**IBM Network Station** 

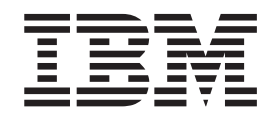

# IBM Network Station Advanced Information V2R1, February 2000

To view or print the latest update, go to http://www.ibm.com/nc/pubs

#### Note

Before using this information and the product it supports, be sure to read the information in "Appendix G. Notices" on page 201.

#### First Edition (September 1999)

This edition applies to version 2, release 1, modification 0 of IBM Network Station Manager (product number 5648-C07) and to all subsequent releases and modifications until otherwise indicated in new editions.

© Copyright International Business Machines Corporation 1999. All rights reserved.

US Government Users Restricted Rights – Use, duplication or disclosure restricted by GSA ADP Schedule Contract with IBM Corp.

# Contents

| |

| IBM Network Station Advanced Information                                                                                                    |                                                                                                    | •                                                    | • •                                                                                         | •                                       |       | •                                     | •                   | ·                     |                                                                                                 | •                                     | •                                     | •                                     | •                                     | •                                     | •                 | • | •                                     | . XI                                                                                                    |
|----------------------------------------------------------------------------------------------------|----------------------------------------------------------------------------------------------------|------------------------------------------------------|---------------------------------------------------------------------------------------------|-----------------------------------------|-------|---------------------------------------|---------------------|-----------------------|-------------------------------------------------------------------------------------------------|---------------------------------------|---------------------------------------|---------------------------------------|---------------------------------------|---------------------------------------|-------------------|---|---------------------------------------|----------------------------------------------------------------------------------------------------|
| Who should read this book                                                                                                    |                                                                                                    |                                                      |                                                                                             |                                         | •     |                                       |                     |                       |                                                                                                 |                                       |                                       |                                       |                                       |                                       |                   | • |                                       | . xi                                                                                                    |
| Information available on the World Wide Web                                                                                                    |                                                                                                    | •                                                    |                                                                                             |                                         | • •   |                                       | •                   | •                     |                                                                                                 | •                                     | •                                     |                                       | •                                     |                                       | •                 |   |                                       | . xi                                                                                                    |
| Related information                                                                                                    | • •                                                                                                    | •                                                    | · ·                                                                                         | •                                       | • •   | • •                                   | •                   | ·                     | • •                                                                                             | •                                     | •                                     | •                                     | •                                     | •                                     | •                 | • | ·                                     | . xi                                                                                                    |
| How to send your comments                                                                                                    | • •                                                                                                    | ·                                                    | • •                                                                                         | ·                                       | • •   | • •                                   | ·                   | ·                     | • •                                                                                             | •                                     | •                                     | •                                     | •                                     | ·                                     | ·                 | • | ·                                     | . XI                                                                                                    |
| Chapter 1. Introduction                                                                                                    |                                                                                                    |                                                      |                                                                                             |                                         |       |                                       |                     |                       |                                                                                                 |                                       |                                       |                                       |                                       |                                       |                   |   |                                       | . 1                                                                                                    |
| Chapter 2. Taking advantage of multiple ser                                                                                                    | rver e                                                                                                    | envi                                                 | ron                                                                                         | ner                                     | nts   |                                       |                     |                       |                                                                                                 |                                       |                                       |                                       |                                       |                                       |                   |   |                                       | . 3                                                                                                    |
| Multiple server roles using DHCP                                                                                                    |                                                                                                    |                                                      |                                                                                             |                                         |       |                                       |                     |                       |                                                                                                 |                                       |                                       |                                       |                                       |                                       |                   |   |                                       | . 3                                                                                                    |
| Multiple server roles using the NS Boot utility                                                                                                    |                                                                                                    |                                                      |                                                                                             |                                         |       |                                       |                     |                       |                                                                                                 |                                       |                                       |                                       |                                       |                                       |                   |   |                                       | . 4                                                                                                    |
| User configuration server                                                                                                    |                                                                                                    |                                                      |                                                                                             |                                         |       |                                       |                     |                       |                                                                                                 |                                       |                                       |                                       |                                       |                                       |                   |   |                                       | . 5                                                                                                    |
| RS/6000 and Windows NT                                                                                                    |                                                                                                    | •                                                    |                                                                                             |                                         |       |                                       | •                   |                       | •                                                                                               |                                       | •                                     |                                       |                                       |                                       |                   |   |                                       | . 5                                                                                                    |
| AS/400                                                                                                    |                                                                                                    | •                                                    |                                                                                             |                                         |       |                                       |                     |                       |                                                                                                 |                                       |                                       |                                       |                                       | •                                     | •                 |   |                                       | . 5                                                                                                    |
| Roaming user example                                                                                                    |                                                                                                    | •                                                    | • •                                                                                         | •                                       | •     |                                       | •                   | •                     | •                                                                                               |                                       | •                                     | •                                     | •                                     | •                                     | •                 | • | •                                     | . 6                                                                                                    |
| Load balancing example                                                                                                    |                                                                                                    | •                                                    | • •                                                                                         | ·                                       | •     |                                       | •                   | •                     | •                                                                                               |                                       | •                                     | •                                     | •                                     | •                                     | •                 | • | •                                     | . 7                                                                                                    |
| AS/400 example                                                                                                    | • •                                                                                                    | ·                                                    | • •                                                                                         | ·                                       | ·     | • •                                   | •                   | ·                     | •                                                                                               | • •                                   | •                                     | •                                     | •                                     | •                                     | •                 | • | •                                     | . 9                                                                                                    |
|                                                                                                    | • •                                                                                                    | •                                                    | • •                                                                                         | •                                       |       | •                                     | •                   | •                     | • •                                                                                             | ·                                     | ·                                     | ·                                     | ·                                     | ·                                     | ·                 | · | ·                                     | . 11                                                                                                    |
|                                                                                                    | • •                                                                                                    | • •                                                  | •                                                                                           | • •                                     | • •   | ·                                     | ·                   | ·                     | • •                                                                                             | ·                                     | •                                     | ·                                     | •                                     | ·                                     | ·                 | · | •                                     | . 15                                                                                                    |
| Planning for backup servers                                                                                                    | • •                                                                                                    | • •                                                  | •                                                                                           | • •                                     | • •   | ·                                     | ·                   | ·                     | • •                                                                                             | ·                                     | •                                     | ·                                     | •                                     | ·                                     | ·                 | · | •                                     | . 17                                                                                                    |
| Chapter 3 Kiesk mede                                                                                                    |                                                                                                    |                                                      |                                                                                             |                                         |       |                                       |                     |                       |                                                                                                 |                                       |                                       |                                       |                                       |                                       |                   |   |                                       | 10                                                                                                    |
| Kinsk mode compared to suppression of login                                                                                                    | • •                                                                                                    | • •                                                  | •                                                                                           | •                                       | • •   | •                                     | •                   | •                     | • •                                                                                             | ·                                     | •                                     | •                                     | •                                     | •                                     | ·                 | · | •                                     | . 19                                                                                                    |
| Booting from a Compart Elash card containing                                                                                                    | a kio                                                                                                    | <br>Nski                                             | man                                                                                         | <br>0                                   | •••   | •                                     | •                   | •                     | • •                                                                                             | •                                     | •                                     | •                                     | •                                     | ·                                     | •                 | • | •                                     | . 21                                                                                                    |
| Configuring DNS                                                                                                    |                                                                                                    |                                                      | mag                                                                                         |                                         | •••   | ·                                     | ·                   | •                     | • •                                                                                             | •                                     | •                                     | •                                     | •                                     | •                                     | •                 | · | •                                     | 21                                                                                                    |
|                                                                                                    | • •                                                                                                    | • •                                                  | •                                                                                           | •                                       | •••   | •                                     | •                   | •                     | • •                                                                                             | •                                     | •                                     | •                                     | •                                     | •                                     | ·                 | · | •                                     |                                                                                                    |
| Chapter 4. Suppressing the Network Station                                                                                                    | n log                                                                                                    | in d                                                 | ialo                                                                                        | g.                                      |       |                                       |                     |                       |                                                                                                 |                                       |                                       |                                       |                                       |                                       |                   |   |                                       | . 23                                                                                                    |
|                                                                                                    |                                                                                                    |                                                      |                                                                                             |                                         |       |                                       |                     |                       |                                                                                                 |                                       |                                       |                                       |                                       |                                       |                   |   |                                       |                                                                                                    |
|                                                                                                    |                                                                                                    |                                                      |                                                                                             |                                         |       |                                       |                     |                       |                                                                                                 |                                       |                                       |                                       |                                       |                                       |                   |   |                                       |                                                                                                    |
| Chapter 5. Booting with a flash solution .                                                                                                    |                                                                                                    |                                                      |                                                                                             |                                         |       |                                       |                     |                       |                                                                                                 |                                       |                                       |                                       |                                       |                                       |                   |   |                                       | . 27                                                                                                    |
| Chapter 5. Booting with a flash solution .<br>Configure the server                                                                                                    | <br>                                                                                                    | <br>                                                 |                                                                                             | <br>                                    |       | •                                     | •                   |                       | <br>                                                                                            | •                                     | •                                     |                                       |                                       | •                                     |                   |   | •                                     | . 27<br>. 27                                                                                                    |
| Chapter 5. Booting with a flash solution .<br>Configure the server                                                                                                    | <br><br>                                                                                                    | <br>                                                 |                                                                                             | <br>                                    |       |                                       |                     |                       | <br><br>                                                                                        |                                       |                                       |                                       |                                       |                                       |                   |   |                                       | . 27<br>. 27<br>. 29                                                                                                    |
| Chapter 5. Booting with a flash solution .<br>Configure the server                                                                                                    | <br><br>                                                                                                    | <br><br>                                             |                                                                                             | <br>                                    |       |                                       |                     |                       | <br><br>                                                                                        |                                       |                                       |                                       |                                       |                                       | •                 |   |                                       | . 27<br>. 27<br>. 29<br>. 29                                                                                                    |
| Chapter 5. Booting with a flash solution .<br>Configure the server                                                                                                    | · · · · · · · · · · · · · · · · · · ·                                                                                                    | · · ·                                                |                                                                                             | · · ·                                   |       |                                       |                     |                       | <br><br>                                                                                        |                                       |                                       |                                       |                                       |                                       |                   |   |                                       | 27<br>27<br>29<br>29<br>29<br>30                                                                                                    |
| Chapter 5. Booting with a flash solution .<br>Configure the server                                                                                                    | · · · · · · · · · · · · · · · · · · ·                                                                                                    | · · · · · · · · · · · · · · · · · · ·                |                                                                                             | · · ·                                   | · ·   |                                       |                     |                       | · · · · · · · · · · · · · · · · · · ·                                                           |                                       |                                       |                                       |                                       |                                       |                   |   |                                       | 27<br>27<br>29<br>29<br>29<br>30<br>30                                                                                                    |
| Chapter 5. Booting with a flash solution .<br>Configure the server                                                                                                    | · · · · · · · · · · · · · · · · · · ·                                                                                                    | · · ·                                                |                                                                                             | · · ·                                   | · · · |                                       |                     |                       | · · · · · · · · · · · · · · · · · · ·                                                           |                                       | ·<br>·<br>·<br>·                      |                                       |                                       |                                       |                   |   |                                       | · 27<br>· 27<br>· 29<br>· 29<br>· 30<br>· 30<br>· 30                                                                                                    |
| Chapter 5. Booting with a flash solution .<br>Configure the server                                                                                                    | · · ·<br>· · ·<br>· · ·<br>· · ·                                                                                                    | · · ·                                                | ·<br>·<br>·<br>·                                                                            | · · ·                                   | · · · |                                       |                     | ·<br>·<br>·           | · · · · · · · · · · · · · · · · · · ·                                                           |                                       |                                       |                                       |                                       |                                       | • • • • • •       |   |                                       | . 27<br>. 27<br>. 29<br>. 29<br>. 30<br>. 30<br>. 30<br>. 31                                                                                                    |
| Chapter 5. Booting with a flash solution .<br>Configure the server                                                                                                    | · · ·<br>· · ·<br>· · ·<br>· · ·<br>· ·                                                                                                    | · · ·                                                | ·<br>·<br>·<br>·                                                                            | · · ·                                   |       |                                       |                     |                       | · · · · · · · · · · · · · · · · · · ·                                                           | ·<br>·<br>·<br>·                      |                                       |                                       | • • • • • •                           | • • • • • •                           | ·<br>·<br>·<br>·  |   |                                       | <ul> <li>. 27</li> <li>. 27</li> <li>. 29</li> <li>. 29</li> <li>. 30</li> <li>. 30</li> <li>. 30</li> <li>. 31</li> <li>. 31</li> </ul>                                                                                                    |
| Chapter 5. Booting with a flash solution .<br>Configure the server                                                                                                    | · · ·<br>· · ·<br>· · ·<br>· · ·<br>· · ·<br>· ·                                                                                                    | · · ·                                                | ·<br>·<br>·<br>·                                                                            | - · · · · · · · · · · · · · · · · · · · |       | · · · · · · · · · · · ·               |                     | • • • • • • •         | · · · · · · · · · · · · · · · · · · ·                                                           | ·<br>·<br>·<br>·                      |                                       |                                       | • • • • • • •                         | • • • • • • •                         | • • • • • • •     |   | • • • • • • • •                       | <ul> <li>. 27</li> <li>. 27</li> <li>. 29</li> <li>. 29</li> <li>. 30</li> <li>. 30</li> <li>. 30</li> <li>. 31</li> <li>. 32</li> <li>. 34</li> </ul>                                                                                                    |
| Chapter 5. Booting with a flash solution<br>Configure the server                                                                                                    | · · ·<br>· · ·<br>· · ·<br>· · ·<br>· · ·<br>· · ·                                                                                                    | · · · · · · · · · · · · · · · · · · ·                | · · · · · · · · · · · · · · · · · · ·                                                       | · · · · · · · · · · · · · · · · · · ·   |       | ·<br>·<br>·<br>·                      |                     | • • • • • • • •       | · · ·<br>· · ·<br>· · ·<br>· · ·<br>· · ·                                                       | ·<br>·<br>·<br>·<br>·                 |                                       | • • • • • • • •                       | • • • • • • • •                       |                                       |                   |   | • • • • • • •                         | <ul> <li>27</li> <li>27</li> <li>29</li> <li>29</li> <li>30</li> <li>30</li> <li>31</li> <li>31</li> <li>32</li> <li>34</li> </ul>                                                                                                    |
| Chapter 5. Booting with a flash solution .<br>Configure the server                                                                                                    | · · ·<br>· · ·<br>· · ·<br>· · ·<br>· · ·<br>· · ·<br>· · ·                                                                                                    | · · · · · · · · · · · · · · · · · · ·                | · · · · · · · · · · · · · · · · · · ·                                                       | · · · · · · · · · · · · · · · · · · ·   |       | ·<br>·<br>·<br>·                      |                     | • • • • • • •         | · · ·<br>· · ·<br>· · ·<br>· · ·<br>· · ·<br>· · ·                                              | · · · · · · · · · · · · · · · · · · · |                                       |                                       | • • • • • • • •                       |                                       | • • • • • • • • • |   | • • • • • • • •                       | · 27<br>· 29<br>· 29<br>· 30<br>· 30<br>· 30<br>· 31<br>· 31<br>· 32<br>· 34                                                                                                    |
| Chapter 5. Booting with a flash solution .<br>Configure the server                                                                                                    | · · ·<br>· · ·<br>· · ·<br>· · ·<br>· · ·<br>· · ·<br>· · ·                                                                                                    | · · · · · · · · · · · · · · · · · · ·                | ·<br>·<br>·<br>·<br>·                                                                       | · · · · · · · · · · · · · · · · · · ·   |       | ·<br>·<br>·<br>·                      | · · · · · · · · · · |                       | · · ·<br>· · ·<br>· · ·<br>· · ·<br>· · ·                                                       | ·<br>·<br>·<br>·<br>·                 |                                       |                                       | · · · · · · · · · ·                   | • • • • • • • • •                     |                   |   | ·<br>·<br>·<br>·                      | · 27<br>· 27<br>· 29<br>· 30<br>· 30<br>· 30<br>· 31<br>· 31<br>· 32<br>· 34<br>· 37<br>· 37                                                                                                    |
| Chapter 5. Booting with a flash solution<br>Configure the server                                                                                                    | · · ·<br>· · ·<br>· · ·<br>· · ·<br>· · ·<br>· · ·<br>· · ·<br>· · ·                                                                                                    | · · · · · · · · · · · · · · · · · · ·                | ·<br>·<br>·<br>·<br>·                                                                       | · · · · · · · · · · · · · · · · · · ·   |       | ·<br>·<br>·<br>·<br>·                 |                     | • • • • • • • • • • • | · · ·<br>· · ·<br>· · ·<br>· · ·<br>· · ·<br>· · ·                                              | · · · · · · · · · · · · · · · · · · · | · · · · · · · · · · · · · · · · · · · | · · · · · · · · · · · · · · · · · · · | · · · · · · · · · · · · · · · · · · · | · · · · · · · · · · · · · · · · · · · |                   |   | • • • • • • • • • • •                 | · 27<br>· 27<br>· 29<br>· 30<br>· 30<br>· 30<br>· 31<br>· 31<br>· 31<br>· 32<br>· 34<br>· 37<br>· 37<br>· 37                                                                                                    |
| Chapter 5. Booting with a flash solution         Configure the server         Server flash images         Configure the Network Station         Update the flash card         Customization of flash images         Editing bill of materials (BOM) files         Making changes to the IBM BOM files         Adding custom applications to flash images         Booting from a peer Network Station         Flash boot example         Chapter 6. Remote reboot using SNMP         RS/6000 server         Windows server                                                                                                    | <ul> <li>.</li> <li>.</li> <li>.&lt;</li></ul> | · · · · · · · · · · · · · · · · · · ·                | ·<br>·<br>·<br>·<br>·                                                                       | · · · · · · · · · · · · · · · · · · ·   |       | ·<br>·<br>·<br>·<br>·<br>·            |                     |                       | · · ·<br>· · ·<br>· · ·<br>· · ·<br>· · ·<br>· · ·<br>· · ·<br>· · ·<br>· · ·                   | ·<br>·<br>·<br>·<br>·                 |                                       |                                       | · · · · · · · · · · · · · · · · · · · |                                       |                   |   | · · · · · · · · · · · · · · · · · · · | <ul> <li>27</li> <li>27</li> <li>29</li> <li>30</li> <li>30</li> <li>31</li> <li>31</li> <li>32</li> <li>34</li> <li>37</li> <li>37</li> <li>37</li> </ul>                                                                                                    |
| Chapter 5. Booting with a flash solution<br>Configure the server                                                                                                    | · · ·<br>· · ·<br>· · ·<br>· · ·<br>· · ·<br>· · ·<br>· · ·                                                                                                    | · · · · · · · · · · · · · · · · · · ·                |                                                                                             | · · · · · · · · · · · · · · · · · · ·   |       | · · · · · · · · · · · · · · · · · · · |                     |                       | · · ·<br>· · ·<br>· · ·<br>· · ·<br>· · ·<br>· · ·<br>· · ·                                     | · · · · · · · · · · · · · · · · · · · |                                       |                                       |                                       |                                       |                   |   | · · · · · · · · · · · · · · · · · · · | · 27<br>· 29<br>· 29<br>· 30<br>· 30<br>· 30<br>· 31<br>· 31<br>· 31<br>· 32<br>· 34<br>· 37<br>· 37<br>· 37<br>· 39                                                                                                    |
| Chapter 5. Booting with a flash solution<br>Configure the server                                                                                                    | · · · · · · · · · · · · · · · · · · ·                                                                                                    | <br><br><br><br><br><br><br><br><br><br><br><br><br> |                                                                                             | · · · · · · · · · · · · · · · · · · ·   |       | · · · · · · · · · · · · · · · · · · · |                     |                       | · · ·<br>· · ·<br>· · ·<br>· · ·<br>· · ·<br>· · ·<br>· · ·<br>· · ·<br>· · ·<br>· · ·          | · · · · · · · · · · · · · · · · · · · |                                       |                                       |                                       |                                       |                   |   |                                       | <ul> <li>. 27</li> <li>. 27</li> <li>. 29</li> <li>. 29</li> <li>. 30</li> <li>. 30</li> <li>. 31</li> <li>. 31</li> <li>. 32</li> <li>. 34</li> <li>. 37</li> <li>. 37</li> <li>. 37</li> <li>. 39</li> <li>. 39</li> </ul>                                                                       |
| Chapter 5. Booting with a flash solution         Configure the server         Server flash images         Configure the Network Station         Update the flash card         Update the flash card         Customization of flash images         Editing bill of materials (BOM) files         Making changes to the IBM BOM files         Adding custom applications to flash images         Booting from a peer Network Station         Flash boot example         Chapter 6. Remote reboot using SNMP         RS/6000 server         Windows server         Windows NT server                                                                                                    | · · · · · · · · · · · · · · · · · · ·                                                                                                    |                                                      |                                                                                             | · · · · · · · · · · · · · · · · · · ·   |       | · · · · · · · · · · · · · · · · · · · |                     |                       | · · ·<br>· · ·<br>· · ·<br>· · ·<br>· · ·<br>· · ·<br>· · ·<br>· · ·<br>· · ·<br>· · ·<br>· · · | · · · · · · · · · · · · · · · · · · · |                                       |                                       | · · · · · · · · · · · · · · · · · · · |                                       |                   |   |                                       | <ul> <li>. 27</li> <li>. 27</li> <li>. 29</li> <li>. 30</li> <li>. 30</li> <li>. 31</li> <li>. 31</li> <li>. 31</li> <li>. 32</li> <li>. 34</li> <li>. 37</li> <li>. 37</li> <li>. 37</li> <li>. 37</li> <li>. 37</li> <li>. 39</li> <li>. 40</li> </ul>                                           |
| Chapter 5. Booting with a flash solution         Configure the server         Server flash images         Configure the Network Station         Update the flash card         Customization of flash images         Editing bill of materials (BOM) files         Making changes to the IBM BOM files         Adding custom applications to flash images         Booting from a peer Network Station         Flash boot example         Chapter 6. Remote reboot using SNMP         RS/6000 server         Windows server         Windows NT server         RS/6000 server         Solo server         Solo server <td>· · · · · · · · · · · · · · · · · · ·</td> <td>· · · · · · · · · · · · · · · · · · ·</td> <td></td> <td></td> <td></td> <td>· · · · · · · · · · · · · · · · · · ·</td> <td></td> <td></td> <td>· · · · · · · · · · · · · · · · · · ·</td> <td>· · · · · · · · · · · · · · · · · · ·</td> <td></td> <td></td> <td></td> <td></td> <td></td> <td></td> <td></td> <td><ul> <li>27</li> <li>27</li> <li>29</li> <li>29</li> <li>30</li> <li>30</li> <li>31</li> <li>31</li> <li>32</li> <li>34</li> <li>37</li> <li>37</li> <li>37</li> <li>37</li> <li>37</li> <li>37</li> <li>39</li> <li>40</li> <li>41</li> </ul></td> | · · · · · · · · · · · · · · · · · · ·                                                                                                    | · · · · · · · · · · · · · · · · · · ·                |                                                                                             |                                         |       | · · · · · · · · · · · · · · · · · · · |                     |                       | · · · · · · · · · · · · · · · · · · ·                                                           | · · · · · · · · · · · · · · · · · · · |                                       |                                       |                                       |                                       |                   |   |                                       | <ul> <li>27</li> <li>27</li> <li>29</li> <li>29</li> <li>30</li> <li>30</li> <li>31</li> <li>31</li> <li>32</li> <li>34</li> <li>37</li> <li>37</li> <li>37</li> <li>37</li> <li>37</li> <li>37</li> <li>39</li> <li>40</li> <li>41</li> </ul>                                                     |
| Chapter 5. Booting with a flash solution         Configure the server         Server flash images         Configure the Network Station         Update the flash card         Customization of flash images         Editing bill of materials (BOM) files         Making changes to the IBM BOM files         Adding custom applications to flash images         Booting from a peer Network Station         Flash boot example         Chapter 6. Remote reboot using SNMP         RS/6000 server         Windows server         Windows NT server.         RS/6000 server         Windows-based client (AS/400 only)                                                                                                    | · · · · · · · · · · · · · · · · · · ·                                                                                                    |                                                      |                                                                                             |                                         | lity  | · · · · · · · · · · · · · · · · · · · |                     |                       |                                                                                                 | · · · · · · · · · · · · · · · · · · · |                                       |                                       | · · · · · · · · · · · · · · · · · · · |                                       |                   |   |                                       | <ul> <li>. 27</li> <li>. 27</li> <li>. 29</li> <li>. 30</li> <li>. 30</li> <li>. 31</li> <li>. 31</li> <li>. 31</li> <li>. 32</li> <li>. 34</li> <li>. 37</li> <li>. 37</li> <li>. 37</li> <li>. 37</li> <li>. 37</li> <li>. 39</li> <li>. 40</li> <li>. 41</li> <li>. 41</li> </ul>               |
| Chapter 5. Booting with a flash solution         Configure the server         Server flash images         Configure the Network Station         Update the flash card         Update the flash card         Customization of flash images         Editing bill of materials (BOM) files         Making changes to the IBM BOM files         Adding custom applications to flash images         Booting from a peer Network Station         Flash boot example         Windows server         Windows NT server         Windows-based client (AS/400 only)         IBM Network Station client (AS/400 only)                                                                                                    | · · · · · · · · · · · · · · · · · · ·                                                                                                    | and                                                  | ·<br>·<br>·<br>·<br>·<br>·<br>·<br>·<br>·<br>·<br>·<br>·<br>·<br>·<br>·<br>·<br>·<br>·<br>· |                                         | lity  | · · · · · · · · · · · · · · · · · · · |                     |                       |                                                                                                 | · · · · · · · · · · · · · · · · · · · |                                       |                                       | · · · · · · · · · · · · · · · · · · · |                                       |                   |   |                                       | <ul> <li>. 27</li> <li>. 27</li> <li>. 29</li> <li>. 30</li> <li>. 30</li> <li>. 31</li> <li>. 31</li> <li>. 31</li> <li>. 32</li> <li>. 34</li> <li>. 37</li> <li>. 37</li> <li>. 37</li> <li>. 37</li> <li>. 37</li> <li>. 39</li> <li>. 40</li> <li>. 41</li> <li>. 41</li> <li>. 41</li> </ul> |
| Chapter 5. Booting with a flash solution         Configure the server         Server flash images         Configure the Network Station         Update the flash card         Customization of flash images         Editing bill of materials (BOM) files         Making changes to the IBM BOM files         Adding custom applications to flash images         Booting from a peer Network Station         Flash boot example         Chapter 6. Remote reboot using SNMP         RS/6000 server         Windows server         Windows server         Windows NT server.         RS/6000 server         RS/6000 server         Windows NT server.         Windows-based client (AS/400 only)         IBM Network Station client (AS/400 only)         Script file                                                                                                    | · · · · · · · · · · · · · · · · · · ·                                                                                                    |                                                      |                                                                                             |                                         | lity  | · · · · · · · · · · · · · · · · · · · |                     |                       |                                                                                                 | · · · · · · · · · · · · · · · · · · · |                                       |                                       |                                       |                                       |                   |   |                                       | <ul> <li>27</li> <li>27</li> <li>29</li> <li>29</li> <li>30</li> <li>30</li> <li>31</li> <li>31</li> <li>32</li> <li>34</li> <li>37</li> <li>37</li> <li>37</li> <li>37</li> <li>39</li> <li>40</li> <li>41</li> <li>41</li> <li>42</li> </ul>                                                     |
| Chapter 5. Booting with a flash solution         Configure the server         Server flash images         Configure the Network Station         Update the flash card         Customization of flash images         Editing bill of materials (BOM) files         Making changes to the IBM BOM files         Adding custom applications to flash images         Booting from a peer Network Station         Flash boot example         Chapter 6. Remote reboot using SNMP         RS/6000 server         Windows server         Windows server         Windows NT server.         RS/6000 server         Windows-based client (AS/400 only)         IBM Network Station client (AS/400 only)         Script file         Script file                                                                                                    | · · · · · · · · · · · · · · · · · · ·                                                                                                    |                                                      |                                                                                             |                                         | lity  |                                       |                     |                       |                                                                                                 | · · · · · · · · · · · · · · · · · · · |                                       |                                       |                                       |                                       |                   |   |                                       | <ul> <li>27</li> <li>27</li> <li>29</li> <li>30</li> <li>30</li> <li>31</li> <li>31</li> <li>32</li> <li>34</li> <li>37</li> <li>37</li> <li>37</li> <li>37</li> <li>37</li> <li>37</li> <li>37</li> <li>37</li> <li>40</li> <li>41</li> <li>41</li> <li>41</li> <li>42</li> <li>43</li> </ul>     |

| CALL                                                           | 45 |
|----------------------------------------------------------------|----|
| COMMIT                                                         | 45 |
| СОРҮ                                                           | 45 |
| DELETE                                                         | 47 |
| EXEC                                                           | 48 |
| INSERT                                                         | 48 |
| ROLLBACK                                                       | 51 |
| SELECT                                                         | 51 |
| SET                                                            | 53 |
| UPDATE                                                         |    |
| HELP.                                                          |    |
| Configuring the Launch Bar                                     | 56 |
|                                                                |    |
|                                                                |    |
| Chapter 8. Customizing additional values                       |    |
| Java                                                           |    |
| Configuring a Java application.                                | 57 |
| Configuring a Java applet                                      |    |
| Changing levels of the JVM for Java applications               | 58 |
| Using the Runtime Plug-in for the Network Station Java Edition | 58 |
| Java Media Framework 1 1                                       |    |
| Applet viewer command line syntax                              | 00 |
|                                                                | 50 |
| Launching local applications from Netscape Communicator        | 50 |
| Netscape Communicator command line syntax                      |    |
|                                                                | 00 |
|                                                                | 00 |
|                                                                | 00 |
|                                                                | 01 |
|                                                                | 01 |
|                                                                | 01 |
|                                                                | 61 |
|                                                                | 61 |
|                                                                | 61 |
|                                                                | 62 |
|                                                                | 63 |
|                                                                | 64 |
|                                                                | 64 |
| 3270 emulator command line syntax                              | 65 |
| 5250 emulator command line syntax                              | 68 |
| Secure sockets layer                                           | 71 |
| Help viewer                                                    | 72 |
| Creating custom desktop themes.                                | 73 |
| Chapter 0. Migrating from V4D2                                 |    |
|                                                                | /5 |
|                                                                | 75 |
|                                                                | /5 |
|                                                                | 76 |
| Java applets and applications                                  | /6 |
| Chapter 10 Diagnostic information                              | 70 |
| Front to and start up description                              | 19 |
|                                                                | /9 |
|                                                                | ŏU |
|                                                                | 81 |
|                                                                | 81 |
|                                                                | 81 |
|                                                                | 82 |

|

| Dump files                             |         | <br><br> |   |     |   | <br><br> |   |     |   | <br> | • |   | • |   | • |   |   |   | • | •   | 82<br>82<br>83 |
|----------------------------------------|---------|----------|---|-----|---|----------|---|-----|---|------|---|---|---|---|---|---|---|---|---|-----|----------------|
| Appendix A. Directory structure        |         |          |   |     |   |          |   |     |   |      |   |   |   |   |   |   |   |   |   |     | 85             |
| Appendix B. Environment variables      |         |          | • |     |   |          |   |     |   |      |   |   |   |   |   |   |   |   |   |     | 89             |
| Appendix C. Colors                     |         |          |   |     |   |          |   |     |   |      |   |   |   |   |   | • |   |   |   |     | 91             |
| Appendix D. Configuration values       |         |          |   |     |   |          |   |     |   |      |   |   |   |   |   |   |   |   |   |     | 93             |
| Boot Settings                          |         |          |   |     |   |          |   |     |   |      |   |   |   |   |   |   |   |   |   |     | 98             |
| boot-automatically                     |         |          |   |     |   |          |   |     |   |      |   |   |   |   |   |   |   |   |   |     | 98             |
| boot-desired-source                    |         |          |   |     |   |          |   |     |   |      |   |   |   |   |   |   |   |   |   |     | 99             |
| boot-enable-broadcast-boot             |         |          |   |     |   |          |   |     |   |      |   |   |   |   |   |   |   |   |   |     | 99             |
| boot-flash-update                      |         |          |   |     |   |          |   |     |   |      |   |   |   |   |   |   |   |   |   |     | 99             |
| boot-flash-path                        |         |          |   |     |   |          |   |     |   |      |   |   |   |   |   |   |   |   |   | . ' | 100            |
| boot-persistent-retry-count            |         |          |   |     |   |          |   |     |   |      |   |   |   |   |   |   |   |   |   | . ' | 100            |
| boot-prom-force-update.                |         |          |   |     |   |          |   |     |   |      |   |   |   |   |   |   |   |   |   | . ' | 100            |
| boot-prom-language                     |         |          |   |     |   |          | - |     |   |      |   |   |   |   |   |   | _ | _ |   |     | 101            |
| boot-prom-update-file                  | • •     |          | • | • • | • |          | - |     |   |      | • | • |   |   |   |   |   |   |   | •   | 101            |
| boot-second-source                     | • •     | •        | • | • • | • | •        | • | • • | • | •    | • | • | • | • |   | • |   | • |   | •   | 101            |
| boot-tcpip-broadcast-boot-request      | • •     | •        | • | • • | • | •        | • | • • | • | •    | • | • | • | • |   | • |   | • |   | •   | 102            |
| boot-topip-desired-server              | • •     | •        | • | • • | • | •        | • | • • | • | •    | • | • | • | • | • | • | • |   | • | •   | 102            |
| boot-topip desired server              | • •     | •        | • | • • | • | •        | • | • • | • | •    | • | • | • | • | • | • | • |   |   | •   | 102            |
| boot-topip-third-server                | • •     | •        | • | • • | • | •        | • | • • | • | •    | • | • | • | • | • | • | • | • |   | •   | 102            |
| boot tost ram                          | • •     | •        | · | • • | • | ·        | • | • • | • | •    | • | • | • | • | • | • |   | • |   | • , | 103            |
| boot third source                      | • •     | •        | • | • • | • | •        | • | • • | • | •    | • | • | • | • | • | • | • | • | • | • , | 103            |
| boot taken ring undete file            | • •     | •        | · | • • | · | ·        | • | • • | • | •    | • | • | • | • | • | • | • | • |   | • , | 103            |
|                                        | • •     | •        | • | • • | • | ·        | • | • • | • | ·    | • | • | • | • | • | • | • | • | • | •   | 104            |
|                                        | • •     | •        | · | • • | · | ·        | • | • • | • | •    | · | • | • | • | • | • | • | • |   | •   | 104            |
|                                        | • •     | •        | • | • • | · | ·        | • | • • | • | ·    | • | • | • | • | • | • | • | • | • | •   | 104            |
|                                        | • •     | ·        | · | • • | · | ·        | • |     | · | ·    | · | • | • | • | • | • | • | • | • | •   | 104            |
|                                        | • •     | •        | · | • • | · | ·        | • |     | · | ·    | · | • | • | • | • | • | • |   |   | • ` | 105            |
| file-initial-server-2                  | • •     | •        | · | • • | · | ·        | • |     | • | •    | · | • | • | • | • | • | • | • |   | • ` | 105            |
| IP Parameters                          | • •     | •        | · | • • | • | ·        | • |     | • | •    | • | • | • | • |   |   | • |   | • | • ` | 105            |
| ip-address-at-next-boot                | • •     | •        | · |     | • | •        | • |     | • | ·    | • | • | • | • | • | • | • |   | • | • ` | 105            |
| ip-initial-default-gateway-1           |         |          | • |     |   |          | • |     |   |      | • | • |   | • |   |   |   |   |   | • ` | 106            |
| ip-initial-default-gateway-2           |         | •        | • |     |   |          | • |     |   | •    |   | • |   |   |   |   |   |   |   | • ` | 106            |
| ip-subnet-mask                         |         |          |   |     |   |          |   |     |   |      |   |   |   |   |   |   |   |   |   | . ′ | 106            |
| ip-use-address-discovery               |         |          |   |     |   |          |   |     |   |      |   |   |   |   |   |   |   |   |   | . ′ | 107            |
| Parallel                               |         |          |   |     |   |          |   |     |   |      |   |   |   |   |   |   |   |   |   | . ′ | 107            |
| parallel-daemons-table                 |         |          |   |     |   |          |   |     |   |      |   |   |   |   |   |   |   |   |   | . ′ | 107            |
| Hardware preference related parameters |         |          |   |     |   |          |   |     |   |      |   |   |   |   |   |   |   |   |   | . ′ | 108            |
| anti-aliasing                          |         |          |   |     |   |          |   |     |   |      |   |   |   |   |   |   |   |   |   | . ' | 108            |
| monitor-resolution                     |         |          |   |     |   |          |   |     |   |      |   |   |   |   |   |   |   |   |   | . ′ | 108            |
| monitor-type                           |         |          |   |     |   |          |   |     |   |      |   |   |   |   |   |   |   |   |   | . ' | 109            |
| pref-mouse-acceleration                |         |          |   |     |   |          |   |     |   |      |   |   |   |   |   |   |   |   |   | . ' | 109            |
| pref-mouse-arrangement                 |         |          |   |     |   |          |   |     |   |      |   |   |   |   |   |   |   |   |   | . ' | 109            |
| pref-power-manage-powerdown-time.      |         |          |   |     |   |          |   |     |   |      |   |   |   |   |   |   |   |   |   |     | 110            |
| pref-power-manage-standbv-time         |         |          |   |     |   |          |   |     |   |      |   |   |   |   |   |   |   |   |   |     | 110            |
| pref-power-manage-suspend-time         |         |          |   |     |   |          |   |     |   |      |   |   |   |   |   |   |   |   |   |     | 110            |
| pref-screen-color-depth                |         | •        |   |     |   |          |   | . ' |   |      |   |   |   |   |   |   |   |   |   |     | 111            |
| pref-screen-background-bitman-backgro  | und     | •        | • |     | • | •        |   |     | • | •    | · |   |   |   | • | · |   |   |   |     | 111            |
| pref-screen-background-bitman-file     | and     | •        | • | • • | • | •        | • | • • | • | •    | • | • | • | • | • | • | • | • | • | •   | 111            |
| pref-screen-background-bitmap-foregrou | <br>Ind | •        | • | • • | • | •        | • | • • | • | •    | • | • | • | • | • | • | • | • | • | •   | 112            |
| pref-screen-background-color           |         |          | ÷ |     |   |          | : |     |   |      |   | ÷ |   |   |   |   |   |   |   |     | 112            |
|                                        |         |          | - |     |   | -        | - |     |   |      | - | - |   |   | - |   | - | - | - | -   |                |

| nref-screen-background-type                                                                                                    |                                       |                                       |                                                                                                    |                                       |                                                                                                    |                                       |                                                                                                    |                                         |                                                    |                                       |                       |                       |                                                             |                                                                                             |                         |                  |                                       | 112                                                                                                    |
|----------------------------------------------------------------------------------------------------|---------------------------------------|---------------------------------------|----------------------------------------------------------------------------------------------------|---------------------------------------|----------------------------------------------------------------------------------------------------|---------------------------------------|----------------------------------------------------------------------------------------------------|-----------------------------------------|----------------------------------------------------|---------------------------------------|-----------------------|-----------------------|-------------------------------------------------------------|---------------------------------------------------------------------------------------------|-------------------------|------------------|---------------------------------------|----------------------------------------------------------------------------------------------------|
| pref screensover hitmon file                                                                                                    | •                                     | •                                     | • •                                                                                                    | •                                     | • •                                                                                                    | •                                     | • •                                                                                                    | •                                       | • •                                                | •                                     | •                     | •                     | • •                                                         | •                                                                                           | •                       | •                | ·                                     | . 112                                                                                                    |
|                                                                                                    | •                                     | •                                     | • •                                                                                                    | •                                     | • •                                                                                                    | ·                                     | • •                                                                                                    | ·                                       | • •                                                | •                                     | •                     | •                     | • •                                                         | •                                                                                           | •                       | •                | ·                                     | . 113                                                                                                    |
| pref-screensaver-enable                                                                                                    | ·                                     | •                                     | • •                                                                                                    | ·                                     | • •                                                                                                    | ·                                     | • •                                                                                                    | ·                                       | • •                                                | •                                     | •                     | •                     | • •                                                         | •                                                                                           | •                       | ·                | ·                                     | . 113                                                                                                    |
| pref-screensaver-interval                                                                                                    | •                                     | ·                                     | • •                                                                                                    | •                                     | • •                                                                                                    | ·                                     | • •                                                                                                    | ·                                       | • •                                                | •                                     | •                     | ·                     | • •                                                         | •                                                                                           | •                       | •                | ·                                     | . 113                                                                                                    |
| pref-screensaver-style                                                                                                    | •                                     | •                                     | • •                                                                                                    | •                                     |                                                                                                    | •                                     | · ·                                                                                                    | •                                       |                                                    | •                                     | •                     | •                     |                                                             | •                                                                                           | •                       | •                | ·                                     | . 114                                                                                                    |
| pref-screensaver-time                                                                                                    |                                       |                                       |                                                                                                    |                                       |                                                                                                    |                                       |                                                                                                    |                                         |                                                    |                                       |                       |                       |                                                             |                                                                                             |                         |                  |                                       | . 114                                                                                                    |
| Serial Device Settings                                                                                                    |                                       |                                       |                                                                                                    |                                       |                                                                                                    |                                       |                                                                                                    |                                         |                                                    |                                       |                       |                       |                                                             |                                                                                             |                         |                  |                                       | . 114                                                                                                    |
| serial-access-control-enabled                                                                                                    |                                       |                                       |                                                                                                    |                                       |                                                                                                    |                                       |                                                                                                    |                                         |                                                    |                                       |                       |                       |                                                             |                                                                                             |                         |                  |                                       | . 114                                                                                                    |
| serial-access-control-list.                                                                                                    |                                       |                                       |                                                                                                    |                                       |                                                                                                    |                                       |                                                                                                    |                                         |                                                    |                                       |                       |                       |                                                             |                                                                                             |                         |                  |                                       | . 115                                                                                                    |
| serial-daemons-table                                                                                                    |                                       | _                                     |                                                                                                    |                                       |                                                                                                    |                                       |                                                                                                    |                                         |                                                    |                                       |                       | _                     |                                                             |                                                                                             |                         | _                |                                       | . 115                                                                                                    |
| serial-interfaces-table                                                                                                    | •                                     | •                                     | • •                                                                                                    | -                                     | • •                                                                                                    | •                                     | • •                                                                                                    |                                         | • •                                                |                                       | •                     | •                     |                                                             |                                                                                             |                         | •                |                                       | 117                                                                                                    |
| SNIMP Settings                                                                                                    | •                                     | •                                     | • •                                                                                                    | •                                     | • •                                                                                                    | •                                     | • •                                                                                                    | •                                       | • •                                                | •                                     | •                     | •                     | • •                                                         | •                                                                                           | •                       | •                | •                                     | 110                                                                                                    |
| spmp-read-only-community                                                                                                    | •                                     | •                                     | • •                                                                                                    | •                                     | • •                                                                                                    | •                                     | • •                                                                                                    | •                                       | • •                                                | •                                     | •                     | •                     | • •                                                         | •                                                                                           | •                       | •                | •                                     | 110                                                                                                    |
| simp-read-only-community                                                                                                    | •                                     | •                                     | • •                                                                                                    | •                                     | • •                                                                                                    | •                                     | • •                                                                                                    | •                                       | • •                                                | •                                     | •                     | •                     | • •                                                         | •                                                                                           | •                       | •                | •                                     | . 119                                                                                                    |
| shimp-read-only-community-ait                                                                                                    | •                                     | ·                                     | • •                                                                                                    | ·                                     | • •                                                                                                    | ·                                     | • •                                                                                                    | ·                                       | • •                                                | •                                     | •                     | •                     | • •                                                         | •                                                                                           | •                       | ·                | ·                                     | . 120                                                                                                    |
| snmp-read-write-community                                                                                                    | ·                                     | ·                                     | • •                                                                                                    | ·                                     | • •                                                                                                    | ·                                     | • •                                                                                                    | ·                                       | • •                                                | •                                     | •                     | •                     | • •                                                         | •                                                                                           | ·                       | ·                | ·                                     | . 120                                                                                                    |
| snmp-read-write-community-alt                                                                                                    | •                                     | ·                                     | · ·                                                                                                    | •                                     | · ·                                                                                                    | •                                     | · ·                                                                                                    | ·                                       | • •                                                | ·                                     | ·                     | •                     | • •                                                         | •                                                                                           | ·                       | ·                | •                                     | . 120                                                                                                    |
| unit-contact                                                                                                    | •                                     | •                                     | • •                                                                                                    |                                       |                                                                                                    |                                       | • •                                                                                                    | •                                       | • •                                                | •                                     | •                     | •                     |                                                             | •                                                                                           | •                       | ·                | •                                     | . 121                                                                                                    |
| unit-global-password                                                                                                    |                                       |                                       |                                                                                                    |                                       |                                                                                                    |                                       |                                                                                                    |                                         |                                                    |                                       |                       |                       |                                                             |                                                                                             |                         |                  |                                       | . 121                                                                                                    |
| unit-initial-locale                                                                                                    |                                       |                                       |                                                                                                    |                                       |                                                                                                    |                                       |                                                                                                    |                                         |                                                    |                                       |                       |                       |                                                             |                                                                                             |                         |                  |                                       | . 121                                                                                                    |
| unit-location                                                                                                    |                                       |                                       |                                                                                                    |                                       |                                                                                                    |                                       |                                                                                                    |                                         |                                                    |                                       |                       |                       |                                                             |                                                                                             |                         |                  |                                       | . 122                                                                                                    |
| TCPIP                                                                                                    |                                       |                                       |                                                                                                    |                                       |                                                                                                    |                                       |                                                                                                    |                                         |                                                    |                                       |                       |                       |                                                             |                                                                                             |                         |                  |                                       | . 122                                                                                                    |
| tcpip-name-servers-1                                                                                                    |                                       |                                       |                                                                                                    |                                       |                                                                                                    |                                       |                                                                                                    |                                         |                                                    |                                       |                       |                       |                                                             |                                                                                             |                         |                  |                                       | 122                                                                                                    |
| topip-name-servers-2                                                                                                    | •                                     | •                                     | • •                                                                                                    | •                                     | • •                                                                                                    | •                                     | • •                                                                                                    | •                                       | • •                                                | •                                     | •                     | •                     | • •                                                         | •                                                                                           | •                       | •                | •                                     | 122                                                                                                    |
| Ysorver Settings                                                                                                    | •                                     | •                                     | • •                                                                                                    | •                                     | • •                                                                                                    | •                                     | • •                                                                                                    | •                                       | • •                                                | •                                     | •                     | •                     | • •                                                         | •                                                                                           | •                       | •                | •                                     | 122                                                                                                    |
|                                                                                                    | •                                     | •                                     | • •                                                                                                    | •                                     | • •                                                                                                    | •                                     | • •                                                                                                    | •                                       | • •                                                | •                                     | •                     | •                     | • •                                                         | •                                                                                           | •                       | ·                | •                                     | 120                                                                                                    |
|                                                                                                    |                                       | •                                     | • •                                                                                                    | ·                                     | • •                                                                                                    | ·                                     | • •                                                                                                    | ·                                       | • •                                                | •                                     | •                     | •                     | • •                                                         | •                                                                                           | •                       | ·                | ·                                     | . 123                                                                                                    |
| xserver-access-control-enabled-default                                                                                                    | ι.                                    | ·                                     | • •                                                                                                    | ·                                     | • •                                                                                                    | •                                     | · ·                                                                                                    | ·                                       | • •                                                | •                                     | •                     | •                     | • •                                                         | •                                                                                           | ·                       | ·                | ·                                     | . 123                                                                                                    |
| xserver-access-control-list                                                                                                    | •                                     |                                       |                                                                                                    | •                                     |                                                                                                    | ·                                     | • •                                                                                                    | ·                                       | • •                                                | •                                     | ·                     | •                     | • •                                                         |                                                                                             |                         | •                | ·                                     | . 123                                                                                                    |
|                                                                                                    |                                       |                                       |                                                                                                    |                                       |                                                                                                    |                                       |                                                                                                    |                                         |                                                    |                                       |                       |                       |                                                             |                                                                                             |                         |                  |                                       | 404                                                                                                    |
| xserver-initial-x-resources                                                                                                    |                                       |                                       |                                                                                                    |                                       |                                                                                                    |                                       |                                                                                                    | •                                       |                                                    | •                                     | •                     | •                     |                                                             |                                                                                             |                         |                  | •                                     | . 124                                                                                                    |
| xserver-initial-x-resources                                                                                                    | :                                     | •                                     | <br>                                                                                                    |                                       | · ·                                                                                                    | :                                     | · ·                                                                                                    | :                                       | · ·                                                | •                                     | •                     |                       | <br>                                                        | •                                                                                           | •                       | •                | :                                     | . 124<br>. 124                                                                                                    |
| xserver-initial-x-resources Print                                                                                                    | •                                     |                                       | <br><br>                                                                                                    | •                                     | · ·<br>· ·                                                                                                    |                                       | · ·<br>· ·                                                                                                    |                                         | · · ·                                              |                                       |                       |                       | · ·                                                         | •                                                                                           | •                       |                  |                                       | . 124<br>. 124<br>. 124                                                                                                    |
| xserver-initial-x-resources Print                                                                                                    |                                       |                                       | · · ·                                                                                                    |                                       | · · · · · · · · · · · · · · · · · · ·                                                                                                    |                                       | · ·                                                                                                    |                                         | · · ·                                              | •                                     |                       |                       | · · ·                                                       |                                                                                             |                         |                  |                                       | . 124<br>. 124<br>. 124<br>. 125                                                                                                    |
| xserver-initial-x-resources Print                                                                                                    |                                       |                                       | · · · · · · · · · · · · · · · · · · ·                                                                                                    |                                       | · · · · · · · · · · · · · · · · · · ·                                                                                                    |                                       | · · ·                                                                                                    |                                         | · · · · · · · · · · · · · · · · · · ·              |                                       |                       |                       | · · · · · · · · · · · · · · · · · · ·                       | •                                                                                           |                         |                  |                                       | . 124<br>. 124<br>. 124<br>. 125<br>. 125                                                                                                    |
| xserver-initial-x-resources Print                                                                                                    |                                       |                                       | · · · · · · · · · · · · · · · · · · ·                                                                                                    |                                       | · · · · · · · · · · · · · · · · · · ·                                                                                                    |                                       | · · · · · · · · · · · · · · · · · · ·                                                                                                    | ·<br>·<br>·                             | · · · · · · · · · · · · · · · · · · ·              | ·<br>·<br>·                           |                       |                       | · · · · · · · · · · · · · · · · · · ·                       |                                                                                             | ·<br>·<br>·             |                  |                                       | . 124<br>. 124<br>. 124<br>. 125<br>. 125<br>. 125<br>. 126                                                                                                    |
| xserver-initial-x-resources Print                                                                                                    |                                       |                                       | · · · · · · · · · · · · · · · · · · ·                                                                                                    |                                       | · · · · · · · · · · · · · · · · · · ·                                                                                                    | ·<br>·<br>·                           | · · · · · · · · · · · · · · · · · · ·                                                                                                    | ·<br>·<br>·                             | · · · · · · · · · · · · · · · · · · ·              | ·<br>·<br>·                           | •<br>•<br>•<br>•      |                       | · · ·                                                       | •                                                                                           | ·<br>·<br>·             |                  |                                       | . 124<br>. 124<br>. 124<br>. 125<br>. 125<br>. 126<br>. 126                                                                                                    |
| xserver-initial-x-resources Print                                                                                                    |                                       |                                       | · · · · · · · · · · · · · · · · · · ·                                                                                                    |                                       | · · · · · · · · · · · · · · · · · · ·                                                                                                    |                                       | · · · · · · · · · · · · · · · · · · ·                                                                                                    |                                         | · · · · · · · · · · · · · · · · · · ·              | ·<br>·<br>·                           |                       |                       | · · ·                                                       |                                                                                             | ·<br>·<br>·<br>·        |                  |                                       | . 124<br>. 124<br>. 124<br>. 125<br>. 125<br>. 126<br>. 126<br>. 128                                                                                                    |
| xserver-initial-x-resources Print                                                                                                    |                                       |                                       | · · · · · · · · · · · · · · · · · · ·                                                                                                    |                                       | · · · · · · · · · · · · · · · · · · ·                                                                                                    |                                       | · · · · · · · · · · · · · · · · · · ·                                                                                                    | ·<br>·<br>·                             | · · · · · · · · · · · · · · · · · · ·              | ·<br>·<br>·<br>·                      |                       |                       | · · ·<br>· · ·<br>· · ·                                     | -<br>-<br>-<br>-<br>-                                                                       | ·<br>·<br>·<br>·        | ·<br>·<br>·<br>· |                                       | . 124<br>. 124<br>. 124<br>. 125<br>. 125<br>. 126<br>. 126<br>. 128<br>. 128                                                                                                    |
| xserver-initial-x-resources                                                                                                    |                                       |                                       | · · · · · · · · · · · · · · · · · · ·                                                                                                    |                                       | · · ·<br>· · ·<br>· · ·<br>· · ·<br>· · ·                                                                                                    | · · · · · · · · · · · · · · · · · · · | · · · · · · · · · · · · · · · · · · ·                                                                                                    | · · · · · · · · ·                       | · · · · · · · · · · · · · · · · · · ·              | ·<br>·<br>·<br>·                      |                       |                       | · · ·<br>· · ·<br>· · ·<br>· · ·                            | -<br>-<br>-<br>-<br>-<br>-<br>-<br>-<br>-                                                   | ·<br>·<br>·<br>·        | ·<br>·<br>·<br>· | ·<br>·<br>·<br>·                      | . 124<br>. 124<br>. 124<br>. 125<br>. 125<br>. 126<br>. 126<br>. 128<br>. 128<br>. 128                                                                                                    |
| xserver-initial-x-resources                                                                                                    | ·<br>·<br>·<br>·                      | · · · · · · · · · · · · · · · · · · · | · · · · · · · · · · · · · · · · · · ·                                                                                                    | ·<br>·<br>·<br>·                      | · · ·<br>· · ·<br>· · ·<br>· · ·<br>· · ·<br>· · ·                                                                                                    | · · · · · · · · · · · · · · · · · · · | · · ·<br>· · ·<br>· · ·<br>· · ·<br>· · ·<br>· · ·                                                                                                    | · · · · · · · · ·                       | · · ·<br>· · ·<br>· · ·<br>· · ·<br>· · ·<br>· · · | ·<br>·<br>·<br>·                      | ·<br>·<br>·<br>·      |                       | · · ·<br>· · ·<br>· · ·<br>· · ·                            |                                                                                             | ·<br>·<br>·<br>·        | • • • • • • • •  | ·<br>·<br>·<br>·                      | <ul> <li>124</li> <li>124</li> <li>124</li> <li>125</li> <li>125</li> <li>126</li> <li>126</li> <li>128</li> <li>128</li> <li>128</li> <li>128</li> </ul>                                                                                                    |
| xserver-initial-x-resources Print                                                                                                    | ·<br>·<br>·<br>·                      | • • • • • • • •                       | · · ·<br>· · ·<br>· · ·<br>· · ·<br>· · ·<br>· · ·                                                                                                    | ·<br>·<br>·<br>·<br>·                 | · · ·<br>· · ·<br>· · ·<br>· · ·<br>· · ·<br>· · ·<br>· · ·                                                                                                    | ·<br>·<br>·<br>·<br>·                 | · · ·<br>· · ·<br>· · ·<br>· · ·<br>· · ·<br>· · ·<br>· · ·                                                                                                    | · · · · · · · · · · ·                   | · · · · · · · · · · · · · · · · · · ·              | ·<br>·<br>·<br>·                      | ·<br>·<br>·<br>·<br>· | • • • • • • • •       | · · ·<br>· · ·<br>· · ·<br>· · ·<br>· · ·                   | ·<br>·<br>·<br>·<br>·                                                                       | ·<br>·<br>·<br>·        |                  | ·<br>·<br>·<br>·                      | . 124<br>. 124<br>. 124<br>. 125<br>. 125<br>. 126<br>. 126<br>. 128<br>. 128<br>. 128<br>. 128                                                                                                    |
| xserver-initial-x-resources                                                                                                    |                                       | · · · · · · · · · · · · · · · · · · · | · · ·<br>· · ·<br>· · ·<br>· · ·<br>· · ·<br>· · ·<br>· · ·<br>· · ·<br>· · ·<br>· · ·                                                                                                    | ·<br>·<br>·<br>·<br>·                 | · · ·<br>· · ·<br>· · ·<br>· · ·<br>· · ·<br>· · ·<br>· · ·<br>· · ·<br>· · ·<br>· · ·<br>· · ·<br>· · ·                                                                                                    | ·<br>·<br>·<br>·<br>·                 | · · ·<br>· · ·<br>· · ·<br>· · ·<br>· · ·<br>· · ·<br>· · ·<br>· · ·<br>· · ·                                                                                                    |                                         | · · · · · · · · · · · · · · · · · · ·              | ·<br>·<br>·<br>·<br>·                 | • • • • • • • • •     | • • • • • • • • •     | · · ·<br>· · ·<br>· · ·<br>· · ·<br>· · ·                   |                                                                                             | · · · · · · · · · ·     |                  | · · · · · · · · · · · · · · · · · · · | . 124<br>. 124<br>. 124<br>. 125<br>. 125<br>. 126<br>. 126<br>. 128<br>. 128<br>. 128<br>. 128<br>. 129<br>. 129                                                                                                    |
| xserver-initial-x-resourcesPrintprint-access-control-enabledprint-access-control-listprint-lpd-cache-sizeprint-lpd-stream-large-jobsprint-lpr-serversprint-lprd-cache-sizeprint-lprd-stream-large-jobsprint-lprd-stream-large-jobsprint-lprd-cache-sizeprint-lprd-cache-sizecollapsedcommandsconfirm_logoffconfirm_logoff                           | · · · · · · · · · · · · · · · · · · · | · · · · · · · · · · · · · · · · · · · | · · ·<br>· · ·<br>· · ·<br>· · ·<br>· · ·<br>· · ·<br>· · ·<br>· · ·<br>· · ·<br>· · ·<br>· · ·<br>· · ·<br>· · ·<br>· · ·<br>· · ·<br>· · ·<br>· · ·<br>· · · ·<br>· · · ·<br>· · · ·<br>· · · ·<br>· · · ·<br>· · · ·<br>· · · ·<br>· · · ·<br>· · · ·<br>· · · ·<br>· · · ·<br>· · · ·<br>· · · ·<br>· · · ·<br>· · · ·<br>· · · ·<br>· · · ·<br>· · · · ·<br>· · · · ·<br>· · · · · ·<br>· · · · · · ·<br>· · · · · · · · · · · · · · · · · · · ·                                                                                                     | · · · · · · · · · · · · · · · · · · · | · · ·<br>· · ·<br>· · ·<br>· · ·<br>· · ·<br>· · ·<br>· · ·<br>· · ·<br>· · ·<br>· · ·<br>· · ·<br>· · ·<br>· · ·<br>· · ·<br>· · ·<br>· · ·<br>· · ·<br>· · · ·<br>· · · ·<br>· · · ·<br>· · · ·<br>· · · ·<br>· · · ·<br>· · · · ·<br>· · · ·<br>· · · ·<br>· · · ·<br>· · · ·<br>· · · ·<br>· · · · ·<br>· · · ·<br>· · · · ·<br>· · · · ·<br>· · · · ·<br>· · · · · ·<br>· · · · · · ·<br>· · · · · · · · · ·<br>· · · · · · · · · · · · · · · · · · · ·                                                                                                     | · · · · · · · · · · · · · · · · · · · | · · ·<br>· · ·<br>· · ·<br>· · ·<br>· · ·<br>· · ·<br>· · ·<br>· · ·<br>· · ·<br>· · ·<br>· · ·<br>· · ·                                                                                                    | • • • • • • • • • •                     | · · · · · · · · · · · · · · · · · · ·              | • • • • • • • • • •                   | • • • • • • • • • •   |                       | · · ·<br>· · ·<br>· · ·<br>· · ·<br>· · ·<br>· · ·          | ·<br>·<br>·<br>·<br>·<br>·<br>·<br>·<br>·<br>·<br>·<br>·<br>·<br>·<br>·<br>·<br>·<br>·<br>· | · · · · · · · · · · ·   |                  | · · · · · · · · · · · · · · · · · · · | <ul> <li>124</li> <li>124</li> <li>124</li> <li>125</li> <li>125</li> <li>126</li> <li>126</li> <li>128</li> <li>128</li> <li>128</li> <li>128</li> <li>129</li> <li>130</li> </ul>                                                                                                    |
| xserver-initial-x-resources Print                                                                                                    | · · · · · · · · · · · · · · · · · · · | ·<br>·<br>·<br>·<br>·                 | · · ·<br>· · ·<br>· · ·<br>· · ·<br>· · ·<br>· · ·<br>· · ·<br>· · ·<br>· · ·<br>· · ·<br>· · ·<br>· · ·                                                                                                    | · · · · · · · · · · · · · · · · · · · | · · ·<br>· · ·<br>· · ·<br>· · ·<br>· · ·<br>· · ·<br>· · ·<br>· · ·<br>· · ·<br>· · ·<br>· · ·                                                                                                    | · · · · · · · · · · · · · · · · · · · | · · ·<br>· · ·<br>· · ·<br>· · ·<br>· · ·<br>· · ·<br>· · ·<br>· · ·<br>· · ·<br>· · ·<br>· · ·<br>· · ·                                                                                                    | • • • • • • • • • • •                   | · · · · · · · · · · · · · · · · · · ·              |                                       |                       | • • • • • • • • • • • | · · ·<br>· · ·<br>· · ·<br>· · ·<br>· · ·<br>· · ·<br>· · · | ·<br>·<br>·<br>·<br>·<br>·<br>·<br>·<br>·<br>·<br>·<br>·<br>·<br>·<br>·<br>·<br>·<br>·<br>· | · · · · · · · · · · · · |                  | · · · · · · · · · · · · · · · · · · · | . 124<br>. 124<br>. 124<br>. 125<br>. 125<br>. 126<br>. 126<br>. 128<br>. 128<br>. 128<br>. 128<br>. 129<br>. 129<br>. 130<br>. 130                                                                                                    |
| xserver-initial-x-resources Print                                                                                                    | · · · · · · · · · · · · · · · · · · · | · · · · · · · · · · · · · · · · · · · | · · · · · · · · · · · · · · · · · · ·                                                                                                    | · · · · · · · · · · · · · · · · · · · | · · · · · · · · · · · · · · · · · · ·                                                                                                    | • • • • • • • • • • • •               | · · · · · · · · · · · · · · · · · · ·                                                                                                    |                                         | · · · · · · · · · · · · · · · · · · ·              |                                       |                       |                       | · · · · · · · · · · · · · · · · · · ·                       | ·<br>·<br>·<br>·<br>·<br>·<br>·<br>·<br>·<br>·<br>·<br>·<br>·<br>·<br>·<br>·<br>·<br>·<br>· |                         |                  | · · · · · · · · · · · · · · · · · · · | <ul> <li>124</li> <li>124</li> <li>124</li> <li>125</li> <li>125</li> <li>126</li> <li>126</li> <li>128</li> <li>128</li> <li>128</li> <li>128</li> <li>128</li> <li>129</li> <li>129</li> <li>130</li> <li>130</li> <li>131</li> </ul>                                                                                                    |
| xserver-initial-x-resources.Print.print-access-control-enabled.print-access-control-list.print-lpd-cache-size.print-lpd-stream-large-jobs.print-lpr-servers.print-lprd-cache-size.print-lprd-cache-size.print-lprd-cache-size.collapsed.confirm_logoff.confirm_logoff.constrained_mode.current_theme.desktop_command.                               | · · · · · · · · · · · · · · · · · · · | · · · · · · · · · · · · · · · · · · · | · · · · · · · · · · · · · · · · · · ·                                                                                                    | · · · · · · · · · · · · · · · ·       | · · · · · · · · · · · · · · · · · · ·                                                                                                    |                                       | · · · · · · · · · · · · · · · · · · ·                                                                                                    |                                         | · · · · · · · · · · · · · · · · · · ·              |                                       |                       |                       | · · · · · · · · · · · · · · · · · · ·                       | ·<br>·<br>·<br>·<br>·<br>·<br>·<br>·<br>·<br>·<br>·<br>·<br>·<br>·<br>·<br>·<br>·<br>·<br>· |                         |                  | · · · · · · · · · · · · · · · · · · · | <ul> <li>124</li> <li>124</li> <li>124</li> <li>125</li> <li>125</li> <li>126</li> <li>126</li> <li>128</li> <li>128</li> <li>128</li> <li>128</li> <li>128</li> <li>129</li> <li>129</li> <li>130</li> <li>131</li> <li>131</li> </ul>                                                                                                    |
| xserver-initial-x-resourcesPrintprint-access-control-enabledprint-access-control-listprint-lpd-cache-sizeprint-lpd-stream-large-jobsprint-lpd-cache-sizeprint-lprd-cache-sizeprint-lprd-cache-sizeprint-lprd-cache-sizeprint-lprd-cache-sizecollapsedconfirm_logoffconfirm_logoffconfirm_logoff_system_modalcurrent_themedesktop_command            | · · · · · · · · · · · · · · · · · · · | · · · · · · · · · · · · · · · · · · · | · · · · · · · · · · · · · · · · · · ·                                                                                                    | · · · · · · · · · · · · · · · · · · · | · · · · · · · · · · · · · · · · · · ·                                                                                                    | · · · · · · · · · · · · · · · · · · · | · · · · · · · · · · · · · · · · · · ·                                                                                                    |                                         | · · · · · · · · · · · · · · · · · · ·              |                                       |                       |                       | · · · · · · · · · · · · · · · · · · ·                       | ·<br>·<br>·<br>·<br>·<br>·<br>·<br>·<br>·<br>·<br>·<br>·<br>·<br>·<br>·<br>·<br>·<br>·<br>· |                         |                  | · · · · · · · · · · · · · · · · · · · | <ul> <li>124</li> <li>124</li> <li>124</li> <li>125</li> <li>125</li> <li>126</li> <li>126</li> <li>128</li> <li>128</li> <li>128</li> <li>128</li> <li>128</li> <li>128</li> <li>129</li> <li>129</li> <li>130</li> <li>130</li> <li>131</li> <li>131</li> <li>132</li> </ul>                                                                  |
| xserver-initial-x-resourcesPrintprint-access-control-enabledprint-access-control-listprint-lpd-cache-sizeprint-lpd-stream-large-jobsprint-lpr-serversprint-lprd-cache-sizeprint-lprd-cache-sizeprint-lprd-cache-sizeprint-lprd-cache-sizecollapsedconfirm_logoffconfirm_logoffconfirm_logoffconstrained_modecurrent_themedesktop_commandhelp_button | · · · · · · · · · · · · · · · · · · · | · · · · · · · · · · · · · · · · · · · | · · · · · · · · · · · · · · · · · · ·                                                                                                    | · · · · · · · · · · · · · · · · · · · | · · · · · · · · · · · · · · · · · · ·                                                                                                    | · · · · · · · · · · · · · · · · · · · | · · · · · · · · · · · · · · · · · · ·                                                                                                    |                                         | · · · · · · · · · · · · · · · · · · ·              | · · · · · · · · · · · · · · · · · · · |                       |                       | · · · · · · · · · · · · · · · · · · ·                       | ·<br>·<br>·<br>·<br>·<br>·<br>·<br>·<br>·<br>·<br>·<br>·<br>·<br>·<br>·<br>·<br>·<br>·<br>· |                         |                  | · · · · · · · · · · · · · · · · · · · | <ul> <li>124</li> <li>124</li> <li>124</li> <li>125</li> <li>125</li> <li>126</li> <li>126</li> <li>128</li> <li>128</li> <li>128</li> <li>128</li> <li>128</li> <li>128</li> <li>128</li> <li>129</li> <li>120</li> <li>130</li> <li>131</li> <li>131</li> <li>132</li> <li>132</li> <li>132</li> </ul>                                        |
| xserver-initial-x-resources                                                                                                    | · · · · · · · · · · · · · · · · · · · | · · · · · · · · · · · · · · · · · · · | · · · · · · · · · · · · · · · · · · ·                                                                                                    | · · · · · · · · · · · · · · · · · · · | · · · · · · · · · · · · · · · · · · ·                                                                                                    | · · · · · · · · · · · · · · · · · · · | · · · · · · · · · · · · · · · · · · ·                                                                                                    |                                         | · · · · · · · · · · · · · · · · · · ·              |                                       |                       |                       | · · · · · · · · · · · · · · · · · · ·                       |                                                                                             |                         |                  | · · · · · · · · · · · · · · · · · · · | <ul> <li>124</li> <li>124</li> <li>124</li> <li>125</li> <li>125</li> <li>126</li> <li>126</li> <li>128</li> <li>128</li> <li>128</li> <li>128</li> <li>128</li> <li>128</li> <li>129</li> <li>129</li> <li>130</li> <li>131</li> <li>131</li> <li>132</li> <li>132</li> <li>132</li> <li>132</li> <li>132</li> </ul>                           |
| xserver-initial-x-resources                                                                                                    | · · · · · · · · · · · · · · · · · · · | · · · · · · · · · · · · · · · · · · · | · · · · · · · · · · · · · · · · · · ·                                                                                                    | · · · · · · · · · · · · · · · · · · · | · · · · · · · · · · · · · · · · · · ·                                                                                                    | · · · · · · · · · · · · · · · · · · · | · · · · · · · · · · · · · · · · · · ·                                                                                                    |                                         | · · · · · · · · · · · · · · · · · · ·              |                                       |                       |                       |                                                             |                                                                                             |                         |                  | · · · · · · · · · · · · · · · · · · · | <ul> <li>124</li> <li>124</li> <li>124</li> <li>125</li> <li>125</li> <li>126</li> <li>126</li> <li>128</li> <li>128</li> <li>128</li> <li>128</li> <li>128</li> <li>128</li> <li>128</li> <li>128</li> <li>129</li> <li>129</li> <li>130</li> <li>131</li> <li>131</li> <li>132</li> <li>132</li> <li>132</li> <li>132</li> <li>133</li> </ul> |
| xserver-initial-x-resources                                                                                                    | · · · · · · · · · · · · · · · · · · · | · · · · · · · · · · · · · · · · · · · | <ul> <li>.</li> <li>.</li> <li>.&lt;</li></ul> | · · · · · · · · · · · · · · · · · · · | <ul> <li>.</li> <li>.</li> <li>.&lt;</li></ul> | · · · · · · · · · · · · · · · · · · · | <ul> <li>· · ·</li> <li>· · ·</li> <li>· · ·</li> <li>· · ·</li> <li>· · ·</li> <li>· · ·</li> <li>· ·</li> <li>· ·</li> &lt;</ul> | · · · · · · · · · · · · · · · · · · ·   | · · · · · · · · · · · · · · · · · · ·              |                                       |                       |                       |                                                             |                                                                                             |                         |                  | · · · · · · · · · · · · · · · · · · · | <ul> <li>124</li> <li>124</li> <li>124</li> <li>125</li> <li>125</li> <li>126</li> <li>126</li> <li>128</li> <li>128</li> <li>128</li> <li>128</li> <li>128</li> <li>128</li> <li>128</li> <li>129</li> <li>129</li> <li>130</li> <li>131</li> <li>131</li> <li>132</li> <li>132</li> <li>132</li> <li>133</li> <li>133</li> </ul>              |
| xserver-initial-x-resources                                                                                                    |                                       | · · · · · · · · · · · · · · · · · · · | <ul> <li>.</li> <li>.</li> <li>.&lt;</li></ul> | · · · · · · · · · · · · · · · · · · · | <ul> <li>.</li> <li>.</li> <li>.&lt;</li></ul> |                                       | · · · · · · · · · · · · · · · · · · ·                                                                                                    | ••••••••••••••••••                      | · · · · · · · · · · · · · · · · · · ·              | · · · · · · · · · · · · · · · · · · · |                       |                       |                                                             |                                                                                             |                         |                  | · · · · · · · · · · · · · · · · · · · | <ul> <li>124</li> <li>124</li> <li>124</li> <li>125</li> <li>125</li> <li>126</li> <li>126</li> <li>128</li> <li>128</li> <li>128</li> <li>128</li> <li>128</li> <li>128</li> <li>129</li> <li>129</li> <li>130</li> <li>131</li> <li>131</li> <li>132</li> <li>132</li> <li>132</li> <li>133</li> <li>133</li> </ul>                           |
| xserver-initial-x-resources                                                                                                    |                                       | · · · · · · · · · · · · · · · · · · · | <ul> <li>.</li> <li>.</li> <li>.&lt;</li></ul> |                                       | <ul> <li>·</li> <li>·</li> <li>·&lt;</li></ul> |                                       | · · · · · · · · · · · · · · · · · · ·                                                                                                    | ••••••••••••••••••••••••••••••••••••••• | · · · · · · · · · · · · · · · · · · ·              |                                       |                       |                       |                                                             |                                                                                             |                         |                  | · · · · · · · · · · · · · · · · · · · | <ul> <li>124</li> <li>124</li> <li>124</li> <li>125</li> <li>125</li> <li>126</li> <li>126</li> <li>128</li> <li>128</li> <li>128</li> <li>129</li> <li>129</li> <li>130</li> <li>131</li> <li>131</li> <li>132</li> <li>132</li> <li>133</li> <li>133</li> <li>133</li> <li>133</li> </ul>                                                     |
| xserver-initial-x-resources                                                                                                    |                                       | · · · · · · · · · · · · · · · · · · · | <ul> <li>·</li> <li>·</li> <li>·&lt;</li></ul> |                                       | · · · · · · · · · · · · · · · · · · ·                                                                                                    |                                       | · · · · · · · · · · · · · · · · · · ·                                                                                                    | ••••••••••••••••••••••••••••••••••••••• | · · · · · · · · · · · · · · · · · · ·              |                                       |                       |                       |                                                             |                                                                                             |                         |                  | · · · · · · · · · · · · · · · · · · · | <ul> <li>124</li> <li>124</li> <li>124</li> <li>125</li> <li>125</li> <li>126</li> <li>126</li> <li>128</li> <li>128</li> <li>129</li> <li>129</li> <li>129</li> <li>130</li> <li>131</li> <li>131</li> <li>132</li> <li>132</li> <li>133</li> <li>133</li> <li>133</li> </ul>                                                                  |
| xserver-initial-x-resources                                                                                                    |                                       | · · · · · · · · · · · · · · · · · · · | <ul> <li>·</li> <li>·</li> <li>·&lt;</li></ul> |                                       | · · · · · · · · · · · · · · · · · · ·                                                                                                    |                                       | · · · · · · · · · · · · · · · · · · ·                                                                                                    |                                         | · · · · · · · · · · · · · · · · · · ·              |                                       |                       |                       |                                                             |                                                                                             |                         |                  | · · · · · · · · · · · · · · · · · · · | <ul> <li>124</li> <li>124</li> <li>124</li> <li>125</li> <li>125</li> <li>126</li> <li>126</li> <li>128</li> <li>128</li> <li>129</li> <li>129</li> <li>130</li> <li>131</li> <li>132</li> <li>132</li> <li>133</li> <li>133</li> <li>133</li> <li>133</li> </ul>                                                                               |
| xserver-initial-x-resources                                                                                                    |                                       | · · · · · · · · · · · · · · · · · · · | <ul> <li>·</li> <li>·</li> <li>·&lt;</li></ul> |                                       | · · · · · · · · · · · · · · · · · · ·                                                                                                    |                                       |                                                                                                    |                                         | · · · · · · · · · · · · · · · · · · ·              |                                       |                       |                       |                                                             |                                                                                             |                         |                  | · · · · · · · · · · · · · · · · · · · | <ul> <li>124</li> <li>124</li> <li>124</li> <li>125</li> <li>125</li> <li>126</li> <li>128</li> <li>128</li> <li>128</li> <li>129</li> <li>129</li> <li>130</li> <li>131</li> <li>132</li> <li>132</li> <li>133</li> <li>133</li> <li>133</li> <li>134</li> <li>134</li> </ul>                                                                  |
| xserver-initial-x-resources                                                                                                    |                                       | · · · · · · · · · · · · · · · · · · · | .         .           .         .           .         .           .         .           .         .           .         .           .         .           .         .           .         .           .         .           .         .           .         .           .         .           .         .           .         .           .         .           .         .           .         .           .         .           .         .           .         .           .         .           .         .           .         .           .         .           .         .           .         .           .         .           .         .           .         .           .         .           .         .           .         .           .         .           .         .           .         .                                                                                                              |                                       |                                                                                                    |                                       |                                                                                                    |                                         | · · · · · · · · · · · · · · · · · · ·              |                                       |                       |                       |                                                             |                                                                                             |                         |                  | · · · · · · · · · · · · · · · · · · · | <ul> <li>124</li> <li>124</li> <li>124</li> <li>125</li> <li>125</li> <li>126</li> <li>128</li> <li>128</li> <li>128</li> <li>128</li> <li>129</li> <li>129</li> <li>130</li> <li>131</li> <li>132</li> <li>132</li> <li>133</li> <li>133</li> <li>133</li> <li>134</li> <li>134</li> <li>134</li> </ul>                                        |
| xserver-initial-x-resources                                                                                                    |                                       | · · · · · · · · · · · · · · · · · · · |                                                                                                    |                                       |                                                                                                    |                                       |                                                                                                    |                                         | · · · · · · · · · · · · · · · · · · ·              |                                       |                       |                       |                                                             |                                                                                             |                         |                  |                                       | <ul> <li>124</li> <li>124</li> <li>124</li> <li>125</li> <li>125</li> <li>126</li> <li>128</li> <li>128</li> <li>128</li> <li>128</li> <li>128</li> <li>128</li> <li>128</li> <li>129</li> <li>129</li> <li>130</li> <li>131</li> <li>131</li> <li>132</li> <li>132</li> <li>133</li> <li>133</li> <li>133</li> <li>134</li> <li>135</li> </ul> |
| xserver-initial-x-resources Print                                                                                                    |                                       |                                       |                                                                                                    |                                       |                                                                                                    |                                       | · · · · · · · · · · · · · · · · · · ·                                                                                                    |                                         |                                                    |                                       |                       |                       |                                                             |                                                                                             |                         |                  |                                       | <ul> <li>124</li> <li>124</li> <li>124</li> <li>125</li> <li>125</li> <li>126</li> <li>128</li> <li>128</li> <li>128</li> <li>128</li> <li>129</li> <li>129</li> <li>129</li> <li>130</li> <li>131</li> <li>131</li> <li>132</li> <li>132</li> <li>133</li> <li>133</li> <li>133</li> <li>133</li> <li>134</li> <li>135</li> <li>135</li> </ul> |

| show_memory_meter winmgr_font_size            | <br> | • | : | • | · | : | : |   | <br><br>· | · | : | • | : | • | : | • | • | : | : | • | • | 136<br>136 |
|-----------------------------------------------|------|---|---|---|---|---|---|---|-----------|---|---|---|---|---|---|---|---|---|---|---|---|------------|
| xserver-initialize-web-palette-colors         | s.   |   |   |   |   |   |   |   |           |   |   |   |   |   |   |   |   |   |   |   |   | 136        |
| Keyboard Related Settings                     |      |   |   |   |   |   |   |   |           |   |   |   |   |   |   | • |   |   |   |   |   | 137        |
| pref-keyboard-auto-repeat                     |      |   |   |   |   |   |   |   |           |   |   |   |   |   |   | • |   |   |   |   |   | 137        |
| pref-keyboard-auto-repeat-rate .              |      |   |   |   |   |   |   |   |           |   |   |   |   |   |   | • |   |   |   |   |   | 137        |
| pref-keyboard-auto-repeat-start .             |      |   |   |   |   |   |   |   |           |   |   |   |   |   |   | • |   |   |   |   |   | 137        |
| nsm-numlock                                   |      |   |   |   |   |   |   |   |           |   |   |   |   |   |   |   |   |   |   |   |   | 138        |
| key_window_close                              |      |   |   |   |   |   |   |   |           |   |   |   |   |   |   |   |   |   |   |   |   | 138        |
| key_root_menu                                 |      |   |   |   |   |   |   |   |           |   |   |   |   |   |   |   |   |   |   |   |   | 138        |
| key_window_menu                               |      |   |   |   |   |   |   |   |           |   |   |   |   |   |   |   |   |   |   |   |   | 138        |
| key_window_menu_alt                           |      |   |   |   |   |   |   |   |           |   |   |   |   |   |   |   |   |   |   |   |   | 139        |
| key_window_switch                             |      |   |   |   |   |   |   |   |           |   |   |   |   |   |   |   |   |   |   |   |   | 139        |
| key_window_switch_back                        |      |   |   |   |   |   |   |   |           |   |   |   |   |   |   |   |   |   |   |   |   | 139        |
| key_version                                   |      |   |   |   |   |   |   |   |           |   |   |   |   |   |   |   |   |   |   |   |   | 140        |
| key_logoff                                    |      |   |   |   |   |   |   |   |           |   |   |   |   |   |   |   |   |   |   |   |   | 140        |
| key_window_kill                               |      | • | • |   |   |   | • | • |           |   |   | • | • |   |   |   |   |   |   |   |   | 140        |
| key_login_name                                |      |   |   |   |   |   |   |   |           |   |   |   |   |   |   |   |   |   |   |   |   | 141        |
| key_information                               |      |   |   |   |   |   |   |   |           |   |   |   |   |   |   |   |   |   |   |   |   | 141        |
| key_print_screen                              |      |   |   |   |   |   |   |   |           |   |   |   |   |   |   |   |   |   |   |   |   | 141        |
| key_print_window                              |      |   |   |   |   |   |   |   |           |   |   |   |   |   |   |   |   |   |   |   |   | 142        |
| key_toggle_keys                               |      |   |   |   |   |   |   |   |           |   |   |   |   |   |   |   |   |   |   |   |   | 142        |
| special_keys_enabled                          |      |   |   |   |   |   |   |   |           |   |   |   |   |   |   |   |   |   |   |   |   | 142        |
| xserver-keyboard-type                         |      |   |   |   |   |   |   |   |           |   |   |   |   |   |   |   |   |   |   |   |   | 142        |
| Registry Settings                             |      |   |   |   |   |   |   |   |           |   |   |   |   |   |   |   |   |   |   |   |   | 143        |
| NSM_ALLOW_OVERRIDES                           |      |   |   |   |   |   |   |   |           |   |   |   |   |   |   |   |   |   |   |   |   | 143        |
| NSM_NC_NAME_TYPE                              |      |   |   |   |   |   |   |   |           |   |   |   |   |   |   |   |   |   |   |   |   | 144        |
| NSM_ACCESS_NC_CONFIG .                        |      |   |   |   |   |   |   |   |           |   |   |   |   |   |   |   |   |   |   |   |   | 144        |
| NSM_ACCESS_GROUP_CONFIG                       | i .  |   |   |   |   |   |   |   |           |   |   |   |   |   |   |   |   |   |   |   |   | 144        |
| NSM_ACCESS_USER_CONFIG                        |      |   |   |   |   |   |   |   |           |   |   |   |   |   |   |   |   |   |   |   |   | 145        |
| Network Station Login                         |      |   |   |   |   |   |   |   |           |   |   |   |   |   |   |   |   |   |   |   |   | 145        |
| <user's group="" specification=""> .</user's> |      |   |   |   |   |   |   |   |           |   |   |   |   |   |   |   |   |   |   |   |   | 145        |
| FULL_NAME                                     |      |   |   |   |   |   |   |   |           |   |   |   |   |   |   |   |   |   |   |   |   | 145        |
| EMAIL_USERID                                  |      |   |   |   |   |   |   |   |           |   |   |   |   |   |   |   |   |   |   |   |   | 146        |
| REPLY_TO                                      |      |   |   |   |   |   |   |   |           |   |   |   |   |   |   |   |   |   |   |   |   | 146        |
| HOME_PAGE                                     |      |   |   |   |   |   |   |   |           |   |   |   |   |   |   |   |   |   |   |   |   | 146        |
| FTP_PROXY_HOST                                |      |   |   |   |   |   |   |   |           |   |   |   |   |   |   |   |   |   |   |   |   | 147        |
| FTP_PROXY_PORT                                |      |   |   |   |   |   |   |   |           |   |   |   |   |   |   |   |   |   |   |   |   | 147        |
| HTTP_PROXY_HOST                               |      |   |   |   |   |   |   |   |           |   |   |   |   |   |   |   |   |   |   |   |   | 147        |
| HTTP_PROXY_PORT                               |      |   |   |   |   |   |   |   |           |   |   |   |   |   |   |   |   |   |   |   |   | 148        |
| GOPHER_PROXY_HOST                             |      |   |   |   |   |   |   |   |           |   |   |   |   |   |   |   |   |   |   |   |   | 148        |
| GOPHER_PROXY_PORT                             |      |   |   |   |   |   |   |   |           |   |   |   |   |   |   |   |   |   |   |   |   | 148        |
| HTTPS_PROXY_HOST                              |      |   |   |   |   |   |   |   |           |   |   |   |   |   |   |   |   |   |   |   |   | 149        |
| HTTPS_PROXY_PORT                              |      |   |   |   |   |   |   |   |           |   |   |   |   |   |   |   |   |   |   |   |   | 149        |
| SOCKS_HOST                                    |      |   |   |   |   |   |   |   |           |   |   |   |   |   |   |   |   |   |   |   |   | 149        |
| SOCKS_PORT                                    |      |   |   |   |   |   |   |   |           |   |   |   |   |   |   |   |   |   |   |   |   | 150        |
| SMTP_SERVER                                   |      |   |   |   |   |   |   |   |           |   |   |   |   |   |   |   |   |   |   |   |   | 150        |
| POP3_SERVER                                   |      |   |   |   |   |   |   |   |           |   |   |   |   |   |   |   |   |   |   |   |   | 150        |
| NNTP_SERVER                                   |      |   |   |   |   |   |   |   |           |   |   |   |   |   |   |   |   |   |   |   |   | 151        |
| NNTP_SERVER_PORT                              |      |   |   |   |   |   |   |   |           |   |   |   |   |   |   |   |   |   |   |   |   | 151        |
| FTP_PROXY_OVERRIDES                           |      |   |   |   |   |   |   |   |           |   |   |   |   |   |   |   |   |   |   |   |   | 151        |
| HTTP_PROXY_OVERRIDES .                        |      |   |   |   |   |   |   |   |           |   |   |   |   |   |   |   |   |   |   |   |   | 152        |
| GOPHER_PROXY_OVERRIDES                        |      |   |   |   |   |   |   |   |           |   |   |   |   |   |   |   |   |   |   |   |   | 152        |
| NSM_HTTP_PORT                                 |      |   |   |   |   |   |   |   |           |   |   |   |   |   |   |   |   |   |   |   |   | 152        |
| DESKTOP_LAUNCHER_PORT.                        |      |   |   |   |   |   |   |   |           |   |   |   |   |   |   |   |   |   |   |   |   | 153        |
| LANG                                          |      |   |   |   |   |   |   |   |           |   |   |   |   |   |   |   |   |   |   |   |   | 153        |
|                                               |      |   |   |   |   |   |   |   |           |   |   |   |   |   |   |   |   |   |   |   |   |            |

| I      | _C_TIME                            |      |     |       |          |   |   |   |   |   |   |   |   |   |   |     |   |   |   |   |   |   |   |   |   |   |   | 153 |
|--------|------------------------------------|------|-----|-------|----------|---|---|---|---|---|---|---|---|---|---|-----|---|---|---|---|---|---|---|---|---|---|---|-----|
| I      | _C_MONETARY                        |      |     |       |          |   |   |   |   |   |   |   |   |   |   |     |   |   |   |   |   |   |   |   |   |   |   | 154 |
| I      |                                    |      |     |       |          |   |   |   |   |   |   |   |   |   |   |     |   |   |   |   |   |   |   |   |   |   |   | 154 |
|        | C CTYPE                            |      | _   | _     | _        |   |   |   |   |   |   |   | _ | _ |   |     |   | _ |   | _ |   | _ |   |   |   | _ |   | 154 |
| I      | C MESSAGES                         |      | •   | •     | ·        | - |   |   | • | • |   | • | • | • | - |     |   | - | · | • |   | - | • |   | • | • | • | 155 |
| 525    | 50 Emulator Settings               | •••  | •   | •     | •        | • | • | • | • | • | · | • | • | • | • | • • | · | • | · | • | • | • | • | • | • | • | • | 155 |
| 120    | VS5250*KeyReman                    | • •  | •   | •     | ·        | • | • | • | • | • | • | • | • | • | • | • • | • | • | • | • | • | • | • | • | • | • | • | 155 |
| i      | NS5250 Keykemap                    | • •  | •   | •     | •        | • | • | • | • | • | • | • | • | • | • | • • | • | • | • | • | • | • | • | • | • | • | • | 155 |
| 1      | NS5250 Keymap XX Dath              | • •  | •   | •     | •        | • | • | • | • | • | • | • | • | • | • | • • | • | • | • | • | • | • | • | • | • | • | • | 155 |
| 1      |                                    | • •  | •   | •     | •        | • | • | • | • | • | • | • | • | • | • | • • | • | · | • | • | • | • | • | • | • | · | • | 150 |
| 1      | NS5250 KeyPau                      | • •  | •   | •     | •        | • | · | • | • | · | · | · | • | • | • | • • | · | · | • | · | • | • | · | • | · | • | • | 100 |
|        | NS5250 KeyPadPath .                | • •  | •   | •     | ·        | • | · | · | · | · | · | · | · | · | • | • • | · | · | · | · | · | • | · | · | · | · | · | 150 |
|        | NS5250"PlayBack                    | • •  | •   | •     | •        | • | · | · | • | · | · | · | • | • | • | • • | · | · | · | • | · | • | · | · | · | · | · | 157 |
|        | NS5250 <sup>^</sup> PlayBackPath . | • •  | •   | ·     | ·        | • | · | · | · | · | · | · | · | · | • | • • | · | · | · | · | · | • | · | · | · | · | · | 157 |
|        | NS5250*ColorMap                    |      | ·   | •     | •        | • | · | · | · | · | · | · | · | · | • | • • | · | · | · | · | · | • | · | · | · | · | · | 157 |
|        | NS5250*DefaultColorMapF            | Path | •   | ·     | ·        | • | · | · | • | • | · | · | • | • | • |     | • | · | · | · | · | • | · | · | · | · | · | 158 |
|        | NS5250*ColorMapPath.               |      | •   | •     | •        | • | · | • | • | • | · | · | • | • | • |     | • | · | • | • | • | • | • | • | • | · | · | 158 |
|        | NS5250*27x132                      |      | •   | •     | •        | • |   |   |   |   |   |   | • | • | • |     | • |   |   | • | • | • |   |   |   | • | • | 158 |
|        | NS5250*ImageView                   |      |     |       |          | • |   |   |   |   |   |   |   |   |   |     |   |   |   |   |   |   |   |   |   |   |   | 159 |
| I      | NS5250*ColumnSeparator             |      |     |       |          |   |   |   |   |   |   |   |   |   |   |     |   |   |   |   |   |   |   |   |   |   |   | 159 |
|        | NS5250*Command                     |      |     |       |          |   |   |   |   |   |   |   |   |   |   |     |   |   |   |   |   |   |   |   |   |   |   | 159 |
| I      | NS5250*Edit                        |      |     |       |          |   |   |   |   |   |   |   |   |   |   |     |   |   |   |   |   |   |   |   |   |   |   | 160 |
| I      | NS5250*Option                      |      |     |       |          |   |   |   |   |   |   |   |   |   |   |     |   |   |   |   |   |   |   |   |   |   |   | 160 |
|        | NS5250*LocalPrint                  |      |     |       |          |   |   |   |   |   |   |   |   |   |   |     |   |   |   |   |   |   |   |   |   |   |   | 160 |
| 1      | NS5250*Help                        |      |     |       |          |   |   |   |   |   |   |   |   |   |   |     |   |   |   |   |   |   |   |   |   |   |   | 161 |
|        | NS5250*Control                     |      | _   | _     | _        |   |   |   |   |   |   |   | _ | _ |   |     |   |   |   | _ |   | _ |   |   |   | _ |   | 161 |
| Ī      | NS5250*MiscPref                    |      | •   | •     | ·        | - |   |   | • | • |   | • | • | • | - |     |   | • | · | • |   | - | • |   | • | • | • | 161 |
| i      | NS5250*FontMenu                    | •••  | •   | •     | •        | • | • | • | • | • | · | • | • | • | • | • • | · | • | · | • | • | • | • | • | • | • | • | 161 |
| i      | VS5250*ChangelPAddress             |      | •   | •     | •        | • | • | • | • | • | • | • | • | • | • | • • | • | • | • | • | • | • | • | • | • | • | • | 162 |
| i      | VS5250 Changen Address             | •••  | •   | •     | •        | • | • | • | • | • | · | · | • | • | • | • • | • | · | • | • | • | • | • | • | • | • | • | 162 |
| i      | NS5250*DesktopEurotion             | • •  | •   | •     | •        | • | • | • | • | • | • | • | • | • | • | • • | • | • | • | • | • | • | • | • | • | • | • | 162 |
| 1      |                                    | • •  | •   | •     | ·        | • | • | • | · | • | · | · | • | • | • | • • | • | · | • | · | • | • | • | • | • | • | • | 162 |
| 207    | NG5250                             | • •  | •   | •     | •        | • | • | • | · | · | · | · | • | • | • | • • | • | • | • | · | • | • | · | • | • | • | • | 162 |
| 321    |                                    | • •  | •   | •     | •        | • | • | · | • | • | · | · | • | • | • | • • | • | • | • | • | • | • | • | · | • | • | · | 103 |
|        | NS3270 KeyRemap                    | • •  | •   | •     | ·        | • | • | · | • | · | · | · | • | • | • | • • | • | • | · | · | · | • | · | · | · | · | · | 103 |
|        | NS3270"KeymapPath                  | • •  | •   | •     | ·        | • | · | · | • | · | · | · | • | • | • | • • | • | · | · | • | · | • | • | · | • | · | · | 163 |
|        | NS3270*KeymapXXXPath               | • •  | •   | •     | •        | • | · | · | · | · | · | · | • | • | • | • • | • | · | · | · | · | · | · | · | · | · | · | 164 |
| [      | NS3270*buttonBox (KeyPa            | ıd). | •   | ·     | ·        | • | · | · | · | • | · | · | • | • | • | • • | · | · | · | · | · | • | · | · | · | · | · | 164 |
|        | NS3270*KeyPadPath .                |      | •   | •     | ·        | • | · | · | · | · | · | · | • | • | • |     | • | · | · | · | · | • | · | · | · | · | · | 164 |
|        | NS3270*PlayBack                    |      | •   | •     | •        | • | · | · | • | · | · | · | • | • | • |     | • | · | · | • | · | • | · | · | · | · | · | 165 |
|        | NS3270*PlayBackPath .              |      |     |       |          | • |   |   |   |   |   |   | • | • | • |     |   |   |   | • |   | • | • |   | • | • | • | 165 |
|        | NS3270*ColorMap                    |      |     |       | •        | • |   |   | • |   |   | • | • | • | • |     |   |   |   | • |   | • | • |   | • |   |   | 165 |
|        | NS3270*DefaultColorMapF            | Path |     |       |          |   |   |   |   |   |   |   |   |   |   |     |   |   |   |   |   |   |   |   |   |   |   | 166 |
| I      | NS3270*ColorMapPath.               |      |     |       |          |   |   |   |   |   |   |   |   |   |   |     |   |   |   |   |   |   |   |   |   |   |   | 166 |
|        | NS3270*rows                        |      |     |       |          |   |   |   |   |   |   |   |   |   |   |     |   |   |   |   |   |   |   |   |   |   |   | 166 |
| I      | NS3270*cols                        |      |     |       |          |   |   |   |   |   |   |   |   |   |   |     |   |   |   |   |   |   |   |   |   |   |   | 167 |
|        | NS3270*Port                        |      |     |       |          |   |   |   |   |   |   |   |   |   |   |     |   |   |   |   |   |   |   |   |   |   |   | 167 |
|        | NS3270*Speckey (Enter ke           | ey p | osi | itior | ו)       |   |   |   |   |   |   |   |   |   |   |     |   |   |   |   |   |   |   |   |   |   |   | 167 |
|        | NS3270*Command                     |      |     |       | <i>.</i> |   |   |   |   |   |   |   |   |   |   |     |   |   |   |   |   |   |   |   |   |   |   | 168 |
| I      | NS3270*Edit                        |      |     |       |          |   |   |   |   |   |   |   |   |   |   |     |   |   |   |   |   |   |   |   |   |   |   | 168 |
| Ī      | NS3270*Option                      |      | -   |       |          |   |   |   |   |   |   |   |   |   |   |     |   |   |   |   |   |   |   |   |   |   |   | 168 |
| i      | NS3270*LocalPrint                  |      | •   |       |          | - |   |   | • |   |   |   |   |   |   |     |   |   |   |   |   |   |   |   |   |   |   | 169 |
| i      | NS3270*Help                        | •    | •   | •     | •        | - | • | • | • | • | - | • | - | - |   | •   | • | • | - | • | • | • | - | • | • | • | • | 169 |
| ,<br>I | NS3270*Graphics                    | • •  | •   | •     | •        | • | • | • | • | • | • | • | • | • | • | • • | • | • | • | • | • | • | • | • | • | • | • | 169 |
| 1      | VS3270*MierProf                    | • •  | •   | •     | •        | • | • | • | • | • | · | • | • | • | • | • • | • | · | • | • | • | • | • | • | • | • | • | 160 |
| 1      | NS3270*FontManu                    | • •  | •   | •     | •        | • | • | • | • | • | · | · | • | • | • | • • | • | • | • | • | • | • | · | • | • | • | • | 170 |
| 1      | VS2270 ChangelDAddress             | •••  | •   | •     | •        | • | • | • | • | • | · | · | • | • | • | • • | • | · | • | • | • | • | · | • | • | • | • | 170 |
| 1      | NGGZTU GHAHYEIFAUUIESS             | •••  | •   | •     | ·        | • | · | · | · | • | · | · | • | • | • | • • | • | · | • | · | • | · | • | • | · | · | · | 170 |
| 1      | NOULIO DIUMBEIGIAIL .              |      | •   | •     | •        | • | • | • |   | • | • | • | • | • | • |     |   | • | • | • | • | • | • | • | • | • | • | 170 |

| NS3270*                                  |
|------------------------------------------|
| VT Emulator (NSTerm) Settings.           |
| NSTerm*KevRemap                          |
| NSTerm*KeymapPath                        |
| NSterm*KeymanXXXPath                     |
| NSTerm*Command                           |
| NgTerm*Edit 17                           |
| NSTEITIT Eult                            |
|                                          |
|                                          |
|                                          |
|                                          |
| NSterm*MiscPref                          |
| NSTerm*FontMenu                          |
| NSTerm*EightBitInput                     |
| NSTerm*EightBitEmit                      |
| NSTerm*FieldAccess.                      |
| NSTerm*DiagdAccess                       |
| NSTerm*ConfigdAccess.                    |
| NSTerm*SaveLines                         |
| NSTerm*scrollBar                         |
| NSTerm*c132 17                           |
| NSTerm* 17                               |
| Netscape Communicator Settings           |
|                                          |
|                                          |
|                                          |
|                                          |
|                                          |
| lockPref.browser.cache.memory_cache_size |
| lockPref.browser.mail.server_type        |
| lockPref.mail.imap.root_dir              |
| lockPref.java.classpath                  |
| ICA Remote Application Manager           |
| ica-connect-records                      |
| Launch Bar                               |
| Folder                                   |
| 5250 Emulator                            |
| 3270 Emulator 18                         |
| VT Emulator                              |
| Windows-based Application                |
| ICA Remote Application Manager 18        |
|                                          |
|                                          |
|                                          |
|                                          |
|                                          |
|                                          |
| Calendar List                            |
| Calculator                               |
| Audio Player                             |
| Video Player                             |
| Real Player                              |
| Paint                                    |
| Remote Program                           |
| Local Program                            |
| Custom URL                               |
| Advanced Diagnostics                     |
| Print Monitor                            |
|                                          |

| | |

|   | Calibration Tools       |        |        |       |    |      |      |            |   |   |     |   |   |     |   |   |   |   |   |   |   |   |   | 187 |
|---|-------------------------|--------|--------|-------|----|------|------|------------|---|---|-----|---|---|-----|---|---|---|---|---|---|---|---|---|-----|
|   | XTerm                   |        |        |       |    |      |      |            |   |   |     |   |   |     |   |   |   |   |   |   |   |   |   | 187 |
|   | LBGeneral               |        |        |       |    |      |      |            |   |   |     |   |   |     |   |   |   |   |   |   |   |   |   | 188 |
|   | Start Up                |        |        |       |    |      |      |            |   |   |     |   |   |     |   |   |   |   |   |   |   |   |   | 188 |
| l | 5250 Emulator           |        |        |       |    |      |      |            |   |   |     |   |   |     |   |   |   |   |   |   |   |   |   | 188 |
| ĺ | 3270 Emulator           |        |        |       |    |      |      |            |   |   |     |   |   |     |   |   |   |   |   |   |   |   |   | 188 |
| Ì | VT Emulator             |        |        |       |    |      |      |            |   |   |     |   |   |     |   |   |   |   |   |   |   |   |   | 189 |
| Ì | Windows-based Applicat  | tion . |        |       |    |      |      |            |   |   |     |   |   |     |   |   |   |   |   |   |   |   |   | 189 |
| Ì | ICA Remote Application  | Mana   | ger.   |       |    |      |      |            |   |   |     |   |   |     |   |   |   |   |   |   |   |   |   | 189 |
| l | Netscape                |        | ·      |       |    |      |      |            |   |   |     |   |   |     |   |   |   |   |   |   |   |   |   | 190 |
| l | Java Application        |        |        |       |    |      |      |            |   |   |     |   |   |     |   |   |   |   |   |   |   |   |   | 190 |
| l | Java Applet             |        |        |       |    |      |      |            |   |   |     |   |   |     |   |   |   |   |   |   |   |   |   | 190 |
| l | File Manager.           |        |        |       |    |      |      |            |   |   |     |   |   |     |   |   |   |   |   |   |   |   |   | 190 |
| l | Text Editor             |        |        |       |    |      |      |            |   |   |     |   |   |     |   |   |   |   |   |   |   |   |   | 191 |
|   | Calendar                |        |        |       |    |      |      |            |   |   |     |   |   |     |   |   |   |   |   |   |   |   |   | 191 |
|   | Calculator              |        |        |       |    |      |      |            |   |   |     |   |   |     |   |   |   |   |   |   |   |   |   | 191 |
|   | Audio Player            |        |        |       |    |      |      |            |   |   |     |   |   |     |   |   |   |   |   |   |   |   |   | 192 |
|   | Video Player            |        |        |       |    |      |      |            |   |   |     |   |   |     |   |   |   |   |   |   |   |   |   | 192 |
|   | Real Player             |        |        |       |    |      |      |            |   |   |     |   |   |     |   |   |   |   |   |   |   |   |   | 192 |
|   | Paint                   |        |        |       |    |      |      |            |   |   |     |   |   |     |   |   |   |   |   |   |   |   |   | 193 |
|   | Remote Program          |        |        |       |    |      |      |            |   |   |     |   |   |     |   |   |   |   |   |   |   |   |   | 193 |
|   | Local Program           |        |        |       |    |      |      |            |   |   |     |   |   |     |   |   |   |   |   |   |   |   |   | 193 |
|   | Custom URL              |        |        |       |    |      |      |            |   |   |     |   |   |     |   |   |   |   |   |   |   |   |   | 193 |
|   | Advanced Diagnostics    |        |        |       |    |      |      |            |   |   |     |   |   |     |   |   |   |   |   |   |   |   |   | 194 |
|   | Print Monitor           |        |        |       |    |      |      |            |   |   |     |   |   |     |   |   |   |   |   |   |   |   |   | 194 |
|   | Calibration Tools       |        |        |       |    |      |      |            |   |   |     |   |   |     |   |   |   |   |   |   |   |   |   | 194 |
|   | XTerm                   |        |        |       |    |      |      |            |   |   |     |   |   |     |   |   |   |   |   |   |   |   |   | 195 |
|   | LBGeneral               |        |        |       |    |      |      |            |   |   |     |   |   |     |   |   |   |   |   |   |   |   |   | 195 |
|   |                         |        |        |       |    |      |      |            |   |   |     |   |   |     |   |   |   |   |   |   |   |   |   |     |
|   | Appendix E. Regular exp | ressio | n no   | tatio | on |      | •    |            | • | • | · · | • | • | • • | • | • | • | · |   | · | · | • | · | 197 |
|   |                         |        |        |       |    |      |      |            |   |   |     |   |   |     |   |   |   |   |   |   |   |   |   |     |
|   | Appendix F. Language an | d loca | ale .  | ·     | •  | • •  | ·    | • •        | · | • | • • | · | • | • • | • | · | · | · | · | · | · | · | · | 199 |
|   | Appendix G. Notices     |        |        |       |    |      |      |            |   |   |     |   |   |     |   |   |   |   |   |   |   |   |   | 201 |
|   | Trademarks              | • • •  | • •    | •     | •  | • •  | •    | • •        | • | • | • • | • | • | • • | • | • | • | • | · | • | • | • | · | 201 |
|   |                         |        | • •    | ·     | •  | • •  | •    | • •        | · | • | • • | • | • | • • | • | • | • | · | · | • | • | • | · | 202 |
|   | Index                   |        |        |       |    |      |      |            |   |   |     |   |   |     |   |   |   |   |   |   |   |   |   | 205 |
|   |                         |        | • •    | •     | •  | • •  | •    | • •        | • | • | • • | • | • | • • | • | • | · | • | · | · | • | • | · | 200 |
|   | Readers' Comments — W   | /e'd L | ike to | o He  | ar | from | ι Υα | <b>u</b> . |   |   |     |   |   |     |   |   |   |   |   |   |   |   |   | 209 |
|   |                         |        |        |       |    |      |      |            | - | - |     | - | - |     |   | - | - | - | - | - | - | - | - |     |

# **IBM Network Station Advanced Information**

## Who should read this book

This information is intended for the person who needs to understand advanced concepts that are related to the IBM Network Station environment.

# Information available on the World Wide Web

You can obtain the latest version of this book on the World Wide Web from the following URL: http://www.ibm.com/nc/pubs This is the same URL that is printed on the cover of this book.

# **Related information**

The following information is available for the IBM Network Station Manager product:

| Information name                                                    | Information description                                                                                                    |
|---------------------------------------------------------------------|----------------------------------------------------------------------------------------------------|
| Installing IBM Network Station Manager<br>for AS/400, SC41-0684     | Describes the installation and simple configuration of an AS/400 Network Station environment. It is shipped with the IBM Network Station Manager licensed program. Updates to this information are at http://www.ibm.com/nc/pubs.                     |
| Installing IBM Network Station Manager<br>for RS/6000, SC41-0685    | Describes the installation and simple configuration of an RS/6000 Network Station environment. It is shipped with the IBM Network Station Manager licensed program. Updates to this information are at http://www.ibm.com/nc/pubs.                    |
| Installing IBM Network Station Manager<br>for Windows NT, SC41-0688 | Describes the installation and simple configuration of a<br>Windows NT Network Station environment. It is shipped<br>with the IBM Network Station Manager licensed program.<br>Updates to this information are at<br>http://www.ibm.com/nc/pubs.      |
| Using IBM Network Station Manager,<br>SC41-0690                     | Describes the basic tasks for managing user desktops<br>through the IBM Network Station Manager program. It is<br>shipped with the IBM Network Station Manager licensed<br>program. Updates to this information are at<br>http://www.ibm.com/nc/pubs. |
| IBM Network Station Advanced<br>Information                         | Describes tasks and information beyond a basic<br>installation and configuration of your Network Station<br>environment. This information is only available at<br>http://www.ibm.com/nc/pubs.                                                         |
| IBM Network Station Manager help text                               | Describes the basic how-to tasks for configuring your<br>Network Station desktop appearance. This information is<br>availble by clicking the help icon in the IBM Network<br>Station Manager program.                                                 |
| Desktop help                                                        | Describes how to use and operate the Network Station<br>desktop. This information is available by clicking the help<br>icon in the lower right of the Network Station desktop.                                                                        |

### How to send your comments

Your feedback is important in helping to provide the most accurate and high-quality information. If you have any comments about this book or any other documentation, fill out the readers' comment form at the back of this book.

- If you prefer to send comments by mail, use the readers' comment form with the address that is printed on the back. If you are mailing a readers' comment form from a country other than the United States, you can give the form to the local IBM branch office or IBM representative for postage-paid mailing.
- If you prefer to send comments by FAX, use either of the following numbers:
  - United States and Canada: 1-800-937-3430
  - Other countries: 1-507-253-5192
- If you prefer to send comments electronically, use this network ID:
  - IBMMAIL, to IBMMAIL(USIB56RZ)
  - RCHCLERK@us.ibm.com

Be sure to include the following:

- The name of the book.
- The publication number of the book.
- The page number or topic to which your comment applies.

# **Chapter 1. Introduction**

This book is intended to supplement the books that were shipped with your software. Use the *Installing IBM Network Station Manager* and *Using IBM Network Station Manager* books to install and use a basic Network Station environment. Use this book to find information that is beyond the scope of the books that were shipped with your software.

This book makes reference to substitution variables such as \$ProdBase or <float>. See Table 20 on page 85 for an explanation of the substitution variables.

This book makes reference to environment variables such as \${IP}. See "Appendix B. Environment variables" on page 89 for an explanation of some common environment variables.

# Chapter 2. Taking advantage of multiple server environments

You can install the IBM Network Station Manager licensed program on one computer system or on multiple computer systems. Any particular computer system can provide one or more of the server roles. On the Windows NT and RS/6000 platforms, the installation program allows you to easily install combinations of the server roles. A brief description of each server role follows:

#### **BOOTP or DHCP server**

BOOTP or DHCP provides the Network Station with information such as its IP address, the base code server address, and the address of the workstation configuration server.

#### IBM Network Station Manager program server

The IBM Network Station Manager program provides the ability to configure user configuration settings and workstation configuration settings. Examples of what you might configure on this server are a user's start-up programs or a user's browser preferences.

#### Base code server

The base code server provides the operating system (kernel) and the local application programs that are downloaded to the Network Stations.

#### **Configuration server**

The configuration server serves workstation configuration settings and user configuration settings. The address of the configuration server is the same as the address of the base code server by default. It is possible to split this service between two servers, where one server serves workstation configuration settings and another server serves user configuration settings (see "User configuration server" on page 5).

#### Authentication server

The authentication server provides user authentication. The address of the authentication server is the same as the address of the base code server by default. On the IBM Network Station login screen, you can use the *Roam* button to manually direct a Network Station to a different authentication server.

The authentication server is where the user's home directory resides. Because some applications (such as Netscape Communicator) may frequently access the user's home directory, you should make sure the communication link from the Network Station to the authentication server has adequate bandwidth.

### Multiple server roles using DHCP

The DHCP options in Table 1 have the flexibility to apply on a network, subnet, class, or client basis. If you find that options 211-214 and 219 are already in use for other purposes, you can separate these options by subnet or class. Use Table 2 on page 4 to determine the Network Station classes.

| Option number | Description                                                                                                    |
|---------------|----------------------------------------------------------------------------------------------------|
| Option 3      | Router IP Address (Default Gateway). Multiple IP addresses separated by a blank can be specified.                         |
| Option 66     | Base code (bootstrap) server IP address.                                                                                  |
| Option 67     | Boot file path.                                                                                                    |
| Option 98     | Authentication server URL consisting of the protocol and IP address. Multiple URLs separated by a blank can be specified. |
| Option 211    | Protocol to use for the base code server. Possible values are tftp or nfs.                                                |
| Option 212    | Workstation configuration server IP address. Up to two addresses separated by a blank can be specified.                   |

Table 1. DHCP options for multiple server environments

Table 1. DHCP options for multiple server environments (continued)

| Option number | Description                                                                                                    |
|---------------|----------------------------------------------------------------------------------------------------|
| Option 213    | Configuration files path name for option 212. Up to two paths separated by a blank can be specified.                    |
| Option 214    | Protocol to use for option 212. Possible values are nfs or rfs. Up to two values separated by a blank can be specified. |
| Option 219    | Secondary base code server IP address.                                                                                  |
|               |                                                                                                    |

Notes:

1. Options 211, 212, 213, 214, and 219 are vendor specific options in DHCP. If you are already using these options for another purpose, you will need to configure DHCP to avoid conflicts.

- 2. When two configuration servers are specified, the first server is tried. If that fails, then the second server is tried. If the second server is successful, then the second value in options 213 and 214 are used.
- 3. The IBM Network Stations must be using boot monitor version 3.0.0 or later. See the *Using IBM Network Station Manager* book for information on how to view the boot monitor version.

Table 2 lists the DHCP classes assigned to each IBM Network Station type and model.

Table 2. IBM Network Station DHCP Classes

| Type-model, series, interface | Class        |
|-------------------------------|--------------|
| 8361-110, 300, Ethernet       | IBMNSM 2.1.0 |
| 8361-210, 300, token-ring     | IBMNSM 1.1.0 |
| 8362-A22, 1000, token-ring    | IBMNSM A.2.0 |
| 8362-A23, 1000, token-ring    | IBMNSM A.2.0 |
| 8362-A52, 1000, Ethernet      | IBMNSM A.5.0 |
| 8362-A53, 1000, Ethernet      | IBMNSM A.5.0 |
| 8363-EXX, 2200, Ethernet      | IBM 8363-EXX |
| 8363-TXX, 2200, token-ring    | IBM 8363-TXX |
| 8364-EXX, 2800, Ethernet      | IBM 8364-EXX |
| 8364-TXX, 2800, token-ring    | IBM 8364-TXX |
|                               |              |

### Multiple server roles using the NS Boot utility

The NS Boot utility offers some limited ability to define multiple servers. (The NS Boot utility is found on the IBM Network Station Type 8363 and 8364.) The following servers are defined:

- · First base code (boot file) server
- · Second base code (boot file) server
- · Third base code (boot file) server
- · First workstation configuration server
- · Second workstation configuration server
- · Authentication server

These settings can be used when you use the Manual (NVRAM) boot method. The NS Boot utility settings can also be used to supplement the BOOTP boot method. For example, the NS Boot utility can be used to specify a domain name server. For more information on using NS Boot see the *Using IBM Network Station Manager* book.

### User configuration server

User configuration profiles are normally provided by the authentication server. It is possible to define a server other than the authentication server to serve user configuration profiles. Follow the instructions below for your platform:

# **RS/6000 and Windows NT**

Create a file named nslduser.cfg in the \$ServBase/configs directory. The contents of the file should have the following format:

```
nsm_userconfig_server = server1 x.x.x.x y.y.y.y
nsm_userconfig_server = server2 x.x.x.x y.y.y.y
...
nsm_userconfig_server = servern x.x.x.x y.y.y.y
```

Where:

- n is less than or equal to 2048.
- server *n* is the name of the server where the user configuration profiles are located.
- x.x.x.x is a subnet.
- y.y.y.y is the subnet mask for the subnet.

The nslduser.cfg file is read by the login program at startup. When the user authenticates, the login program looks for an IP address match between the Network Station and the subnets defined in the nslduser.cfg file. If a match is found, the user configuration profile comes from the server specified in the nslduser.cfg file. If a match is not found, the user configuration profile comes from the authentication server.

# AS/400

Create the user configuration server file. You can use the following command to create and edit the file: STRSEU SRCFILE(QYTCV2/QYTCNSLD) SRCMBR(CONFIGSVR) TYPE(TXT) TEXT('NSLD ConfigServer ')

The file should have the following format:

```
nsm_userconfig_server = server1 x.x.x.x y.y.y.y
nsm_userconfig_server = server2 x.x.x.x y.y.y.y
...
nsm userconfig server = servern x.x.x.x y.y.y.y
```

Where:

- n is less than or equal to 2048.
- server *n* is the name of the server where the user configuration profiles are located.
- x.x.x.x is a subnet.
- y.y.y.y is the subnet mask for the subnet.

The user configuration server file is read by the login program at startup. When the user authenticates, the login program looks for an IP address match between the Network Station and the subnets defined in the user configuration server file. If a match is found, the user configuration profile comes from the server specified in the user configuration server file. If a match is not found, the user configuration profile comes from the server specified in the authentication server.

### Roaming user example

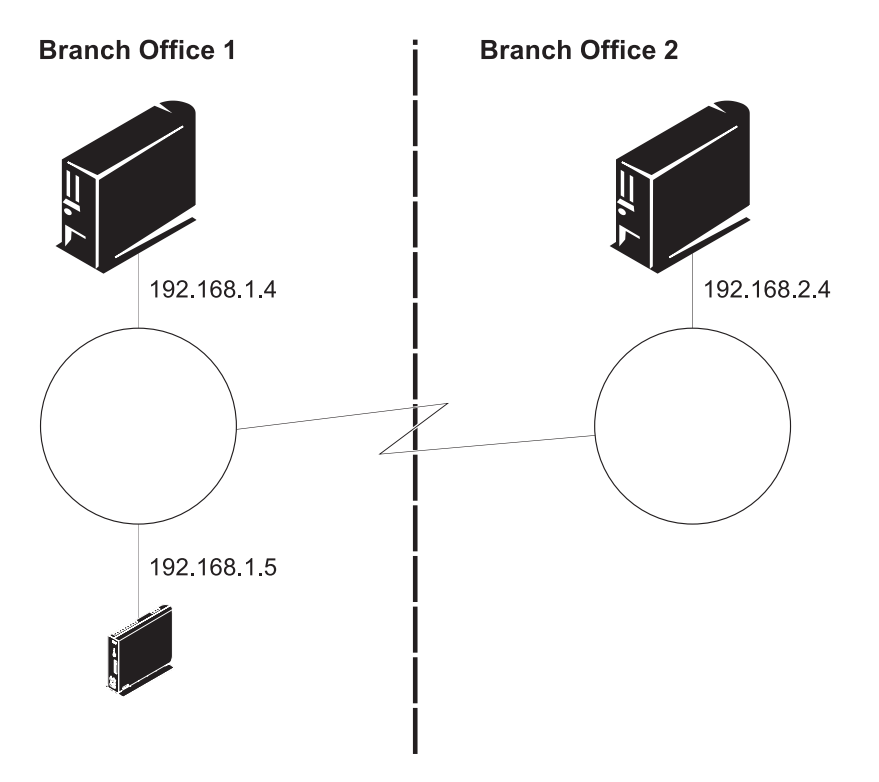

Figure 1. Roaming user example

Figure 1 shows how multiple servers can allow visiting users to obtain their home configurations.

In the case of a user from branch office 2 visiting branch office 1, one server is in branch office 1, and one server is in branch office 2.

The server in branch office 1 provides the following information:

- The IBM Network Station IP address
- · The operating system and applications
- The workstation-based configuration information
- · A log-on dialog

The visiting user selects the **Roam** button on the login dialog. The user then enters the name or IP address of the branch office 2 authentication server (192.168.2.4).

The branch office 2 authentication server provides the following information:

- · The authentication of the user
- The user-based configuration information

The IBM Network Station Manager program on the server in branch office 1 manages the workstation-based configuration information. The IBM Network Station Manager program on the server in branch office 2 manages the user-based configuration information.

# Load balancing example

Load balancing implies that you can share the burden of serving Network Stations to reduce network

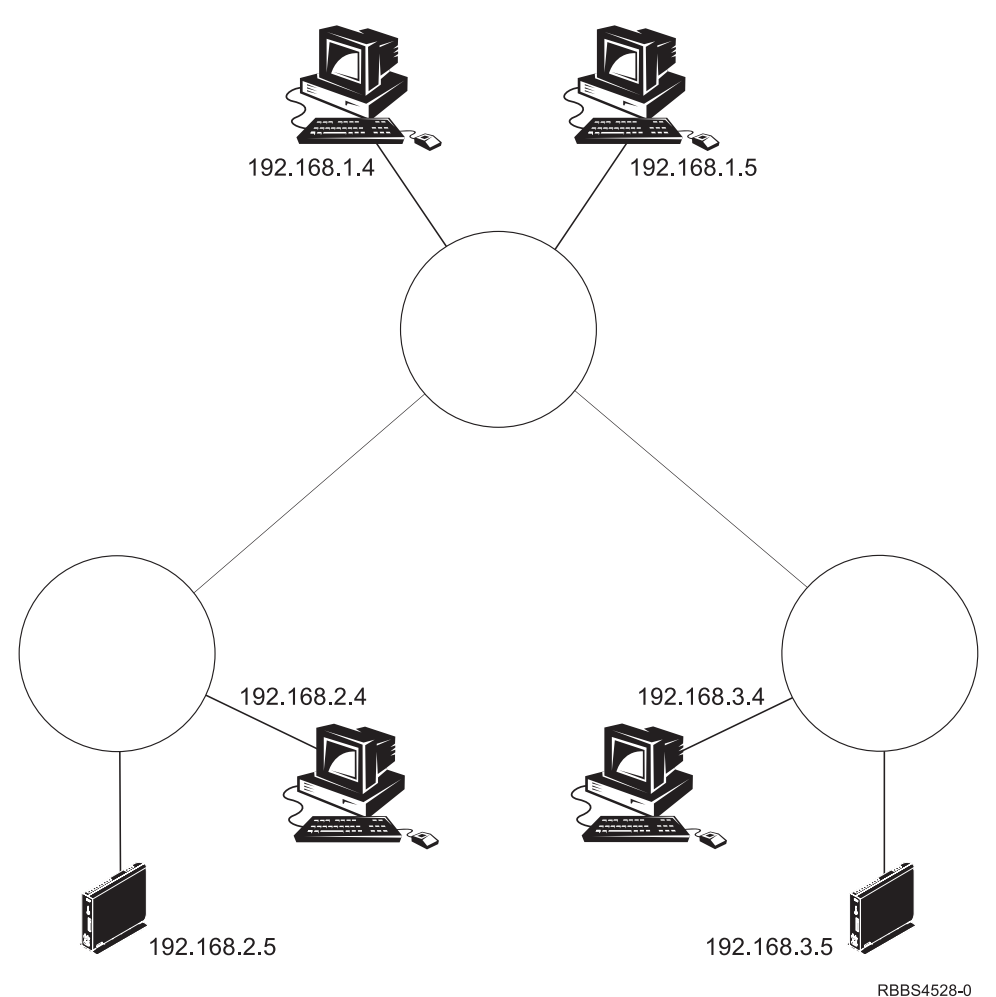

Figure 2. Load balancing example.

congestion. For example, if a site experiences a power outage, it might have a large number of Network Stations power on simultaneously (known as a boot storm). If each Network Station received its boot files from the same server, the server may experience performance degradation.

One solution for a boot storm is to have multiple base code servers. In Figure 2 there is one base code server assigned per subnet. Table 3 describes which services each server provide.

| Table 3. 🗧 | Services | for | Network | Stations | in | Figure | 2. |
|------------|----------|-----|---------|----------|----|--------|----|
|------------|----------|-----|---------|----------|----|--------|----|

| Server roles                               | IP address  |
|--------------------------------------------|-------------|
| IBM Network Station Manager program server | 192.168.1.4 |
| Workstation and user configuration server  | 192.168.1.4 |
| DNS server                                 | 192.168.1.5 |
| DHCP server                                | 192.168.1.5 |
| Authentication server                      | 192.168.1.4 |
| Base code server for 192.168.2.0           | 192.168.2.4 |
| Base code server for 192.168.3.0           | 192.168.3.4 |

Table 4 describes the order that the 192.168.3.5 Network Station accesses the servers after power-on.

| Server role                         | IP address  |
|-------------------------------------|-------------|
| 1. DHCP server                      | 192.168.1.5 |
| 2. Base code server                 | 192.168.3.4 |
| 3. Workstation configuration server | 192.168.1.4 |
| 4. Authentication server            | 192.168.1.4 |
| 5. User configuration server        | 192.168.1.4 |

Table 4. Load balancing power-on sequence for 192.168.3.5

Table 5 describes how DHCP is configured to create the example for 192.168.3.5.

Table 5. DHCP configuration for 192.168.3.5

| DHCP option                                     | Example                                    |
|-------------------------------------------------|--------------------------------------------|
| 66 base code server                             | 192.168.3.4                                |
| 67 boot file path                               | /NetworkStationV2/prodbase/x86/kernel.2800 |
| 98 authentication server IP address             | RAP://192.168.1.4                          |
| 211 base code server protocol                   | nfs                                        |
| 212 workstation configuration server IP address | 192.168.1.4                                |
| 213 configuration files path for option 212     | /NetworkStationV2/userbase/profiles/       |
| 214 protocol for option 212                     | nfs                                        |

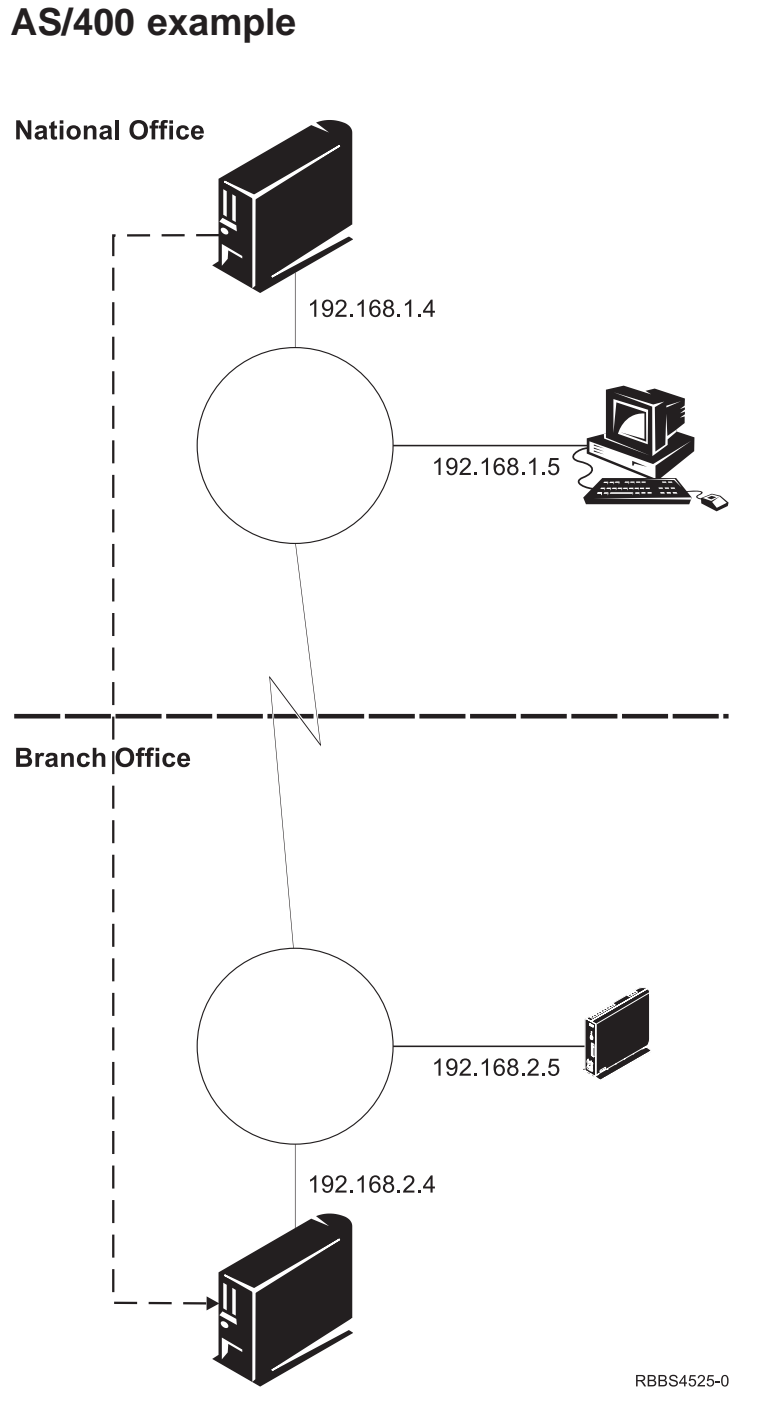

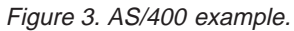

Figure 3 shows an example where the server roles of the Network Station environment are spread across multiple AS/400 servers. There is one national office server and one or more branch office servers. The national office serves as the central point of control. The following table describes which services are provided by each server.

|                 | Server roles                               | IP address  |
|-----------------|--------------------------------------------|-------------|
| National office | IBM Network Station Manager program server | 192.168.1.4 |
|                 | Authentication server                      | 192.168.1.4 |
|                 | Workstation and user configuration server  | 192.168.1.4 |
|                 | DHCP server                                | 192.168.1.4 |
|                 | DNS server                                 | 192.168.1.5 |
| Branch office   | Base code server                           | 192.168.2.4 |
|                 | Workstation and user configuration server  | 192.168.2.4 |

Table 6. Services for Network Stations in Figure 3 on page 9.

In this example the IBM Network Station Manager program on the national office server is used to maintain workstation and user configurations on the branch office server. When the workstation configuration files and the user configuration files are changed on the national office server, they are copied to the branch office server. The authentication services are provided by the national office server. The workstation and user configuration files and the local Network Station applications are served from the branch office server.

In this example a full installation of the IBM Network Station Manager licensed program is installed on both the national office (192.168.1.4) and branch office (192.168.2.4) servers.

Table 7 shows how DHCP is configured to create this example.

| DHCP option                                     | Example                                         |
|-------------------------------------------------|-------------------------------------------------|
| 66 Base code server                             | 192.168.2.4                                     |
| 67 boot file path                               | /QIBM/ProdData/NetworkStationV2/x86/kernel.2800 |
| 98 authentication server IP address             | RAP://192.168.1.4                               |
| 211 base code server protocol                   | tftp                                            |
| 212 workstation configuration server IP address | 192.168.2.4                                     |
| 213 configuration files path for option 212     | /QIBM/UserData/NetworkStationV2/profiles/       |
| 214 protocol for option 212                     | rfs                                             |

# Windows NT example

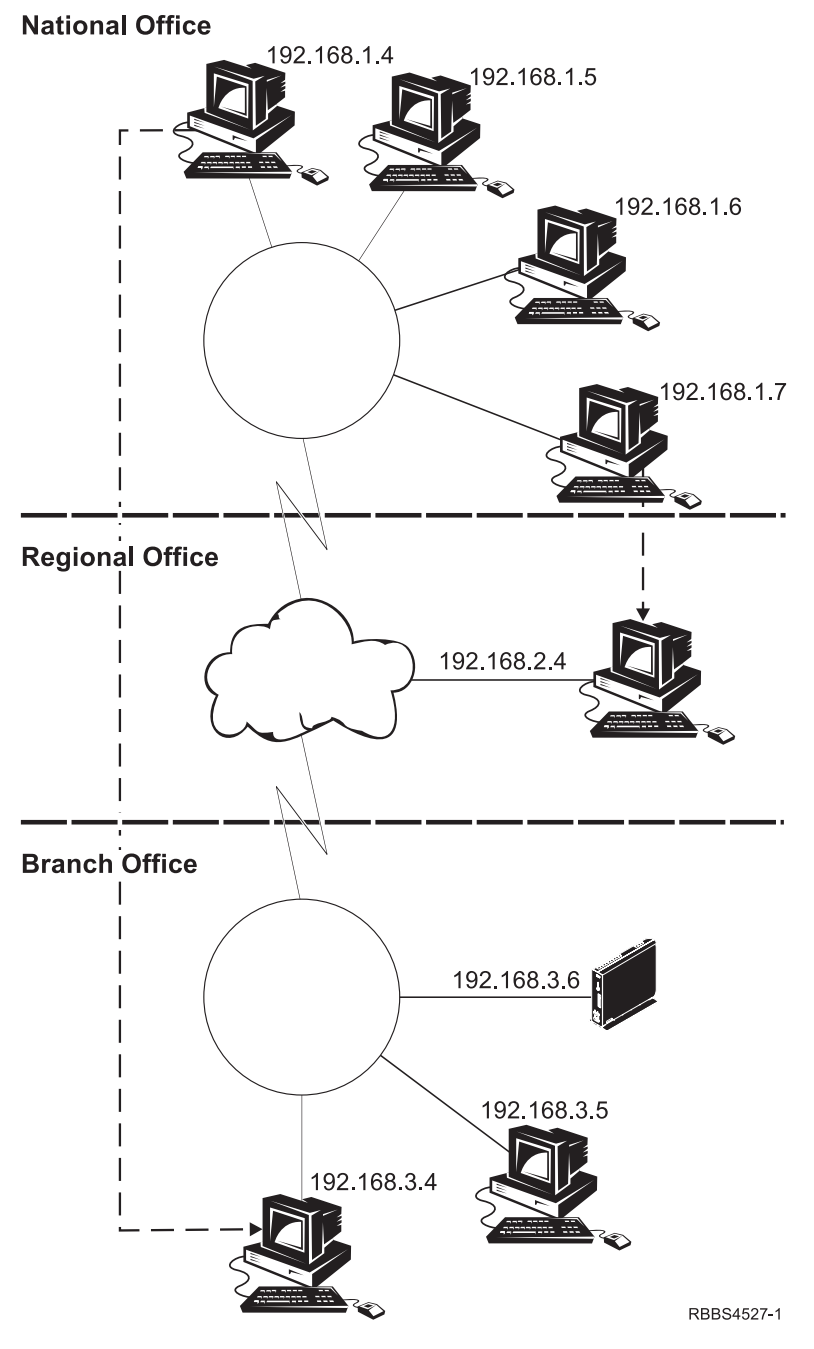

Figure 4. Windows NT example.

Figure 4 shows an example where the server roles of the Network Station environment are spread across multiple Windows NT servers. There is one national office server, one or more regional office servers, and one or more branch office servers. The national office serves as the central point of control. The following table describes which services are provided by each server.

|                 | Server roles                               | IP address  |
|-----------------|--------------------------------------------|-------------|
| National office | IBM Network Station Manager program server | 192.168.1.4 |
|                 | Workstation and user configuration server  | 192.168.1.4 |
|                 | DNS server                                 | 192.168.1.5 |
|                 | Primary domain controller (PDC)            | 192.168.1.6 |
|                 | DHCP server                                | 192.168.1.7 |
| Regional office | Authentication server                      | 192.168.2.4 |
| Branch office   | Base code server                           | 192.168.3.5 |
|                 | Workstation and user configuration server  | 192.168.3.4 |

Table 8. Services for Network Stations in Figure 4 on page 11.

In this example the user and workstation configuration files are served by the branch office server and maintained by the IBM Network Station Manager program installed on the national server. The user and workstation configuration files are updated on the national office server and copied to the branch server. The authentication services are provided by the regional office server. The local Network Station applications are served from the branch server.

When the authentication server is separated from the workstation and user configuration server, user credentials must be synchronized across the servers. The system administrator must generate the NFS user file (luser.cfg) and apply this file to the NFS server on each machine. All servers must be members of the same Windows NT domain. These two tasks together ensure that a uid and gid are consistently mapped to the same Windows NT user across servers and that Windows NT users are correctly granted access to files and directories based on NTFS permissions.

An example of an luser.cfg (the first letter of the filename is an uppercase i) file is shown below:

\*:NSM\_NFSR00T:0:0:::
\*:sosuser1:10001:1:::
\*:sosuser2:10002:1:::
\*:sosuser3:10003:1:::
\*:sosuser4:10004:1:::
\*:sosuser5:10005:1:::
\*:sosuser6:10006:1:::
\*:sosuser7:10007:1:::
\*:sosuser8:10008:1:::
\*:sosuser9:10009:1:::

The format of the entries in the file is **\***:UserName:uid:gid:::. Where:

- UserName is a Windows NT user name.
- uid is an integer between 1 and 32000.
- gid is the integer 1 for Network Station users.

The first line of the file must always contain \*:NSM\_NFSR00T:0:0::::

Installation considerations:

#### National office server (192.168.1.4)

The national office server (192.18.1.4) is added to the same domain as the other servers. Domain users are added to the local NSMUser group and local preference groups are created. See the *Installing IBM Network Station Manager for Windows NT* book for a description of how to add users to the NSMUser group. The Custom Install installation option is selected for the national office server (192.168.1.4). The following components are installed:

Common Server Files

Network Station Manager Program

The following post-install adjustments are required:

- 1. Stop the NFS service.
- 2. Copy the luser.cfg file to x:\<float>\OnDeman\Server\etc.
- 3. Start the NFS server.
- 4. Create a directory in \$UserBase\nsmshared for each user.
- 5. Set the NTFS access control lists on the directories that you just created:

Table 9. Access control list for \$UserBase\nsmshared\<user>

| Access control entry | Permissions  |
|----------------------|--------------|
| Administrators       | Full Control |
| NSMAdmin             | Full Control |
| NSMUser              | Read         |
| SYSTEM               | Full Control |
| <user></user>        | Full Control |

6. Create user, group, or workstation profiles using the IBM Network Station Manager program.

#### Regional office server (192.168.2.4)

The regional office server (192.168.2.4) is installed as a member of the Windows NT domain. Domain users are added to the local NSMUser group. See the *Installing IBM Network Station Manager for Windows NT* book for a description of how to add users to the NSMUser group. The Custom Install option is selected for the regional office server (192.168.2.4). The following components are installed:

- Common Server Files
- Network Station Login Services

The following post-install adjustments are required:

- 1. Stop the NFS service.
- 2. Copy the luser.cfg file to x:\<float>\OnDemand\Server\etc.
- 3. Start the NFS server.
- 4. Create the file x:\<float>\Network StationV2\servbase\configs\nslduser.cfg. See "User configuration server" on page 5 for more information. For example: nsm userconfig server = 192.168.3.4 192.168.3.0 255.255.255.0

#### Branch office base code server (192.168.3.5)

The branch office base code server (192.168.3.5) is added to the same domain as the other servers. The Base Code Server Install installation option is selected for the branch office base code server (192.168.3.5).

#### Branch office configuration server (192.168.3.4)

The Custom Install option is selected for the branch configuration server (192.168.3.4). The following component is installed:

Common Server Files

The following post-install adjustments are required:

- 1. Stop the NFS service.
- 2. Copy the luser.cfg file to x:\<float>\OnDemand\Server\etc.
- 3. Start the NFS server.
- 4. Copy the user, group, or workstation profiles and \$UserBase\nsmshared directories from the national office server (192.18.1.4) to the branch office configuration server (192.168.3.4).

5. Set the NTFS access control lists on the profiles and \$UserBase\nsmshared directories:

Table 10. Access control list for \$UserBase\nsmshared\<user>

| Access control entry | Permissions  |
|----------------------|--------------|
| Administrators       | Full Control |
| NSMAdmin             | Full Control |
| NSMUser              | Read         |
| SYSTEM               | Full Control |
| <user></user>        | Full Control |

Table 11. Access control list for \$UserBase\profiles\users\<user>.nsm

| Access control entry | Permissions  |
|----------------------|--------------|
| Administrators       | Full Control |
| NSMAdmin             | Full Control |
| SYSTEM               | Full Control |
| <user></user>        | Full Control |

Table 12. Access control list for \$UserBase\profiles\groups\<group>.nsm

| Access control entry | Permissions  |
|----------------------|--------------|
| Administrators       | Full Control |
| NSMAdmin             | Full Control |
| SYSTEM               | Full Control |
| <group></group>      | Read         |

Table 13 shows how DHCP is configured to create this example.

Table 13. DHCP options for Figure 4 on page 11

| DHCP option                                     | Example                                    |
|-------------------------------------------------|--------------------------------------------|
| 66 Base code server                             | 192.168.3.5                                |
| 67 bootfile path                                | /NetworkStationV2/prodbase/x86/kernel.2800 |
| 98 authentication server IP address             | RAP://192.168.2.4                          |
| 211 base code server protocol                   | nfs                                        |
| 212 workstation configuration server IP address | 192.168.3.4                                |
| 213 configuration files path for option 212     | /NetworkStationV2/userbase/profiles/       |
| 214 protocol for option 212                     | nfs                                        |

## **RS/6000** example

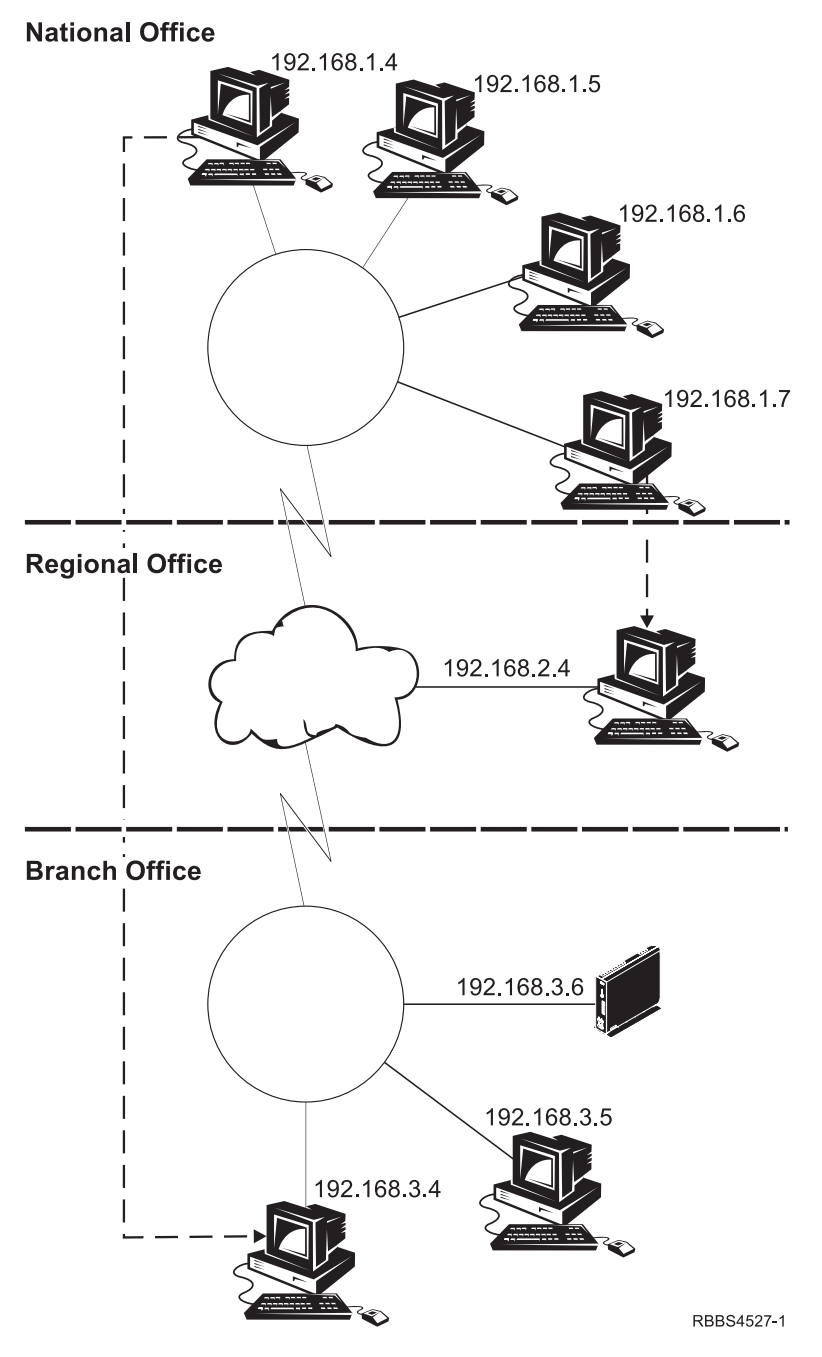

Figure 5. RS/6000 example.

Figure 5 shows an example where the server roles of the Network Station environment are spread across multiple RS/6000 servers. There is one national office server, one or more regional office servers, and one or more branch office servers. The national office serves as the central point of control. The following table describes which services are provided by each server.

| Table 14. | Services f | or Network | Stations in | n Figure 5 | on page | 15 |
|-----------|------------|------------|-------------|------------|---------|----|
|           |            |            |             | -          |         |    |

|                        | Server roles                               | IP address  |
|------------------------|--------------------------------------------|-------------|
| National office        | IBM Network Station Manager program server | 192.168.1.4 |
|                        | Workstation and user configuration server  | 192.168.1.4 |
| DNS server 192.168.1.5 |                                            | 192.168.1.5 |
| NIS master server      |                                            | 192.168.1.6 |
|                        | DHCP server                                | 192.168.1.7 |
| Regional office        | Authentication server (NIS slave server)   | 192.168.2.4 |
| Branch office          | Base code server                           | 192.168.3.5 |
|                        | Workstation and user configuration server  | 192.168.3.4 |

In this example the user and workstation configuration files are served by the branch office server and maintained by the IBM Network Station Manager program installed on the national server. The user and workstation configuration files are updated on the national office server and copied to the branch server. The authentication services are provided by the regional office Network Information System (NIS) slave server. The local Network Station applications are served from the branch server.

**Note:** In this example NIS is being used. If you are not using NIS, the authentication server and the user configuration server must be located on the same computer.

Installation considerations:

#### National office server (192.168.1.4)

The national office server (192.18.1.4) is added to the same domain as the other servers. The following filesets are installed:

- eNetstation.base
- eNetstation.nsm
- eNetstation.msg.<lang>
- eNetstation.nsm.<lang>
- eNetstation.tools (optional)

The following post-install adjustment is required:

• Create user, group, or workstation profiles using the IBM Network Station Manager program.

#### Regional office server (192.168.2.4)

The following filesets are installed on the regional office server (192.168.2.4):

- eNetstation.base
- eNetstation.login
- eNetstation.msg.<lang>

The following post-install adjustment is required:

Create the file /usr/Network StationV2/servbase/configs/nslduser.cfg. See "User configuration server" on page 5 for more information. For example:

nsm\_userconfig\_server = 192.168.3.4 192.168.3.0 255.255.255.0

#### Branch office base code server (192.168.3.4)

The following filesets are installed on the branch office base code server (192.168.3.4).

- eNetstation.base
- eNetstation..S2x00.base\*\*

- eNetstation.S300\_1000.base\*\*
- eNetstation.msg.<lang>

\*\* These filesets may be installed separately or together depending upon the type of IBM Network Station hardware models in your network.

#### Branch office configuration server (192.168.3.5)

The following filesets are installed on the branch office configuration server (192.168.3.5):

- eNetstation.base
- eNetstation.msg.<lang>

The following post-install adjustment is required:

1. Copy the user, group, or workstation profiles on the national office server (192.18.1.4) to the branch office configuration server (192.168.3.5).

Table 15 shows how DHCP is configured to create this example.

Table 15. DHCP options for Figure 5 on page 15

| DHCP option                                     | Example                                        |
|-------------------------------------------------|------------------------------------------------|
| 66 Base code server                             | 192.168.3.5                                    |
| 67 bootfile path                                | /usr/NetworkStationV2/prodbase/x86/kernel.2800 |
| 98 authentication server IP address             | RAP://192.168.2.4                              |
| 211 base code server protocol                   | nfs                                            |
| 212 workstation configuration server IP address | 192.168.3.4                                    |
| 213 configuration files path for option 212     | /usr/NetworkStationV2/userbase/profiles/       |
| 214 protocol for option 212                     | nfs                                            |

### Planning for backup servers

When your Network Stations are in a mission-critical role, it is important to plan for network failures. Because Network Stations are so dependent on servers for their operating system and applications, failure to communicate with their servers would stop productivity. For example, if the Network Stations on a network cannot communicate with their primary base code server, you could plan to direct the Network Stations to an alternative base code server. With proper backup planning, your end-users may be unaware of any server failures.

Figure 6 on page 18 describes a typical network topology for Network Stations that takes advantage of having the server roles on different physical servers.

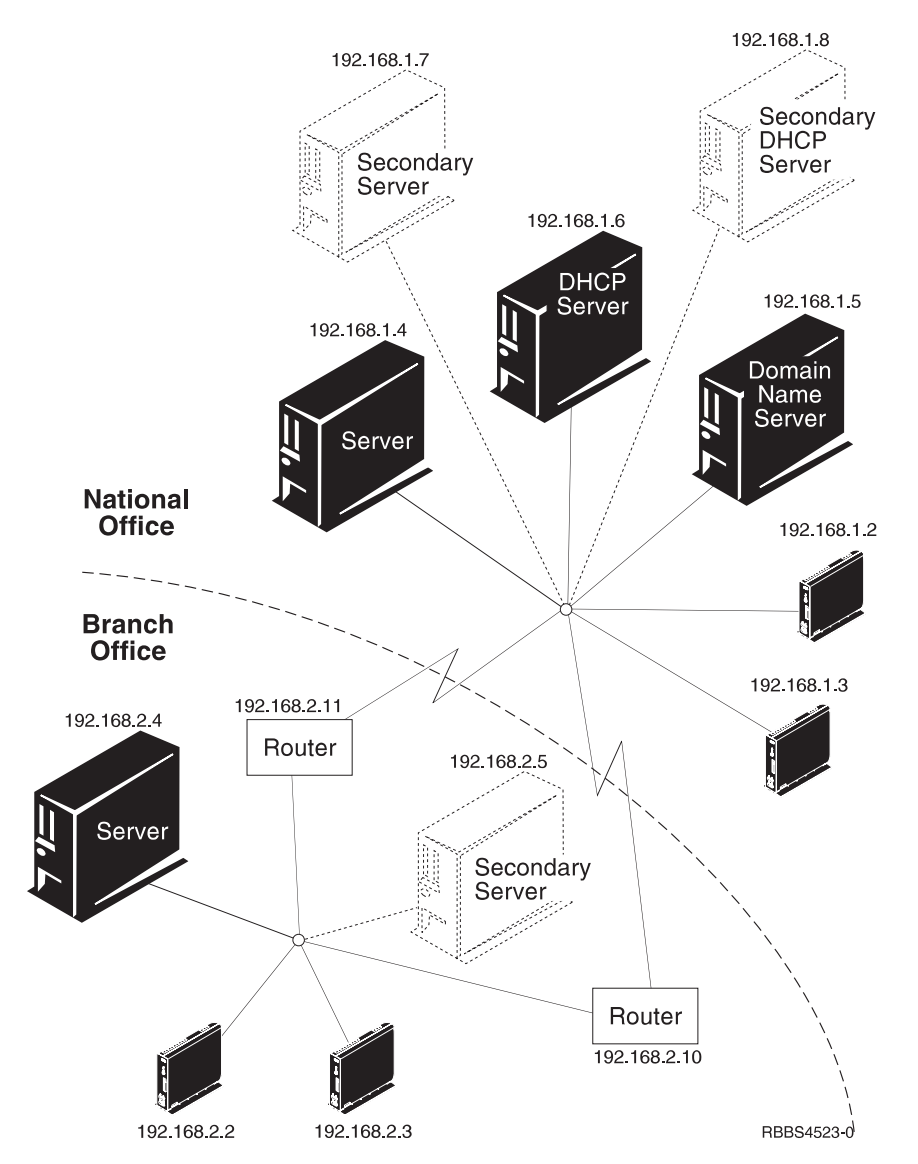

Figure 6. Network topology example with backup planning

| Table | 16 | Backup | nossibilities |
|-------|----|--------|---------------|
| iabio |    | Duonap | p000101111100 |

| Symptom                                                                                        | Solution                                                                                                    |
|------------------------------------------------------------------------------------------------|----------------------------------------------------------------------------------------------------|
| Absence of primary router or gateway (192.168.2.10).                                           | In your DHCP configuration modify option 3 to add up to<br>three IP addresses of gateways. The first address being<br>the first choice, the second address being the second<br>choice, and so on. For example 192.168.2.10<br>192.168.2.11. |
| Absence of primary base code, workstation configuration, and application server (192.168.2.4). | In your DHCP configuration, add option 219 to specify a secondary base code server. For example 192.168.2.5.                                                                                                    |
| Absence of primary authentication and user configuration server (192.168.1.4).                 | In your DHCP configuration, add a second server to option 98.                                                                                                    |
| Absence of primary DHCP server (192.168.1.6).                                                  | Add a secondary DHCP server (192.168.1.8) on your<br>network. Or add a BOOTP server and set the Network<br>Stations to boot first from the DHCP server and second<br>from the BOOTP server.                                                 |

# Chapter 3. Kiosk mode

Kiosk mode is a special mode of operation wherein the Network Station boots to an application (or the desktop) without the end user having to explicitly login. This would be a typical scenario in kiosks or other environments where no user-specific identification or application preferences are required.

Several template files are provided as part of IBM Network Station Manager. These template files enable kiosk mode. Kiosk mode creates a full screen environment for a specific application and bypasses the login function.

The intent of the template files is to allow the deployment of configurable "terminals" that run a single application in a hardened environment. Kiosk mode is different than the suppression of login function (see "Kiosk mode compared to suppression of login" on page 21).

The template files are stored in the \$ServBase/defaults directory. A '\*.ksk' file can be saved as:

- \$UserBase/profiles/allkiosk.nsm if it is to apply to all workstations
- \$UserBase/profiles/ncs/nc-id.nsm file; where nc-id is the hostname, MAC address, or IP address of the booting Network Station.

The following templates are provided:

- Appletviewer (appletviewer.ksk)
- ICA (ica.ksk)
- ICA Remote Application Manager (icaram.ksk)
- Java application (java.ksk)
- Netscape Communicator (netscape.ksk)
- 3270 emulator (ns3270.ksk)
- 5250 emulator (ns5250.ksk)
- VT emulator (nsterm.ksk)
- Xterm (unix.ksk)

The process for using these templates is as follows:

- 1. Choose one of these two methods:
  - a. For one Network Station at a time. Copy the template for the appropriate application to the download profile for the workstation to be run in kiosk mode. This involves copying the file \$ServBase/defaults/<application>.ksk to \$UserBase/profiles/ncs/<ncid>.nsm where <ncid> is the host name, IP address or MAC address (without colons) of the workstation. If there is already a download profile for that workstation, it should be replaced.
    - You should always copy the template to the workstation profile. The templates in \$ServBase/defaults should not be changed.
    - You should not create multiple download profiles for the same Network Station (where the download profile can be named by host name, IP address, or MAC address). Undesirable results may occur.

For example, preferences are saved to both a host name and an IP address file. The host name and the IP address belong to the same Network Station. These preferences are read by the Network Station in the following order:

- 1) Hostname
- 2) MAC address
- 3) IP address

Workstation profiles are most likely be overridden as they are read. For example, if a preference is saved in a hostname file and a different value for the same preference is saved in an IP

address file, the IP address value will take precedence because it is read last. Preferences that are set in the hostname.nsm file and not set in the IP address file may be dropped. This behavior is dependent upon the NSM\_NC\_NAME\_TYPE property of the RULES category of the Network Station registry. The property can have possible values of ANY, IP\_ADDRESS, MAC\_ADDRESS, or HOST\_NAME. If ANY is given (the default), the above behavior will occur. If IP\_ADDRESS, MAC\_ADDRESS, or HOST\_NAME are given, only the IP address, MAC address, or hostname profile respectively will be read. This can be changed at the system level using the IBM Network Station Manager command line utility.

b. For all workstations. You need to create your own kiosk file and name it allkiosk.nsm. You must put the file in \$UserBase/profiles/allkiosk.nsm. Client-specific kiosk files go in \$UserBase/profiles/ncs/<nc-id>.nsm. After that you will see all clients running with that kiosk file.

```
Note: If an allkiosk.nsm file exists, no client-specific files (if present) get processed. The file allkiosk.nsm is picked up by the Flash manager along w/allncs.nsm/shipped.nsm.
```

2. Edit the download profile for the terminal to make any modifications. Refer to "Chapter 8. Customizing additional values" on page 57 for more information on command line parameters. Refer to the following for examples:

#### ns5250.ksk

To configure a kiosk that opens a session to the boot server and assigns the Network Station host name as the 5250 session name. Change the following line:

<PROPERTY NAME="desktop\_command">nsm\_wrapper ns5250 \${BOOTHOST}

-geometry 9999x9999+0+0</PROPERTY>

to:

```
<PROPERTY NAME="desktop_command">nsm_wrapper ns5250 ${BOOTHOST} -DISPLAY_NAME USE_HOST_NAME
-geometry 9999x9999+0+0</PROPERTY>
```

This is for non flash kiosk environments. Both \$BOOTHOST and \$SERVER\_ADDRESS will be set to 0.0.0.0 in flash kiosk mode.

#### netscape.ksk

To configure a kiosk that opens a browser session to the http://www.ibm.com Web site. Change the following line: <PROPERTY NAME="desktop command">run netscape</PROPERTY>

to:

```
<PROPERTY NAME="desktop command">run netscape www.ibm.com</PROPERTY>
```

#### ns5250.ksk

To enable the print screen function for the 5250 emulator, change the following line: <PROPERTY\_NAME="NS5250\*LocalPrint">keyboard\_only\_local\_print/PROPERTY>

#### to:

```
<PROPERTY NAME="NS5250*LocalPrint">disable_and_hide</PROPERTY>
```

#### ns3270.ksk

To enable the print screen function for the 3270 emulator, change the following line: <property NAME="NS3270\*LocalPrint">keyboard\_only\_local\_print</property>

to:

```
<PROPERTY NAME="NS3270*LocalPrint">disable_and_hide</PROPERTY>
```

```
nsterm.ksk
To enable the print screen function for the NSTerm emulator, change the following line:
<PROPERTY NAME="NSTerm*PrintMenu">keyboard only local print</PROPERTY>
```

```
to:
```

```
<PROPERTY NAME="NSTerm*PrintMenu">disable and hide</PROPERTY>
```

# Kiosk mode compared to suppression of login

The following table summarizes the differences between kiosk mode and suppression of login.

|                              | Kiosk mode                                                | Suppression of login                 |
|------------------------------|-----------------------------------------------------------|--------------------------------------|
| User is authenticated        | No                                                        | Yes                                  |
| Behavior scope               | System and workstation                                    | System, workstation, group, and user |
| Access to server file system | Read-only                                                 | Read/write                           |
| Window manager               | Yes, but initial application runs without a window frame. | Yes                                  |
| Desktop                      | No desktop, the application is the base window.           | Configurable                         |
| Applications                 | One, however, it may launch others or open other windows. | One or more                          |
| Application launching        | Auto-started, auto-restarted                              | Configurable                         |

# Booting from a CompactFlash card containing a kiosk image

This section addresses the setup of a Network Station to boot from a CompactFlash (CF) card containing a kiosk image.

See "Configure the server" on page 27 to install/update the flash.

**Note:** Be sure to use the option to create a card in kiosk mode using the Flash Manager tool in Network Station Manager.

Information specific to the kiosk mode:

- 1. From the Flash Manager, choose **Kiosk Files** from the **NSM Configuration** dropdown list on the first panel.
- 2. Choose the applications to put on the flash card using the **Applications** panel. These should match the applications that were selected when the Desktop Launch Bar was configured.
- 3. Return to the **Setup/Create** screen and click on the **Create Image** button. A new card image gets created that contains the kiosk files.

The workstation configuration files and/or the allncs.nsm file and shipped.nsm file are automatically picked up by the Flash Manager when a kiosk mode card is built.

See "Configure the Network Station" on page 29 for flash boot setup.

| For peer booting, see "Booting from a peer Network Station" on page 32.

# **Configuring DNS**

When building a flash image, the \$ProdBase/etc/resolv.conf directory is copied to the flash image directory on the server in \$UserBase/flash/Images and ultimately to the flash card itself. The /etc/resolv.conf file contains the domain name and DNS server(s) that are used during netstation boot. It is created based on

what the server's domain and DNS entries are when NSM is installed. If the flash card is destined for an environment different from the one that server is in, the DNS will most likely be incorrect and cause very long boot times for the Network Station.

There is a way to create a flash card so that the /etc/resolv.conf file is dynamically generated from information in NVRAM. The file gets created dynamically at boot time from the NVRAM DNS information if you create a symbolic link from /etc/resolv.conf to /tmp/resolv.conf. This also works when using DHCP to set the DNS server. The resultant file will contain just a nameserver entry. There is no way in this scenario to specify the default domain name, as this is done with the domain directive in the standard /etc/resolv.conf file.

To do this, perform the following steps:

- 1. Use the Flash Tool in NSM to create the flash image as usual.
- 2. Edit the \$UserBase/flash/Images/<Image\_Name>/{x86|ppc}/BOM file (you can use WordPad on NT as this is not a UNIX system file) and change the line for /etc/resolv.conf as follows (use the current date/time for the timestamp):

F - P lrwxrwxrwx 0 0 1024 Feb 15 05:49:29 2000 etc/resolv.conf -> /tmp/resolv

- **Note:** The first letter of the mode bits, Irwxrwxrwx, is a lowercase 'L' and there is no '/' before 'etc'. There is a space on either side of the ->. There are other symlink entries like this in the BOM file; use them for comparison.
- **Note:** You must make this change in the BOM prior to flashing the card. If you make this change and then attempt to update an existing card, you will get an error when the flash manager tries to remove the existing /etc/resolv.conf file.

# Chapter 4. Suppressing the Network Station login dialog

Suppression of the Network Station login means that the Network Station automatically logs itself in under a special userid. The login screen is not shown to the user. This is the same function that was available in V1R3. In the text below, we refer to the userid that is used by the Network Station as the special userid.

In order to suppress the login, a special userid must be created on your server. Each special userid's desktop can be configured using the IBM Network Station Manager program. If you have more than one special userid, you may want to create a user group for these userids. Each Network Station that you associate with the special userid can automatically login. These special userids and passwords (along with the Network Station host name or IP address that you want to associate) must be added to a file that is encoded and saved on your server.

To suppress the Network Station login dialog, do the following:

\_\_\_\_1. **Attention:** Review the following security considerations:

| All<br>Platforms | • | The unencoded file contains the unencoded passwords of the special userids. It should only be accessible by the system administrator.                                                                                                    |
|------------------|---|----------------------------------------------------------------------------------------------------|
|                  | • | The encoding program should only be accessible by the system administrator.                                                                                                    |
|                  | • | The special userids associated with suppression of login should have very limited authority. Userids should be created similar to guest userids.                                                                                                    |
|                  | • | The kiosks.nsl file should only be writeable by a system administrator.                                                                                                    |
|                  | • | If the file system cannot prevent a general user from creating the file, an empty file should be created and protected by the system administrator.                                                                                                    |
|                  | • | If the user or system administrator change the password for a special userid after the encoded file is created, then the password in the encoded file must be updated by performing this procedure again.                                                                                                    |
| AS/400           | • | User profiles associated with suppression of login should have initial menu = *SIGNOFF, initial program = *NONE, limit capabilities = *YES, special authorities = *NONE, and group profile = *NONE.                                                                                                    |
|                  | • | Change the authority of the encoded file so that public is excluded from reading or writing, QTFTP has read access only, and the system administrator has write access. Write access is needed by the system administrator when using the encoding utility. The following commands could be used to restrict access to the encoded file: |
|                  |   | CHGAUT OBJ('/qibm/prodata/networkstationv2/configs/kiosks.nsl')<br>USER (*PUBLIC) DTAAUT(*EXCLUDE) OBJAUT(*NONE)                                                                                                    |
|                  |   | CHGAUT OBJ('/qibm/prodata/networkstationv2/configs/kiosks.nsl')<br>USER (*QTFTP) DTAAUT(*R) OBJAUT(*NONE)                                                                                                    |
|                  |   | CHGAUT OBJ('/qibm/prodata/networkstationv2/configs/kiosks.nsl')<br>USER (sysadmin) DTAAUT(*W) OBJAUT(*NONE)                                                                                                    |
|                  |   | Where sysadmin is the userid of the system administrator.                                                                                                    |
| Windows<br>NT    | • | The unencoded file should NOT be kept in any subdirectory of \networkstationV2 since clients have NFS and TFTP read access to the entire $\networkstationV2$ tree.                                                                                                    |
|                  | • | If the unencoded file is kept on the server, it should be placed in a directory with appropriate NTFS access control. For example, all access control entries except for the Administrators group could be removed from the file.                                                                                                    |
|                  | • | Consider keeping the unencoded file on a diskette and stored in a secure location.                                                                                                    |
|                  | • | Remember that the special userids associated with suppression of login must be added to the NSMUser group through the User Manager.                                                                                                    |

2. Review these DHCP considerations:

- Suppression of login relies on the Network Station being associated with an IP address or IP host name that can be matched to an IP address or IP host name in the kiosks.nsl file. DHCP needs to be configured so that the Network Station is assigned a fixed address or an address in a designated range.
- Wildcards are allowed in the kiosks.nsl file. This allows a match to an address in a designated address range.
- The userid and password for the first IP address or IP host name match that is found in the kiosks.nsl file is used for authentication. Searching the file stops after the first match is found.
- \_\_\_\_3. Create a file by using the security consideration mentioned above. Use any file name other than kiosks.nsl. For EBCDIC platforms (AS/400), the unencoded file must be created in EBCDIC format, not ASCII format. If the unencoded file is created in ASCII format on these platforms, unpredictable results may occur.
- \_\_\_\_4. Edit the file to add the Network Station IP address or host name, special userid, and password. The values should be separated by one or more spaces. For example:

10.9.99.99 specialid1 password1 special2 specialid2 password2

In this example, the IP address 10.9.99.99 is associated with specialid1. The Network Station at 10.9.99.99 will auto-login under the userid of specialid1 and use the preferences of specialid1.

You can use wildcards (that match patterns) to specify the IP address or hostname. Wildcard usage is in regular expression notation.

| Pattern | Description                                                                                                    |
|---------|----------------------------------------------------------------------------------------------------|
| string  | String (no special characters) - a string with no special characters matches the first IP address or host name that contains the string.                                                                                                    |
| [set]   | Set - matches a single character specified by the set of single characters within the square brackets.                                                                                                    |
| ^       | Caret - signifies the characters following the $$ are the beginning of the IP address or IP host name.                                                                                                    |
| \$      | Dollar - signifies the characters preceding the \$ are the end of the IP address or IP host name.                                                                                                    |
|         | Period - signifies any one character. The period means match any character, not just the period in an IP address.                                                                                                    |
| *       | Asterisk - signifies zero or more of preceding character.                                                                                                    |
| \       | Backslash - signifies an escape character. When preceding any of the characters that have special meaning, the escape character removes any special meaning from the character. The backslash is useful to remove special meaning from a period in an IP address. |

#### For example:

| Pattern               | Examples of IP addresses or IP host names that match             |
|-----------------------|------------------------------------------------------------------|
| 10.2.1.9              | 10.2.1.9, 10.2.139.6, 10.231.98.6                                |
| ^10\.2\.1\.9\$        | 10.2.1.9                                                         |
| ^10\.2\.1\.1[0-5]\$   | 10.2.1.10, 10.2.1.11, 10.2.1.12, 10.2.1.13, 10.2.1.14, 10.2.1.15 |
| special               | special01, myspecial, aspecialbc                                 |
| ^special\$            | special                                                          |
| ^special0[0-4][0-9]\$ | special000 through special049                                    |
| special[3-8]          | special3, myspecial4, aspecial5b                                 |
| special               | special01, special                                               |
| Pattern    | Examples of IP addresses or IP host names that match |
|------------|------------------------------------------------------|
| special\$  | myspecial, special, 3special                         |
| special    | special123, myspecialabc, aspecial09bcd              |
| special*1  | special1, myspecial1, aspecial1abc, specialkkkkk12   |
| special0   | special001, special099, special0abcd                 |
| special0\$ | special001, special099                               |

\_\_\_\_5. Run the program to encode the file. The program creates the kiosks.nsl file and places it in the \$UserBase/profiles/ncs directory.

| Platform   | Program Syntax                                                                                                    |
|------------|----------------------------------------------------------------------------------------------------|
| AS/400     | CALL PGM(QYTCV2/QYTCMTKS)<br>PARM('/QSYS.LIB/MYLIB.LIB/MYFILE.FILE/KIOSKS.MBR' '37')                                  |
|            | Where:                                                                                                    |
|            | <ul> <li>'/QSYS.LIB/MYLIB.LIB/MYFILE.FILE/KIOSKS.MBR' is the full path and name of the<br/>unencoded file.</li> </ul> |
|            | • '37' is the CCSID value. This parameter is optional and defaults to CCSID 37 if omitted.                            |
| Windows NT | d:\networkstationV2\servbase\bin\nsmkiosk x:\myDir\kiosk.source                                                       |
|            | Where:                                                                                                    |
|            | <ul> <li>d:\ is the default installation drive and path.</li> </ul>                                                   |
|            | • x:\myDir\kiosk.source is the full path and name of the unencoded file.                                              |
| RS/6000    | /usr/netstationV2/bin/createKIOSKS kiosk.source                                                                       |
|            | Where:                                                                                                    |
|            | kiosk.source is the name of the unencoded file.                                                                       |

If an error code is returned by the program, use the following table for an explanation:

| Error code | Description                                         | Action                                                                                                    |
|------------|-----------------------------------------------------|----------------------------------------------------------------------------------------------------|
| 1          | The unencoded filename parameter is not specified.  | Make sure that you specified a parameter with the name of the unencoded file.                                                                                                    |
| 2          | The CCSID parameter is not valid.                   | Make sure that you specified a valid CCSID.                                                                                                    |
| 3, x       | The unencoded file cannot be opened or read.        | Make sure that you have specifed the correct full path and name of<br>the unencoded file. Make sure that the user running the encoding<br>program has the correct authority to read the unencoded file.           |
| 4, x       | The encoded file cannot be created or written.      | Make sure that the user running the encoding program has the correct authority to create or write the encoded file.                                                                                               |
| 5          | An internal codepage conversion error has occurred. | Contact IBM service.                                                                                                    |
| 6          | There is invalid data in the unencoded file.        | Make sure that the unencoded file is created following the instuctions in step 4 on page 24. If you specified a CCSID as an input parameter, make sure that it matches the CCSID with which the file was created. |

# Chapter 5. Booting with a flash solution

The flash card booting solution is best employed to provide boot capabilities where a local server is not available. A typical application is in a wide-area network where a few Network Stations are located in a remote site and it is not cost effective to provide a boot server.

The following steps provide an overview of how to create a flash boot solution:

- 1. Configure the server. See "Configure the server".
- 2. Configure the Network Station. See "Configure the Network Station" on page 29.
- 3. Update the flash card. See "Update the flash card" on page 30.

## Configure the server

Complete the following steps:

- 1. Use the IBM Network Station Manager to create a flash image on the server:
  - a. Start the flash configuration utility. Click **Administration -> Flash Manager**. The flash configuration utility is a Java application. Make sure that you have Java enabled in your browser.

Note: The flash configuration utility is only available at the System preference level.

- b. Click the Create/Setup tab.
- c. Enter the size of your flash card (in K bytes) in the Flash Card Size field. This value is used to update the Space Available field as you configure your flash image. Flash Card Properties does not prevent flash images from becoming too large, but helps you understand the size of the flash image.
- d. Click **New Image** and enter the name that you want to call your flash image. For example flash\_01.
- e. Select the Network Station platforms for which the new image is to be created. For example, click **Both (X86 & PPC)** under **Hardware Support** to specify both X86 and PPC client support.
- f. Select which IBM Network Station Manager configuration files to include in the flash image. For example, click **None** under **NSM Configuration** to specify that you are not configuring a flash image for a kiosk.
- g. Click the Applications tab.
- h. Select an application from the column on the left and click Add to add an application to the flash image. Refer back to Flash Card Properties under the Create/Setup tab to monitor the Space Available on the flash card.
  - **Note:** The **Space Available** is not an exact representation of size left on your flash card. The **Space Available** is an approximatation of the size of the applications minus the size of your flash card.
- i. Click the Create/Setup tab.
- j. Click the **Update** button to save the flash image on the server.

It is possible to customize the available applications and their contents. See "Customization of flash images" on page 30 for more information.

2. Use the IBM Network Station Manager Program to set the check for flash image updates ("Check for Flash Image update" and "Flash Image directory") flag. Click Hardware -> Workstation. This enables the Network Station to check for new or updated flash images during the boot process. You can specify if all workstations or a specific workstation should update flash images by setting the flag at the system or workstation level.

**Note:** Be sure to remember the name of the flash image directory as it must be the same as the name of the flash image that is created via the Flash Manager utility.

## Important

The name of the directory must be specified before the flash image is created. The name of the directory is imbedded in the configuration files that are copied onto the kiosk flash card. If it is not specified ahead of time, the configuration files will not point to any (or the correct) update image.

3. If you are using DHCP, you should make sure that your DHCP is configured correctly for flash. Use the following table to verify your DHCP configuration:

| Option | Name                      | Description                                                                                                    |
|--------|---------------------------|----------------------------------------------------------------------------------------------------|
| 3      | Router IP                 | Specifies a list of IP addresses for routers on the client's subnet.<br>Routers should be listed in order of preference                                                                                                    |
| 66     | Boot Server IP            | Specifies the IP address of the primary boot server. This option is used to identify a TFTP server when the 'sname' field in the DHCP header has been used for DHCP options.                                                                                                    |
| 67     | Boot file Name            | This option is used to identify a bootfile when the 'file' field in the DHCP header has been used for DHCP options.                                                                                                    |
| 98     | Authentication Server     | Important for flash-based clients in a DHCP environment. The default authentication server is the boot server. It is not possible to authenticate to a flash-based client. Therefore, a flash-based client must have an authentication server specified (unless the client will be running in kiosk mode). Specify 'RAP://x.x.x' where x.x.x is the IP address of the authentication server.                                                                                                    |
| 211    | Base Code Server Protocol | Specifies the protocols used by the IBM Network Station when<br>mounting the boot directory on the servers containing the boot file.<br>Up to two protocols may be specified, separated by a blank. The<br>first protocol is used with the server specified by option 66, and the<br>second protocol is used with the server specified by option 219. If<br>only one protocol is specified, it will be used with both servers (if<br>both are specified). Specify 'LOCAL' as the first value to indicate a<br>network station client should boot from flash. |
| 212    | Configuration Server IP   | Specifies the IP addresses of the servers containing configuration data for the IBM Network Station. Up to two IP addresses may be specified; separated by one blank. The second server will be used as a backup to the first server.                                                                                                    |
| 213    | Configuration Path        | Specifies the directories containing the configuration data for the IBM Network Station. These directories reside on the servers specified in Option 212. Up to two directories may be specified; where the first directory resides on the first server in Option 212, and the second directory resides on the second server in Option 212. Directories should be separated by one blank.                                                                                                    |
| 214    | Configuration Protocol    | Specifies the protocols to use when mounting the directories on the servers specified in the Option 212. Up to two protocols may be specified, separated by a blank. The first protocol is used with the first server in Option 212, and the second protocol is used with the second server in Option 212.                                                                                                    |
| 219    | Second Boot Host IP       | Specifies the IP address of a backup boot server.                                                                                                    |

# Server flash images

Flash images are stored on the server where they are created. The flash images are stored in the \$UserBase/flash directory. Each flash image has its own directory underneath the flash directory. Each flash image directory has a ppc and an x86 directory. The ppc and x86 directories contain the flash image for each type of network station client. For example, an AS/400 server with two flash images (image1 and image2) has the following directories:

- /QIBM/UserData/NetworkStationV2/flash/Image/Image1/ppc
- /QIBM/UserData/NetworkStationV2/flash/Image/Image1/x86
- /QIBM/UserData/NetworkStationV2/flash/Image/Image2/ppc
- /QIBM/UserData/NetworkStationV2/flash/Image/Image1/x86

# Configure the Network Station

Flash-based Network Stations must be configured to boot from flash first and over the network second. Complete the following steps:

- 1. Purchase and install a flash card in the IBM Network Station. See the book that came with your Network Station for information on how to install the flash card.
- 2. If you have a type 8363 or 8364 (Series 2200 or 2800) Network Station, use the NS Boot utility to do the following:
  - a. On the **Configure Network Settings** menu, set the **DHCP** and **BOOTP** values to **Disabled**. Set the **Local (NVRAM)** value to **First**. Set the **Boot File Source** to **Flash**.

This field indicates if the Network Station should boot over the network or from a flash card. There are circumstances that can cause the Network Station to switch from flash boot to network boot even when the boot file source field is set to flash.Set the other fields on this screen to the appropriate values for the Network Station's IP address, gateway, subnet mask, etc.

b. On the **Change Boot File Server Settings** menu, set the **second Boot file server IP address** to the boot server on your network.

The first boot file server IP address is ignored because the Network Station is booting from flash. If you do not configure a boot server, the flash image cannot be created or updated. You can set the third boot file server IP address to a backup boot server.Set the **firstBoot file server directory and file name** to /kernel.<xxxx> where <xxxx> is the appropriate Series number for your Network Station (2200 or 2800).

The second Boot file server directory and file namse should be set to the value apprpriate for the NSM server where the flash image has been created or updated. The third Boot file server directory and file names should be set to blank.

The Boot file server protocol: values should be set to **NFS** as **First** and **TFTP** as **Disabled**. Press Enter when you are finished.

- c. On the Change workstation configuration server settings menu:
  - 1) Set the First Workstation configuration server IP address: value to 0.0.0.0.
  - 2) Set the **Second Workstation configuration server IP address:** to the IP address of the NSM server where the flash image has been created or updated.
  - 3) Set the First Workstation configuration server directory: value to /termbase/profiles.
  - 4) Set the **Second Workstation configuration server directory:** value to the appropriate value for the NSM server where the flash image has been created or updated.
  - 5) Set the First Workstation configuration server protocol: to Flash.
  - 6) Set the Second Workstation configuration server protocol: to NFS.
  - 7) Press F3=Save and return when you are finished.
- d. On the **Change authentication server settings** menu, set the **Authentication server IP address** to the IP address of the authentication server. You **must** specify an authentication server unless the flash image contains kiosk files.

The Network Station will boot and, if this is a new card, the card will be formatted and the flash image will be downloaded. The system will then reboot and use the flash card. If the card already contains a flash image, the specified NSM server will be checked to determine if the flash card needs to be updated. If it does not, booting from the flash card will continue. If there is an update on the NSM server, the system will reboot itself from the NSM server and the changes will be downloaded. The system will then reboot from the card.

# Update the flash card

If the Network Station is configured to boot first from flash and second from the network, then the following events occur at power-on:

- 1. The Network Station attempts to locate the kernel file (kernel.<xxxx>) on the flash card. If the kernel file is not found on the flash card, the Network Station attempts to boot over the network. If the kernel file is found on the flash card, the Network Station continues to boot.
- 2. When the Network Station is booting from the flash card, the check for flash image updates (boot-flash-update) flag is tested on the secondary boot server. If the flag is set to yes, the flash image on the Network Station is compared to the flash image on the (secondary) boot server. If an update is required, the Network Station switches to boot from the network. This causes the Network Station to boot from the secondary boot server.
- 3. When the Network Station is booting from the network and a flash card is installed, the following apply:
  - If the flash card is empty, the server flash image is written to the flash card. Then the Network Station automatically reboots from flash.
  - If the flash card is not empty, the check for flash image updates (boot-flash-update) flag is tested on the secondary boot server. If the flag is set to yes, the flash image on the Network Station is compared to the flash image on the (secondary) boot server. If an update is required, the server flash image is written to the flash card. Then the Network Station automatically reboots from flash.

If errors are encountered while attempting to create or update the flash image, the Network Station continues to boot from the network until the operation is completed successfully.

## Customization of flash images

The flash configuration utility was designed to allow system administrators to customize the flash image contents in two ways:

- 1. Files may be added and removed from flash images by editing the Bill Of Materials (BOM) files.
- 2. Custom applications may be defined and then added to flash images.

# Editing bill of materials (BOM) files

BOM files are installed on the boot server and contain information about all files that were installed as part of the IBM Network Station Manager licensed program. BOM files are a very important part of flash image creation:

- BOM files are used to define which files will be part of the flash image.
- BOM files contain a list of all files that are shipped with the IBM Network Station Manager licensed program.
- There is a BOM file for each application that can be placed into a flash image. The BOM files reside in the \$ProdBase directory.
- The format for the BOM file name is platform.application.BOM, where platform is either x86 (2200 and 2800) or ppc (300 and 1000), and application represents the application/software that will be installed on the flash card. The application names currently supported are:
  - Base\_OS base operating system
  - Netscape Netscape Communicator
  - Emulation 3270, 5250, and VT emulators

- ICA\_Client ICA client
- ICA\_RemoteAppMgr ICA Remote Application Manager
- Java Java
- NFSPeerBoot NFS Peer Boot support

The format of the BOM file is:

| F | Т | Р | -r-xr-xr-x | 0 | 0 | 18    | May | 26 | 15:26:53 | 1999 | x86/usr/bin/false |
|---|---|---|------------|---|---|-------|-----|----|----------|------|-------------------|
| F | Т | Ρ | -r-xr-xr-x | 0 | 0 | 24832 | Jun | 18 | 17:00:47 | 1999 | x86/usr/bin/find  |
| F | Т | Ρ | -r-xr-xr-x | 0 | 0 | 98560 | Jun | 18 | 17:00:49 | 1999 | x86/usr/bin/ftp   |
| - | Т | Ρ | -r-xr-xr-x | 0 | 0 | 33024 | Jun | 18 | 17:30:42 | 1999 | x86/usr/bin/gprof |
| - | Т | Ρ | -r-xr-xr-x | 0 | 0 | 69888 | Jun | 18 | 17:30:38 | 1999 | x86/usr/bin/grep  |

Where the columns in the BOM file have the following meanings/usage:

- Column 1 F = In flash image, '-' = Not in flash image. X = Conditional (not if 128 bit files installed)
- Column 2 T = File is marked for service
- Column 3 P = prodbase, C = complete path
- Column 4 Permissions (Unix permissions)
- Column 5 Size
- · Column 6 Month file last updated
- Column 7 Day of month file last updated
- · Column 8 Time file last updated
- Column 9 Year file last updated
- Column 10 File name (path based on column 3)
- Column 11 Link information (-> soft link, => hard link)
- · Column 12 Link file (name of associated link)

The first column is used to indicate if any given file will be written into the flash image (if the application represented by the BOM file is selected to be written into the flash image). The most common customization will be adding and removing files from the flash image by replacing 'F' with '-' (file will no longer be a part of the flash image), or replacing '-' with an 'F' (file will now become part of the flash image).

## Making changes to the IBM BOM files

In order to make changes to a BOM file and have that change take effect in the flash-based clients, perform the following steps:

- 1. **Attention:** Make a backup copy of the BOM file that you are going to change. The BOM files reside in \$ProdBase/.
- 2. Edit the BOM file. Toggle the first column to add or remove files from the flash image. If you need to add lines to the file, copy a line that is similar to the one that you are adding.
- 3. Use the IBM Network Station flash configuration utility to update the flash images which use the changed BOM file.
- 4. Reboot the flash-based Network Stations to load the flash image update.

## Adding custom applications to flash images

In order to create user defined applications and add them to flash images, perform the following steps:

- 1. Create two BOM files for the custom application in the prodbase directory:
  - x86.customApplication.BOM
  - ppc.customApplication.BOM

Where customApplication is any name that you want (prepended by x86. or ppc. and appended by .BOM). Both of these files must exist in \$ProdBase even if one of the client platforms will not be used. These files can be identical, but both files must exist.

Use the same format as the IBM BOM files:

- Place an 'F' in the first column for items that go into the flash image.
- Place a 'C' in the third column indicating the file name specifies a complete path.
- Specify the complete path name in column 10. Custom applications should not reside in the \$ProdBase directory (for example: /customApplication/file1).
- 2. Make a backup copy of your BOM files. Files in the \$ProdBase directory are replaced when PTF's or new releases are applied to the server.
- Add the custom application to the x86.customapps.lst and ppc.customapps.lst files. These files have the following format (same format as x86.applications.lst, but no date information at the top): APPLICATIONS Base OS&REQUIRED&Base\_OS.BOM&30201018 Netscape&AVAILABLE&Netscape.BOM&19669793 Emulators&AVAILABLE&Emulation.BOM&6232617

Where the following rules apply:

- APPLICATIONS must be the first line of the file.
- All fields are separated by an ampersand.
- The first field is the application name (displayed by utility)
- · The second field indicates required or optional (available) applications
- The third field is the name of the BOM file (minus x86. or ppc.)
- The fourth field is size of the application (not enforced, just an attempt to help you figure out the size of the image)

## Booting from a peer Network Station

A CF flash card in one Network Station can be used to boot other Network Stations on a local area network (LAN) using the NFS protocol. This is known as "peer booting." The other Network Stations must be set up as if they were booting from any other server.

**Note:** A Series 1000 (PowerPC) system can only be peer booted from Series 1000 systems. They cannot be peer booted from the S/2200 or S/2800 (x86 models). Similarly, the x86 models cannot be peer booted from the S/1000 PowerPC systems.

To accomplish peer booting, peforming the following steps:

- Make sure that NFS Peer Boot was added to the flash-based Network Stations's flash image in the IBM Network Station Manager flash configuration utility. The flash-based Network Station must have the NFS peer boot in the flash image. Flash-based Network Stations with NFS peer boot installed, automatically launch the NFS daemon when they boot.
- 2. Make sure that the flash-based Network Station is correctly configured. The flash-based Network Station must have a workstation configuration server specified unless the flash image contains kiosk files. See "Configure the Network Station" on page 29 for more information on configuring the flash-based Network Station.
- 3. Configure the other Network Stations to boot from the flash-based Network Station:
  - a. On the **Configure network settings** menu:
    - Set the **DHCP** and **BOOTP** values to **Disabled**.
    - Set the Local (NVRAM) value to First.
    - Set the Boot File Source to Network.

- Set the other fields on this screen to the appropriate values for the Network Station's IP address, gateway, subnet mask, etc.
- Press Enter when you are finished.
- b. On the Change boot file server settings menu:
  - Set the **First Boot file server IP address:** entry to the address of the Network Station that contains the flash card.
  - Set the **Second Boot file server IP address:** and **Third Boot file server IP address:** entry to 0.0.0.0 or to the address of a backup boot server. These server(s) can be other Network Stations with CompactFlash cards.
  - Set the **First Boot file server directory and file name:** to /kernel.xxxx where xxxx is the appropriate Series number for your Network Station (i.e. 2200 or 2800).
  - The second and third **Boot file server directory and file names** should be left blank or set to the appropriate path name(s) for backup boot server(s). These servers can be other Network Stations with CompactFlash cards, in which case the value /kernel.xxxx would be used.
  - Set the NFS Boot file server protocol: to First.
  - Press Enter when you are finished.
- c. On the Change workstation configuration server settings menu:
  - Set the **First Workstation configuration server IP address:** entry to the IP address of the Network Station with the flash card.
  - Set the First Workstation configuration server directory: value to /termbase/profiles.
  - The second and third **Boot file server directory and file names** should be left blank or set to the appropriate path name(s) for backup boot server(s). These servers can be other Network Stations with CompactFlash cards, in which case the value /kernel.xxxx would be used.
  - Set the **First Workstation configuration server protocol:** to Flash. Do not leave this field set to the default value (Boot file server).
  - Press F3=Save and return when you are finished.
- d. Press F10=Reboot IBM Network Station to boot the Network Station.
- e. If kiosk files are installed on the flash image:
  - Set the IP address of the flash-based Network Station as the workstation configuration server.
  - Set the workstation configuration server directory to /termbase/profiles/
  - Set the workstation configuration protocol to Flash.

# Flash boot example

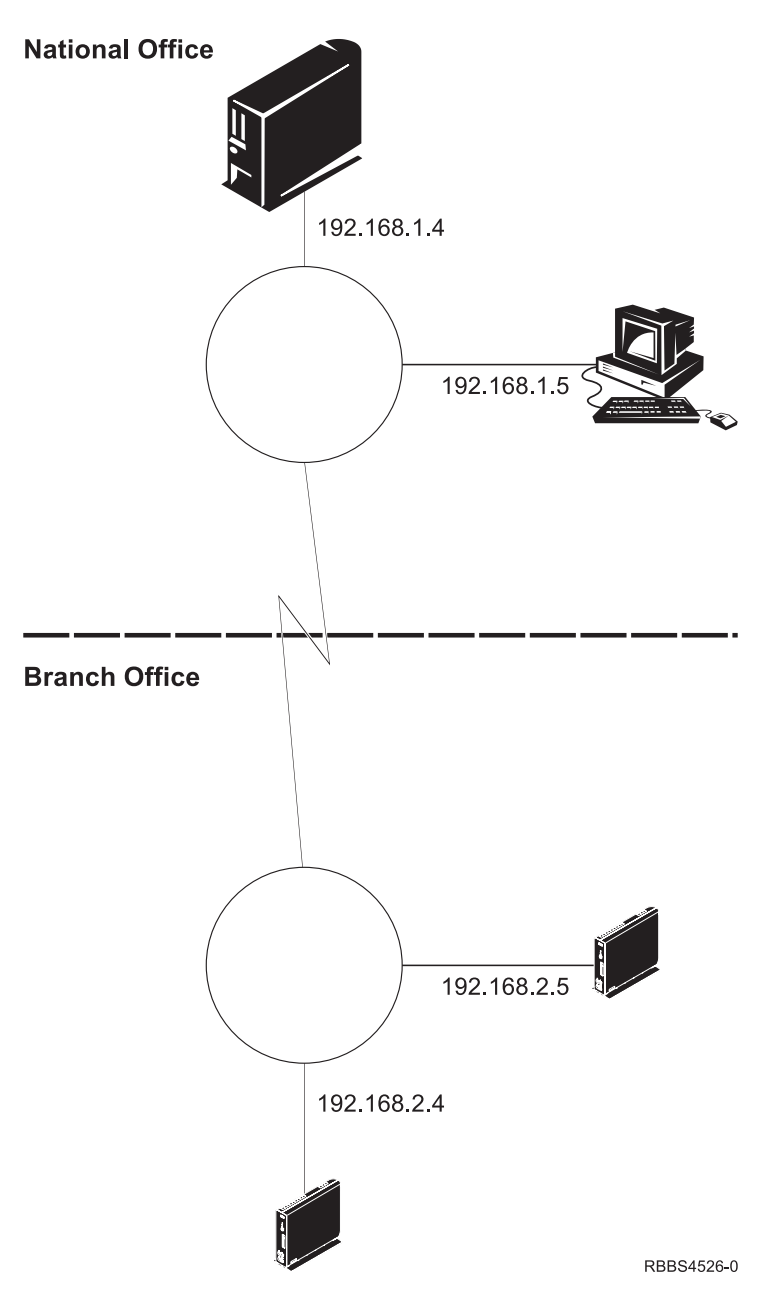

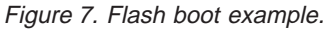

Figure 7 shows an example where the server roles of the Network Station environment are spread across a server and a Network Station that contains a flash card. There is one national office server and one or more branch offices with Network Stations that contain flash cards. The national office serves as the central point of control. The following table describes which services each server or Network Station provide.

| Table 17. Services for | Network Stations | in Figure 7 | on page 34. |
|------------------------|------------------|-------------|-------------|
|------------------------|------------------|-------------|-------------|

|                 | Server roles                               | IP address  |
|-----------------|--------------------------------------------|-------------|
| National office | IBM Network Station Manager program server | 192.168.1.4 |
|                 | Workstation and user configuration server  | 192.168.1.4 |
|                 | DHCP server                                | 192.168.1.4 |
|                 | DNS server                                 | 192.168.1.5 |
| Branch office   | Flash-based Network Station                | 192.168.2.4 |
|                 | Other Network Station                      | 192.168.2.5 |

In this example the base code server is the flash card in a Network Station at the branch office. Everything else is served by the headquarters server.

In this example a full installation of the IBM Network Station Manager licensed program is installed on the National office server (192.168.1.4).

Table 18 shows how DHCP is configured for 192.168.2.4.

Table 18. DHCP options for 192.168.2.4 (flash-based Network Station)

| DHCP option                                     | Example                                  |
|-------------------------------------------------|------------------------------------------|
| 66 Base code server                             | 0.0.0.0                                  |
| 67 bootfile path                                | /kernel.2800                             |
| 98 authentication server                        | RAP://192.168.1.4                        |
| 211 base code server protocol                   | local tftp                               |
| 212 workstation configuration server IP address | 192.168.1.4                              |
| 213 configuration files path for option 212     | QIBM/UserData/NetworkStationV2/profiles/ |
| 214 protocol for option 212                     | rfs                                      |
| 219 secondary base code server                  | 192.168.1.4                              |

Table 19 shows how DHCP is configured for 192.168.2.5.

Table 19. DHCP options for 192.168.2.5 (other Network Station)

| DHCP option                                     | Example                                  |
|-------------------------------------------------|------------------------------------------|
| 66 Base code server                             | 192.168.2.4                              |
| 67 bootfile path                                | /kernel.2800                             |
| 98 authentication server                        | RAP://192.168.1.4                        |
| 211 base code server protocol                   | nfs                                      |
| 212 workstation configuration server IP address | 192.168.1.4                              |
| 213 configuration files path for option 212     | QIBM/UserData/NetworkStationV2/profiles/ |
| 214 protocol for option 212                     | rfs                                      |

# Chapter 6. Remote reboot using SNMP

It is possible to remotely reboot a Network Station using a simple network management protocol (SNMP) request:

- 1. Set the read/write community name using the IBM Network Station Manager program. The IBM Network Station Manager default value will not allow an SNMP set request to be performed.
- Obtain an SNMP manager or SNMP MIB browser which allows you to issue an SNMP set command to the Network Station. For RS/6000 server platforms, the snmpinfo command can be used. For Windows NT platforms, Tivoli's IT Director (http://www.tivoli.com) or MG-Soft's MIB Browser (http://www.mg-soft.com/) can be used.
- 3. Obtain the Network Station MIB from the boot server at the following location and compile it using your MIB compiler.
  - \$ProdBase/x86/usr/share/snmp/mibs/opengroupncmib-v1.mib" For version 1 MIB compilers
  - \$ProdBase/x86/usr/share/snmp/mibs/opengroupncmib-v2.mib" For version 2 MIB compilers

The same MIBs also exist in the ppc directory. Substitute "ppc" for "x86" in the above paths to locate them.

4. Issue an SNMP set to the following SNMP OID and set it to the value '5': ncSysStatusVitalState.0 (1.3.6.1.4.1.4396.1.2.3.2.0) - This object is of type integer.

## **RS/6000** server

L

To perform a remote reboot of your IBM Network Station from an RS/6000 server, follow these steps:

- Verify that you have the SNMP function installed by running the following command: lspp -h bos.net.tcp.server
- 2. Place host names or IP addresses of the clients you wish to reboot into the /usr/NetworkStationV2/bin/reboot\_names file.
- 3. Use the IBM Network Station Manager program (Hardware -> Workstation) to set the Read/Write Community Name.

4. Once you have rebooted your Network Station to establish the Read/Write Community name, you may use the following command at your server to remotely reboot your IBM Network Station.

/usr/NetworkStationV2/bin/nsreboot <community name>

## Windows server

The MG-Soft MIB browser comes with a tool which allows SNMP sets to be issued from a command line (snmpping). This tool can be used in a DOS batch file to reboot a list of Network Stations. When used with scheduling software, the reboot batch file could be scheduled to reboot a set of Network Stations at a specific time.

Here is an example of how to reboot a Network Station using the MG-Soft 'snmpping' utility from a Window NT command prompt:

snmpping -c%1 -s1.3.6.1.4.1.4396.1.2.3.2.0 -mi5 %2

where %1 is the read/write community name set for the Network Station and %2 is the Network Station's IP address in dotted decimal format (DNS names are not allowed).

**Note:** If you are setting the Community Name for the first time, manually reboot your Network Station to make the remote reboot function take effect.

# Chapter 7. IBM Network Station Manager command line utility

The IBM Network Station Manager command line utility is used to make changes to the IBM Network Station Manager download profiles. This utility:

- Is written in Java and requires Java Virtual Machine 1.1.6 or higher installed on the operating system where the utility is used.
- Requires the following authorities:
  - AS/400 \*SECADMIN and \*ALLOBJ special authority required
  - Windows NT Administrator authority required (use NSMAdmin)
  - RS/6000 root user or read, write, and delete authority to all files in and below the \$UserBase/profiles directory.
- Is located in the \$ServBase/tools directory.
- You can run the command line utility in one of three modes:
  - NSM\_CL to start an interactive graphical user interface with an interactive command line and a text area for logging.
  - SGCL scriptfile.txt to run a script program (see "Script file" on page 42 for more information on script files)
- IBMCL (operating system command line prompt)

Several settings control how this utility operates. See "SGCL.ini" on page 43 for more information about run-time settings.

The command line utility must be run from the same server where the configuration preference files are stored. The AS/400 platform is an exception. The command line utility can be run from any supported platform client computer to any remote AS/400 server. The client computer must have access to the AS/400 file system where the configuration preference files are stored.

Only one instance of the command line utility should be run at a time. To minimize disruptions to users, the command line utility should be used after hours or at off peak times.

See the following sections for specific platform information:

- "AS/400 server"
- "Windows NT server" on page 40
- "RS/6000 server" on page 41
- "Windows-based client (AS/400 only)" on page 41
- "IBM Network Station client (AS/400 only)" on page 41

## AS/400 server

The IBM Network Station command line utility runs on OS/400 V4R2 or later.

You must have Java installed. The following licensed program products must be installed:

- 57xx-JC1 AS/400 Toolbox for Java
- 57xx-JV1 AS/400 Developer Kit for Java

To run SGCL on the AS/400, do the following:

- 1. Set the current directory to the root of the AS/400 integrated file system. On the AS/400 command line type cd /.
- Set the current directory to the command line utility directory. On the AS/400 command line type cd '/QIBM/ProdData/NetworkStationV2/nsm/tools'.

- 3. On the the AS/400 command line type JAVA CLASS(com.ibm.nsm.cl.SGCL) PARM(scriptFile.txt) ClassPath('./ibmnsmcl.jar:./jt400.jar:./ibmxml.jar'). Where scriptFile.txt is the name and path of a script file that you want to run.
- 4. The Java Shell Command Entry screen appears. After the Java Virtual Machine starts, the settings in SGCL.ini are listed. A message that the script file has started is displayed. A message that the script file has ended is displayed. Changes occur to download profiles only if COMMIT is in your script file. A log of activity is found at the location specified by the SGCL.ini settings PATH\_TO\_LOG and LOG\_FILE\_NAME.

To run NSMCL on the AS/400, do the following:

- 1. Set the current directory to the root of the AS/400 integrated file system. On the AS/400 command line type cd /.
- Set the current directory to the command line utility directory. On the AS/400 command line type the following case-sensitive path to start NSMCL and run 'MyScript.txt': cd '/QIBM/ProdData/NetworkStationV2/nsm/tools'.
- 3. On the the AS/400 command line type JAVA CLASS(com.ibm.nsm.cl.SGCL) PARM(MyScript.txt) CLASSPATH('/QIBM/ProdData/NetworkStationV2/nsm/tools/ibmnsmcl.jar: /QIBM/ProdData/NetworkStationV2/nsm/tools/ibmxml.jar: /QIBM/ProdData/NetworkStationV2/nsm/tools/jt400.jar').
- 4. The following command will produce the same results: JAVA CLASS(com.ibm.nsm.cl.SGCL) PARM(MyScript.txt) CLASSPATH( 'ibmnsmcl.jar:ibmxml.jar:jt400.jar')
- 5. The following command will start an interactive command line mode: JAVA CLASS(com.ibm.nsm.cl.SGCL) CLASSPATH('ibmnsmcl.jar:ibmxml.jar:jt400.jar') A prompt will appear (IBMCLI>) and you may enter any SGCL commands or settings. Type 'bye' or 'exit' to end an interactive command line session and return to the operating system prompt.
- 6. From the interactive command line prompt, type HELP to see help command syntax.
- **Note:** If a script file name does not appear after SGCL in the AS/400 command, then a prompt (IBMCLI>) will appear and you may enter commands at the prompt. XML configuration changes will occur only if COMMIT is the last line in your script file or is entered at the IBMCLI> prompt.

# Windows NT server

To run SGCL on a Windows NT server, do the following:

- 1. You must have Java Virtual Machine 1.1.6 or later installed. The Java Runtime Environment is available at http://java.sun.com/products/index.html.
- 2. Make the \$ServBase/tools directory the current directory. For example:c:\NetworkStationV2\servbase\tools.
- 3. On the the command line type: jre -

```
cp<path1>\rt.jar;<path2>\ibmnsmcl.jar;<path2>\jt400.jar;<path2>\ibmxml.jar
com.ibm.nsm.cl.SGCL scriptFile.txt. Where:
```

- jre is the command to call the Java Runtime Environment
- <path1> is the path to the Java Runtime Environment rt.jar file
- <path2> is the path to the IBM Network Station command line utility .jar files
- scriptFile.txt is the name and path of a script file that you want to run
- 4. The settings in SGCL.ini are listed. A message that the script file has started is displayed. A message that the script file has ended is displayed. Changes occur to download profiles only if COMMIT is in your script file. A log of activity is found at the location specified by the SGCL.ini settings PATH\_TO\_LOG and LOG\_FILE\_NAME.
- To run IBMCLI on a Windows NT server, do the following:
- 1. On the the command line type: jre -cp /usr/jdk\_base/lib/classes.zip:ibmnsmcl.jar:ibmxml.jar com.ibm.nsm.cl.SGCL

- 2. A prompt will appear (IBMCLI>) and you may enter an SGCL commands or settings.
- 3. Type 'bye' or 'exit' to end an interactive command line session and return to the operating system prompt.
- 4. From the interactive command line prompt, type HELP to see help command syntax.

**Note:** XML configuration changes will occur only if COMMIT is the last line in your script file or is entered at the IBMCLI> prompt.

## **RS/6000** server

To run SGCL on an RS/6000 system, do the following:

- 1. You must have Java Virtual Machine 1.1.6 or later installed. The Java Runtime Environment is available on your AIX install CD.
- 2. Make the \$ServBase/tools directory the current directory. For example, /usr/NetworkStationV2/servbase/tools.
- 3. On the the command line type jre cp <path1>/classes.zip:<path2>/ibmnsmcl.jar:<path2>/jt400.jar:<path2>/ibmxml.jar com.ibm.nsm.cl.SGCL scriptFile.txt. Where:
  - jre is the command to call the Java Runtime Environment
  - <path1> is the path to the Java Runtime Environment classes.zip file (/usr/jdk\_base/lib/)
  - · <path2> is the path to the IBM Network Station .jar files
  - · scriptFile.txt is the name and path of a script file that you want to run
- 4. The settings in SGCL.ini are listed. A message that the script file has started is displayed. A message that the script file has ended is displayed. Changes occur to download profiles only if COMMIT is in your script file. A log of activity is found at the location specified by the SGCL.ini settings PATH\_TO\_LOG and LOG\_FILE\_NAME.

# Windows-based client (AS/400 only)

To run NSM\_CL on a Windows-based computer, do the following:

- 1. You must have Java Virtual Machine 1.1.6 or later installed. The Java Runtime Environment is available at http://java.sun.com/products/index.html.
- Make the \$ServBase/tools directory the current directory. For example, g:\ProdData\NetworkStationV2\nsm\tools.
- 3. On the command line type jre cp <path1>\rt.jar;<path2>\ibmnsmcl.jar;<path2>\jt400.jar;<path2>\ibmxml.jar
   com.ibm.nsm.cl.NSM\_CL. Where:
  - jre is the command to call the Java Runtime Environment
  - <path1> is the path to the Java Runtime Environment rt.jar file.
  - <path2> is the path to the IBM Network Station command line utility .jar files
- 4. The IBM NetworkStation Manager command line utility GUI is displayed.

# IBM Network Station client (AS/400 only)

To run NSM\_CL on an IBM Network Station, do the following:

- 1. Set the file system mount point for the command line utility user. Using the IBM Network Station Manager program, do the following:
  - a. Set the preference level to **User** and select the user name. You can select **Return** to set the preference level.
  - b. Click Environment, then click Network.

- c. Under Additional mount points:, set Mount type to rfs, set Mount point to /QIBM, and set Local mount point to /tmp/QIBM.
- d. Click Save.
- 2. Logon the Network Station. If the Network Station is already logged on, you need to log off and then logon to see the new mount point.
- 3. From the Advanced Diagnostics command line type cd /.
- 4. Type cd tmp.
- 5. Type 1s -al to see the new mount point.
- 6. Type cd /QIBM/ProdData/NetworkStationV2/nsm/tools to make the tools directory the current directory.
- 7. Type echo \$CLASSPATH to make sure that java (/usr/local/java/J118/lib/classes.zip) and the current directory (.)are included in the classpath.
- 8. Type export CLASSPATH= \$CLASSPATH:ibmnsmcl.jar:ibmxml.jar:jt400.jar to add the command line utility files to the classpath.
- 9. Type java com.ibm.nsm.cl.NSM\_CL to start the command line GUI.

# Script file

A script file is a plain text file that contains IBM Network Station Manager command line utility commands. Only one command may appear on each line. Each command must be completely contained on one line. Script files may also include comments. Any line starting with // is considered a comment and is ignored. Blank lines are ignored. See "Commands" on page 44 for information on commands.

All commands including call can appear in script files. Any number of call commands can appear in a script file and each call has the effect of adding all the commands in the called file to the calling file at the point in the calling file where the call command is located.

**Attention:** Using call has the potential of creating recursive calls. Recursive calls may put the system into an infinite loop.

The following example demonstrates the use of script files:

```
// begin demo.bp
// a call to run demo insert.bp, changes or creates many NSM preferences
call demo insert.bp
// a call to run demo select.bp, prints out values that demo insert.bp changed
call demo select.bp
// end demo.bp
// begin demo insert.bp
// this changes everyone in dept 10 to a left handed mouse
insert ibmnsm/user/list dept10.1st/workstation/pref-mouse-arrangement/ left-handed
// mary and karl are right handed
insert ibmnsm/user/mary/workstation/pref-mouse-arrangement/ right-handed
insert ibmnsm/user/karl/workstation/pref-mouse-arrangement/ right-handed
// changes are only written to disk with a commit command
COMMIT
// end demo_insert.bp
// begin demo select.bp
// view our work
select ibmnsm/user/list dept10.lst/workstation/pref-mouse-arrangement/
// end demo_select.bp
```

```
// begin dept10.lst
// a list of all user names in dept10
ivan
mary
ching
joe
barry
karl
brenda
// end dept10.lst
```

NSMCL will automatically create script files from any select statement output. Set SELECT\_MODE to 'script' and SELECT\_FILE\_NAME to some file name for the script to be created. The output of one or many select statements will be written to the file as valid SGCL insert statements. The file may then be run at any time to restore the values. The current state of a complete configuration or any part of a configuration may be saved and later restored.

# SGCL.ini

When SGCL is started from the operating system command line or when the NSMCL GUI starts, a file named SGCL.ini is read. SGCL.ini must be in the same directory where the command line utiliy .jar files are located.

The following list describes some of the values that you may want to customize in SGCL.ini. All of these values may also be set in script files using the SET command.

## PATH\_TO\_PROFILES

This value is the path to the \$UserBase/profiles directory on the target server.

## TARGET\_OS

This value is either AS400, AIX, WIN\_NT, or TEST. AS400 means that the target operating system is OS/400. AIX means that the target operating system is AIX. WIN\_NT means that the target operating system is Windows NT. TEST means that local files are written for testing purposes (file authorities are not set).

## TARGET\_NAME

This value is the host name of the computer where the IBM Network Station configuration is located. Each time that a new TARGET\_NAME is specified, a new server object is created. PATH\_TO\_PROFILES and TARGET\_OS (if needed) must be changed before TARGET\_NAME.

## PATH\_TO\_SCRIPTS

This value is the path to the directory where script files are located. This value is used when there is no path specified in the script file names.

## PATH\_TO\_LOG

This value is the name of the path where the log file is placed. The default is the current directory.

## LOG\_FILE\_NAME

This value is the name of the log file. The default is SGCL-log.txt.

## LOG\_MODE

This value is either FILE, STREAM, or BOTH. FILE means log to the log file. STREAM means log to the screen (ignored if running from the command line). BOTH means log to the log file and to the screen. The default is BOTH.

## LOG\_APPEND

This value is either true or false. A value of true adds to the existing log file. A value of false replaces the existing log file at program start-up. The default value is true.

## SELECT\_FILE\_NAME

This value is either LOG or the name of the path and name of the select file. LOG means send the select command output to the log file (specified in LOG\_FILE\_NAME). A file name or file name

and path means send the select command output to the specified file. This value may be any file path and name for select statement output. It will be created if needed. It defaults to the current directory if it has the name only without the path. The default file is 'select.txt' in the current directory. This value will be ignored if SELECT\_MODE=log.

## SELECT\_APPEND

This value is either true or false. A value of true adds to the existing select file. A value of false replaces the existing select file. The default value is true. If SELECT\_FILE\_NAME=LOG, then SELECT\_APPEND is ignored.

#### TIME\_IN\_SELECTS

This value is either true or false. A value of true means the timestamp is placed before each result in the select file. A value of false means a timestamp is not placed in the select file. When selects are sent to the log file, a timestamp always appears. The default value is true.

### CONTINUE\_ON\_ERROR

This value is either true or false. A value of true means processing continues when errors are found. A file not found error always stops processing. A value of false stops processing on the first error. The default value is true.

## **DEFAULT \_USER**

This value is the name of the current user. DEFAULT\_USER can be set to some IBM Network Station Manager user name. DEFAULT \_USER can then be used in the name field of any command. For example, SELECT IBMNSM/USER/DEFAULT\_USER/WORKSTATION/ALL/.

### **DEFAULT\_WORKSTATION**

This value is the name of the current workstation. DEFAULT\_WORKSTATION can be set to some IBM Network Station Manager workstation name. DEFAULT \_WORKSTATION can then be used in the name field of any command. For example, SELECT IBMNSM/WORKSTATION/DEFAULT WORKSTATION/WORKSTATION/ALL/.

## DEFAULT USER GROUP

This value is the name of the current usergroup. DEFAULT\_USER\_GROUP can be set to some IBM Network Station Manager usergroup name. DEFAULT \_USER\_GROUP can then be used in the name field of any command. For example, SELECT IBMNSM/USERGROUP/DEFAULT USER GROUP/WORKSTATION/ALL/.

## SELECT\_MODE

This value controls both the location and the format of a select statement output. A value of 'LOG' sends a select statement to the regular log. A value of 'FILE' sends a select statement output to the file (and path) named in SELECT\_FILE\_NAME. A value of 'SCRIPT' formats the select statement output into SGCL INSERT statements then sends them to SELECT\_FILE\_NAME. The file created is a valid script and may be used for full or partial backup and restore.

## Commands

This section describes the purpose, format, parameters, and at least one example of each command. Commands and keywords can be entered in upper or lowercase. Variable names are shown in italics and are case sensitive. All command lines are checked for syntax before they are run. Errors are returned for syntax errors in commands and parameters. All commands can run:

- · From the GUI interface command line
- · When included in script files
- When they appear as a parameter after java SGCL on the operating system command line (unless otherwise noted)
- From the IBMCLI> interactive command line prompt

# CALL

## Purpose

Runs script files. See "Script file" on page 42 for more information about script files.

## Format

► — call—fileName-

## Parameters

### fileName

Specifies the name of the script file. If the parameter contains any / or \ characters, then the parameter is assumed to contain the complete path to the file. If the parameter is a file name only, then it is appended to the PATH\_TO\_SCRIPTS value in the SGCL.ini file. See "Script file" on page 42 for more information about script files. See "SGCL.ini" on page 43 for more information about the SGCL.ini file.

## Example

call demo1.bp

# COMMIT

## Purpose

Writes all pending (since last commit) changes to disk.

## Format

▶ — commit-

## Parameters

None.

## Example

COMMIT

# COPY

## Purpose

Copies existing configuration values.

## Format

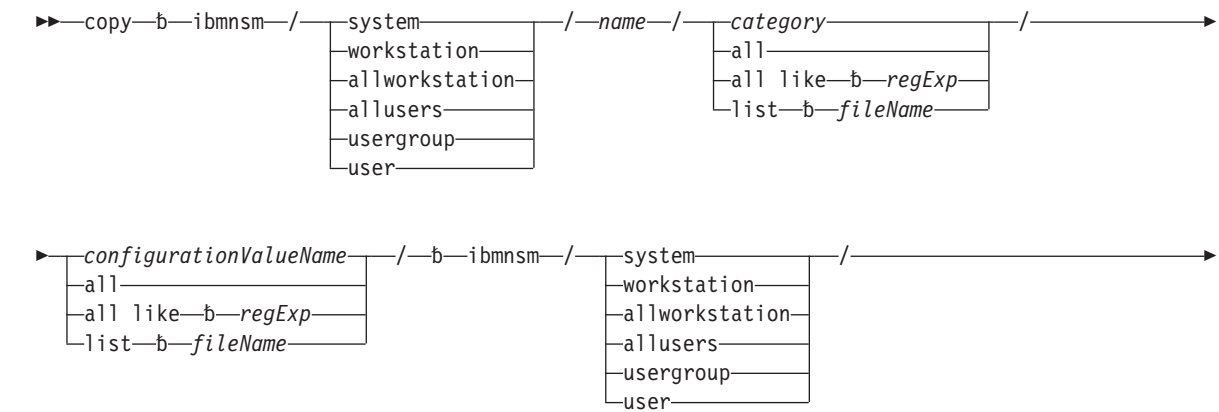

| <br>-name                    | - |
|------------------------------|---|
| —all—                        |   |
| —all like—b— <i>regExp</i> — |   |
| —list—ħ— <i>fileName</i> ——  |   |

### Parameters

ħ

A blank or space.

#### ibmnsm

Specifies the object. ibmnsm must be specified.

#### system

Specifies IBM Network Station Manager system-wide preferences. When the system parameter is specified, the *name* parameter is ignored.

#### workstation

Specifies a workstation's preferences. The *name* parameter must equal an IBM Network Station Manager defined workstation name.

#### usergroup

Specifies a usergroup's preferences. The *name* parameter must equal an IBM Network Station Manager defined group name.

- **user** Specifies a user's preferences. The *name* parameter must equal an IBM Network Station Manager defined user name.
- name Specifies the name of the workstation, usergroup, or user. A name of DEFAULT\_USER, DEFAULT\_WORKSTATION, or DEFAULT\_USER\_GROUP passes the current value of that setting.
- all Specifies all values.

#### all like

Specifies a subset of existing values that match a pattern specified in the *regExp* parameter.

#### regExp

Specifies a pattern using letters, numbers, and wild card characters. Wildcard usage is in UNIX regular expression notation. See "Appendix E. Regular expression notation" on page 197 for more information on regular expressions.

**list** Specifies a list of values that are contained in the file that is specified in the *fileName* parameter.

#### fileName

Specifies the name of a file that contains a list of values. The file must contain one value per line. If fileName contains any / or \ characters, then it is assumed to be a complete path and file name. Otherwise fileName is added to the PATH\_TO\_SCRIPTS value.

#### category

Specifies the name of the category. See "Appendix D. Configuration values" on page 93 for a list of categories.

#### configurationValueName

Specifies the name of the configuration value to update. See "Appendix D. Configuration values" on page 93 for a list of configuration value names.

#### Example

//Give everybody the same mouse setting as Joe
copy ibmnsm/user/joe/workstation/pref-mouse-arrangement ibmnsm/user/all

# DELETE

## Purpose

Removes existing configuration values.

## Format

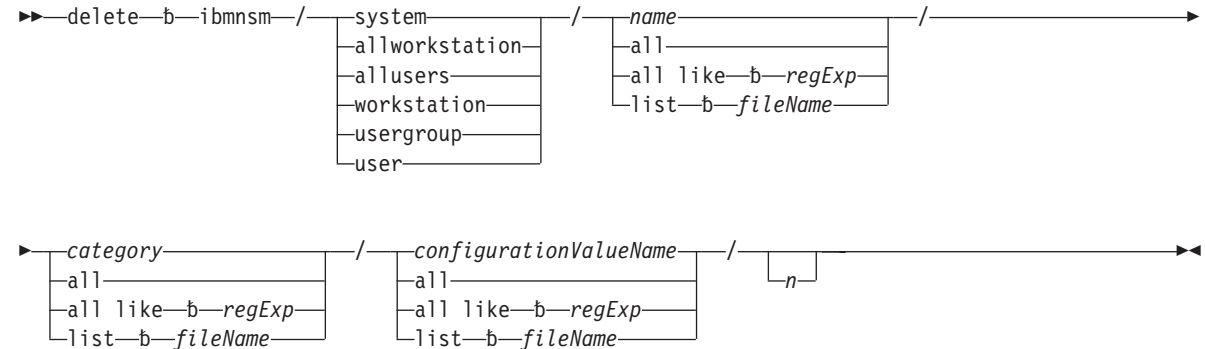

### **Parameters**

b A blank or space.

### ibmnsm

Specifies the object. ibmnsm must be specified.

### system

Specifies IBM Network Station Manager system-wide preferences. When the system parameter is specified, the *name* parameter is ignored.

#### workstation

Specifies a workstation's preferences. The *name* parameter must equal an IBM Network Station Manager defined workstation name.

#### usergroup

Specifies a usergroup's preferences. The *name* parameter must equal an IBM Network Station Manager defined group name.

- **user** Specifies a user's preferences. The *name* parameter must equal an IBM Network Station Manager defined user name.
- name Specifies the name of the workstation, usergroup, or user. A name of DEFAULT\_USER, DEFAULT\_WORKSTATION, or DEFAULT\_USER\_GROUP passes the current value of that setting.
- all Specifies all values.

#### all like

Specifies a subset of existing values that match a pattern specified in the *regExp* parameter.

## regExp

Specifies a pattern using letters, numbers, and wild card characters. Wildcard usage is in UNIX regular expression notation. See "Appendix E. Regular expression notation" on page 197 for more information on regular expressions.

**list** Specifies a list of values that are contained in the file that is specified in the *fileName* parameter.

## fileName

Specifies the name of a file that contains a list of values. The file must contain one value

per line. If fileName contains any / or \ characters, then it is assumed to be a complete path and file name. Otherwise fileName is added to the PATH\_TO\_SCRIPTS value.

#### category

Specifies the name of the category. See "Appendix D. Configuration values" on page 93 for a list of categories.

### configurationValueName

Specifies the name of the configuration value to update. See "Appendix D. Configuration values" on page 93 for a list of configuration value names.

**n** Specifies the position in the list. Use the select command to view currently configured items and determine the list position.

#### **Examples**

```
// removes Joe's pref-mouse-arrangement
delete ibmnsm/user/joe/workstation/pref-mouse-arrangement/
// removes all values from list
delete ibmnsm/workstation/machine1/devices/print-lpr-servers/
// removes only the first value from the list
delete ibmnsm/workstation/machine1/devices/print-lpr-servers/ 1
// resets all values to the shipped values
delete ibmnsm/system/all/all/all
delete ibmnsm/usergroup/all/all/all
delete ibmnsm/usergroup/all/all/all
delete ibmnsm/user/all/all/all
//Specific example for removing LAUNCHBAR folders
DELETE IBMNSM/USER/LAUNCHBAR/Folder/ -name -folder
```

## EXEC

#### Purpose

Passes one operating system command to the operating system. You must have the correct authority for the command and the command must be accessible. The following SGCL.ini settings must be set correctly:

- TARGET\_OS
- TARGET\_NAME

OS/400 commands can be run on a local AS/400 or any remotely attached AS/400s. OS/400 commands may also be run from any AS/400 attached client. Windows NT and AIX commands are limited to running on the server where command line utility is running.

#### Format

►►—exec—command—

#### **Parameters**

#### command

Specifies an operating system command and associated parameters.

#### Example

EXEC CRTUSRPRF USRPRF(XUSRA1) USRCLS(\*SYSOPR) MAXSTG(\*NOMAX)

## INSERT

#### Purpose

Creates new or changes existing configuration values.

## Format

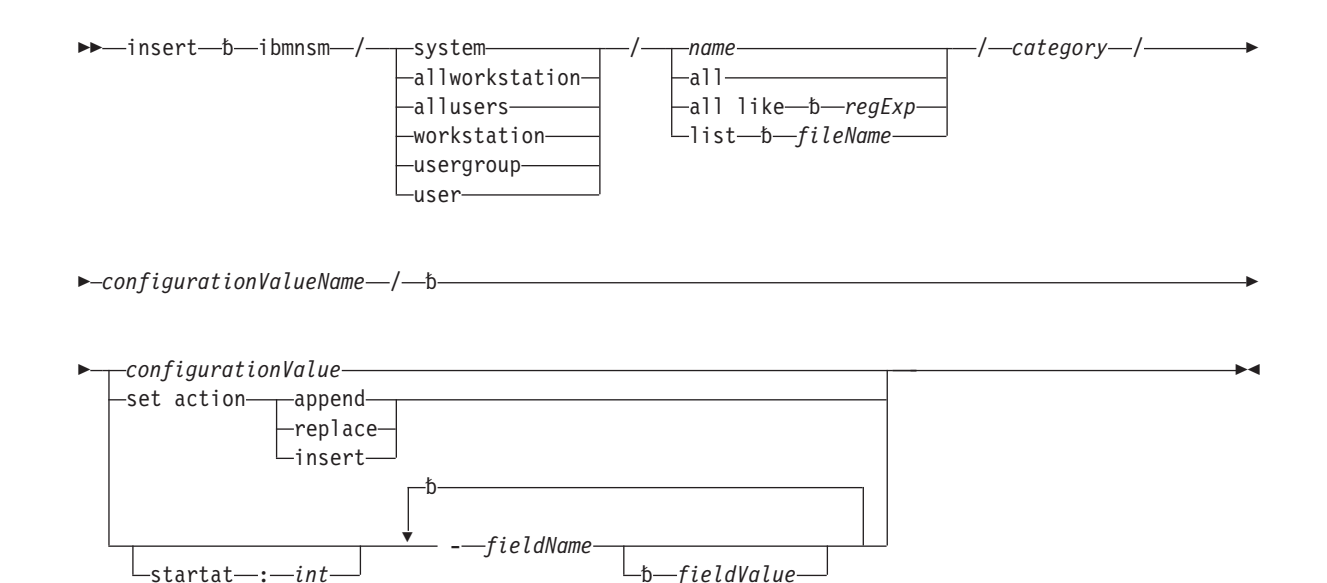

### **Parameters**

**b** A blank or space.

#### ibmnsm

Specifies the object. ibmnsm must be specified.

#### system

Specifies IBM Network Station Manager system-wide preferences. When the system parameter is specified, the *name* parameter is ignored.

#### workstation

Specifies a workstation's preferences. The *name* parameter is an IBM Network Station Manager workstation name.

#### usergroup

Specifies a usergroup's preferences. The *name* parameter is an IBM Network Station Manager group name.

- **user** Specifies a user's preferences. The *name* parameter must equal an IBM Network Station Manager defined user name.
- name Specifies the name of the workstation, usergroup, or user. The user or usergroup name must already be defined on the server that is named in TARGET\_NAME. See "SGCL.ini" on page 43 for more information about how to specify TARGET\_NAME. A name of DEFAULT\_USER, DEFAULT\_WORKSTATION, or DEFAULT\_USER\_GROUP passes the current value of that setting.
- all Specifies all values.
- all like

Specifies a subset of existing values that match a pattern specified in the *regExp* parameter.

### regExp

Specifies a pattern using letters, numbers, and wild card characters. Wildcard usage is in UNIX regular expression notation. See "Appendix E. Regular expression notation" on page 197 for more information on regular expressions.

**list** Specifies a list of values that are contained in the file that is specified in the *fileName* parameter.

#### fileName

Specifies the name of a file that contains a list of values. The file must contain one value per line. If fileName contains any / or \ characters, then it is assumed to be a complete path and file name. Otherwise fileName is added to the PATH\_TO\_SCRIPTS value.

#### category

Specifies the name of the category. See "Appendix D. Configuration values" on page 93 for a list of categories.

#### configurationValueName

Specifies the name of the configuration value to record. See "Appendix D. Configuration values" on page 93 for a list of configuration value names.

#### configurationValue

Specifies the actual value to record. See "Appendix D. Configuration values" on page 93 for a list of configuration values.

#### set action

Specifies an action for fieldNames and fieldValues. Used with the serial-interfaces-table and serial-daemons-table values.

#### append

Specifies that the values are appended to exisiting values (additive).

#### replace

Specifies that the values replace exisiting values (overrides values at other levels).

insert Specifies that the values are inserted into exisiting values (additive, but orderable).

#### start at

Specifies that values should be inserted starting at the relative position specified in the *int* value. Only used for serial-interfaces-table and serial-daemons-table.

int Specifies the relative position to insert the value. Only used for serial-interfaces-table and serial-daemons-table.

#### fieldName

Specifies the name of the field to record. See "Appendix D. Configuration values" on page 93 for a list of field names. Field names always start with a '-'.

#### fieldValue

Specifies the actual value to record. See "Appendix D. Configuration values" on page 93 for a list of field values.

#### Examples

```
// Start simple example
insert ibmnsm/user/joe/workstation/pref-mouse-arrangement/ left-handed
// End simple example
```

```
// Start print-lpr-servers list example
// Note: The text for this insert command is shown on multiple lines for clarity.
// To work correctly, the command must be contained on one line.
INSERT IBMNSM/workstation/LIST mycompany_machines.lst/DEVICE/print-lpr-servers/
-server local -queue-name nil -datastream-type ps -description small printer
-transform-file nil -dbcs-type nil -print-resolution nil -dbcs-font-encoding nil
-request-banner-page false -use-as-default true
// End print-lpr-servers list example
```

```
// Start print-lpr-servers insert list example
INSERT IBMNSM/WORKSTATION/machine1/DEVICE/print-lpr-servers/ SET ACTION APPEND
// After this command there will be no print-lpr-servers defined for
// WORKSTATION/machine1. When values are added to the print-lpr-servers list (in
// WORKSTATION/machine1) then both those values and the values defined in
// SYSTEM/DEF/DEVICE/print-lpr-servers (the next lower level) will be part of the
// configuration for machine1.
```

```
// Note: The text for these insert commands are shown on multiple lines for clarity.
        To work correctly, the commands must be contained on one line.
//
INSERT IBMNSM/SYSTEM/DEFAULTS/DEVICE/serial-daemons-table/ SET ACTION INSERT
INSERT IBMNSM/SYSTEM/DEFAULTS/DEVICE/serial-daemons-table/
   STARTAT:2 -port-number 1 -use-serial-protocol true -tcp-port 1050
INSERT IBMNSM/SYSTEM/DEFAULTS/DEVICE/serial-daemons-table/
   STARTAT:3 -port-number 2 -use-serial-protocol true -tcp-port 1051
INSERT IBMNSM/SYSTEM/DEFAULTS/DEVICE/serial-daemons-table/
 STARTAT:1 -port-number 3 -use-serial-protocol true -tcp-port 1052
// End print-lpr-servers insert list example
//Start Launch Bar example
INSERT IBMNSM/USER/DEFAULT USER/LAUNCHBAR/5250 Emulator/ -name -folder -command
//End Launch Bar example
//Start Launch Bar (startup) example
INSERT IBMNSM/USER/DEFAULT USER/startup/5250 Emulator/ -name -folder -command
//End Launch Bar (startup) example
```

## ROLLBACK

### Purpose

Discards all pending (since last commit) changes.

#### Format

## **Parameters**

None.

#### Example

rollback

## SELECT

#### Purpose

Returns existing configuration values. For information on output processing see "SGCL.ini" on page 43. The values returned get logged in sequence with all other messages in the log if the SELECT\_MODE setting is LOG. If hte SELECT\_MODE setting is file (or script) all (and only) select statement results get written to the file named in SELECT\_FILE\_NAME. If SELECT\_MODE is script then the format written to SELECT\_FILE\_NAME will be SGCL INSERT statements. See SET command.

#### Format

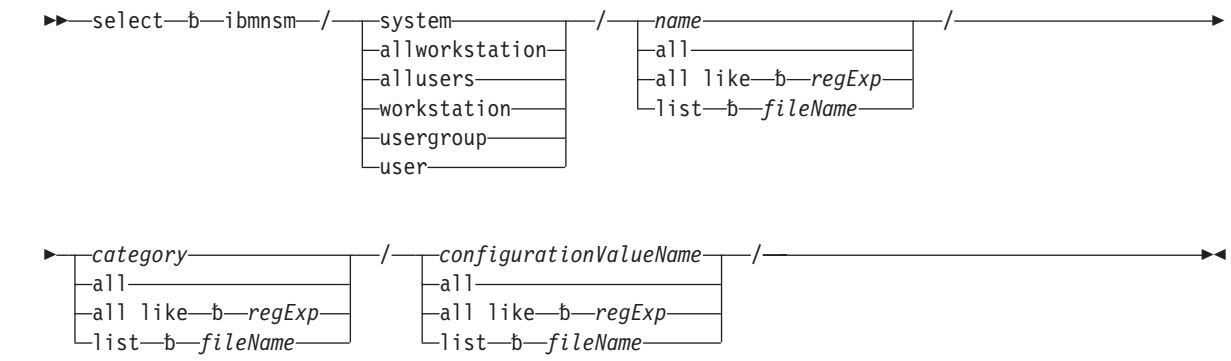

## **Parameters**

**b** A blank or space.

#### ibmnsm

Specifies the object. ibmnsm must be specified.

#### system

Specifies IBM Network Station Manager system-wide preferences. When the system parameter is specified, the *name* parameter is ignored.

#### workstation

Specifies a workstation's preferences. The *name* parameter must equal an IBM Network Station Manager defined workstation name.

#### usergroup

Specifies a usergroup's preferences. The *name* parameter must equal an IBM Network Station Manager defined group name.

- **user** Specifies a user's preferences. The *name* parameter must equal an IBM Network Station Manager defined user name.
- name Specifies the name of the workstation, usergroup, or user. A name of DEFAULT\_USER, DEFAULT\_WORKSTATION, or DEFAULT\_USER\_GROUP passes the current value of that setting.
- all Specifies all values.

#### all like

Specifies a subset of existing values that match a pattern specified in the *regExp* parameter.

#### regExp

Specifies a pattern using letters, numbers, and wild card characters. Wildcard usage is in UNIX regular expression notation. See "Appendix E. Regular expression notation" on page 197 for more information on regular expressions.

**list** Specifies a list of values that are contained in the file that is specified in the *fileName* parameter.

#### fileName

Specifies the name of a file that contains a list of values. The file must contain one value per line. If fileName contains any / or \ characters, then it is assumed to be a complete path and file name. Otherwise fileName is added to the PATH\_TO\_SCRIPTS value.

#### category

Specifies the name of the category. See "Appendix D. Configuration values" on page 93 for a list of categories.

#### Examples

// Set Joes's mouse to be left-handed
insert ibmnsm/user/joe/workstation/pref-mouse-arrangement/ left-handed
// Check to see if Joes's mouse is left handed
select ibmnsm/user/joe/workstation/pref-mouse-arrangement/

#### The following line is returned to the GUI or the log:

Thu - Sep 2 1999 08.42.11.313 - IBMNSM/USER/joe/WORKSTATION/pref-mouse-arrangement/ = left-handed
// Display all system settings
select ibmnsm/system/all/all/

Data that is similar to the information below is returned to the GUI or the log:

```
Thu - Sep 2 1999 09.38.35.980 - IBMNSM/SYSTEM/DEFAULT/DEVICE/serial-access-control-enabled/ = true
Thu - Sep 2 1999 09.38.35.980 - IBMNSM/SYSTEM/DEFAULT/DEVICE/serial-access-control-list/ =
{ -host localhost }
{ -host system1 }
{ -host system2 }
Thu - Sep 2 1999 09.38.36.420 - IBMNSM/SYSTEM/DEFAULT/DEVICE/serial-daemons-table/ =
```

| { -pc | or | t-num  | ber 1 | -use-serial-protocol false -tcp-port 87 }                          |               |
|-------|----|--------|-------|--------------------------------------------------------------------|---------------|
| { -po | or | τ-numi | ber 2 | -use-serial-protocol talse -tcp-port 5962 }                        |               |
| { -po | or | τ-numi | ber 3 | -use-serial-protocol -tcp-port }                                   |               |
| Ihu - | -  | Sep 2  | 1999  | 09.38.37.140 - IBMNSM/SYSTEM/DEFAULT/DESKTOP/show_Togout_button/ = | yes           |
| Thu - | -  | Sep 2  | 1999  | 09.38.37.140 - IBMNSM/SYSTEM/DEFAULT/DESKTOP/current_theme/ = plum |               |
| Thu - | -  | Sep 2  | 1999  | 09.38.37.140 - IBMNSM/SYSTEM/DEFAULT/DESKTOP/icon_placement/ = 0   |               |
| Thu - | -  | Sep 2  | 1999  | 09.38.37.140 - IBMNSM/SYSTEM/DEFAULT/DESKTOP/winmgr_font_size/ = 1 | 0             |
| Thu - | -  | Sep 2  | 1999  | 09.38.38.070 - IBMNSM/SYSTEM/DEFAULT/NS5250/NS5250*KeyRemap/ = dis | able          |
| Thu - | -  | Sep 2  | 1999  | 09.38.38.070 - IBMNSM/SYSTEM/DEFAULT/NS5250/NS5250*KeymapPath/ = 0 |               |
| Thu - | -  | Sep 2  | 1999  | 09.38.38.070 - IBMNSM/SYSTEM/DEFAULT/NS5250/NS5250*ColorMap/ = bas | ic            |
| Thu - | -  | Sep 2  | 1999  | 09.38.38.070 - IBMNSM/SYSTEM/DEFAULT/NS5250/NS5250*ColorMapPath/ = | 0             |
| Thu - | -  | Sep 2  | 1999  | 09.38.38.070 - IBMNSM/SYSTEM/DEFAULT/NS5250/NS5250*DefaultColorMap | Path/ = 0     |
| Thu - | -  | Sep 2  | 1999  | 09.38.38.070 - IBMNSM/SYSTEM/DEFAULT/NS5250/NS5250*PlayBack/ = ena | ble           |
| Thu - | -  | Sep 2  | 1999  | 09.38.38.290 - IBMNSM/SYSTEM/DEFAULT/NS5250/NS5250*PlayBackPath/ = | 0             |
| Thu - | -  | Sep 2  | 1999  | 09.38.38.290 - IBMNSM/SYSTEM/DEFAULT/NS5250/NS5250*KeyPad/ = enabl | e             |
| Thu - | -  | Sep 2  | 1999  | 09.38.38.290 - IBMNSM/SYSTEM/DEFAULT/NS5250/NS5250*Command/ = enab | le            |
| Thu - | -  | Sep 2  | 1999  | 09.38.38.290 - IBMNSM/SYSTEM/DEFAULT/NS5250/NS5250*Option/ = enabl | е             |
| Thu - | -  | Sep 2  | 1999  | 09.38.38.290 - IBMNSM/SYSTEM/DEFAULT/NS5250/NS5250*Help/ = enable  |               |
| Thu - | -  | Sep 2  | 1999  | 09.38.38.290 - IBMNSM/SYSTEM/DEFAULT/NS5250/NS5250*MiscPref/ = ena | ble           |
| Thu - | -  | Sep 2  | 1999  | 09.38.38.290 - IBMNSM/SYSTEM/DEFAULT/NS5250/NS5250*ChangeIPAddress | / = enable    |
| Thu - | -  | Sep 2  | 1999  | 09.38.38.290 - IBMNSM/SYSTEM/DEFAULT/NS5250/NS5250*Edit/ = enable  |               |
| Thu - | -  | Sep 2  | 1999  | 09.38.38.290 - IBMNSM/SYSTEM/DEFAULT/NS5250/NS5250*LocalPrint/ = e | nable         |
| Thu - | -  | Sep 2  | 1999  | 09.38.38.290 - IBMNSM/SYSTEM/DEFAULT/NS5250/NS5250*Control/ = enab | 1e            |
| Thu - | _  | Sep 2  | 1999  | 09.38.38.290 - IBMNSM/SYSTEM/DEFAULT/NS5250/NS5250*FontMenu/ = ena | ble           |
| Thu - | -  | Sep 2  | 1999  | 09.38.38.730 - IBMNSM/SYSTEM/DEFAULT/NS5250/NS5250*ColumnSeparator | / = disable   |
| Thu - | _  | Sep 2  | 1999  | 09.38.38.730 - IBMNSM/SYSTEM/DEFAULT/NS5250/NS5250*27x132/ = enabl | e             |
| Thu - | _  | Sep 2  | 1999  | 09.38.38.730 - IBMNSM/SYSTEM/DEFAULT/NS5250/NS5250*ImageView/ = di | sable         |
| Thu - | _  | Sep 2  | 1999  | 09.38.40.270 - IBMNSM/SYSTEM/DEFAULT/NETSCAPE/lockPref.network.pro | xv.tvpe/ = 1  |
| Thu - | _  | Sep 2  | 1999  | 09.38.40.430 - IBMNSM/SYSTEM/DEFAULT/ENVVARS/TRACE/ = ON           |               |
| Thu - | _  | Sep 2  | 1999  | 09.38.40.820 - IBMNSM/SYSTEM/DEFAULT/ENVVARS/RUNWM/ = YES          |               |
| Thu - | _  | Sep 2  | 1999  | 09.38.40.820 - IBMNSM/SYSTEM/DEFAULT/ENVVARS/T7/ = CST             |               |
| Thu - | _  | Sep 2  | 1999  | 09.38.41.040 - IBMNSM/SYSTEM/DEFAULT/INTERNET/ETP_PROXY_HOST/ = pr | oxv.ibm.com   |
| Thu - | _  | Sep 2  | 1999  | 09.38.41.040 - IBMNSM/SYSTEM/DEFAULT/INTERNET/FTP_PROXY_PORT/ = 80 |               |
| Thu - | _  | Sen 2  | 1999  | 09.38.41.040 - IBMNSM/SYSTEM/DEFAULT/INTERNET/HTTP_PROXY_PORT/ = 0 |               |
| Thu - | _  | Sen 2  | 1999  | 09.38.41.040 - IBMNSM/SYSTEM/DEFAULT/INTERNET/GOPHER PROXY HOST/ = | proxy.ibm.com |
| Thu - | _  | Sen 2  | 1999  | 09.38.41.040 - IBMNSM/SYSTEM/DEFAULT/INTERNET/GOPHER_PROXY_PORT/ = | 80            |
| Thu - | _  | Sen 2  | 1999  | 09.38.41.040 - IBMNSM/SYSTEM/DEFAULT/INTERNET/NSM HTTP PORT/ = 80  | 00            |
| Thu - | _  | Sen 2  | 1999  | 09 38 41 420 - IBMNSM/SYSTEM/DEFAULT/INTERNET/HOME PAGE/ = http:// | www.ibm.com   |
| Thu - | _  | Sen 2  | 1000  | 09 38 41 420 - IRMNSM/SYSTEM/DEFAULT/INTERNET/HTTPS PROXY PORT/ =  | A             |
| Thu - | _  | Sen 2  | 1999  | 09.38.41.420 - IBMNSM/SYSTEM/DEFAULT/INTERNET/SOCKS_PORT/ = 0      | ~             |
| Thu - | _  | Sen 2  | 1990  | 09 38 41 800 - IBMNSM/SYSTEM/DEFAULT/USERGROUP/admin/ = com        |               |
| Thu - | _  | Sen 2  | 1990  | 09 38 41 860 - Command completed: select ibmnsm/system/all/all/all | /             |
|       |    | SCh T  | 1000  |                                                                    | 1             |

## SET

## Purpose

Temporarily sets any value in the SGCL.ini file. Changes are not made to the SGCL.ini file. This command can be used on the interactive GUI command line or in a script file. Changed values exist until they are set again or the program exits. See "SGCL.ini" on page 43 for more information about the SGCL.ini file. Type SET without any parameters to list the current settings in the log.

The following commands must be used in the following order when used in scripts:

- 1. SET PATH\_TO\_PROFILES
- 2. SET TARGET\_OS
- 3. SET TARGET\_NAME

Format

\_\_\_\_valueName\_\_\_\_value\_\_\_\_

Parameters

▶►—set-

▶◀

#### valueName

See"SGCL.ini" on page 43 for more information about the SGCL.ini file

value See"SGCL.ini" on page 43 for more information about the SGCL.ini file

#### Example

set TARGET\_NAME=SYSTEM1

## UPDATE

### Purpose

Changes existing configuration values.

#### Format

| ▶ — update — b — i bmnsm — / — | system           | / | name                 |          | —/—category— | / |
|--------------------------------|------------------|---|----------------------|----------|--------------|---|
|                                | —allworkstation— |   | —a11———              |          |              |   |
|                                | —allusers———     |   | —all like—b—         | -regExp— |              |   |
|                                | -workstation     |   | └list—b <i>─file</i> | Name     |              |   |
|                                | —usergroup———    |   |                      |          |              |   |
|                                | user             |   |                      |          |              |   |

►-configurationValueName—/—b—configurationValue—

#### **Parameters**

**b** A blank or space.

#### ibmnsm

Specifies the object. ibmnsm must be specified.

#### system

Specifies IBM Network Station Manager system-wide preferences. When the SYSTEM parameter is specified, the *name* parameter is ignored.

#### workstation

Specifies a workstation's preferences. The *name* parameter must equal an IBM Network Station Manager defined workstation name.

#### usergroup

Specifies a usergroup's preferences. The *name* parameter must equal an IBM Network Station Manager defined group name.

- **user** Specifies a user's preferences. The *name* parameter must equal an IBM Network Station Manager defined user name.
- name Specifies the name of the workstation, usergroup, or user. A name of DEFAULT\_USER, DEFAULT\_WORKSTATION, or DEFAULT\_USER\_GROUP passes the current value of that setting.
- all Specifies all values.

#### all like

Specifies a subset of existing values that match a pattern specified in the *regExp* parameter.

#### regExp

Specifies a pattern using letters, numbers, and wild card characters. Wildcard usage is in UNIX regular expression notation. See "Appendix E. Regular expression notation" on page 197 for more information on regular expressions.

**list** Specifies a list of values that are contained in the file that is specified in the *fileName* parameter.

#### fileName

Specifies the name of a file that contains a list of values. The file must contain one value per line. If fileName contains any / or \ characters, then it is assumed to be a complete path and file name. Otherwise fileName is added to the PATH\_TO\_SCRIPTS value.

## category

Specifies the name of the category. See "Appendix D. Configuration values" on page 93 for a list of categories.

## configurationValueName

Specifies the name of the configuration value to record. See "Appendix D. Configuration values" on page 93 for a list of configuration value names.

#### configurationValue

Specifies the actual value to record. See "Appendix D. Configuration values" on page 93 for a list of configuration values.

#### Examples

```
// update Joe's mouse to be left-handed
update ibmnsm/user/joe/workstation/pref-mouse-arrangement/ left-handed
// update all users that are listed in the lefty.lst file to use a left handed mouse
update ibmnsm/user/list lefty.lst/workstation/pref-mouse-arrangement/ left-handed
// update all users that have a name that starts with "left" to use a left handed mouse
update ibmnsm/user/all like left/workstation/pref-mouse-arrangement/ left-handed
```

## HELP

#### Purpose

Typing HELP at the GUI or interactive command line prompt (IBMCLI>) will display the following description of help syntax.

#### Format

I

1

►►—HELP—

#### Parameters

**HELP** Syntax for IBM Network Station Manager is;

**HELP SGCL** 

List of SGCL command names.

#### HELP <SGCL command name>

Description and example of the SGCL command.

#### HELP SET

Description of SET command and a list of all possible settings.

### **HELP CATEGORY**

List of category names.

#### HELP <category name>

List of preference names in the category.

#### HELP <preference name>

Preference description, valid values and levels.

#### Example

HELP

# **Configuring the Launch Bar**

You may create and remove launch bar folders and program icons with the Network Station Manager Command Line Utility. Command syntax is like the list property command line syntax. The property name for folders is 'Folder'. The property names for all configurable types of programs are listed in "Appendix D. Configuration values" on page 93. The required fields for each folder or type of program icon are also listed there.

The 'command' field is required for several types of programs. The value of the command field is the startup command for that program. See "Appendix D. Configuration values" on page 93 and "Chapter 8. Customizing additional values" on page 57 for program startup command syntax. You must enclose program startup commands that use '-valueName value' syntax in single quotes.

You may not update existing launch bar folders or icons. Delete, then insert a new changed folder or icon. See the example in "DELETE" on page 47 for special launch bar syntax.

## **Errors**

The following table lists corrections for ccommon problems.

| Problem                   | Description                                                                                                    |
|---------------------------|----------------------------------------------------------------------------------------------------|
| IncorrectCommandException | Wrong command syntax, value, or value combination.<br>Possible problems include:                                                                                                    |
|                           | Level value does not exist.                                                                                                    |
|                           | <ul> <li>Property name does not exist.</li> </ul>                                                                                                    |
|                           | <ul> <li>Category name and property name combination are<br/>not valid.</li> </ul>                                                                                                    |
|                           | <ul> <li>The value is out of range.</li> </ul>                                                                                                    |
| NSMCLFileException        | File not found, not readable, or no file authority. Stops<br>processing of the current command or script file. If the<br>message says no authority, the user may not be the<br>Administrator. |
| NSMCLSystemException      | Unexpected program error.                                                                                                    |

# Chapter 8. Customizing additional values

The IBM Network Station Manager program and the IBM Network Station command line utility allow you to modify many desktop and application configuration values. This section explains additional values that can be customized.

## Java

IBM Network Station Manager allows for two Java application environments:

- 1. The Netscape Java virtual machine environment (JVM) provides a standard Netscape Java environment (Netscape JVM 1.1.5).
- 2. The IBM Network Station Java virtual machine environment provides the latest IBM enhanced Sun JVM (IBM JVM 1.1.8). The IBM Network Station JVM environment (available from IBM) also allows for the support of the latest beta level of JVM from Sun (using the \$JAVA\_LEVEL environment variable).

Java applications can be run:

- as an applet from the browser in the JVM that is shipped with Netscape Communicator
- as an applet from the browser in the JVM that is shipped with the IBM Network Station. See "Using the Runtime Plug-in for the Network Station, Java Edition" on page 58.
- as a standalone Java application

For more information about Java, see http://www.ibm.com/java.

# Configuring a Java application

To configure a Java application to run from the IBM Network Station desktop, you must complete the following steps. For example we have an application called JavaTest that is going to be placed on an AS/400 system.

- 1. Create a directory to place the Java application. For example: \Root\test.
- Allow the directory to be accessed by the Network Station through the file system. On an AS/400 system use Client Access to verify the correct permissions are set. On RS/6000 and Windows NT (use the eNetwork On Demand Server) define an NFS export or alias.
- 3. Configure a mount point using the IBM Network Station Manager program (**Environment->Network**). For example:
  - Mount type: RFS AS/400 file system
  - · Server address: 10.1.2.3 address of the server where the Java application is located
  - Remote mount point: /test the export or alias of the directory where the Java application is located
  - · Local mount point: /tmp/test the name of the Network Station mount point
  - Read blocksize: 1024
  - Write blocksize: 1024
  - Access permission: Read only
- 4. Configure an icon on the desktop launch bar using the IBM Network Station Manager program (**Desktop->Launch Bar**). For example:
  - Icon label MyJavaTest
  - Application (class) name: JavaTest
  - Class path: /tmp/test/JavaTest1.jar:/tmp/test/JavaTest2.jar

See "IBM Network Station client (AS/400 only)" on page 41 for another example of how to configure a Java application.

# Configuring a Java applet

To configure a Java applet to run from the IBM Network Station desktop, you must complete the following steps. For example we have an applet called JavaTest that is going to be placed on an AS/400 system.

- 1. Create a directory to place the Java applet and HTML source. For example: \Root\test. If your applet is being served from an HTTP server, skip to step 4.
- Allow the directory to be accessed by the Network Station through the file system. On an AS/400 system use Client Access to verify the correct permissions are set. On RS/6000 and Windows NT (use the eNetwork On Demand Server) define an NFS export or alias.
- 3. Configure a mount point using the IBM Network Station Manager program (**Environment->Network**). For example:
  - Mount type: RFS AS/400 file system
  - · Server address: 10.1.2.3 address of the server where the Java application is located
  - Remote mount point: /test the export or alias of the directory where the Java application is located
  - · Local mount point: /tmp/test the name of the Network Station mount point
  - Read blocksize: 1024
  - Write blocksize: 1024
  - Access permission: Read only
- 4. Configure an icon on the desktop launch bar using the IBM Network Station Manager program (**Desktop->Launch Bar**). For example:
  - Icon label MyJavaTest
  - URL: /tmp/test/JavaTest.htm (Use http://10.1.2.3/test/JavaTest.htm or file:///tmp/test/JavaTest.htm with an HTTP server.)
- If you need to specify a class path, use the IBM Network Station Manager program to set the class path of the applet viewer (Applications->Applet Viewer). For example, User classpath: /tmp/test/JavaTest1.zip:/tmp/test/JavaTest2.zip

# Changing levels of the JVM for Java applications

It is possible to change which level of JVM is available for your Network Stations. This is handy for developers who would like to test or develop applications on new versions of JVM. Using the IBM Network Station Manager program, set the \$JAVA\_LEVEL environment variable to the path for the different level of JVM. You should consider only changing the JVM for an individual user or a small group of users until you verify that the different level of JVM is stable enough for your needs.

# Using the Runtime Plug-in for the Network Station, Java Edition

The Runtime Plug-in for the Network Station, Java Edition provides the capability of redirecting Java applets from Netscape Communicator to a JVM that is external to the browser (the IBM Network Station JVM). The IBM Network Station licensed program includes the Runtime Plug-in for the Network Station, Java Edition. You can enable and disable the the plug-in by using the IBM Network Station Manager program.

# Java Media Framework 1.1

The IBM Network Station Manager licensed program includes Java Media Framework (JMF) 1.1 for Network Computers. This is an ennhanced version of JMF 1.1 from JavaSoft. For details on how to develop Java applications using JMF 1.1, see http://www.javasoft.com.

# Applet viewer command line syntax

The applet viewer command line has the following syntax: appletviewer <parameter>

Where <parameter> is the URL of the applet.

## **Netscape Communicator**

It is possible to configure the Netscape preferences that the IBM Network Station Manager program or the IBM Network Station command line program does not configure by using an overides file. The overides file is not shipped from IBM. You must create a file called overrides.js and place the file in \$ProdBase/usr/local/netscape. You can create this file manually or by using Netscape's Mission Control

software. If you use the Mission Control software, make sure that you save the file as a plain text file. JavaScript configuration preferences are placed in this file.

For an overview of Netscape Communicator configuration, see

http://developer.netscape.com/docs/manuals/deploymt/config.htm For more information on JavaScript configuration preferences, see http://developer.netscape.com/docs/manuals/deploymt/jsprefs.htm

## Launching local applications from Netscape Communicator

It is possible to launch local Network Station applications from an HTML page. This provides the ability to use an HTML page as a desktop from which local Network Station applications can be launched. In order to do this, you need to do the following:

1. Configure the URL protocol using the netscape.cfg or overrides.js files. The netscape.cfg file is a text file and can be found in the \$ProdBase/usr/local/netscape directory. (See "Netscape Communicator" for more information on the overrides.js file.) The following syntax is added to define a local application:

lockPref("applications.<scheme>", <command>); locPref("applications.<scheme>.active", <true false> );

Where:

- · scheme is the name of the scheme
- · true|false indicates if the application is active (launched) or inactive

For example, the following is a portion of an netscape.cfg file:

```
lockPref( "applications..X-5250", "ns5250 %h");
lockPref( "applications..X-5250.active", true);
lockPref( "applications..X-ICA", "/usr/lib/ICAClient/wfica");
lockPref( "applications..X-ICA.active", true);
lockPref( "applications..X-ICAMgr", "/usr/lib/ICAClient/wfcmgr");
lockPref( "applications..X-ICAMgr.active", true);
lockPref( "applications..X-java", "/usr/bin/java %h");
lockPref( "applications..X-java.active", true);
lockPref( "applications..X-appletviewer", "/usr/bin/appletviewer %h");
lockPref( "applications..X-appletviewer.active", true);
lockPref( "applications..X-nsterm", "nsterm %h");
lockPref( "applications..X-nsterm.active", true);
lockPref( "applications..X-Real", "rvplayer %h");
lockPref( "applications..X-Real.active", false);
lockPref( "applications..X-FileMgr", "ncdocmgr %h");
lockPref( "applications..X-FileMgr.active", false);
lockPref( "applications..X-ncedit", "ncedit %h");
lockPref( "applications..X-ncedit.active", false);
lockPref( "applications..X-Calc", "nccalc %h");
lockPref( "applications..X-Calc.active", false);
lockPref( "applications..X-Audio", "ncaudio %h");
lockPref( "applications..X-Audio.active", true);
lockPref( "applications..X-Video", "ncxanim %h");
lockPref( "applications..X-Video.active", false);
lockPref( "applications..X-Paint", "ncpaint %h");
lockPref( "applications..X-Paint.active", false);
lockPref( "applications..X-Diag", "xterm -sh -sl 1000 -rv -name Advanced Diagnostics ");
```

```
lockPref( "applications..X-Diag.active", false);
lockPref( "applications..X-PrintMon", "ncprmonitor");
lockPref( "applications..X-PrintMon.active", false);
```

2. Code a link into your Web page with the following syntax:

```
<a href="<scheme>://<target><parameters>">Link text goes here</a>
Where:
target is the target of the application (optional)
parameters are the parameters of the local application (optional)
```

For example, the following presents a 5250 emulator signon screen to the mycompany.com AS/400 system:

<a href="X-5250://mycompany.com">Signon to MyCompany</a>

# **Netscape Communicator command line syntax**

The Netscape Communicator command line has the following syntax:

run netscape <URL> <parameter>

Where:

- <URL> is the URL of the page to display.
- <parameter> is a Netscape Communicator UNIX version command line parameter. The Netscape Communicator command line parameters can be found at http://developer.netscape.com/docs/manuals/deploymt/options.htm.

## Login

It is possible to configure the login dialog by editing and changing values in the following files that are associated with the login function:

- The actlogin.conf file is found in the \$PRODBASE/x86/etc/ and \$PRODBASE/ppc/etc/ directories.
- The Login file is found in the \$PRODBASE/x86/nls/<locale>/ and \$PRODBASE/ppc/nls/<locale>/ directories.

**Note:** Before you make changes to any file, you should make a backup copy of the original.

# Login graphic

To change the IBM graphic on the login dialog to another graphic, change the following line in the actlogin.conf file:

Login\*TopForm\*PixmapDisplay.labelPixmap: /usr/local/nc/boot/login/ibmlogo.xbm

to

Login\*TopForm\*PixmapDisplay.labelPixmap: /usr/local/nc/boot/login/another.xbm

To change the IBM graphic on the login dialog to no graphic, change the following line in the actlogin.conf file:

Login\*TopForm\*PixmapDisplay.labelPixmap: /usr/local/nc/boot/login/ibmlogo.xbm

to

Login\*TopForm\*PixmapDisplay.labelPixmap:

X bitmap (.xbm) files can be created with a variety of UNIX image programs. On a Windows platform you could use an image program such as Image Alchemy

(ftp://ftp.simtel.net/pub/simtelnet/msdos/graphics/alch18.zip) to create X bitmap files.
# Colors

To change colors of any of the login dialog widgets, change the foreground and background resources. For example to change the background window's background color to red change the following line: Login\*PlaneFrame.background: #006699

to Login\*PlaneFrame.background: #ff0000

See "Appendix C. Colors" on page 91 for a list of common colors.

# Title

To change the title of the login dialog to xxx, change the following line in the Login file: Login\*OuterFrame.InnerFrame.LoginForm.Title.labelString: IBM Network Station Login

to

```
Login*OuterFrame.InnerFrame.LoginForm.Title.labelString: xxx
```

# **Roam button**

To remove the Roam button from the login dialog, uncomment the following lines in the actlogin.conf file:

```
Login*OuterFrame.InnerFrame.LoginForm.ButtonForm.Roam.mappedWhenManaged: False
Login*OuterFrame.InnerFrame.LoginForm.ButtonForm.fractionBase: 3
Login*OuterFrame.InnerFrame.LoginForm.ButtonForm.Ok.bottomPosition: 3
Login*OuterFrame.InnerFrame.LoginForm.ButtonForm.StartOver.bottomPosition: 3
Login*OuterFrame.InnerFrame.LoginForm.ButtonForm.Help.leftPosition: 2
Login*OuterFrame.InnerFrame.LoginForm.ButtonForm.Help.rightPosition: 3
Login*OuterFrame.InnerFrame.LoginForm.ButtonForm.Help.rightPosition: 3
```

**Note:** If you remove the Roam button, you may also want to modify the Login\*MainHelp\*messageString in the Login file.

## **Error messages**

To add additional text to the following error messages, uncomment and edit the Login.syerr lines of text in the actlogin.conf file. For example to change message NSC3008 Server not responding. to NSC3008 Server not responding. Call help desk, 555-1234, change:

! Displayed with message NSC3008 !Login.syerr.808: Call help desk, 555-1212

to

```
! Displayed with message NSC3008
Login.syerr.808: Call help desk, 555-1234
```

# **ICA** client

# **ICA Remote Application Manager command line syntax**

The ICA Remote Application command line has the following syntax:

wfcmgr <parameter>

Where <parameter> is:

-noupdate

Specifies that updates to the connection file and the configuration file are not allowed.

### ICA client command line syntax

The ICA client command line has the following syntax:

wfica [ica\_parameters] [ns\_parameters [-- <application>]

Where [ica\_parameters] are:

-quiet Specifies that connection dialogs are not displayed.

#### -desc[ription] <string>

Specifies the full text from the Description field of the connection definition dialog. Either -description, -server, or --<application> must be specified.

#### -file <filename>

Specifies the fully qualified file name of the file that contains the connection description. The default file is \$UserBase/home/<user>/.ICAClient/appsrv.ini.

#### Where [ns\_options] are:

#### -s[erver] <name>

Specifies the ICA application server to connect. The name can be a fully qualified network host name, an abbreviated network hostname, or a dotted decimal network address. Either -description, -server, or --<application> must be specified, -server and -browser are mutually exclusive.

#### -server1

Indirectly specifies -server <name> where <name> is the first boot host parameter specified in the NS Boot utility or Setup Utility.

#### -server2

Indirectly specifies -server <name> where <name> is the second boot host parameter specified in the NS Boot utility or Setup Utility.

#### -server3

Indirectly specifies -server <name> where <name> is the third boot host parameter specified in the NS Boot utility.

#### -b[rowser] <namelist>

Specifies the name of a master browser. The master browser is an ICA server that tells the ICA client what ICA application server to connect and what application to run. A colon separated list of master browsers can be specified. Each browser name can be a fully qualified network host name, an abbreviated network hostname, or a dotted decimal network address. If -server or -browser are specified and -- <a href="https://www.applications.com">applications is specified. Each browser name can be a fully qualified network host name, an abbreviated network hostname, or a dotted decimal network address. If -server or -browser are specified and -- <a href="https://www.applications.com">applications is specified, then the ICA client broadcasts to the local subnet to get a master browser name. Either -description, -server, or --<a href="https://www.applications.com">applications - <a href="https://www.applications.com">applications - <a href="https://www.applications.com"/>applications.com</a> applications and -bro

**Note:** The ICA client and ICA Remote Application Manager only support multiple hosts to specify a list of master browsers. Multiple hosts to support a list of ICA application servers is not supported.

#### -browser1

Indirectly specifies -browser <namelist> where <namelist> is the first boot host parameter specified in the NS Boot utility or Setup Utility.

#### -browser2

Indirectly specifies -browser <namelist> where <namelist> is the second boot host parameter specified in the NS Boot utility or Setup Utility.

#### -browser3

Indirectly specifies -browser <namelist> where <namelist> is the third boot host parameter specified in the NS Boot utility.

#### -u[sername] <name>

Specifies the Windows NT server user name.

#### -p[assword] <password>

Specifies the Windows NT server login password.

#### -do[main] <name>

Specifies the Windows NT server domain.

#### -na[me] <clientname>

Specifies the client name to be used by the ICA application server. If the client name is longer than 20 characters, it is truncated to 20 characters.

#### -c[olor] <16|256>

Specifies the number of colors that the ICA application server should use to generate application graphics. 16 or 256 can be specified.

#### -en[cryption] <level>

Specifies the level of encryption. Encryption levels are:

- basic simple encryption (default)
- login 128-bit RSA encryption for login only
- 40 40-bit RSA encryption
- 56 56-bit RSA encryption
- 128 128-bit RSA encryption

If any level of encryption other than basic is specified, then the user is forced to login through the Windows NT login dialog.

#### -g[eometry] <WxH±X±Y>

Specifies the window width(W), height (H), X offset(X), and Y offset(Y). All values are in pixels. Positive X offsets are from the top of the screen and negative are from the bottom of the screen. Positive Y offsets are from the left side of the screen and negative are from the right of the screen. Variations of this parameter include  $\langle WxH \rangle$  and  $\langle \pm X \pm Y \rangle$ .

#### -g[eometry] fullscreen

Specifies <maximum\_screen\_width x maximum\_screen\_height + 0 + 0>.

#### -t[itle] <text>

Specifies the text that should be displayed in the window title bar.

#### -- <application>

Specifies the program to run on the ICA application server. If the -server parameter is specified, then the application is run from that server. If the -server parameter is not specified, then a master browser is contacted to find the application server. This parameter must be the last parameter. Either -description, -server, or -- <application> must be specified, or a default description must exist in an accessible connection file.

### Key mapping

There can be keystroke interference between the IBM Network Station Manager windows manager and the Windows NT window manager. The table below identifies some typical key sequences that overlap.

| Key Sequence | IBM Network Station Manager<br>window manager | Windows NT window manager                |
|--------------|-----------------------------------------------|------------------------------------------|
| Alt + F4     | Close current X11 window                      | Close current Windows NT window          |
| Alt + F10    | Display X11 root menu                         | Delete Windows NT macro definitions      |
| Alt + Space  | Display X11 window menu                       | Display Windows NT program's system menu |

| Key Sequence        | IBM Network Station Manager<br>window manager | Windows NT window manager              |
|---------------------|-----------------------------------------------|----------------------------------------|
| Alt + Tab           | Switch X11 windows forwards                   | Switch Windows NT windows forwards     |
| Alt + Shift + Tab   | Switch X11 windows backwards                  | Switch Windows NT windows backwards    |
| Ctrl + Alt + Delete | Kill X11 active window                        | Display NT security menu               |
| Print Screen        | Capture X11 screen image                      | Capture Windows NT screen image        |
| Alt + Print Screen  | Capture X11 active window image               | Capture Windows NT active window image |

Listed below are some possible workarounds to keystroke interference problems:

- 1. Redefine the conflicting IBM Network Station Manager windows manager key sequences using the IBM Network Station Manager command line utility.
- 2. Use the ICA Remote Application Manager's HotKey dialog to define a set of alternative key sequences.
- 3. Use the Alt + Shift + Ctr + F11 key sequence to toggle off and on the IBM Network Station Manager window manager's ability to process key sequences.
- 4. Run Windows NT applications in separate ICA sessions rather than in the Windows NT desktop. Each Windows application then has its own X11 window.

## **Emulators**

### VT emulator command line syntax

The VT emulator command line has the following syntax:

nsterm <parameters>

Where <parameters> are:

#### -host <hostname>

Specifies the name of the system where you want to establish a session.

#### -geometry <WxH±X±Y>

Note: VT emulator support of -geometry is different than 3270 and 5250.

Specifies the window width(W), height(H), X offset(X), and Y offset(Y). Width specifies the number of columns in the VT emulator window. Height specifies the number of rows in the VT emulator window. X and Y offsets are in pixels. Positive X offsets are from the top of the screen and negative X offsets are from the bottom of the screen. Positive Y offsets are from the left side of the screen and negative Y offsets are from the right side of the screen. Variations of this parameter include <WxH> and  $<\pm$ X $\pm$ Y>.

#### -fullscreen

Specifies that the VT emulator should use the entire screen.

#### -title <text>

Specifies the text that should be displayed in the window title bar.

-132 Specifies that the 132 column screen size is enabled.

#### -bg <color>

Specifies the background color.

-cr <color>

Specifies the cursor color. The default is black.

64 IBM Network Station Advanced Information V2R1

-fg <color>

Specifies the foreground color. The default is black.

-ms <color>

Specifies the mouse pointer color. The default is black.

-n <name>

Specifies the icon title.

-ti <type>

Specifies the terminal type. Valid types are: xterm, vt320, vt300, vt220, vt200, vt102, vt100, and ansi.

### 3270 emulator command line syntax

The 3270 emulator command line has the following syntax:

ns3270 <system> <parameters>

Where <system> is the name of the system where you want to establish a session.

Where <parameters> are:

#### -geometry <WxH±X±Y>

Specifies the window width(W), height (H), X offset(X), and Y offset(Y). All values are in pixels. Positive X offsets are from the top of the screen and negative are from the bottom of the screen. Positive Y offsets are from the left side of the screen and negative are from the right of the screen. Variations of this parameter include  $\langle WxH \rangle$  and  $\langle \pm X \pm Y \rangle$ .

#### -rows <number>

Specifies the number of rows on the screen. The supported rows x columns combinations are 24 x 80, 32 x 80, 43 x 80, and 27 x 132.

#### -cols <number>

Specifies the number of columns on the screen. The supported rows x columns combinations are  $24 \times 80$ ,  $32 \times 80$ ,  $43 \times 80$ , and  $27 \times 132$ .

#### -title <text>

Specifies the window title text. The default window title text is "3270". You can change this text. The title text should start and end with a double quote ("title text"). The default 3270 window title window title has title text and the Session ID (typically one letter, starting with the letter A).

#### -DISPLAY\_NAME <name>

Specifies the LU display name for 3270 sessions using the IBM Network Station Manager program.

**Note:** TN3270 Enhancements (TN3270E) is required on your server to specify LU display names for 3270 sessions.

-DISPLAY\_NAME also controls the number of 3270 sessions that can be started on the target System/390. The rules for System/390 display names are:

- Each active 3270 session must have a unique session name (virtual display name).
- Display names must be 2 to 8 characters in length.
- The first character must be an alpha character, @, #, or \$.
- All characters must be alpha, numeric, @, #, or \$.
- All alpha characters must be upper case.

There are 9 types of the display name parameters. The first 5 parameter types follow the user, independent of the IBM Network Station used. The last 4 parameter types are associated with a specific IBM Network Station.

- XXXXXX where XXXXXX is a 2 to 8 character name of the 3270 session. The user is limited to a single session. ///In the paragraph below, "XXXXXX+n", "XXXXXX", "n", "JUAN+3", ////"JUAN1", "JUAN2", and "JUAN3" must not be translated.
- XXXXXX+n where XXXXXX is a 1 to 7 character name of the 3270 session. The user is limited to n sessions. n is a number from 2 and 9. For example: JUAN+3 would allow the user to start three 3270 sessions where the first session would be JUAN1, the second JUAN2, then JUAN3.
- 3. "XXXXX YYYYYYYY ZZZZ" is a list of possible display names separated by a space. The starting and ending quotes are required. Each name must be 2 to 8 characters in length. The maximum number of names is determined by the size of Other parameters in IBM Network Station Manager (256 characters).
- 4. USE\_USER\_ID allows the user to start a single 3270 session where the session name is the same as the user's User ID (2 to 8 characters).
- 5. USE\_USER\_ID+n allows the user to start n 3270 sessions where the session name is the same as the user's User ID (limited to 7 characters) with the number n appended to the end. n is a number from 2 to 9. For example: USE\_USER\_ID+3 and a User ID of JUAN would have session names of JUAN1, JUAN2, and JUAN3. ///In the paragraph below, "USE\_HOST\_NAME" must not be translated.
- 6. USE\_HOST\_NAME allows the user to start a single 3270 session where the session name is the TCP/IP Host Name of the Network Station. The Host Name is read from the DNS (Domain Name Server) at Network Station login time. Lower case characters are converted to upper case by the 3270 emulator. If the Host Name exceeds 8 characters, the session name is truncated starting from the end, up to a period. For example, a Network Station with a Host Name of ns23.newyork.ibm.com would have a session name of NS23.
- 7. USE\_HOST\_NAME+n is also supported. n is a number from 2 to 9.
- 8. USE\_MAC\_ADDRESS allows the user to start a single 3270 session where the session name is created starting with an alpha character which indicates the type of communication card (T for token ring or E for Ethernet) followed by the lower three and one half bytes of the MAC address. For example: USE\_MAC\_ADDRESS with a token ring Network Station and MAC address of 00.00.E5.68.D5.99 would result in a session name of T568D599.
- USE\_MAC\_ADDRESS+n allows the user to start n 3270 sessions where the session name is created from the lower three bytes of the MAC address, with n appended to the end. n is a number from 2 to 9. For example: USE\_MAC\_ADDRESS+2 with a token ring Network Station and MAC address of 00.00.E5.68.D5.99 would result in session names of T68D5991 and T68D5992.

#### -playback <filename>

Specifies the name of a playback file. Use the following procedure to create an auto-logon playback file (playback file that automatically starts at 3270 session start time). An auto-logon playback file can substitute the user's User ID and Password during playback. An auto-logon playback file is created as follows:

- 1. Start a 3270 session.
- 2. Click Option, Record..., and then Start.
- 3. If the cursor is not in the User ID entry field, move the cursor to the User ID entry field.
- 4. Click **Pause** (you may need to move the Record Pause Options window to see the 3270 session User ID and Password entry fields).
- 5. Select Insert User ID at this point.
- 6. Click on the 3270 session window title to enable the cursor in the 3270 session.
- 7. Enter your User ID in the User ID entry field (your User ID is not recorded). Note on steps 7 and 13 on page 67: during playback, the User ID and Password (step 13 on page 67) that were used on the user's initial 'IBM Server Login' are used during system logon. If the Authentication Server is different than the system providing this 3270 session, the user's User

ID and Password should be the same. If not the same, you could select **Pause playback at this point** to allow the user to enter their User ID or Password on this system.

- 8. Click Continue Recording.
- 9. Move the cursor to the Password entry field: click the mouse in the first Password entry field position or press the Home key and then the Tab key as necessary to move the cursor to the Password entry field (this positions the cursor in the Password entry field correctly for a User ID that fills the User ID entry field).
- 10. Click Pause.
- 11. Select Insert Password at this point.
- 12. Click on the 3270 session window title to enable the cursor in the 3270 session.
- 13. Enter your Password (your Password is not recorded).
- 14. Click **Continue Recording**. Note: Your 'IBM Server Login' Password will be used during auto-logon playback.
- 15. Press the Enter key. You may need to press other keys to remove system messages after the Enter key.
- 16. If you wish, you can add to the playback file. For example, you can start a specific system application.
- 17. Click Stop Recording.
- 18. Enter a name for this auto-logon playback file and click **Save**.
- 19. Now, start the IBM Network Station Manager program. If you are creating an auto-logon playback file for yourself, you can skip steps 20 through 23.
- 20. Select System, Group, or User to determine who has access to this auto-logon playback file.
- 21. Click **Applications** and click **3270** to change 3270 preferences.
- 22. Select the desired auto-logon playback file name from the list of playback sequences to make available.
- 23. Click Save.
- 24. Click **Desktop** and click **Launch Bar**.
- 25. Edit the Launch Bar Content for the 3270 session. Note: When using the Launch Bar for auto-logon, the user's IBM Network Station will not be secure unless locked or logged out. If an IBM Network Station is left unlocked and a Launch Bar does auto-logon, anybody can log on to the system by clicking on the Launch Bar icon. An alternative is to change step 9 to select **Pause playback at this point**. This will require the user to enter their Password when starting the 3270 session.
- 26. Add the parameter of -playback followed by one space and the (case sensitive) playback file name. If your playback file name contains any spaces, use double qoutes around the file name (for example, -playback "playback file name").
- 27. Click OK, then Save.
- 28. If you are setting up the auto-logon playback file for multiple User defaults, repeat steps 20 through 27 for each user.

#### Notes:

- a. If the auto-logon playback file does not work correctly, you can re-record the playback file and replace the existing playback file.
- b. If you playback this auto-logon playback file using the 3270 **Playback...** pull down, you will be required to enter your password.
- **Note:** An administrator can create a system or group default auto-logon playback file. Individual users could create their own auto-logon playback file (starting their programs) with the same playback file name. These users must exclude the system or group default playback file in their 3270 preferences, so the user-level playback file is found.

#### -port <number>

Specifies the telnet port number. If SSL is not specified, the default port is 23. If SSL is specified, the default port is 992.

#### -SSL <keyringfile>

Specifies the path and name of the keyring file. The sufix .kyr is appended to the keyring file name.

Refer to the 3270 emulator help text for more command line parameters.

### 5250 emulator command line syntax

The 5250 emulator command line has the following syntax:

ns5250 <system> <parameters>

Where <system> is the name of the system where you want to establish a session.

Where <parameters> are:

#### -geometry <WxH±X±Y>

Specifies the window width(W), height (H), X offset(X), and Y offset(Y). All values are in pixels. Positive X offsets are from the top of the screen and negative are from the bottom of the screen. Positive Y offsets are from the left side of the screen and negative are from the right side of the screen. Variations of this parameter include  $\langle WxH \rangle$  and  $\langle \pm X \pm Y \rangle$ .

#### -rows <number>

Specifies the number of rows on the screen. The supported rows x columns combinations are 24 x 80 and 27 x 132.

#### -cols <number>

Specifies the number of columns on the screen. The supported rows x columns combinations are 24 x 80 and 27 x 132.

#### -title <text>

Specifies the window title text. The default window title text is "5250". You can change this text. The title text should start and end with a double quote ("title text"). The default 3270 window title window title has title text and the Session ID (typically one letter, starting with the letter A).

#### -DISPLAY\_NAME <name>

Specifies the virtual display name for 5250 sessions using the IBM Network Station Manager program. -DISPLAY\_NAME also controls the number of 5250 sessions that can be started on the target AS/400. The target AS/400 must be at Version 3/Release 2, Version 3/Release 7, Version 4/Release 1 or later. The rules for AS/400 display names are:

- Each active 5250 session must have a unique session name (virtual display name).
- Display names must be 2 to 10 characters in length.
- The first character must be an alpha character.
- · The first character must be an alpha character.
- All characters must be alpha, numeric, a period, or an underscore.
- All alpha characters must be upper case.

There are 11 types of the display name parameters. The first 7 parameter types follow the user independent of the IBM Network Station used. The last 4 parameter types are based on the IBM Network Station hardware.

1. XXXXXX where XXXXXX is a 2 to 10 character name of the 5250 session. The user is limited to a single session.

- 2. XXXXXX+n where XXXXXX is a 1 to 9 character name of the 5250 session. The user is limited to n sessions. n is a number from 2 and 9. For example: JUAN+4 would allow the user to start four 5250 sessions where the first session would be JUAN1, the second JUAN2, then JUAN3 and JUAN4.
- 3. "XXXXX YYYYYYYY ZZZZ" is a list of possible display names separated by a space. The starting and ending quotes are required. Each name must be 2 to 10 characters in length. The maximum number of names is determined by the size of Other parameters in IBM Network Station Manager (256 characters).
- 4. USE\_USER\_ID allows the user to start a single 5250 session where the session name is the same as the user's Network Station User ID (2 to 10 characters).
- 5. USE\_USER\_ID+n allows the user to start n 5250 sessions where the session name is the same as the user's Network Station User ID with the number n appended to the end. n is a number from 2 to 9. For example: USE\_USER\_ID+4 and a User ID of JUAN would have session names of JUAN1, JUAN2, JUAN3, and JUAN4. Note: If the User ID is 10 characters, the last character is replaced by the number n.

USE\_USER\_ID+99 is supported. This option allows multiple users to share the same User ID. Up to 99 5250 sessions can be started; however, for performance reasons, 40 or fewer 5250 sessions is recommended. Session numbers from 1 to 99 are chosen randomly and appended to the User ID. If the User ID is 9 characters, the last character is removed before the 1 or 2 digit number is added. Two characters are removed for a 10 character User ID. USE\_USER\_ID+999 is supported. Up to 999 5250 sessions can be started. Session numbers from 1 to 999 are chosen randomly and appended to the User ID is 8 characters, the last character is removed before the 1 or 3 digit number is added. Two character User ID is 10 characters are removed for a 10 character ID is 8 characters, the last character is removed before the 1 to 3 digit number is added. Two characters are removed for a 9 character User ID and three characters are removed for a 10

- 6. text+USE\_USER\_ID is another variation of USE\_USER\_ID. The 'text' are characters that preceed the user's User ID. For example, DSP+USE\_USER\_ID and a User ID of JUAN would have a session name of DSPJUAN. The text can be from 1 to 8 characters.
- text+USE\_USER\_ID+n is also supported. n is a number from 2 to 9. text+USE\_USER\_ID+99 and text+USE\_USER\_ID+999 are supported; see display name type 5 above for more information.
- 8. USE\_HOST\_NAME allows the user to start a single 5250 session where the session name is the Host Name of the Network Station. The Host Name is read from the DNS (Domain Name Server) at Network Station login time. Lower case characters are converted to upper case by the 5250 emulator. If the Host Name exceeds 10 characters, the session name is truncated starting from the end, up to a period delimitor. For example, a Network Station with a Host Name of ns23.newyork.ibm.com would have a session name of NS23.
- 9. USE\_HOST\_NAME+n is also supported. n is a number from 2 to 9.
- USE\_MAC\_ADDRESS allows the user to start a single 5250 session where the session name is created starting with an alpha character which indicates the type of communication card (T for token ring or E for Ethernet) followed by the lower four bytes of the MAC address. For example: USE\_MAC\_ADDRESS with a token ring Network Station and MAC address of 00.00.E5.68.D5.99 would result in a session name of TE568D599.
- USE\_MAC\_ADDRESS+n allows the user to start n 5250 sessions where the session name is created as above but with n appended to the end. n is a number from 2 to 9. For example: USE\_MAC\_ADDRESS+3 with a token ring Network Station and MAC address of 00.00.E5.68.D5.99 would result in session names of TE568D5991, TE568D5992, and TE568D5993.

#### -playback <filename>

character User ID.

Specifies the name of a playback file. Use the following procedure to create an auto-logon playback file (playback file that automatically starts at 5250 session start time). An auto-logon playback file can substitute the user's User ID and Password during playback. An auto-logon playback file is created as follows:

- 1. Start a 5250 session.
- 2. Click Option, Record..., and then Start.
- 3. If the cursor is not in the User ID entry field, move the cursor to the User ID entry field.
- 4. Click **Pause** (you may need to move the Record Pause Options window to see the 5250 session User ID and Password entry fields).
- 5. Select Insert User ID at this point.
- 6. Click on the 5250 session window title to enable the cursor in the 5250 session.
- 7. Enter your User ID in the User ID entry field (your User ID is not recorded). Note on steps 7 and 13: during playback, the User ID and Password (step 13) that were used on the user's initial 'IBM Server Login' are used during system logon. If the Authentication Server is different than the system providing this 5250 session, the user's User ID and Password should be the same. If not the same, you could select **Pause playback at this point** to allow the user to enter their User ID or Password on this system.
- 8. Click Continue Recording.
- 9. Move the cursor to the Password entry field: click the mouse in the first Password entry field position or press the Home key and then the Tab key as necessary to move the cursor to the Password entry field (this positions the cursor in the Password entry field correctly for a User ID that fills the User ID entry field).
- 10. Click Pause.
- 11. Select Insert Password at this point.
- 12. Click on the 5250 session window title to enable the cursor in the 5250 session.
- 13. Enter your Password (your Password is not recorded).
- 14. Click **Continue Recording**. Note: Your 'IBM Server Login' Password will be used during auto-logon playback.
- 15. Press the Enter key. You may need to press other keys to remove system messages after the Enter key.
- 16. If you wish, you can add to the playback file. For example, you can start a specific system application.
- 17. Click Stop Recording.
- 18. Enter a name for this auto-logon playback file and click **Save**.
- 19. Now, start the IBM Network Station Manager program. If you are creating an auto-logon playback file for yourself, you can skip steps 20 through 23.
- 20. Select System, Group, or User to determine who has access to this auto-logon playback file.
- 21. Click Applications and click 5250 to change 5250 preferences.
- 22. Select the desired auto-logon playback file name from the list of playback sequences to make available.
- 23. Click Save.
- 24. Click **Desktop** and click **Launch Bar**.
- 25. Edit the Launch Bar Content for the 5250 session. Note: When using the Launch Bar for auto-logon, the user's IBM Network Station will not be secure unless locked or logged out. If an IBM Network Station is left unlocked and a Launch Bar does auto-logon, anybody can log on to the system by clicking on the Launch Bar icon. An alternative is to change step 9 to select **Pause playback at this point**. This will require the user to enter their Password when starting the 5250 session.

- 26. Add the parameter of -playback followed by one space and the (case sensitive) playback file name. If your playback file name contains any spaces, use double quites around the file name (for example, -playback "playback file name").
- 27. Click OK, then Save.
- 28. If you are setting up the auto-logon playback file for multiple User defaults, repeat steps 20 on page 70 through 27 for each user.

#### Notes:

- a. If the auto-logon playback file does not work correctly, you can re-record the playback file and replace the existing playback file.
- b. If you playback this auto-logon playback file using the 5250 **Playback...** pull down, you will be required to enter your password.
- **Note:** An administrator can create a system or group default auto-logon playback file. Individual users could create their own auto-logon playback file (starting their programs) with the same playback file name. These users must exclude the system or group default playback file in their 5250 preferences, so the user-level playback file is found.

#### -port <number>

Specifies the telnet port number. If SSL is not specified, the default port is 23. If SSL is specified, the default port is 992.

#### -SSL <keyringfile>

Specifies the path and name of the keyring file. The sufix .kyr is appended to the keyring file name.

Refer to the 5250 emulator help text for more command line parameters.

### Secure sockets layer

The 3270 and 5250 emulator applications contain secure sockets layer (SSL) support through the use of telnet-SSL. This provides greater security for data (including user IDs and passwords) that is sent over the network.

An overview of what you need to do to enable SSL connections are outlined below:

#### **Client side**

- 1. Enable the emulator application to use SSL by specifying the -port and -SSL parameters for the emulator sessions. See "3270 emulator command line syntax" on page 65 or "5250 emulator command line syntax" on page 68 for more information.
- The public key of the certificate authority who signed the server's certificate must be in the keyring used by the client. The default shipped keyring or database file is \$UserBase/profiles/nsmdef.kyr (note that the file extension is .kyr not .kdb). This file contains public keys for the following certificate authorities:
  - · Integrion Certification Authority Root
  - IBM World Registry Certification Authority
  - Thawte Personal Premium CA
  - Thawte Personal Freemail CA
  - Thawte Personal Basic CA
  - Thawte Premium Server CA
  - Thawte Server CA
  - Verisign Test CA Root Certificate
  - RSA Secure Server Certification Authority
  - Verisign Class 1 Public Primary Certification Authority

- · Verisign Class 2 Public Primary Certification Authority
- Verisign Class 3 Public Primary Certification Authority
- Verisign Class 4 Public Primary Certification Authority

If you have a certificate that was signed by a certificate authority that is not in the default list, the certificate authority will either need to be added to the shipped keyring or a keyring that you create using a key management utility. The password for the shipped keyring is nsm and it is stored in the stash file. The default stash file is \$UserBase/profiles/nsmdef.sth. A stash file (prefix.sth) with the same file prefix as the keyring file (prefix.kry) must be used to contain the keyring password.

The following applications provide key management utilities:

- Make Key File Utility (MKKF) this utility is found in the following products:
  - OS/390 TCP (for more information see OS/390 eNetwork Communications Server IP Configuration, SC31–8513)
  - Lotus Domino Go Webserver for Windows NT (comes shipped with IBM Network Station Manager) The mkkf.exe file is found in the \www\bin\ directory.
- IBM Key Management Utility (IKEYMAN) this utility is found in the following products:
  - AS/400 Client Access (for more information see http://www.as400.ibm.com/infocenter)
  - IBM HTTP Server, a part of the WebSphere product
  - Lotus Domino Go Webserver
  - IBM Personal Communications
  - IBM Host On-Demand
- gskkeyman, a part of the OS/390 Cryptographic Services System SSL product. For more information see OS/390 System SSL Programming Guide and Reference, SC24-5877.

#### Server side

- 1. Import or create a system certificate. For example on the AS/400 use AS/400 Digital Certificate Manager (for more information see http://www.as400.ibm.com/infocenter).
- The telnet-SSL server application must be installed and the application must be associated with the certificate. For example on the AS/400 associate the telnet-SSL application (QIBM\_QTV\_TELNET\_SERVER).

### Help viewer

It is possible to call the local Help viewer application and display HTML coded help text.

Use the local Text Editor application to create the HTML help text. The Text Editor can be configured as a desktop application.

The Help viewer command line has the following syntax: nchelp <helpfile>

.........

Where <helpfile> is the path and name of the html file.

The Help viewer application is located in \$ProdBase/<x86|ppc>/usr/local/nc/nchelp.

If nchelp is invoked without specifing the <helpfile> parameter, then the NC\_DEFAULT\_HELP\_FILE environment variable is used.

### Creating custom desktop themes

IBM ships several desktop themes that can be enabled or disabled through the IBM Network Station Manager program. IBM Network Station users select from the list of enabled themes. If you want to add your own theme, do the following:

- 1. Each theme is a file in the \$ProdBase/<x86 | ppc>/usr/local/nc/registry/desktop/themes directory. Find a theme that is shipped from IBM that is similar to the theme that you want to create. Copy the theme file into the same directory and give it a new name.
- Edit the new theme file and set the attributes. Many of the attributes are color definitions. See "Appendix C. Colors" on page 91 for more information on color. Some of the attributes are .xpm (X Pixmap) file definitions. X Pixmap files can be created with a variety of UNIX image programs. On a Windows platform you could use an image program such as Image Alchemy (ftp://ftp.simtel.net/pub/simtelnet/msdos/graphics/alch18.zip).
- 3. The theme file that you create in the \$ProdBase/<x86|ppc>/usr/local/nc/registry/desktop/themes directory is selectable through the IBM Network Station Manager program.

# Chapter 9. Migrating from V1R3

The information in this section is meant to be a supplement to the migration information that is provided in your *Installing IBM Network Station Manager* book.

V1R3 configuration preferences that are not migrated by the migration utility include:

- Hand-edited configuration files (see "Hand-edited configuration files")
- User-created mount points.
- · Configuration values that are no longer supported

Java class path information is migrated from V1R3, but Java applications require additional configuration to work correctly in V2R1. For more information, see "Java applets and applications" on page 76

The file \$ProdBase/nsm/defaults/preflist.nsm is a list of all the IBM Network Station Manager program preferences that are migrated. Additionally :

- Any preferences starting with the string NS3270\* within the /NS3270/pref file are migrated.
- Any preferences starting with the string NS5250\* within the /NS5250/pref file are migrated.

### S/390 platforms

If you have an S/390 server platform that is at V1R3 and you want more information on how to migrate to V2R1 on an AS/400, Windows NT, or RS/6000 platform, do the following:

- | 1. Go to this web site: http://www.ibm.com/nc.
- | 2. Select your country and click Go.
- 3. In the left frame, click on **Support**.
- 4. In the **Search** field enter S/390 Migration Considerations.

### Hand-edited configuration files

The migration utility reads the following hand-editable V1R3 configuration files:

- \$USERBASEr3/StationConfig/defaults.dft (\$USERBASEr3/configs/defaults.dft for Windows NT)
- \$USERBASEr3/StationConfig/"name".trm (\$USERBASEr3/configs/"name".trm for Windows NT)
- \$USERBASEr3/SysDef/pref.dft
- \$USERBASEr3/groups/"groupname"/"groupname".grp
- \$USERBASEr3/users/"username"/"username".usr

Where:

\$USERBASEr3 on AS/400 = /QIBM/UserData/NetworkStation/

\$USERBASEr3 on RS/6000 = /usr/netstation/nsm/

\$USERBASEr3 on Windows NT = <float>\nstation\userbase\ (where <float> is the default installation drive and path)

The migration utility makes an attempt to migrate the preferences to a script file. It is possible that some of the values in these files will not be migrated. If a value cannot be migrated because it is no longer valid, a message is issued.

The following syntax restrictions apply in order for the migration utility to read the defaults.dft, "name".trm, "groupname".grp, and "username".usr files:

- All lines in these files must end with a line-feed (LF or CRLF).
- Only set commands are processed. All other commands (including read) are ignored.

- Preference name and value must be in lower case. Values can be in mixed case if they represent a string.
- Comments are ignored. If a comment appears on the same line as a preference setting, the comment is taken as part of the setting.
- The value "nil" should be used to specify that a preference has no value. The value "null" should not be used.
- Integer values should be specified in decimal.
- The value of "default" should not be used to set a value to its default value.
- Boolean values should be specified with a "true" or "false" value (not "on" or "off", or "yes" or "no").
- Preferences in the format of pref-name[index] where index is greater than 0 are not migrated. Preferences with an index of -1 (pref-name[-1]), are migrated.

The pref.dft file must be in ASCII format to be read by the migration utility.

The script file is created as \$UserBase/profiles/migrate.scr (in the V2R1 directory structure). If the script file already exists, it is appended with new commands. You must review the script file to make sure that it contains the configuration values that you want. See "Chapter 7. IBM Network Station Manager command line utility" on page 39 for more information. Run the IBM Network Station Manager command line utility against the script file to update the IBM Network Station Manager download profiles.

Note: Not all V1R3 configuration values are migrated to V2R1.

The following files are not migrated by the migration utility:

- \$USERBASE/StationConfig/local.nsm
- \$USERBASE/StationConfig/nsl.dft
- \$USERBASE/SysDef/startup.dft
- \$USERBASE/SysDef/NAV/pref.dft

## **Obsolete configuration preferences**

| config-load-initial-file                           | Loading of configuration preferences is handled by ncreginit.                                                                                                    |
|----------------------------------------------------|----------------------------------------------------------------------------------------------------|
| config-unit-ethernet-address-file                  | See NSM_NC_NAME_TYPE as an alternative.                                                                                                    |
| config-unit-ip-address-file                        | See NSM_NC_NAME_TYPE as an alternative.                                                                                                    |
| config-unit-name-file                              | See NSM_NC_NAME_TYPE as an alternative.                                                                                                    |
| config-use-decimal-ip-address-notation-as-filename | In V2R1, the Network Station IP address is used in decimal dotted notation (for example 192.43.154.4), when used as the file name of the initial configuration file. |

### Java applets and applications

Java information is migrated from V1R3 to V2R1, including the class path information. After the migration you will need to do the following:

- Organize your Java applications and applets using the IBM Network Station Manager program. The migration utility creates a new folder named Old Applications. This folder contains applets and applications that were defined on your V1R3 desktop. If the applications or applets were defined for a user, then an Old Applications folder is created for that user. If the applications or applets were defined for the system, then an Old Applications folder is created for the system.
- 2. Mount the directory where your Java applets or applications are located using the IBM Network Station Manager program.

In order for the Network Station to access the directory where the Java application or applet is located, a mount point must be established from the Network Station to the server. This is new in V2R1.

3. Update the classpath of the Java application or URL of the Java applet to refect the new mount point using the IBM Network Station Manager program.

If you have an application, edit the class path. If you have an applet with a URL that points to a directory, edit the applet URL. Your new mount point begins with /tmp/.

**Note:** It is also possible to move your Java application or applet to the \$UserBase/home/<userid>/ directory instead of establishing a new mount point.

# **Chapter 10. Diagnostic information**

Use the information in this section as an aid to solving Network Station environment problems.

### Front-to-end start up description

The following events occur when a Network Station is powered-on:

- 1. The Network Station power-on self test (POST) runs.
- 2. The Network Station determines how to obtain its IP address from values stored in its non volatile memory. See "DHCP" on page 80, "BOOTP" on page 81, or "NVRAM" on page 81.
- 3. The kernel is downloaded.
- 4. The kernel initializes. The hardware is probed to detect the type of network interface. If a network interface adapter card is present, it is used. Otherwise the base network interface is used. There are no parameters to allow switching back and forth.

For example, you have an 8364-EUS Network Station (Ethernet base network interface). You add a token-ring network interface adapter card. The kernel recognizes token-ring as the network interface.

The kernel also probes for a flash interface. If flash is found, it is used as the boot source.

The kernel creates a root file system and mounts root in one of the following ways:

- on the flash card (/local)
- as RFS
- as NFS

The kernel attempts to mount RFS first, then NFS. The RFS startup sequence rejects the connect instantly if the host doens not use RFS. NFS will retry and timeout after about 100 seconds.

The kernel finishes initialization by running the /sbin/init and /sbin/makedevices programs.

5. The operating system initilizes. The /sbin/init program runs and the file .profile is processed. The file .profile is a script that launches the operating system (NetBSD UNIX) and the IBM software stack. If you want to edit the file .profile, make sure that you use an editor that does not write extra end of line characters such as the vi editor. Most Windows editors should not be used because they add extra end of line characters.

Shortly after the kernel is downloaded, the IBM copyright is displayed. This indicates that the kernel has mounted the file system and started to run the initialization programs.

The ncboot program runs. This program loads the information in the DHCP Ack block, the UIB, and other network information into the registry. The registry is the master repository for the configuration values. You can query the registry for information. For example to retrieve DHCP information, type ncregget /boot/dhcp on the Advanced Diagnostics or telnet command line. You may also want to retrieve /boot/unique and /boot/nvram. The configuration values listed in "Appendix D. Configuration values" on page 93 each specify to which registry object they belong. You can also use the ncregget command to retrieve those registry object values.

The program ncreginit runs. This program loads the system and workstation configuration profiles (shipped.nsm, allncs.nsm, and <ncid>.nsm) into the registry.

6. The operating system starts daemons. The following daemons may be started through the file .profile:

syslog

The system log daemon logs messages that applications send to it. See "System log" on page 82 for more information about the system log.

#### snmpd

The snmp daemon allows the Network Station can respond to SNMP requests.

#### ncsetcore and coreserver

The ncsetcore and coreserver daemons allow core dump files to be routed to a central file space. See "Dump files" on page 82 for more information about dump files and routing dump files.

#### nctelnetd

The telnet daemon enables telnet sessions to the Network Station. See "Using telnet to access a Network Station" on page 81 for more information about how to make use of the telnet daemon.

ncprd The printer daemon handles printing services for the Network Station.

#### seriald

The serial daemon handles input and output to the serial port.

#### ncleased

The lease daemon allows the Network Station to communicate with the DHCP server to keep the lease of the IP address active.

- 7. The window system (Xwindows) starts. The window system is started in the color depth, screen size, and resolution specified by the boot code. The file xinitrc is processed. This file does some initial setup and starts the Login program.
- 8. The Login program is loaded. System environment variables are set based upon registry entries.
- 9. The Login dialog is presented to the user. The user enters a userid and password. The user can optionally specify the authentication server by using the roam button. The authentication server can also be set using DHCP option 98. If the kiosk mode is set or suppresson of login is used, the Login dialog is not displayed.
- 10. If authentication is successful, the server returns user credentials, environment variables, mount points, and the address of the configuration server.
- 11. The registry reads the user configuration profiles (allusers.nsm, <group>.nsm, and <user>.nsm).
- 12. User environment variables are set based upon registry entries. The user's file system is mounted, the window manager is launched, and user applications are started.
- 13. At logout, the user file system is unmounted, the path is reset, user data is cleared from the registry, the login program exits, and the file xinitrc is processed again.

### DHCP

- 1. Network Station sends a request onto the network with a vendor class string.
- 2. The DHCP server validates the request and responds with the client IP address and the following DHCP options:

| Option number | Option name             | Used by type 8361 and 8362 | Used by type 8363 and 8364 |
|---------------|-------------------------|----------------------------|----------------------------|
| 1             | Subnet mask             | Yes                        | Yes                        |
| 3             | Gateway                 | Yes                        | Yes                        |
| 6             | DNS                     | Yes                        | Yes                        |
| 15            | Domain name             | Yes                        | Yes                        |
| 17            | Root path               | No                         | Yes                        |
| 26            | MTU                     | No                         | Yes                        |
| 66            | Base code (boot) server | Yes                        | Yes                        |
| 67            | Boot file               | Yes                        | Yes                        |
| 98            | Authentication server   | No                         | Yes                        |
| 211           | Boot protocol           | Yes                        | Yes                        |

| Option number | Option name                        | Used by type 8361 and 8362 | Used by type 8363 and 8364 |
|---------------|------------------------------------|----------------------------|----------------------------|
| 212           | Workstation configuration server   | Yes                        | Yes                        |
| 213           | Workstation configuration path     | Yes                        | Yes                        |
| 214           | Workstation configuration protocol | Yes                        | Yes                        |
| 219           | Second base code server            | No                         | Yes                        |

## BOOTP

- 1. The Network Station sends a BOOTP request on to the network along with a MAC address.
- 2. The BOOTP server looks up the MAC address in the BOOTP table. If a match is found the BOOTP server replies with an IP address.

## **NVRAM**

The following information can be stored in the Network Station's nonvolatile memory:

| Description                               | Available on type 8361 and 8362 | Available on type 8363 and 8364 |
|-------------------------------------------|---------------------------------|---------------------------------|
| IP address                                | Yes                             | Yes                             |
| Subnet mask                               | Yes                             | Yes                             |
| Gateway                                   | Yes                             | Yes                             |
| DNS                                       | No                              | Yes                             |
| Base code (boot) server                   | Yes                             | Yes                             |
| Boot file and path                        | Yes                             | Yes                             |
| Boot protocol                             | Yes                             | Yes                             |
| Workstation configuration server          | Yes                             | Yes                             |
| Workstation configuration server path     | Yes                             | Yes                             |
| Workstation configuration server protocol | Yes                             | Yes                             |
| Authetication server                      | No                              | Yes                             |
| Authentication server protocol            | No                              | Yes                             |

## Using telnet to access a Network Station

It is possible to access a running Network Station for the purpose of diagnosing problems.

When you telnet to the Network Station, you are presented with a login and password prompt. The user id is authenticated through the Network Station's normal authentication server. By default the user id must be one of the following:

- administrator
- qsecofr
- root

You can change the list of user ids by editing the auth file in the

\$ProdData/<x86|ppc>/usr/local/nc/boot/login/ directory. Specifying a user id of **all** allows anyone to telenet into any Network Station.

If the administator password (or unit-global-password) is set, then you are only prompted for the administrator password.

Once authenticated a shell runs in the telnet session. By default this shell is restricted to running command in the directory specified by the RPATH environment variable. By default the RPATH environment variable is set to /usr/diag. By default this directory is empty. You can copy the files associated with the commands that you want to make available into this directory. If you want to have access to all commands in the telnet session, comment out the following line in the file .profile.

# System log

The system log can be displayed by typing dmesg on the advanced diagnostics or telnet command line. Up to 100 messages can be stored in the system log. The system log can be routed to a file. For example, typing dmesg > ~/output routes the information to a file named output in the user's home directory.

# **Dump files**

If a application produces a core dump, the dump file is written to the user's home directory. A network administrator trying to determine if there are problems may want to enable the nestcore and coreserver daemons. The nestcore and coreserver daemons are enabled by uncommenting and configuring the appropriate statements in the .profile. The nestcore statement tells the Network Station to send the dump file to the IP address specified. The coreserver statement allows the Network Station to receive core dumps from other Network Stations and write them to a server. The following example shows how to send core dumps to the /service export on the main1 server throught the 192.168.10.4 Network Station:

```
# The coreserver can store/process core dumps
if [ $IPADDRESS = "192.168.10.4" ]; then
mount main1:/service /mnt
coreserver --coreroot /mnt --allow-all
fi
#Config everybody to send their cores to 192.168.10.4
ncsetcore 192.168.10.4
```

# Helpful commands

The following commands can be helpful to use on the Advanced Diagnostics or telnet command line.

#### as400auth

Sets AS/400 permissions. For AS/400 only. See "Setting permissions for AS/400" on page 83.

cat Displays the contents of a file.

cd Changes the current working directory.

chmod

Changes the permissions of files.

- **clear** Clears the screen.
- df Displays file system statistics.

dmesg

Displays the system log, see "System log".

- ftp Transfers files.
- id Displays the uid and gid.

#### ifconfig -a

Displays network interface information.

- iostat Displays input/output (I/O) and central processing unit (CPU) statistics.
- kill Stops processes.
- 82 IBM Network Station Advanced Information V2R1

- Is Lists files in the current directory.
- more Allows you to view a file.

#### mount

Displays file system mount information.

#### mount\_rfs

Establishes a Remote File System (RFS) connection between the Network Station and the AS/400 server.

#### ncregget

Extracts and displays registry objects. For example ncregget /boot/dhcp.

#### netstat

Displays network statistics and information.

#### nfsstat

Displays information about NFS.

ping Allows you to verify TCP/IP connections between hosts.

**ps** Displays the processes running running on the Network Station.

pstat Displays information about the system data structures.

pwd Displays the current directory.

#### reboot

Re-starts the Network Station. This command only works when you are signed on as **qsecofr** on an AS/400 platform or **root** on an RS/6000 platform.

rlogin Allows you to logon to another host.

set Displays all environment variables.

#### set -o emacs

Allows the up and down keys to retrieve previous commands.

tar Tape archiving program. Useful for combining sets of files for distribution.

#### traceroute

Displays the route IP packets take to a network host.

#### vmstat

Displays virtual memory statistics.

### Setting permissions for AS/400

On OS/400 V4R2, V4R3, and V4R4, you must set permissions on certain commands to allow users other than QSECOFR to use them. These commands are:

- df
- ps
- rcmd
- dmesg
- mount\_rfs
- ping
- netstat
- nfsstat
- rlogin
- vmstat
- iostat

- pstat
- traceroute

To set the permissions for this list of commands, do following:

- 1. Boot your Network Station from your AS/400 server.
- 2. Sign on as QSECOFR.
- 3. From the desktop, click **Tool Kit =>Advanced Diagnostics**.
- 4. In the Advanced Diagnostics window, type **as400auth**.

The AS/400 sets the special permissions on the set of commands. You need to run the **as400auth command** only once.

# Appendix A. Directory structure

This section describes the important files, directories, and client mount points found in the server directory structure.

Table 20. Substitution variables

| Substitution variables       | Value                                                     |
|------------------------------|-----------------------------------------------------------|
| \$ProdBase (AS/400)          | /QIBM/ProdData/NetworkStationV2                           |
| \$HttpBase (AS/400)          | /QIBM/ProdData/HTTP/Protect/NetworkStationV2              |
| \$ServBase (AS/400)          | /QIBM/ProdData/NetworkStationV2/NSM                       |
| \$UserBase (AS/400)          | /QIBM/UserData/NetworkStationV2/                          |
| \$ProdBase (RS/6000)         | /usr/NetworkStationV2/prodbase                            |
| \$ServBase (RS/6000)         | /usr/NetworkStationV2/servbase                            |
| \$UserBase (RS/6000)         | /usr/NetworkStationV2/userbase                            |
| \$ProdBase (Windows NT)      | <float>\NetworkStationV2\prodbase</float>                 |
| \$ServBase (Windows NT)      | <float>\NetworkStationV2\servbase</float>                 |
| \$UserBase (Windows NT)      | <float>\NetworkStationV2\userbase</float>                 |
| <float> (Windows NT)</float> | directory where IBM Network Station Manager is installed  |
| <user></user>                | user name from login                                      |
| <group></group>              | group name                                                |
| <ncid></ncid>                | IBM Network Station host name, IP address, or MAC address |
| <locale></locale>            | specific locale for cultural conventions                  |
| <application></application>  | application name                                          |
| <x86 ppc></x86 ppc>          | indicates x86 or ppc directory                            |

| Directory/file                                       | Description                                                                                                    |
|------------------------------------------------------|----------------------------------------------------------------------------------------------------|
| \$ProdBase/                                          | Base directory for shipped files.                                                                                              |
| \$ProdBase/x86                                       | Base directory for hardware types 8363 and 8364 (Series 2200 and 2800).                                                        |
| \$ProdBase/ppc                                       | Base directory for hardware type-models: 8361-110, 8361-210, 8362-A22, 8362-A23, 8362-A52, and 8362-A53 (Series 300 and 1000). |
| \$HttpBase/                                          | Base directory for HTML files (AS/400 only).                                                                                   |
| \$HttpBase/ <locale>/</locale>                       | Directory for locale specific HTML files (AS/400 only).                                                                        |
| \$ServBase/                                          | Base directory for IBM Network Station Manager.                                                                                |
| \$ServBase/defaults/                                 | Directory for shipped profiles and kiosk template files.                                                                       |
| \$ServBase/defaults/ <application>.ksk</application> | Kiosk template files.                                                                                                    |
| \$ServBase/tools                                     | Directory for IBM Network Station Manager command line utility files.                                                          |
| \$UserBase/                                          | Base directory for updated user data.                                                                                          |
| \$UserBase/profiles/                                 | Directory for download profiles.                                                                                               |
| \$UserBase/profiles/shipped.nsm                      | Shipped profile for all Network Stations and users.                                                                            |

Table 21. Directory/file table (continued)

| Directory/file                                  | Description                                                                                                    |
|-------------------------------------------------|----------------------------------------------------------------------------------------------------|
| \$UserBase/profiles/allncs.nsm                  | IBM Network Station Manager managed system-wide profile for all Network Stations.                                                                                                    |
| \$UserBase/profiles/allusers.nsm                | IBM Network Station Manager managed system-wide profile for all users.                                                                                                    |
| \$UserBase/profiles/ncs/                        | Directory for terminal (workstation) specific download profiles.                                                                                                    |
| \$UserBase/profiles/ncs/ <ncid>.nsm</ncid>      | IBM Network Station Manager managed workstation specific profile.                                                                                                    |
| \$UserBase/profiles/users/                      | Directory for user specific download profiles.                                                                                                    |
| \$UserBase/profiles/users/ <user>.nsm</user>    | IBM Network Station Manager managed user specific profile.                                                                                                    |
| \$UserBase/profiles/groups/                     | Directory for group specific download profiles.                                                                                                    |
| \$UserBase/profiles/groups/ <group>.nsm</group> | IBM Network Station Manager managed group specific profile.                                                                                                    |
| \$UserBase/home/                                | Network Station home directory.                                                                                                    |
| \$UserBase/home/ <user>/</user>                 | User's home directory.                                                                                                    |
| \$UserBase/nsmshared/                           | IBM Network Station Manager home directory for shared files. Since \$UserBase/profiles/ <user> may be restricted to be read by one user, use this directory structure to share files in a less restrictive environment.</user> |
| \$UserBase/nsmshared/ <user>/</user>            | User's IBM Network Station Manager home directory for shared files.                                                                                                    |
| \$UserBase/nsmshared/ <user>/NS3270/</user>     | Directory for shared 3270 key mapping, key pad, color<br>mapping, and playback files. Customer defined emulator<br>profiles are placed here and can be shared by multiple<br>users.                                            |
| \$UserBase/nsmshared/ <user>/NS5250/</user>     | Directory for shared 5250 key mapping, key pad, color<br>mapping, and playback files. Customer defined emulator<br>profiles are placed here and can be shared by multiple<br>users.                                            |
| \$UserBase/nsmshared/ <user>/NSTERM/</user>     | Directory for shared VT emulator key mapping files.<br>Customer defined emulator profiles are placed here and<br>can be shared by multiple users.                                                                              |
| \$UserBase/flash                                | Base directory for flash management.                                                                                                    |

| Table 22. | Server | exports | and | client | mount | points |
|-----------|--------|---------|-----|--------|-------|--------|
|-----------|--------|---------|-----|--------|-------|--------|

| Server export                   | Client path        | Description                                                                                                    |
|---------------------------------|--------------------|----------------------------------------------------------------------------------------------------|
| \$ProdBase/ <x86 ppc></x86 ppc> | /                  | Provides read-only access to the<br>architecture-specific root file system. It is<br>exported through RFS and TFTP, or NFS and<br>TFTP. This mount point lasts for the life of the<br>machine session.                               |
| \$UserBase/profiles             | /termbase/profiles | Provides read-only access to workstation<br>specific configuration data. It is exported<br>through RFS or NFS. This is a transient<br>mount point for reading terminal profiles and<br>is only established during the boot sequence. |

Table 22. Server exports and client mount points (continued)

| Server export        | Client path         | Description                                                                                                    |
|----------------------|---------------------|----------------------------------------------------------------------------------------------------|
| \$UserBase/profiles  | /userbase/profiles  | Provides read-only access to user and group<br>specific configuration data. It is exported<br>through RFS or NFS. The directories within<br>this export must have appropriate permissions<br>set to allow or limit client access as needed.<br>This mount point lasts for the life of the user<br>session.              |
| \$UserBase/home      | /userbase/home      | Provides read-write access to the user's home<br>directory on the authentication server. It is<br>exported through RFS or NFS. The directories<br>within this export must have appropriate<br>permissions set to allow or limit client access<br>as needed. This mount point lasts for the life<br>of the user session. |
| \$UserBase/nsmshared | /userbase/nsmshared | Provides read-write access to the user's shared directory. It is exported through RFS or NFS. The directories within this export must have appropriate permissions set to allow or limit client access as needed. This is a transient mount point that is only established as needed by client applications.            |

#### Table 23. Windows NT exports

| Directory                                     | NFS export                 | TFTP export                               |
|-----------------------------------------------|----------------------------|-------------------------------------------|
| x:\ <float>\NetworkStationV2\prodbase</float> | /NetworkStationV2/prodbase | <float>/NetworkStationV2/prodbase</float> |
| x:\ <float>\NetworkStationV2\userbase</float> | /NetworkStationV2/userbase | Not exported by TFTP                      |

# **Appendix B. Environment variables**

Table 24 contains a list of some common environment variables. Environment variables can be used in IBM Network Station Manager and as parameters on some command line commands. The syntax is \${EnvironmentVariableName}. For example, to substitute the user ID of the person logged onto the IBM Network Station in a command, you would specify \${USER}.

Type set | more on the Advanced Diagnostics or telenet command line for a list of all the environment variables that are currently set. Type echo \$EnvironmentVariableName on the Advanced Diagnostics or telenet command line to display the current value of the environment variable.

| Environment Variable Name | Description                                                       |
|---------------------------|-------------------------------------------------------------------|
| BOOT_GATEWAY              | The IP address of the gateway to other subnets.                   |
| BOOT_HARDWARE_ADDRESS     | The hardware MAC address of the Network Station.                  |
| BOOT_KERNEL               | The name of the kernel that was used to boot the Network Station. |
| BOOT_NETMASK              | The subnet mask of the Network Station.                           |
| BOOT_NETWORK_INTERFACE    | The name of the IP network interface.                             |
| CLASSPATH                 | The path that the JVM searches for Java classes.                  |
| EMAIL_USERID              | The user's E-mail address.                                        |
| FTP_PROXY_HOST            | The FTP proxy host name.                                          |
| FTP_PROXY_OVERRIDES       | The FTP proxy exceptions.                                         |
| FTP_PROXY_PORT            | The FTP proxy TCP/IP port.                                        |
| FULL_NAME                 | The user's E-mail name.                                           |
| GID                       | The group ID.                                                     |
| GOPHER_PROXY_HOST         | The Gopher proxy host name.                                       |
| GOPHER_PROXY_OVERRIDES    | The Gopher proxy exceptions.                                      |
| GOPHER_PROXY_PORT         | The Gopher porxy TCP/IP port.                                     |
| HOME                      | The path to the user's home directory.                            |
| HOME_PAGE                 | The browser's home page.                                          |
| HOSTNAME                  | The name of the Network Station.                                  |
| HTTP_PROXY_HOST           | The HTTP proxy host name.                                         |
| HTTP_PROXY_OVERRIDES      | The HTTP proxy exceptions.                                        |
| HTTP_PROXY_PORT           | The HTTP proxy TCP/IP port.                                       |
| HTTPS_PROXY_HOST          | The HTTPS proxy host name.                                        |
| HTTPS_PROXY_PORT          | The HTTPS proxy TCP/IP port.                                      |
| IPADDRESS                 | The IP address of the Network Station.                            |
| JAVA_LEVEL                | The path to the JVM.                                              |
| JAVA_HOME                 | The path from where the JVM is loaded.                            |
| LANG                      | The default locale.                                               |
| LC_CTYPE                  | The locale to use for character use and sorts.                    |
| LC_MESSAGES               | The locale to use for messages.                                   |
| LC_MONETARY               | The locale to use for monetary format.                            |

Table 24. Common environment variables

Table 24. Common environment variables (continued)

| Environment Variable Name           | Description                                                                      |
|-------------------------------------|----------------------------------------------------------------------------------|
| LC_NUMERIC                          | The locale to use for numeric format.                                            |
| LC_TIME                             | The locale to use for time and date format.                                      |
| MASTER_SERVER (AUTHENTICATION_HOST) | The IP address of the authentication server.                                     |
| NETSCAPE_JAVA_ARGS                  | The path that the Netscape JVM searches for Java classes.                        |
| NNTP_SERVER                         | The NNTP (News) server name.                                                     |
| NNTP_SERVER_PORT                    | The NNTP (News) server port.                                                     |
| NSM_HTTP_PORT                       | The HTTP server TCP/IP port where the Network Station Manager program is served. |
| POP3_SERVER                         | The POP3 (Incomming Mail) server name.                                           |
| REPLY_TO                            | The E-mail reply to address.                                                     |
| SERVER_ADDRESS (BOOTHOST)           | The IP address of the server that the Network Station booted from.               |
| SMTP_SERVER                         | The SMTP (Outgoing Mail) server name.                                            |
| SOCKS_HOST                          | The SOCKS server name.                                                           |
| SOCKS_PORT                          | The SOCKS server TCP/IP port.                                                    |
| TZ                                  | The time zone.                                                                   |
| UID                                 | The user ID.                                                                     |
| USER                                | The userid of the authenticated user.                                            |

# Appendix C. Colors

The following table describes some standard colors from the browser color palette. Use these numeric values to specify colors. For example, use 0000ff to specify blue. Using colors from the browser color palette minimizes the possibility of color flash.

| Color               | Red | Green | Blue |
|---------------------|-----|-------|------|
| Bisque              | ff  | сс    | 99   |
| Black               | 00  | 00    | 00   |
| Blue                | 00  | 00    | ff   |
| Blue - login        | 00  | 66    | 99   |
| Chocolate           | 66  | 00    | 00   |
| Coral               | ff  | 99    | 66   |
| Cyan                | 00  | ff    | ff   |
| Cyan - light        | 99  | ff    | сс   |
| Gray - light        | сс  | сс    | сс   |
| Gray - medium/light | 99  | 99    | 99   |
| Gray - medium/dark  | 66  | 66    | 66   |
| Gray - dark         | 33  | 33    | 33   |
| Green               | 00  | ff    | 00   |
| Lavender            | ff  | 99    | ff   |
| Magenta             | ff  | 00    | ff   |
| Orange              | ff  | 66    | 00   |
| Red                 | ff  | 00    | 00   |
| White               | ff  | ff    | ff   |
| Yellow              | ff  | ff    | 00   |

# Appendix D. Configuration values

| Boot Settings                               |   |   |   |   |   |   |   |     |     |   |   |   |   |   |   |   |   |   |   |   | . 98 |
|---------------------------------------------|---|---|---|---|---|---|---|-----|-----|---|---|---|---|---|---|---|---|---|---|---|------|
| boot-automatically                          |   |   |   |   |   |   |   |     |     |   |   |   |   |   |   |   |   |   |   |   | . 98 |
| boot-desired-source                         |   |   |   |   |   |   |   |     |     |   |   |   |   |   |   |   |   |   |   |   | . 99 |
| boot-enable-broadcast-boot                  |   |   |   |   |   |   |   |     |     |   |   |   |   |   |   |   |   |   |   |   | . 99 |
| boot-flash-update                           |   |   |   |   |   |   |   |     |     |   |   |   |   |   |   |   |   |   |   |   | . 99 |
| boot-flash-path                             |   |   |   |   |   |   |   |     |     |   |   |   |   |   |   |   |   |   |   |   | 100  |
| boot-persistent-retry-count                 |   |   |   |   |   |   |   |     |     |   |   |   |   |   |   |   |   |   |   |   | 100  |
| boot-prom-force-update                      |   |   |   |   |   |   |   |     |     |   |   |   |   |   |   |   |   |   |   |   | 100  |
| boot-prom-language                          |   |   |   |   |   |   |   |     |     |   |   |   |   |   |   |   |   |   |   |   | 101  |
| boot-prom-update-file                       |   |   |   |   |   |   |   |     |     |   |   |   |   |   |   |   |   |   |   |   | 101  |
| boot-second-source                          |   |   |   |   |   |   |   |     |     |   |   |   |   |   |   |   |   |   |   |   | 101  |
| boot-tcpip-broadcast-boot-request           |   |   |   |   |   |   |   |     |     |   |   |   |   |   |   |   |   |   |   |   | 102  |
| boot-tcpip-desired-server                   |   |   |   |   |   |   |   |     |     |   |   |   |   |   |   |   |   |   |   |   | 102  |
| boot-tcpip-second-server                    |   |   |   |   |   |   |   |     |     |   |   |   |   |   |   |   |   |   |   |   | 102  |
| boot-topip-third-server                     |   |   |   |   |   |   |   |     |     |   |   |   |   |   |   |   |   |   |   |   | 103  |
| boot-test-ram                               | · | • |   | • | • |   |   |     |     |   |   |   |   | • |   | • | • | · | • | · | 103  |
| boot-third-source                           | • | • | • | • | • | • | • | •   |     | • | · | • | • | • | · | • | · | • | • | · | 103  |
| boot-token-ring-undate-file                 | • | • | • | • | • | • | • | • • |     | • | • | • | • |   | • | · | • | · | • | · | 104  |
| File Parameters                             | • | • | • | • | • | • | • | • • |     | • | • | • | • |   | • | · | • | · | • | • | 104  |
| file-initial-protocol-1                     | • | • | • | • | • | • | • | • • | •   | • | • | • | • | • | • | • | • | • | • | • | 104  |
| file-initial-protocol-2                     | • | • | • | • | · | • | • | • • | •   | • | • | • | • | • | • | • | · | • | • | · | 104  |
| file-initial-server-1                       | • | • | • | • | • | • | • | • • | •   | • | • | • | • | • | • | • | • | · | • | · | 105  |
| file-initial-server-2                       | • | • | • | • | • | • | • | • • | •   | • | • | • | • | • | • | • | • | • | • | • | 105  |
|                                             | • | • | • | • | • | • | • | • • | •   | • | • | • | • | • | • | • | • | • | • | • | 105  |
| in-address-at-port-boot                     | • | • | • | • | • | • | • | • • | •   | • | • | • | • | • | · | · | • | • | • | • | 105  |
| ip-initial-default-gateway-1                | • | • | • | • | • | • | • | • • | •   | • | • | • | • | • | • | · | • | • | • | • | 105  |
| ip-initial-default-gateway-1                | • | • | • | • | • | • | • | • • | •   | • | • | • | • | • | • | • | • | • | • | • | 100  |
| ip-subnot-mask                              | • | • | • | • | • | • | • | • • | •   | • | • | • | • | • | • | · | • | • | • | • | 100  |
| ip-use-address-discovery                    | • | • | • | • | • | • | • | • • | •   | • | • | • | • | • | • | • | • | • | • | • | 100  |
|                                             | • | • | • | • | • | • | • | • • | •   | • | • | • | • | • | • | • | • | • | • | • | 107  |
|                                             | • | • | • | • | • | • | • | • • | •   | • | • | • | • | • | · | • | • | · | • | · | 107  |
| Hardware preference related parameters      | • | • | • | • | • | • | • | • • | •   | • | • | • | • | • | • | • | • | • | • | • | 107  |
| anti-aliasing                               | • | • | • | • | • | • | • | • • | •   | • | • | • | • | • | • | • | • | • | • | • | 100  |
| monitor-resolution                          | • | • | • | • | · | • | • | • • | •   | • | • | • | • | • | · | • | · | • | • | · | 108  |
| monitor-type                                | • | • | • | • | · | • | • | • • | •   | • | • | • | • | • | · | • | · | • | • | · | 100  |
| nref-mouse-acceleration                     | • | • | • | • | • | • | • | • • | •   | • | • | • | • | • | · | • | • | · | • | · | 100  |
| pref-mouse-acceleration                     | • | • | • | • | • | • | • | • • | •   | • | • | • | • | • | • | • | • | • | • | • | 103  |
| pref-power-manage-powerdown-time            | • | • | • | • | • | • | • | • • | •   | • | • | • | • | • | • | · | • | • | • | • | 110  |
| pref-power-manage-standby-time              | • | • | • | • | · | • | • | •   | • • | • | • | • | • | • | • | • | · | · | • | • | 110  |
| pref-power-manage-standby-time              | • | · | • | • | · | · | • | •   | • • | · | · | · | · | • | · | • | · | · | · | • | 110  |
| pref-power-manage-suspend-time              | • | · | • | • | · | · | • | •   | • • | · | · | · | · | • | · | • | · | · | · | • | 110  |
| pref-screen-color-deptil                    | • | • | • | · | • | • | • | •   | • • | • | • | • | • | • | • | · | • | · | • | • | 111  |
| pref-screen-background-bitmap-background    | • | · | · | · | · | • | · | •   | • • | • | • | · | · | • | • | · | · | · | • | • | 111  |
| pref-screen-background-bitmap-file          | • | • | • | · | • | • | • | •   | • • | • | • | • | • | • | • | · | • | · | • | • | 112  |
| pref-screen-background-billinap-ioreground. | • | · | · | • | · | • | · | •   | • • | • | · | · | · | • | • | • | · | · | · | · | 112  |
|                                             | • | · | · | · | • | • | • | •   | • • | • | • | • | · | • | · | · | · | · | · | • | 112  |
| pref-screen-background-type                 | • | · | · | · | · | · | • | •   | • • | • | • | · | • | · | · | · | · | · | • | · | 112  |
| pref-soleensaver-pilliap-ille               | • | · | · | • | · | · | · | •   | • • | • | • | · | · | • | • | · | • | · | · | · | 110  |
|                                             | • | · | · | · | · | · | · | •   | • • | • | • | · | · | · | · | · | · | · | · | · | 113  |
|                                             | · | · | · | · | · | · | · | •   |     | · | · | · | · | • | · | • | · | · | · | · | 113  |
|                                             | • | · | · | · | · | · | · | •   | • • | • | • | · | · | · | · | · | · | · | · | · | 114  |
| Prei-Screensaver-lime                       | · | · | · | · | · | · | · | •   |     | · | · | · | · | • | · | • | · | · | · | · | 114  |
|                                             | · | · | · | · | · | · | · | •   | • • | • | · | · | · | · | · | · | · | · | · | · | 114  |
| senal-access-control-enabled                | • | · | · | · | • | · | · | •   |     | • | • | · | · | · | • | · | · | · | · | · | 114  |

| serial-access-control-list             |   |   |   |   |   |   |   |   |     |   |   |   |   |   |   |     |   |     |   |   |   | 115 |
|----------------------------------------|---|---|---|---|---|---|---|---|-----|---|---|---|---|---|---|-----|---|-----|---|---|---|-----|
| serial-daemons-table                   |   |   |   |   |   | • |   |   |     | • |   |   |   |   |   |     |   |     |   |   |   | 115 |
| serial-interfaces-table                |   |   |   |   |   | • |   |   |     | • |   |   |   | • |   |     |   |     |   |   |   | 117 |
| SNMP Settings                          |   |   |   |   |   |   |   |   |     |   |   |   |   |   |   |     |   |     |   |   |   | 119 |
| snmp-read-only-community               |   |   |   |   |   |   |   |   |     |   |   |   |   |   |   |     |   |     |   |   |   | 119 |
| snmp-read-only-community-alt           |   |   |   |   |   |   |   |   |     |   |   |   |   |   |   |     |   |     |   |   |   | 120 |
| snmp-read-write-community              |   |   |   |   |   |   |   |   |     |   |   |   |   |   |   |     |   |     |   |   |   | 120 |
| snmp-read-write-community-alt          |   |   |   |   |   |   |   |   |     |   |   |   |   |   |   |     |   |     |   |   |   | 120 |
| unit-contact                           |   |   |   |   |   |   |   |   |     |   |   |   |   |   |   |     |   |     |   |   |   | 121 |
| unit-global-password                   |   |   |   |   |   |   |   |   |     |   |   |   |   |   |   |     |   |     |   |   |   | 121 |
| unit-initial-locale                    |   |   |   |   |   |   |   |   |     |   |   |   |   |   |   |     |   |     |   |   |   | 121 |
| unit-location                          |   |   |   |   |   |   |   |   |     |   |   |   |   |   |   |     |   |     |   |   |   | 122 |
| TCPIP                                  |   |   |   |   |   |   |   |   |     |   |   |   |   |   |   |     |   |     |   |   |   | 122 |
| tcpip-name-servers-1                   | · |   |   | • |   | • | • |   | • • |   |   | • | • |   |   |     |   |     | • |   | • | 122 |
| topip-name-servers-2                   | • | • | • | • | • | • | • | • | • • | • | • | • | • | • |   | • • |   | ••• | • | • | • | 122 |
| Xserver Settings                       | • | • | • | • | • | • | • | • | • • | • | • | • | • | • |   | • • |   | ••• | • | • | • | 123 |
| xserver-access-control-enabled         | • | • | • | • | • | • | • | • | • • | • | • | • | • | • | • | • • |   | ••• | • | · | • | 123 |
| vserver-access-control-enabled-default | • | • | • | • | • | • | • | • | • • | • | • | • | • | • | • | • • | • | • • | • | · | • | 123 |
| vserver-access-control-list            | · | • | • | • | • | • | • | • | • • | • | • | · | • | • | • | • • | • | • • | • | • | • | 123 |
|                                        | • | • | • | • | • | • | • | • | • • | • | • | · | • | • | • | • • | • | • • | • | · | • | 123 |
| Drint                                  | · | · | · | • | · | • | • | • | • • | · | · | · | • | • | • | • • | • | • • | • | · | • | 124 |
|                                        | • | · | • | · | • | · | • | • | • • | • | • | · | • | • | • | • • | • | • • | • | · | • | 124 |
| print-access-control-enabled           | · | · | · | • | • | · | • | · | • • | • | · | · | • | • | • | • • | • | • • | • | · | • | 124 |
| print-access-control-list              | · | · | · | · | · | · | • | · | • • | · | · | · | · | · | • | • • | • | • • | · | · | · | 125 |
| print-lpd-cache-size                   | · | · | · | • | · | · | • | · | • • | • | · | · | • | • | • | • • | • | • • | • | · | • | 125 |
| print-lpd-stream-large-jobs            | · | · | · | • | • | · | • | · | • • | • | · | · | • | · | • | • • | • | • • | • | · | • | 126 |
| print-lpr-servers.                     | · | • | · | • | · | · | • | • |     | • | · | · | • | • | • |     |   | • • | • | • | • | 126 |
| print-lprd-cache-size                  | • | • | • | • | • | · | • | • |     | • | • | • | • | • | • |     | • | • • | • | • | • | 128 |
| Desktop Settings                       |   |   |   |   |   |   |   |   |     |   |   |   |   |   |   |     |   |     |   |   |   | 128 |
| collapsed                              |   |   |   |   |   |   | • |   |     | • |   |   |   | • |   |     |   |     |   |   |   | 128 |
| commands                               |   |   |   |   |   |   |   |   |     |   |   |   |   |   |   |     |   |     |   |   |   | 129 |
| confirm_logoff                         |   |   |   |   |   |   |   |   |     |   |   |   |   |   |   |     |   |     |   |   |   | 129 |
| confirm_logoff_system_modal            |   |   |   |   |   |   |   |   |     |   |   |   |   |   |   |     |   |     |   |   |   | 130 |
| constrained_mode                       |   |   |   |   |   |   |   |   |     |   |   |   |   |   |   |     |   |     |   |   |   | 130 |
| current_theme                          |   |   |   |   |   |   |   |   |     |   |   |   |   |   |   |     |   |     |   |   |   | 131 |
| desktop_command                        |   |   |   |   |   |   |   |   |     |   |   |   |   |   |   |     |   |     |   |   |   | 131 |
| desktop_font_size                      |   |   |   |   |   |   |   |   |     |   |   |   |   |   |   |     |   |     |   |   |   | 132 |
| help_button                            |   |   |   |   |   |   |   |   |     |   |   |   |   |   |   |     |   |     |   |   |   | 132 |
| icon placement.                        |   |   |   |   |   |   |   |   |     |   |   |   |   |   |   |     |   |     |   |   |   | 132 |
| lock screen                            |   |   |   |   |   |   |   |   |     |   |   |   |   |   |   |     |   |     |   |   |   | 133 |
| lock when screen saves                 |   |   |   |   |   |   |   |   |     |   |   |   |   |   |   |     |   |     |   |   |   | 133 |
| logout button                          |   |   |   |   |   |   |   |   |     |   |   |   |   |   |   |     |   |     |   |   |   | 133 |
| max unlock attempts                    |   |   |   |   |   |   |   |   |     |   |   |   | - |   |   |     |   |     |   |   |   | 133 |
| prompt for lock password               | · |   |   | • |   | • | • |   | • • |   |   | • | • |   |   |     |   |     | • |   | • | 134 |
| root menu enabled                      | · | · | · | • | • | • | • | • | • • | • | · | · | • | • | • | • • |   | ••• | • | · | • | 134 |
| show logoff during lock                | • | • | • | • | • | • | • | • | • • | • | • | • | • | • |   | • • |   | ••• | • | • | • | 134 |
| show logout button                     | • | • | • | • | • | • | • | • | • • | • | • | • | • | • |   | • • |   | ••• | • | • | • | 135 |
| show_loged_batton                      | · | • | • | • | • | • | • | • | • • | • | • | • | • | • | • | • • |   | ••• | • | • | • | 135 |
| show help button                       | • | • | • | • | • | • | • | • | • • | • | • | • | • | • | • | • • |   | ••• | • | · | • | 135 |
| show_noip_buildin                      | • | • | • | • | • | • | • | • | • • | • | • | • | · | • | • | • • | • | • • | • | · | • | 136 |
| winmar font size                       | • | • | • | • | • | · | • | • | • • | • | • | • | · | • | • | • • | • | • • | · | · | • | 126 |
| wining_juni_size                       | · | · | · | • | · | · | · | • | • • | • | · | · | • | • | • | • • | • | • • | · | · | · | 120 |
| Kouboard Polotad Sattings              | · | · | · | · | · | • | · | • | • • | · | · | · | · | • | • | • • | • | • • | · | · | · | 100 |
| neyboard Related Settings              | · | · | · | · | · | · | · | · | • • | · | · | · | · | • | • | • • | • | • • | · | · | · | 13/ |
| prer-keyboard-auto-repeat              | · | · | · | · | · | · | · | · | • • | · | · | · | · | · | • | • • | • | • • | · | · | · | 13/ |
| pret-keyboard-auto-repeat-rate         | · | · | · | · | · | · | · | • |     | • | · | · | · | · | • | • • | • | • • | · | · | · | 13/ |
| pret-keyboard-auto-repeat-start        | · | · | · | · | · | · | · | • |     | • | · | · | · | • | • | • • | • | • • | · | · | · | 137 |
| nsm-numlock                            |   |   |   |   |   | • | • |   |     | • | • |   |   | • | • |     |   |     |   |   |   | 138 |

|                                             |   |     |     |   |   |   |   |   |   |   |   |     |   |   |   |   |   |   |   |   |   |   |   | 400 |
|---------------------------------------------|---|-----|-----|---|---|---|---|---|---|---|---|-----|---|---|---|---|---|---|---|---|---|---|---|-----|
| key_window_close                            | · | • • | • • | • | • | · | · | · | · | · | · | • • | • | · | · | · | · | · | · | · | · | · | · | 138 |
| key_root_menu                               | • | •   |     | • | • | • | · | · | • | · | • |     | • | • | · | • | · | • | · | · | • | · | · | 138 |
| key_window_menu                             | • | •   |     | • | • |   |   |   | • | • |   |     |   | • | • | • | • |   | • |   |   |   |   | 138 |
| key_window_menu_alt                         |   |     |     | • |   |   |   |   |   |   |   |     |   |   |   |   |   |   |   |   |   |   |   | 139 |
| key_window_switch                           |   |     |     |   |   |   |   |   |   |   |   |     |   |   |   |   |   |   |   |   |   |   |   | 139 |
| key_window_switch_back                      |   |     |     |   |   |   |   |   |   |   |   |     |   |   |   |   |   |   |   |   |   |   |   | 139 |
| key version                                 |   |     |     |   |   |   |   |   |   |   |   |     |   |   |   |   |   |   |   |   |   |   |   | 140 |
| kev logoff.                                 |   |     |     |   |   |   |   |   |   |   |   |     |   |   |   |   |   |   |   |   |   |   |   | 140 |
| kev window kill                             | _ |     |     |   | _ |   |   |   | _ | _ |   |     |   |   |   | _ |   | _ |   |   | _ |   |   | 140 |
| key login name                              | • |     |     |   | • | · | • |   | • | • |   |     |   | • | • | - | · | • | • | • | • |   |   | 141 |
| key information                             | • | •   |     | • | • | • | · | • | • | • |   | • • | • | • | • | • | • | • | • | · | • | • | • | 1/1 |
| key_monation.                               | • | •   | • • | • | • | • | • | • | • | • | • | • • | • | • | • | • | • | • | · | • | • | • | • | 1/1 |
| key_print_screen                            | • | • • | • • | • | • | · | • | • | • | • | • | • • | • | • | • | • | • | • | • | • | • | • | • | 141 |
| key_print_window                            | · | •   | • • | • | • | · | · | · | · | · | · | • • | • | · | · | • | · | · | · | · | · | · | · | 142 |
| key_toggle_keys                             | · | •   | • • | • | • | · | · | · | · | · | · | • • | • | · | · | · | · | · | · | · | · | · | · | 142 |
| special_keys_enabled                        | · | •   |     | • | • | · | · | · | · | · | • |     | • | · | · | · | · | • | · | · | · | · | · | 142 |
| xserver-keyboard-type                       | • | •   |     | • | • |   |   |   | • | • |   |     |   | • | • | • | • |   | • |   |   |   |   | 142 |
| Registry Settings                           | • | •   |     | • |   |   |   |   |   | • |   |     | • |   |   |   |   |   |   |   |   |   |   | 143 |
| NSM_ALLOW_OVERRIDES                         |   |     |     |   |   |   |   |   |   |   |   |     |   |   |   |   |   |   |   |   |   |   |   | 143 |
| NSM_NC_NAME_TYPE                            |   |     |     |   |   |   |   |   |   |   |   |     |   |   |   |   |   |   |   |   |   |   |   | 144 |
| NSM ACCESS NC CONFIG .                      |   |     |     |   |   |   |   |   |   |   |   |     |   |   |   |   |   |   |   |   |   |   |   | 144 |
| NSM ACCESS GROUP CONFIC                     | 3 |     |     |   |   |   |   |   |   |   |   |     |   |   |   |   |   |   |   |   |   |   |   | 144 |
| NSM ACCESS USER CONFIG                      |   |     |     |   | _ |   |   |   | _ | _ |   |     |   |   |   | _ |   | _ |   |   | _ |   |   | 145 |
| Network Station Login                       | • |     |     |   |   | · | • |   | • | • |   |     |   | • | • | - | · | • | • | • | • |   |   | 145 |
| <pre>cliser's Group Specification&gt;</pre> | • | •   |     | • | • | · | · | · | • | • | • | • • | • | • | • | • | · | • | • | • | • | · | · | 145 |
|                                             | • | •   | • • | • | • | · | • | • | • | • | • | • • | • | • | • | • | • | • | · | • | • | • | · | 1/5 |
|                                             | • | •   | • • | • | • | · | • | · | • | • | • | • • | • | • | • | • | • | • | • | • | • | • | · | 140 |
|                                             | • | •   | • • | • | • | · | · | · | • | · | • | • • | • | • | · | • | • | · | · | · | · | · | · | 140 |
|                                             | • | •   | • • | • | • | · | · | · | · | · | • | • • | • | • | · | • | · | · | · | · | · | · | · | 146 |
| HOME_PAGE                                   | • | •   |     | • | • | · | · | · | · | · | • | • • | • | • | · | • | · | · | · | · | · | · | · | 146 |
| FTP_PROXY_HOST                              | • | •   |     | • | • | · | · | · | • | • | • |     | • | • | · | • | · | • | · | · | • | · | · | 147 |
| FTP_PROXY_PORT                              | • | •   |     | • | • |   |   |   | • | • |   |     | • | • | • | • | • |   |   |   |   |   |   | 147 |
| HTTP_PROXY_HOST                             |   |     |     | • |   |   |   |   |   |   |   |     |   |   |   |   |   |   |   |   |   |   |   | 147 |
| HTTP_PROXY_PORT                             |   |     |     |   |   |   |   |   |   |   |   |     |   |   |   |   |   |   |   |   |   |   |   | 148 |
| GOPHER_PROXY_HOST                           |   |     |     |   |   |   |   |   |   |   |   |     |   |   |   |   |   |   |   |   |   |   |   | 148 |
| GOPHER PROXY PORT                           |   |     |     |   |   |   |   |   |   |   |   |     |   |   |   |   |   |   |   |   |   |   |   | 148 |
| HTTPS PROXY HOST.                           |   |     |     |   |   |   |   |   |   |   |   |     |   |   |   |   |   |   |   |   |   |   |   | 149 |
| HTTPS PROXY PORT                            |   |     |     |   |   |   |   |   |   |   |   |     |   |   |   |   |   |   |   |   |   |   |   | 149 |
| SOCKS HOST                                  | • |     |     |   |   | · | • |   | • | • |   |     |   | • | • | - | · | • | • | • | • |   |   | 149 |
| SOCKS PORT                                  | • | •   |     | • | • | • | · | • | • | • |   | • • | • | • | • | • | • | • | • | • | • | • | • | 150 |
| SMTP SERVER                                 | • | •   |     | • | • | · | • | • | • | • |   | • • | • | • | • | • | • | • | • | • | • | • | · | 150 |
|                                             | • | •   | • • | • | • | · | · | · | · | • |   | • • | • | • | • | • | · | • | • | · | • | • | · | 150 |
| FOF5_SERVER                                 | • | •   | • • | • | • | · | · | • | • | • | • | • • | • | • | • | • | • | • | • | · | • | • | · | 150 |
| NNTP_SERVER                                 | • | •   | • • | • | • | · | · | · | · | · | • | • • | • | • | · | • | • | · | · | · | · | · | · |     |
| NNTP_SERVER_PORT                            | • | •   | • • | • | • | · | · | · | • | · | • | • • | • | • | · | • | · | · | · | · | · | · | · | 151 |
| FIP_PROXY_OVERRIDES                         | · | •   |     | • | • | · | · | · | · | · | • | • • | • | · | · | · | · | · | · | · | · | · | · | 151 |
| HTTP_PROXY_OVERRIDES .                      | • | •   |     | • | • | · | · | · | • | • | • |     | • | • | · | • | · | • | · | · | • | · | · | 152 |
| GOPHER_PROXY_OVERRIDES                      | · | •   |     | • | • | · | · | · | • | • | • |     | • | • | · | • | · | • | · | · | • | · | · | 152 |
| NSM_HTTP_PORT                               | • | •   |     | • | • |   |   |   | • | • |   |     | • | • |   | • | • |   |   |   |   |   |   | 152 |
| DESKTOP_LAUNCHER_PORT.                      |   |     |     | • |   |   |   |   |   |   |   |     |   |   |   |   |   |   |   |   |   |   |   | 153 |
| LANG                                        |   |     |     |   |   |   |   |   |   |   |   |     |   |   |   |   |   |   |   |   |   |   |   | 153 |
| LC_TIME                                     |   |     |     |   |   |   |   |   |   |   |   |     |   |   |   |   |   |   |   |   |   |   |   | 153 |
| LC_MONETARY                                 |   |     |     |   |   |   |   |   |   |   |   |     |   |   |   |   |   |   |   |   |   |   |   | 154 |
| LC_NUMERIC                                  |   |     |     |   |   |   |   |   |   |   |   |     |   |   |   |   |   |   |   |   |   |   |   | 154 |
| LC_CTYPE                                    |   |     |     |   |   |   |   |   |   |   |   |     |   |   |   |   |   |   |   |   |   |   |   | 154 |
|                                             |   |     |     |   |   |   |   |   |   |   |   |     |   | - |   |   |   |   |   |   |   |   |   | 155 |
| 5250 Emulator Settings                      |   |     |     |   | • |   |   |   |   |   |   |     | • |   |   |   |   |   |   |   |   |   |   | 155 |
| NS5250*KevReman                             | • |     |     | • | • | · | · | • | • | • |   | •   | • | • | • | • | • | • | · | • | • | · | · | 155 |
| NS5250*KeymanPath                           | • | •   | • • | • | • | · | • | · | • | • | • | • • | • | • | • | • | • | • | • | • | • | • | · | 155 |
|                                             |   |     |     | • | • | • | • | • | • | • | • |     |   |   |   |   |   |   | • | • | • | • |   | 100 |

|                                     |     |   |   |   |     |     |   |   |     |   |   |   |     |   |   |   |   |   |   |   | 4 - 0 |
|-------------------------------------|-----|---|---|---|-----|-----|---|---|-----|---|---|---|-----|---|---|---|---|---|---|---|-------|
| NS5250 <sup>*</sup> KeymapXXXPath   |     | · | · | • | • • |     | • | • | • • | • | · | • |     | • | • | · | · | · | • | · | 156   |
| NS5250*KeyPad                       |     | • | • | • |     |     |   | • |     | • | • | • |     | • | • |   | • |   | • | • | 156   |
| NS5250*KeyPadPath                   |     |   |   |   |     |     |   |   |     |   |   |   |     |   |   |   |   |   |   |   | 156   |
| NS5250*PlayBack.                    |     |   |   |   |     |     |   |   |     |   |   |   |     |   |   |   |   |   |   |   | 157   |
| NS5250*PlavBackPath                 |     |   |   |   |     |     |   |   |     |   |   |   |     |   |   |   |   |   |   |   | 157   |
| NS5250*ColorMap                     |     | - | - | - | -   |     | - | - |     | - | - | - |     | - | - | - | - | - | - | - | 157   |
| NS5250*DefaultColorMapBath          | ••• | • | • | • | •   | • • | • | • | • • | • | • | • | • • | • | • | · | • | • | • | • | 150   |
| NS5250 DelauliColoriviapratir       | • • | • | • | • | • • | • • | • | • | • • | • | • | • | • • | • | • | • | · | • | • | • | 100   |
|                                     | • • | • | • | • | • • | • • | • | • | • • | • | • | • | • • | • | • | · | • | · | • | • | 158   |
| NS5250^27x132                       | • • | · | · | • | • • |     | • | · | • • | • | · | • |     | • | · | · | · | · | · | · | 158   |
| NS5250*ImageView                    |     | • | • | • |     |     |   | • |     | • | • | • |     | • | • | • | • |   | • | • | 159   |
| NS5250*ColumnSeparator              |     |   |   |   |     |     |   |   |     |   |   |   |     |   |   |   |   |   |   |   | 159   |
| NS5250*Command                      |     |   |   |   |     |     |   |   |     |   |   |   |     |   |   |   |   |   |   |   | 159   |
| NS5250*Edit                         |     |   |   |   |     |     |   |   |     |   |   |   |     |   |   |   |   |   |   |   | 160   |
| NS5250*Option                       |     |   |   |   |     |     |   |   |     |   |   |   |     |   |   |   |   |   |   |   | 160   |
| NS5250*LocalPrint                   | ••• | • | • | • | • • | • • | • | • | • • | • | • | • | • • | • | • | • | • | • | • | • | 160   |
|                                     | • • | • | • | • | • • | • • | • | • | • • | • | • | • | • • | • | • | • | • | • | • | • | 100   |
|                                     | • • | • | • | • | • • | • • | • | • | • • | • | • | • | • • | • | • | · | · | • | • | • | 101   |
|                                     | • • | · | · | • | • • | • • | • | · | • • | • | · | • | • • | • | · | · | · | · | · | · | 161   |
| NS5250*MiscPret                     | • • | · | · | • | • • |     | • | • | • • | • | • | • |     | • | • | · | · | · | • | • | 161   |
| NS5250*FontMenu                     |     |   |   |   |     |     |   |   |     |   |   |   |     |   |   |   |   |   |   |   | 161   |
| NS5250*ChangelPAddress              |     |   |   |   |     |     |   |   |     |   |   |   |     |   |   |   |   |   |   |   | 162   |
| NS5250*BrowserStart                 |     |   |   |   |     |     |   |   |     |   |   |   |     |   |   |   |   |   |   |   | 162   |
| NS5250*DesktopFunction              |     |   |   | _ |     |     | _ |   |     |   |   |   |     |   |   |   |   |   | _ |   | 162   |
| NS5250*                             |     |   | • |   |     | ••• | • | • | • • |   |   | • |     | • |   | • | • | • | • | • | 163   |
| 2270 Emulator Sottings              | • • | • | • | • | •   | • • | • | • | • • | • | • | • | • • | • | • | · | • | • | • | • | 162   |
|                                     | • • | • | • | • | • • | • • | • | • | • • | • | • | • | • • | • | • | • | · | • | • | • | 103   |
|                                     | • • | · | · | • | • • | • • | • | · | • • | • | · | · | • • | • | • | · | · | · | • | · | 103   |
| NS3270*KeymapPath                   |     | · | · | • | • • |     | • | • | • • | • | • | • |     | • | • | · | • | · | • | · | 163   |
| NS3270*KeymapXXXPath                |     |   | • | • |     |     |   |   |     |   |   |   |     |   |   |   |   |   | • | • | 164   |
| NS3270*buttonBox (KeyPad).          |     |   |   |   |     |     |   |   |     |   |   |   |     |   |   |   |   |   |   |   | 164   |
| NS3270*KeyPadPath                   |     |   |   |   |     |     |   |   |     |   |   |   |     |   |   |   |   |   |   |   | 164   |
| NS3270*PlavBack                     |     |   |   |   |     |     |   |   |     |   |   |   |     |   |   |   |   |   |   |   | 165   |
| NS3270*PlayBackPath                 |     |   |   |   |     |     |   |   |     |   |   |   |     |   |   |   |   |   |   |   | 165   |
| NS3270*ColorMan                     | ••• | • | • | • | •   | ••• | • | • | • • | • | • | • | • • | • | • | · | • | • | • | • | 165   |
| NS2270*DofaultColorMapDath          | • • | • | • | • | • • | • • | • | • | • • | • | • | • | • • | • | • | • | • | • | • | • | 166   |
| NS3270 DelauliColoriviapFalli       | • • | • | • | • | • • | • • | • | • | • • | • | • | • | • • | • | • | • | · | • | • | • | 100   |
|                                     | • • | · | · | • | • • | • • | • | · | • • | • | · | · | • • | • | • | · | · | · | • | · | 100   |
| NS3270 <sup>*</sup> rows            | • • | · | · | • | • • |     | • | · | • • | • | · | · | • • | • | · | · | · | · | • | · | 166   |
| NS3270*cols                         |     |   | • | • |     |     |   |   |     |   |   |   |     |   |   |   |   |   | • | • | 167   |
| NS3270*Port                         |     |   |   |   |     |     |   |   |     |   |   |   |     |   |   |   |   |   |   |   | 167   |
| NS3270*Speckey (Enter key position) |     |   |   |   |     |     |   |   |     |   |   |   |     |   |   |   |   |   |   |   | 167   |
| NS3270*Command                      |     |   |   |   |     |     |   |   |     |   |   |   |     |   |   |   |   |   |   |   | 168   |
| NS3270*Edit                         |     |   |   | _ |     |     | _ |   |     |   |   |   |     |   |   |   |   |   | _ |   | 168   |
| NS3270*Option                       | ••• | • | • | • | •   | • • | • | · | • • | • | · | • | • • | • | • | · | • | • | • | • | 168   |
|                                     | • • | • | • | • | • • | • • | • | · | • • | • | · | • | • • | • | • | • | • | • | • | • | 160   |
|                                     | • • | • | • | • | • • | • • | • | · | • • | • | · | · | • • | • | • | • | · | · | • | · | 109   |
| NS3270"Help                         | • • | · | · | • | • • | • • | • | · | • • | • | · | · | • • | • | · | · | · | · | • | · | 169   |
| NS3270*Graphics                     | • • | · | · | • | • • |     | • | • | • • | • | • | • |     | • | • | · | • | · | • | · | 169   |
| NS3270*MiscPref                     | • • | • | • | • | • • |     | • | • |     | • | • | • |     | • | • | · | • | • | • | · | 169   |
| NS3270*FontMenu                     |     |   |   |   |     |     |   |   |     |   |   |   |     |   |   |   |   |   |   |   | 170   |
| NS3270*ChangelPAddress              |     |   |   |   |     |     |   |   |     |   |   |   |     |   |   |   |   |   |   |   | 170   |
| NS3270*BrowserStart                 |     |   |   |   |     |     |   |   |     |   |   |   |     |   |   |   |   |   |   |   | 170   |
| NS3270*                             |     | _ |   |   |     |     |   |   | . ' | - |   |   |     | - | _ |   |   |   |   |   | 171   |
| VT Emulator (NSTerm) Settings       | ••• | • | • | • | • • | ••• | • | • | • • | • | · | • | • • | • | • | · | · | • | • | • | 171   |
| NSTorm*KoyPomon                     | • • | • | • | • | • • | • • | · | · | • • | • | · | · | • • | • | • | · | · | • | · | • | 171   |
|                                     | • • | • | · | • | • • | • • | · | · | • • | • | · | · | • • | · | • | · | · | · | · | · | 1/1   |
|                                     | • • | · | · | • | • • |     | · | · | • • | · | · | · | • • | · | · | · | · | · | · | · | 1/1   |
| NSterm*KeymapXXXPath                |     |   | • | • | • • |     | • | • |     |   |   | • |     | • |   | · | · | • | • | • | 172   |
| NSTerm*Command                      |     |   |   |   |     |     |   |   |     |   |   |   |     |   |   |   |   |   |   |   | 172   |
| NSTerm*Edit                         |     |   |   |   |     |     |   |   |     |   |   |   |     |   |   |   |   |   |   |   | 172   |
| NSterm*Option                       |     |   |   |   |     |     |   |   |     |   |   |   |     |   |   |   |   |   |   |   | 173   |
| NSTerm*LocalPrint                        |
|------------------------------------------|
| NSterm*Help                              |
| NSTerm*Control                           |
| NSterm*MiscPref                          |
| NSTerm*FontMenu                          |
| NSTerm*FightBitInput 17                  |
| NSTerm*EightBitEmit                      |
|                                          |
|                                          |
|                                          |
|                                          |
|                                          |
| NSTerm*scrollBar                         |
| NSTerm*c132                              |
| NSTerm*                                  |
| Netscape Communicator Settings           |
| lockPref.network.proxy.type              |
| lockPref.network.proxy.autoconfig_url    |
| lockPref.security.enable java.           |
| lockPref.java.use plugin                 |
| lockPref browser cache memory cache size |
| lockPref browser mail server, type       |
| lockPref mail iman root dir              |
|                                          |
| ICA Demote Application Manager           |
|                                          |
|                                          |
|                                          |
| Folder                                   |
| 5250 Emulator                            |
| 3270 Emulator                            |
| VT Emulator                              |
| Windows-based Application                |
| ICA Remote Application Manager           |
| Netscape                                 |
| Java Application                         |
| Java Applet                              |
| File Manager 18                          |
| Text Editor                              |
| Calandar List                            |
|                                          |
|                                          |
|                                          |
|                                          |
|                                          |
| Paint                                    |
|                                          |
| Local Program                            |
| Custom URL                               |
| Advanced Diagnostics                     |
| Print Monitor                            |
| Calibration Tools                        |
| XTerm                                    |
| LBGeneral                                |
| Start Up                                 |
| 5250 Emulator                            |
| 3270 Emulator                            |
| VT Emulator                              |
| Windows-based Application                |
|                                          |

| ICA Remote Application Manage | r. |  |  |  |  |  |  |  |  |  |  |  |  | 189 |
|-------------------------------|----|--|--|--|--|--|--|--|--|--|--|--|--|-----|
| Netscape                      |    |  |  |  |  |  |  |  |  |  |  |  |  | 190 |
| Java Application              |    |  |  |  |  |  |  |  |  |  |  |  |  | 190 |
| Java Applet                   |    |  |  |  |  |  |  |  |  |  |  |  |  | 190 |
| File Manager.                 |    |  |  |  |  |  |  |  |  |  |  |  |  | 190 |
| Text Editor                   |    |  |  |  |  |  |  |  |  |  |  |  |  | 191 |
| Calendar                      |    |  |  |  |  |  |  |  |  |  |  |  |  | 191 |
| Calculator                    |    |  |  |  |  |  |  |  |  |  |  |  |  | 191 |
| Audio Player                  |    |  |  |  |  |  |  |  |  |  |  |  |  | 192 |
| Video Player                  |    |  |  |  |  |  |  |  |  |  |  |  |  | 192 |
| Real Player                   |    |  |  |  |  |  |  |  |  |  |  |  |  | 192 |
| Paint                         |    |  |  |  |  |  |  |  |  |  |  |  |  | 193 |
| Remote Program                |    |  |  |  |  |  |  |  |  |  |  |  |  | 193 |
| Local Program                 |    |  |  |  |  |  |  |  |  |  |  |  |  | 193 |
| Custom URL                    |    |  |  |  |  |  |  |  |  |  |  |  |  | 193 |
| Advanced Diagnostics          |    |  |  |  |  |  |  |  |  |  |  |  |  | 194 |
| Print Monitor                 |    |  |  |  |  |  |  |  |  |  |  |  |  | 194 |
| Calibration Tools             |    |  |  |  |  |  |  |  |  |  |  |  |  | 194 |
| XTerm                         |    |  |  |  |  |  |  |  |  |  |  |  |  | 195 |
| LBGeneral                     |    |  |  |  |  |  |  |  |  |  |  |  |  | 195 |

This section contains a list of configuration values that can be set through the use of the IBM Network Station command line utility. For more information on the command line utility see "Chapter 7. IBM Network Station Manager command line utility" on page 39.

For each configuration value there is a table that lists several properties associated with that configuration value. The following table contains an explanation of these properties.

| Takes Effect              | Shows when the configuration value is applied.                                                                                                    |
|---------------------------|----------------------------------------------------------------------------------------------------|
| Retained in Client Memory |                                                                                                    |
| User Interface Path       | If the configuration value can be set using the IBM<br>Network Station Manager program, the navigation<br>through the user interface is shown here. If the<br>configuration value cannot be set using the IBM Network<br>Station Manager program, the word None is shown here. |
| Registry Object           | The registry object is shown here. You can use the <b>ncregget</b> command to display registry objects. For example to retrieve the /config registry object information, type ncregget /config on the Advanced Diagnostics command line.                                       |
| Category                  | The category is shown here.                                                                                                    |
| Valid Preference Levels   | The preference level is shown here. The preference level determines to what scope or level that this configuration value is applied                                                                                                    |
| Value Type                | The configuration value type is shown here.                                                                                                    |
| Shipped Default Value     | The shipped configuration value (if any) is shown here.                                                                                                    |
| Allowable Values          | Valid configuration values are listed here.                                                                                                    |

# **Boot Settings**

## boot-automatically

Specifies whether the terminal automatically boots or stops with the > prompt.

| Takes Effect              | At boot                                       |
|---------------------------|-----------------------------------------------|
| Retained in Client Memory | Yes                                           |
| User Interface Path       | None                                          |
| Registry Object           | /config                                       |
| Category                  | EXTERNAL                                      |
| Valid Preference Levels   | system, allworkstation, allusers, workstation |
| Value Type                | Boolean                                       |
| Shipped Default Value     | true                                          |
| Allowable Values          | true, false                                   |

## boot-desired-source

Specifies the desired source of the server code on the next boot of the workstation.

'Local' describes a number of options including PROM's, Flash Memory cards. 'prom' is an alias for 'local' provided for backwards compatibility. 'tcpip' is an alias for 'tftp' provided for backwards compatibility.

| Takes Effect              | At boot                                       |
|---------------------------|-----------------------------------------------|
| Retained in Client Memory | Yes                                           |
| User Interface Path       | None                                          |
| Registry Object           | /config                                       |
| Category                  | EXTERNAL                                      |
| Valid Preference Levels   | system, allworkstation, allusers, workstation |
| Value Type                | Choice                                        |
| Shipped Default Value     | tcpip                                         |
| Allowable Values          | tcpip tftp nfs local prom                     |

## boot-enable-broadcast-boot

Enable broadcast boot during server download.

| Takes Effect              | At boot                                                         |
|---------------------------|-----------------------------------------------------------------|
| Retained in Client Memory | Yes                                                             |
| User Interface Path       | Hardware->Workstation:Boot Parameters: Enable<br>Broadcast boot |
| Registry Object           | /config                                                         |
| Category                  | WORKSTATION                                                     |
| Valid Preference Levels   | system, allworkstation, allusers, workstation                   |
| Value Type                | Boolean                                                         |
| Shipped Default Value     | false                                                           |
| Allowable Values          | true, false                                                     |

## boot-flash-update

Enables the check for flash image updates function. This allows the Network Station to check for and (if necessary) receive a new flash image from the boot server. If the boot server detects that the image on the Network Stationis current, no flash image is downloaded to the Network Station.

| Takes Effect              | At boot                                                                |
|---------------------------|------------------------------------------------------------------------|
| Retained in Client Memory | No                                                                     |
| User Interface Path       | Hardware->Workstation:Boot Parameters: Check for<br>Flash Image update |
| Registry Object           | /config                                                                |
| Category                  | WORKSTATION                                                            |
| Valid Preference Levels   | system, allworkstation, allusers, workstation                          |
| Value Type                | Boolean                                                                |
| Shipped Default Value     | false                                                                  |
| Allowable Values          | true, false                                                            |

## boot-flash-path

Specifies the directory to find the flash image. A single directory name may be specified.

| Takes Effect              | At boot                                                         |
|---------------------------|-----------------------------------------------------------------|
| Retained in Client Memory | No                                                              |
| User Interface Path       | Hardware->Workstation:Boot Parameters: Flash Image<br>directory |
| Registry Object           | /config                                                         |
| Category                  | WORKSTATION                                                     |
| Valid Preference Levels   | system, allworkstation, allusers, workstation                   |
| Value Type                | String                                                          |
| Shipped Default Value     | Default                                                         |
| Allowable Values          |                                                                 |

## boot-persistent-retry-count

Specifies the number of times to retry loading the operating system.

| Takes Effect              | At boot                                                                                  |
|---------------------------|------------------------------------------------------------------------------------------|
| Retained in Client Memory | Yes                                                                                      |
| User Interface Path       | Hardware->Workstation:Boot Parameters: Number of times to retry loading operating system |
| Registry Object           | /config                                                                                  |
| Category                  | WORKSTATION                                                                              |
| Valid Preference Levels   | system, allworkstation, allusers, workstation                                            |
| Value Type                | Integer                                                                                  |
| Shipped Default Value     | 0                                                                                        |
| Allowable Values          | 0-4294967295                                                                             |

## boot-prom-force-update

If true, force the unit to accept the boot prom update file specified in boot-prom-update-file (even if it is a back level).

 Takes Effect
 At boot

| Retained in Client Memory | No                                            |
|---------------------------|-----------------------------------------------|
| User Interface Path       | None                                          |
| Registry Object           | /config                                       |
| Category                  | EXTERNAL                                      |
| Valid Preference Levels   | system, allworkstation, allusers, workstation |
| Value Type                | Boolean                                       |
| Shipped Default Value     | false                                         |
| Allowable Values          | true, false                                   |

### boot-prom-language

Specifies the language to use during the boot sequence.

| Takes Effect              | At boot                                                                         |
|---------------------------|---------------------------------------------------------------------------------|
| Retained in Client Memory | Yes                                                                             |
| User Interface Path       | Hardware->Workstation:Boot Parameters: Language to be used during boot sequence |
| Registry Object           | /config                                                                         |
| Category                  | WORKSTATION                                                                     |
| Valid Preference Levels   | system, allworkstation, allusers, workstation                                   |
| Value Type                | CHOICE                                                                          |
| Shipped Default Value     | english                                                                         |
| Allowable Values          | english, french, german, italian, spanish                                       |

## boot-prom-update-file

When a non-null path is specified the Network Station attempts to update the boot prom to the image specified.

Attention: Do NOT turn off power to the Network Station while the boot prom is being updated.

| Takes Effect              | At boot                                       |
|---------------------------|-----------------------------------------------|
| Retained in Client Memory | No                                            |
| User Interface Path       | None                                          |
| Registry Object           | /config                                       |
| Category                  | WORKSTATION                                   |
| Valid Preference Levels   | system, allworkstation, allusers, workstation |
| Value Type                | String                                        |
| Shipped Default Value     | nil                                           |
| Allowable Values          | Any valid pathname                            |

### boot-second-source

Specifies a fallback source of the server code on the next boot of the terminal.

| Takes Effect              | At boot |
|---------------------------|---------|
| Retained in Client Memory | Yes     |

| User Interface Path     | None                                          |
|-------------------------|-----------------------------------------------|
| Registry Object         | /config                                       |
| Category                | EXTERNAL                                      |
| Valid Preference Levels | system, allworkstation, allusers, workstation |
| Value Type              | Choice                                        |
| Shipped Default Value   | not shipped, defaults to "none"               |
| Allowable Values        | none, tcpip, tftp, nfs, local, prom           |

## boot-tcpip-broadcast-boot-request

Specifies that the boot monitor should broadcast download file requests. Note that this option can produce a lot of network traffic.

| Takes Effect              | At boot                                       |
|---------------------------|-----------------------------------------------|
| Retained in Client Memory | Yes                                           |
| User Interface Path       | None                                          |
| Registry Object           | /config                                       |
| Category                  | EXTERNAL                                      |
| Valid Preference Levels   | system, allworkstation, allusers, workstation |
| Value Type                | Boolean                                       |
| Shipped Default Value     | true                                          |
| Allowable Values          | true, false                                   |

## boot-tcpip-desired-server

Specifies the IP address of the boot server when the desired boot source is TCP/IP or NFS.

| Takes Effect              | At boot                                       |
|---------------------------|-----------------------------------------------|
| Retained in Client Memory | Yes                                           |
| User Interface Path       | None                                          |
| Registry Object           | /config                                       |
| Category                  | EXTERNAL                                      |
| Valid Preference Levels   | system, allworkstation, allusers, workstation |
| Value Type                | String                                        |
| Shipped Default Value     | not shipped                                   |
| Allowable Values          | Any ip address in dotted notation             |

## boot-tcpip-second-server

Specifies the IP address of the secondary boot server when the desired boot source is TCP/IP, TFTP, or NFS.

| Takes Effect              | At boot |
|---------------------------|---------|
| Retained in Client Memory | Yes     |
| User Interface Path       | None    |
| Registry Object           | /config |

| Category                | EXTERNAL                                      |
|-------------------------|-----------------------------------------------|
| Valid Preference Levels | system, allworkstation, allusers, workstation |
| Value Type              | String                                        |
| Shipped Default Value   | not shipped, default is 0.0.0.0               |
| Allowable Values        | Any IP Address in dotted notation             |

# boot-tcpip-third-server

Specifies the IP address of the tertiary boot server when the desired boot source is TCP/IP, TFTP, or NFS.

| Takes Effect              | At boot                                       |
|---------------------------|-----------------------------------------------|
| Retained in Client Memory | Yes                                           |
| User Interface Path       | None                                          |
| Registry Object           | /config                                       |
| Category                  | EXTERNAL                                      |
| Valid Preference Levels   | system, allworkstation, allusers, workstation |
| Value Type                | String                                        |
| Shipped Default Value     | not shipped                                   |
| Allowable Values          | Any IP Address in dotted notation             |

## boot-test-ram

Specifies whether RAM self tests are performed at power up. It is suggested that this self test not be disabled.

| Takes Effect              | At boot                                                    |
|---------------------------|------------------------------------------------------------|
| Retained in Client Memory | Yes                                                        |
| User Interface Path       | Hardware->Workstation: Boot Parameters: Enable memory test |
| Registry Object           | /config                                                    |
| Category                  | WORKSTATION                                                |
| Valid Preference Levels   | system, allworkstation, allusers, workstation              |
| Value Type                | Boolean                                                    |
| Shipped Default Value     | true                                                       |
| Allowable Values          | true, false                                                |

## boot-third-source

Specifies a fallback source of the server code on the next boot of the terminal.

| Takes Effect              | At boot                                       |
|---------------------------|-----------------------------------------------|
| Retained in Client Memory | Yes                                           |
| User Interface Path       | None                                          |
| Registry Object           | /config                                       |
| Category                  | WORKSTATION                                   |
| Valid Preference Levels   | system, allworkstation, allusers, workstation |

| Value Type             | Choice                                       |
|------------------------|----------------------------------------------|
| *shipped default value | no shipped value; boot code defaults to none |
| Allowable Values       | none, tcpip, tftp, nfs, local, prom          |

# boot-token-ring-update-file

When a non-null path is specified the terminal attempts to update the token ring prom to the image specified.

Attention: Do NOT turn off power to the terminal while the token ring prom is being updated.

| Takes Effect              | At boot                                       |
|---------------------------|-----------------------------------------------|
| Retained in Client Memory | No                                            |
| User Interface Path       | None                                          |
| Registry Object           | /config                                       |
| Category                  | WORKSTATION                                   |
| Valid Preference Levels   | system, allworkstation, allusers, workstation |
| Value Type                | String                                        |
| *shipped default value    | nil                                           |
| Allowable Values          | any valid file name                           |

# **File Parameters**

## file-initial-protocol-1

Specifies the file service protocol to be used in conjunction with the primary initial file server.

| Takes Effect              | At boot                                       |
|---------------------------|-----------------------------------------------|
| Retained in Client Memory | Yes                                           |
| User Interface Path       | None                                          |
| Registry Object           | /config                                       |
| Category                  | EXTERNAL                                      |
| Valid Preference Levels   | system, allworkstation, allusers, workstation |
| Value Type                | Choice                                        |
| Shipped Default Value     | not shipped                                   |
| Allowable Values          | tftp, nfs, local, use-boot-protocol           |

# file-initial-protocol-2

Specifies the file service protocol to be used in conjunction with the secondary initial file server.

| Takes Effect              | At boot  |
|---------------------------|----------|
| Retained in Client Memory | Yes      |
| User Interface Path       | None     |
| Registry Object           | /config  |
| Category                  | EXTERNAL |

| Valid Preference Levels | system, allworkstation, allusers, workstation |
|-------------------------|-----------------------------------------------|
| Value Type              | Choice                                        |
| Shipped Default Value   | not shipped                                   |
| Allowable Values        | tftp, nfs, local, use-boot-protocol           |

# file-initial-server-1

Specifies the host to be used as the primary file server at boot time to load the initial config file. A value of 0.0.0.0 implies that the boot server should be used for this value.

| Takes Effect              | At boot                                       |
|---------------------------|-----------------------------------------------|
| Retained in Client Memory | Yes                                           |
| User Interface Path       | None                                          |
| Registry Object           | /config                                       |
| Category                  | EXTERNAL                                      |
| Valid Preference Levels   | system, allworkstation, allusers, workstation |
| Value Type                | IP Address                                    |
| Shipped Default Value     | not shipped                                   |
| Allowable Values          | Valid IP address in dotted decmial notation   |

## file-initial-server-2

Specifies the host to be used as the secondary file server at boot time to load the initial config file. A value of 0.0.0.0 implies that the boot server should be used for this value.

| Takes Effect              | At boot                                       |
|---------------------------|-----------------------------------------------|
| Retained in Client Memory | Yes                                           |
| User Interface Path       | None                                          |
| Registry Object           | /config                                       |
| Category                  | EXTERNAL                                      |
| Valid Preference Levels   | system, allworkstation, allusers, workstation |
| Value Type                | IP Address                                    |
| Shipped Default Value     | not shipped                                   |
| Allowable Values          | Valid IP address in dotted decmial notation   |

## **IP** Parameters

## ip-address-at-next-boot

Specifies the IP address for the unit the next time it is booted.

Note that if the current IP address is 0.0.0.0, the value of this parameter is used immediately as the current IP address. Otherwise, the current IP address cannot be modified while the unit is running because this would lead to unexpected behaviors on both the unit and any connected hosts.

| Takes Effect              | At boot |
|---------------------------|---------|
| Retained in Client Memory | Yes     |

| User Interface Path     | None                                              |
|-------------------------|---------------------------------------------------|
| Registry Object         | /config                                           |
| Category                | EXTERNAL                                          |
| Valid Preference Levels | system, allworkstation, allusers, workstation     |
| Value Type              | IP Address                                        |
| Shipped Default Value   | No shipped default; boot code defaults to 0.0.0.0 |
| Allowable Values        | Valid IP addrss in dotted decimal notation.       |

## ip-initial-default-gateway-1

Specifies the primary default IP gateway to be used initially in the IP routing table. The IP routing table can change over time due to normal operation and various management events.

| Takes Effect              | At boot                                       |
|---------------------------|-----------------------------------------------|
| Retained in Client Memory | Yes                                           |
| User Interface Path       | None                                          |
| Registry Object           | /config                                       |
| Category                  | EXTERNAL                                      |
| Valid Preference Levels   | system, allworkstation, allusers, workstation |
| Value Type                | IP Address                                    |
| Shipped default value     | not shipped                                   |
| Allowable Values          | IP Address in dotted decimal notation         |

## ip-initial-default-gateway-2

Specifies the secondary default IP gateway to be used initially in the IP routing table. The IP routing table can change over time due to normal operation and various management events.

| Takes Effect              | At boot                                       |
|---------------------------|-----------------------------------------------|
| Retained in Client Memory | Yes                                           |
| User Interface Path       | None                                          |
| Registry Object           | /config                                       |
| Category                  | EXTERNAL                                      |
| Valid Preference Levels   | system, allworkstation, allusers, workstation |
| Value Type                | IP Address                                    |
| Shipped default value     | not shipped                                   |
| Allowable Values          | IP Address in dotted decimal notation         |

## ip-subnet-mask

Specifies the IP subnet mask that is used to determine which portion of the unit's IP address corresponds to the network number and which portion to the host number.

| Takes Effect              | At boot |
|---------------------------|---------|
| Retained in Client Memory | Yes     |
| User Interface Path       | None    |

| Registry Object         | /config                                       |
|-------------------------|-----------------------------------------------|
| Category                | EXTERNAL                                      |
| Valid Preference Levels | system, allworkstation, allusers, workstation |
| Value Type              | Integer                                       |
| Shipped default value   | not shipped                                   |
| Allowable Values        |                                               |

# ip-use-address-discovery

Specifies that IP addresses supplied via DHCPor BOOTP should be used, if available.

| Takes Effect              | At boot                                                                 |
|---------------------------|-------------------------------------------------------------------------|
| Retained in Client Memory | Yes                                                                     |
| User Interface Path       | Hardware->Workstation: Boot Parameters: Enable Boot using BOOTP or DHCP |
| Registry Object           | /config                                                                 |
| Category                  | WORKSTATION                                                             |
| Valid Preference Levels   | system, allworkstation, allusers, workstation                           |
| Value Type                | Boolean                                                                 |
| Shipped default value     | not shipped                                                             |
| Allowable Values          | true, false                                                             |

# Parallel

## parallel-daemons-table

Specifies the table of parallel daemon parameters.

| Takes Effect              | At Workstation Init                           |
|---------------------------|-----------------------------------------------|
| Retained in Client Memory | No                                            |
| User Interface Path       | None                                          |
| Registry Object           | /config                                       |
| Category                  | WORKSTATION                                   |
| Valid Preference Levels   | system, allworkstation, allusers, workstation |
| Value Type                | Table                                         |
| Shipped default value     | See the following tables                      |
| Allowable Values          | See the following tables                      |

### port-number

The name of the parallel port.

| Value Type            | Integer |
|-----------------------|---------|
| Shipped default value | 1       |
| Allowable Values      | 1 to 2  |

#### use-parallel-protocol

Specifies that the parallel daemon control protocol should be used. Note that this could cause some data loss if enabled with old host software.

| Value Type            | Boolean     |
|-----------------------|-------------|
| Shipped default value | false       |
| Allowable Values      | true, false |

#### tcp-port

Specifies the TCP port on which the terminal listens for raw TCP connections to the parallel daemon.

| Value Type            | Integer   |
|-----------------------|-----------|
| Shipped default value | 5,964     |
| Allowable Values      | 1 - 65535 |

# Hardware preference related parameters

## anti-aliasing

Indicates if smooth scaling of fonts should be enabled.

| Takes Effect              | At Workstation Init                                                                  |
|---------------------------|--------------------------------------------------------------------------------------|
| Retained in Client Memory | No                                                                                   |
| User Interface Path       | Hardware->Workstation: Monitor Settings: Smooth<br>Character Drawing (anti-aliasing) |
| Registry Object           | /config                                                                              |
| Category                  | WORKSTATION                                                                          |
| Valid Preference Levels   | system, allworkstation, allusers, workstation                                        |
| Value Type                | Choice                                                                               |
| Shipped default value     | on                                                                                   |
| Allowable Values          | on, off                                                                              |

## monitor-resolution

| Takes Effect              | At Workstation Init                                                   |
|---------------------------|-----------------------------------------------------------------------|
| Retained in Client Memory |                                                                       |
| User Interface Path       | Hardware->Workstation: Monitor Settings: Preferred monitor resolution |
| Registry Object           | /config                                                               |
| Category                  | WORKSTATION                                                           |
| Valid Preference Levels   | system, allworkstation, allusers, workstation                         |
| Value Type                | Choice                                                                |
| Shipped default value     | default                                                               |
| Allowable Values          | default, 640x480, 800x600, 1024x768, 1280x1024, 1600x1200             |

### monitor-type

Indicates the type of monitor that is attached to the network station. Primarily used to signal if the calibration utilities is to be started on the client.

| Takes Effect              | At boot                                                  |
|---------------------------|----------------------------------------------------------|
| Retained in Client Memory | No                                                       |
| User Interface Path       | Hardware->Workstation: Monitor Settings: Type of monitor |
| Registry Object           | /config                                                  |
| Category                  | WORKSTATION                                              |
| Valid Preference Levels   | system, allworkstation, allusers, workstation            |
| Value Type                | Choice                                                   |
| Shipped default value     | default                                                  |
| Allowable Values          | default, elotouchscreen, ibmtouchscreen, lightpen        |

# pref-mouse-acceleration

Specifies the percentage by which physical mouse motion past the mouse threshold has been passed should be multipled to obtain the distance traveled by the pointer cursor. A value of less than 100 makes the mouse slower; a value over than 100 makes it faster.

| Takes Effect              | At Workstation Initialization, At Login             |
|---------------------------|-----------------------------------------------------|
| Retained in Client Memory | No                                                  |
| User Interface Path       | Hardware->Workstation:Mouse Settings: Pointer Speed |
| Registry Object           | /config                                             |
| Category                  | WORKSTATION                                         |
| Valid Preference Levels   | system, allworkstation, allusers, usergroup, user   |
| Value Type                | Integer                                             |
| Shipped default value     | 300                                                 |
| Allowable Values          | 10 - 1000                                           |

## pref-mouse-arrangement

Specifies whether the mouse buttons are mapped with Button1 at the right or left

| Takes Effect              | At Workstation Init, At Login                                 |
|---------------------------|---------------------------------------------------------------|
| Retained in Client Memory | No                                                            |
| User Interface Path       | Hardware->Workstation:Mouse Settings: Button<br>Configuration |
| Registry Object           | /config                                                       |
| Category                  | WORKSTATION                                                   |
| Valid Preference Levels   | system, allworkstation, allusers, usergroup, user             |
| Value Type                | Choice                                                        |
| Shipped default value     | right-handed                                                  |
| Allowable Values          | right-handed, left-handed                                     |

## pref-power-manage-powerdown-time

How long the terminal needs to be idle (in minutes) before the transition to the power down.

| Takes Effect              | At workstation Initialization                                              |
|---------------------------|----------------------------------------------------------------------------|
| Retained in Client Memory | No                                                                         |
| User Interface Path       | Hardware->Workstation: Monitor Settings: Minutes before monitor power down |
| Registry Object           | /config                                                                    |
| Category                  | WORKSTATION                                                                |
| Valid Preference Levels   | system, allworkstation, allusers, workstation                              |
| Value Type                | Integer                                                                    |
| *shipped default value    | 60                                                                         |
| Allowable Values          | 0-240                                                                      |

## pref-power-manage-standby-time

How long the terminal needs to be idle (in minutes) before the transition to the standby state.

| Takes Effect              | At workstation Initialization                                           |
|---------------------------|-------------------------------------------------------------------------|
| Retained in Client Memory | No                                                                      |
| User Interface Path       | Hardware->Workstation: Monitor Settings: Minutes before monitor standby |
| Registry Object           | /config                                                                 |
| Category                  | WORKSTATION                                                             |
| Valid Preference Levels   | system, allworkstation, allusers, workstation                           |
| Value Type                | Integer                                                                 |
| *shipped default value    | 20                                                                      |
| Allowable Values          | 0-240                                                                   |

## pref-power-manage-suspend-time

How long the terminal needs to be idle (in minutes) before the transition to the suspend state.

| Takes Effect              | At Workstation Initialization                                           |
|---------------------------|-------------------------------------------------------------------------|
| Retained in Client Memory | No                                                                      |
| User Interface Path       | Hardware->Workstation: Monitor Settings: Minutes before monitor suspend |
| Registry Object           | /config                                                                 |
| Category                  | WORKSTATION                                                             |
| Valid Preference Levels   | system, allworkstation, allusers, workstation                           |
| Value Type                | Integer                                                                 |
| Shipped default value     | 40                                                                      |
| Allowable Values          | 0-240                                                                   |

# pref-screen-color-depth

Determines the number of colors available to applications that use color support. The Network Stations support 8-bit or 16-bit colors per pixel. 8-bit indicates 256 colors are available to use. 16-bit indicates that 65,536 colors are available to use.

| Takes Effect              | At Workstation Init                                                |
|---------------------------|--------------------------------------------------------------------|
| Retained in Client Memory | No                                                                 |
| User Interface Path       | Hardware->Workstation: Monitor Settings: Color depth configuration |
| Registry Object           | /config                                                            |
| Category                  | WORKSTATION                                                        |
| Valid Preference Levels   | system, allworkstation, allusers, workstation                      |
| Value Type                | Choice                                                             |
| Shipped default value     | not shipped, 8                                                     |
| Allowable Values          | 8, 16                                                              |

# pref-screen-background-bitmap-background

Specifies the color to use for the background of the screen background bitmap. Specifying a color using this preference will override the color specified in the current theme. See "Appendix C. Colors" on page 91 for more information on how to specify colors.

| Takes Effect              | At Workstation Init                                               |
|---------------------------|-------------------------------------------------------------------|
| Retained in Client Memory | No                                                                |
| User Interface Path       | Hardware->Workstation: Monitor Settings: Desktop background color |
| Registry Object           | /config                                                           |
| Category                  | WORKSTATION                                                       |
| Valid Preference Levels   | system, allworkstation, allusers, usergroup, user                 |
| Value Type                | String                                                            |
| Shipped default value     | not shipped, defaults from theme                                  |
| Allowable Values          | 000000 - ffffff                                                   |

# pref-screen-background-bitmap-file

The name of an XBM image to tile on the screen background if the background type is "bitmap". Overrides desktop background specified in the current theme.

| Takes Effect              | At Workstation Init: At Login                                                             |
|---------------------------|-------------------------------------------------------------------------------------------|
| Retained in Client Memory | No                                                                                        |
| User Interface Path       | Hardware->Workstation: Monitor Settings: Desktop background: Custom background image path |
| Registry Object           | /config                                                                                   |
| Category                  | WORKSTATION                                                                               |
| Valid Preference Levels   | system, allworkstation, allusers, usergroup, user, workstation                            |
| Value Type                | String                                                                                    |
| Shipped default value     | not shipped                                                                               |

| Allowable Values |  |
|------------------|--|

## pref-screen-background-bitmap-foreground

The foreground color to use with tiling the background if the background type is "bitmap". See "Appendix C. Colors" on page 91 for more information on how to specify colors.

| Takes Effect              | At Workstation Initialization, At Login                                       |
|---------------------------|-------------------------------------------------------------------------------|
| Retained in Client Memory | No                                                                            |
| User Interface Path       | Hardware->Workstation: Monitor Settings: Desktop background: Foreground color |
| Registry Object           | /config                                                                       |
| Category                  | WORKSTATION                                                                   |
| Valid Preference Levels   | system, allworkstation, allusers, usergroup, user, workstation                |
| Value Type                | String                                                                        |
| *shipped default value    | no shipped value; default from theme                                          |
| Allowable Values          | 000000 - ffffff                                                               |

### pref-screen-background-color

The background color to use when tiling the background if the background type is "bitmap". See "Appendix C. Colors" on page 91 for more information on how to specify colors.

| Takes Effect              | At Workstation Initialization, At Login                        |
|---------------------------|----------------------------------------------------------------|
| Retained in Client Memory | No                                                             |
| User Interface Path       | None                                                           |
| Registry Object           | /config                                                        |
| Category                  | WORKSTATION                                                    |
| Valid Preference Levels   | system, allworkstation, allusers, usergroup, user, workstation |
| Value Type                | String                                                         |
| Shipped default value     | no shipped value; default from theme                           |
| Allowable Values          | 000000 - ffffff                                                |

## pref-screen-background-type

The type of background image to display. Specifying "bitmap" or "solid-color" will override the value set by the current theme.

| Takes Effect              | At Workstation Initialization, At Login                        |
|---------------------------|----------------------------------------------------------------|
| Retained in Client Memory | No                                                             |
| User Interface Path       | None                                                           |
| Registry Object           | /config                                                        |
| Category                  | WORKSTATION                                                    |
| Valid Preference Levels   | system, allworkstation, allusers, usergroup, user, workstation |
| Value Type                | Choice                                                         |

| *shipped default value | not shipped, default from theme |
|------------------------|---------------------------------|
| Allowable Values       | default, bitmap, solid-color    |

### pref-screensaver-bitmap-file

Specifies the bitmap file to use if the screen saver is using Bitmap mode.

| Takes Effect              | At Workstation Initialization, At Login                                            |
|---------------------------|------------------------------------------------------------------------------------|
| Retained in Client Memory | No                                                                                 |
| User Interface Path       | Hardware->Workstation: Monitor Settings: Screen saver:<br>Custom screen saver path |
| Registry Object           | /config                                                                            |
| Category                  | WORKSTATION                                                                        |
| Valid Preference Levels   | system, allworkstation, allusers, usergroup, user                                  |
| Value Type                | String                                                                             |
| *shipped default value    | nil                                                                                |
| Allowable Values          | Valid filename to bitmap file                                                      |

## pref-screensaver-enable

Enable or disable the screen saver. This is the value that is consulted for the default screen saver setting. The user can override this setting using the "Enable Screen Saver" or "Disable Screen Saver" option on the root menu. Once the user makes a change, it is stored as "screen\_saver" within the "desktop/preferences" registry item.

| Takes Effect              | At Workstation Init;, At Login                    |
|---------------------------|---------------------------------------------------|
| Retained in Client Memory | No                                                |
| User Interface Path       | None                                              |
| Registry Object           | /config                                           |
| Category                  | WORKSTATION                                       |
| Valid Preference Levels   | system, allworkstation, allusers, user, usergroup |
| Value Type                | Boolean                                           |
| *shipped default value    | true                                              |
| Allowable Values          | true, false                                       |

## pref-screensaver-interval

Specifies how many seconds the screen saver waits before modifying its pattern.

| Takes Effect              | At Workstation Init, At Login                     |
|---------------------------|---------------------------------------------------|
| Retained in Client Memory | No                                                |
| User Interface Path       | None                                              |
| Registry Object           | /config                                           |
| Category                  | EXTERNAL                                          |
| Valid Preference Levels   | system, allworkstation, allusers, usergroup, user |
| Value Type                | Integer                                           |
| Shipped default value     | 3                                                 |

| Allowable Values | 0-3000 |
|------------------|--------|

# pref-screensaver-style

The style of screen saver to be displayed.

| Takes Effect              | At Workstation Initialization, At Login               |
|---------------------------|-------------------------------------------------------|
| Retained in Client Memory | No                                                    |
| User Interface Path       | Hardware->Workstation: Monitor Settings: Screen Saver |
| Registry Object           | /config                                               |
| Category                  | WORKSTATION                                           |
| Valid Preference Levels   | system, allworkstation, allusers, usergroup, user     |
| Value Type                | Choice                                                |
| Shipped default value     | bitmap (IBM)                                          |
| Allowable Values          | blank, bitmap, ball                                   |

# pref-screensaver-time

The time in seconds to wait before the screen saver activates due to no input activity.

| Takes Effect              | At Workstation Initialization, At Login                                       |  |
|---------------------------|-------------------------------------------------------------------------------|--|
| Retained in Client Memory | No                                                                            |  |
| User Interface Path       | Hardware->Workstation: Monitor Settings: Minutes before screen saver turns on |  |
| Registry Object           | /config                                                                       |  |
| Category                  | WORKSTATION                                                                   |  |
| Valid Preference Levels   | system, allworkstation, allusers, usergroup, user                             |  |
| Value Type                | Integer                                                                       |  |
| Shipped default value     | 600 (10 minutes)                                                              |  |
| Allowable Values          | 0 - 3000                                                                      |  |

# **Serial Device Settings**

## serial-access-control-enabled

Specifies whether xhost-style access control is on or off for requests to connect to the serial or parallel port daemon.

| Takes Effect              | At Workstation Init                           |  |
|---------------------------|-----------------------------------------------|--|
| Retained in Client Memory | No                                            |  |
| User Interface Path       | Hardware->                                    |  |
| Registry Object           | /config                                       |  |
| Category                  | DEVICE                                        |  |
| Valid Preference Levels   | system, allworkstation, allusers, workstation |  |
| Value Type                | Boolean                                       |  |
| Shipped default value     | false                                         |  |

| Allowable Values | true false |
|------------------|------------|
| Allowable values |            |

## serial-access-control-list

Specifies the host access control list for the serial or parallel port daemon.

| Takes Effect              | At Workstation Init                           |  |
|---------------------------|-----------------------------------------------|--|
| Retained in Client Memory | No                                            |  |
| User Interface Path       | Hardware->                                    |  |
| Registry Object           | /config                                       |  |
| Category                  | DEVICE                                        |  |
| Valid Preference Levels   | system, allworkstation, allusers, workstation |  |
| Value Type                | Table                                         |  |
| Shipped default value     | See the following tables                      |  |
| Allowable Values          | See the following tables                      |  |

The following are valid attributes for each row entry in the table:

#### host

Specifies the network name/address of a node granted permission to remotely access the serial or parallel port daemon.

| Value Type            | String                        |
|-----------------------|-------------------------------|
| Shipped default value | localhost                     |
| Allowable Values      | Valid host name or IP Address |

#### family

Specifies the type of network connection for which this entry applies.

| Value Type       | Choice |
|------------------|--------|
| Default Value    | tcpip  |
| Allowable Values | tcpip  |

### serial-daemons-table

Specifies the table of serial daemon parameters.

| Takes Effect              | At Workstation Init                            |  |
|---------------------------|------------------------------------------------|--|
| Retained in Client Memory | No                                             |  |
| User Interface Path       | Hardware->Serial Devices or Hardware->Printers |  |
| Registry Object           | /config                                        |  |
| Category                  | DEVICE                                         |  |
| Valid Preference Levels   | system, allworkstation, allusers, workstation  |  |
| Value Type                | Table                                          |  |
| Shipped default value     | See the following tables                       |  |

| Allowable Values | See the following tables |
|------------------|--------------------------|

The following are valid attributes for each row entry in the table:

#### port-number

The name of the serial port.

| Retained in Client Memory | No      |
|---------------------------|---------|
| Value Type                | Integer |
| Allowable Values          | 1 to 18 |

#### use-serial-protocol

Specifies that the new serial daemon control protocol should be used. Note that this could cause some data loss if enabled with old host software.

| Retained in Client Memory | No          |
|---------------------------|-------------|
| Value Type                | Boolean     |
| Allowable Values          | true, false |

#### tcp-port

Specifies the TCP port on which the terminal listens for raw TCP connections to the serial

daemon.

| Retained in Client Memory | No         |
|---------------------------|------------|
| Value Type                | Integer    |
| Allowable Values          | 1 to 65535 |

The following are the table entries that are shipped as defaults for the IBM Network Station Manager program:

| port-number | use-serial-protocol | tcp-port |
|-------------|---------------------|----------|
| 1           | false               | 87       |
| 2           | false               | 5962     |
| 3           | false               | 5963     |
| 4           | false               | 5966     |
| 5           | false               | 5967     |
| 6           | false               | 5968     |
| 7           | false               | 5969     |
| 8           | false               | 5970     |
| 9           | false               | 5971     |
| 10          | false               | 5972     |
| 11          | false               | 5973     |
| 12          | false               | 5974     |

| 13 | false | 5975 |
|----|-------|------|
| 14 | false | 5976 |
| 15 | false | 5977 |
| 16 | false | 5978 |
| 17 | false | 5979 |
| 18 | false | 5980 |

## serial-interfaces-table

Specifies the table of serial port parameters.

| Takes Effect              | At Workstation Init                            |
|---------------------------|------------------------------------------------|
| Retained in Client Memory | Yes                                            |
| User Interface Path       | Hardware->Serial Devices or Hardware->Printers |
| Registry Object           | /config                                        |
| Category                  | DEVICE                                         |
| Valid Preference Levels   | system, allworkstation, allusers, workstation  |
| Value Type                | Table                                          |
| Shipped default value     | See the following tables                       |
| Allowable Values          | See the following tables                       |

The following are valid attributes for each table row entry:

#### port-number

The name of the serial port.

| Retained in Client Memory | No      |
|---------------------------|---------|
| Value Type                | Integer |
| Allowable Values          | 1 to 18 |

#### mode

Specifies what the serial port should be used for, but takes effect the next time the unit

is booted. The choices 'Printer' and 'Serial Daemon' are equivalent.

| Retained in Client Memory | Yes                                                                         |
|---------------------------|-----------------------------------------------------------------------------|
| Value Type                | Choice                                                                      |
| Allowable Values          | terminal, printer, serial-daemon, slip, console, input-device, xremote, ppp |

#### current-mode

Specifies what the serial port should be used for. Any change takes effect immediately, but the value of this parameter is ignored at boot time in favor of the 'mode' value.

| Retained in Client Memory | No |
|---------------------------|----|
|                           |    |

| Value Type       | Choice                                                                      |
|------------------|-----------------------------------------------------------------------------|
| Allowable Values | terminal, printer, serial-daemon, slip, console, input-device, xremote, ppp |

#### baud-rate

Specifies the baud rate of the serial port. Many of the baud rates are provided for historical reasons and may not all be supported directly on the hardware.

| Retained in Client Memory | Yes                                                                                                    |
|---------------------------|----------------------------------------------------------------------------------------------------|
| Value Type                | Choice                                                                                                    |
| Allowable Values          | 50, 75, 110, 134.5, 150, 200, 300, 600, 1050, 1200,<br>1800, 2000, 2400, 4800, 7200, 9600, 14400, 19200,<br>38400, 57600, 76800, 115200 |

#### data-bits

Specifies the number of data bits per character of the serial port.

| Retained in Client Memory | Yes    |
|---------------------------|--------|
| Value Type                | Choice |
| Allowable Values          | 8, 7   |

#### stop-bits

Specifies the number of stop bits per character of the serial port.

| Retained in Client Memory | Yes    |
|---------------------------|--------|
| Value Type                | Choice |
| Allowable Values          | 1, 2   |

#### parity

Specifies the form of parity generated by and expected by the serial port.

| Retained in Client Memory | Yes                          |
|---------------------------|------------------------------|
| Value Type                | Choice                       |
| Allowable Values          | none, odd, even, space, mark |

#### handshake

Specifies the type of flow control of the serial port.

| Retained in Client Memory | Yes                              |
|---------------------------|----------------------------------|
| Value Type                | Choice                           |
| Allowable Values          | none, xon/xoff, dtr/dsr, rts/cts |

#### hangup

Specifies what a local NCDterm client will do when closing the serial port. Also specifies what the serial daemon will do to signal the end of a network connection.

| Retained in Client Memory | No                         |
|---------------------------|----------------------------|
| Value Type                | Choice                     |
| Allowable Values          | none, drop-dtr, send-break |

#### The following table provides the shipped default values:

| portnumber | mode    | current<br>mode | baud rate | data-bits | stop-bits | parity | handshake | hangup |
|------------|---------|-----------------|-----------|-----------|-----------|--------|-----------|--------|
| 1          | printer | printer         | 9600      | 8         | 1         | none   | dtr/dsr   | none   |
| 2          | printer | printer         | 9600      | 8         | 1         | none   | dtr/dsr   | none   |
| 3          | printer | printer         | 9600      | 8         | 1         | none   | dtr/dsr   | none   |
| 4          | printer | printer         | 9600      | 8         | 1         | none   | dtr/dsr   | none   |
| 5          | printer | printer         | 9600      | 8         | 1         | none   | dtr/dsr   | none   |
| 6          | printer | printer         | 9600      | 8         | 1         | none   | dtr/dsr   | none   |
| 7          | printer | printer         | 9600      | 8         | 1         | none   | dtr/dsr   | none   |
| 8          | printer | printer         | 9600      | 8         | 1         | none   | dtr/dsr   | none   |
| 9          | printer | printer         | 9600      | 8         | 1         | none   | dtr/dsr   | none   |
| 10         | printer | printer         | 9600      | 8         | 1         | none   | dtr/dsr   | none   |
| 11         | printer | printer         | 9600      | 8         | 1         | none   | dtr/dsr   | none   |
| 12         | printer | printer         | 9600      | 8         | 1         | none   | dtr/dsr   | none   |
| 13         | printer | printer         | 9600      | 8         | 1         | none   | dtr/dsr   | none   |
| 14         | printer | printer         | 9600      | 8         | 1         | none   | dtr/dsr   | none   |
| 15         | printer | printer         | 9600      | 8         | 1         | none   | dtr/dsr   | none   |
| 16         | printer | printer         | 9600      | 8         | 1         | none   | dtr/dsr   | none   |
| 17         | printer | printer         | 9600      | 8         | 1         | none   | dtr/dsr   | none   |
| 18         | printer | printer         | 9600      | 8         | 1         | none   | dtr/dsr   | none   |

# **SNMP Settings**

### snmp-read-only-community

Specifies the first of two possible community names that can be specified in SNMP requests to obtain read-only access to configuration information.

| Takes Effect              | At Workstation Init                                                                 |
|---------------------------|-------------------------------------------------------------------------------------|
| Retained in Client Memory | Yes                                                                                 |
| User Interface Path       | Hardware->Workstation: Workstation Management<br>Settings: SNMP Read Community Name |
| Registry Object           | /config                                                                             |
| Category                  | WORKSTATION                                                                         |
| Valid Preference Levels   | system, allworkstation, allusers, workstation                                       |
| Value Type                | String                                                                              |

| Shipped default value | public |
|-----------------------|--------|
| Allowable Values      |        |

### snmp-read-only-community-alt

Specifies the second of two possible community names that can be specified in SNMP requests to obtain read-only access to configuration information.

| Takes Effect              | At Workstation Init                                                                           |
|---------------------------|-----------------------------------------------------------------------------------------------|
| Retained in Client Memory | Yes                                                                                           |
| User Interface Path       | Hardware->Workstation: Workstation Management<br>Settings: SNMP Read Community Name Alternate |
| Registry Object           | /config                                                                                       |
| Category                  | WORKSTATION                                                                                   |
| Valid Preference Levels   | system, allworkstation, allusers, workstation                                                 |
| Value Type                | String                                                                                        |
| Shipped default value     | not shipped                                                                                   |
| Allowable Values          |                                                                                               |

### snmp-read-write-community

Specifies the first of two possible community names that can be specified in SNMP requests to obtain read-write access to configuration information.

| Takes Effect              | At Workstation Init                                                                  |
|---------------------------|--------------------------------------------------------------------------------------|
| Retained in Client Memory | Yes                                                                                  |
| User Interface Path       | Hardware->Workstation: Workstation Management<br>Settings: SNMP Read/Write Community |
| Registry Object           | /config                                                                              |
| Category                  | WORKSTATION                                                                          |
| Valid Preference Levels   | system, allworkstation, allusers, workstation                                        |
| Value Type                | String                                                                               |
| Shipped default value     | not shipped                                                                          |
| Allowable Values          |                                                                                      |

### snmp-read-write-community-alt

Specifies the second of two possible community names that can be specified in SNMP requests to obtain read-write access to configuration information.

| Takes Effect              | At Workstation Init                                                                            |
|---------------------------|------------------------------------------------------------------------------------------------|
| Retained in Client Memory | Yes                                                                                            |
| User Interface Path       | Hardware->Workstation: Workstation Management<br>Settings: SNMP Read/Write Community Alternate |
| Registry Object           | /config                                                                                        |
| Category                  | WORKSTATION                                                                                    |
| Valid Preference Levels   | system, allworkstation, allusers, workstation                                                  |

| Value Type            | String      |
|-----------------------|-------------|
| Shipped default value | not shipped |
| Allowable Values      |             |

### unit-contact

Specifies the administrative contact for the unit. This is provided as a convience for system administration personnel.

| Takes Effect              | At Workstation Init                                                       |
|---------------------------|---------------------------------------------------------------------------|
| Retained in Client Memory | No                                                                        |
| User Interface Path       | Hardware->Workstation: Workstation Management<br>Settings: Contact person |
| Registry Object           | /config                                                                   |
| Category                  | WORKSTATION                                                               |
| Valid Preference Levels   | system, allworkstation, allusers, workstation                             |
| Value Type                | String                                                                    |
| Shipped default value     | nil                                                                       |
| Allowable Values          |                                                                           |

## unit-global-password

Specifies the password required to obtain read-write access to the Boot Setup, Telnet, and SNMP and other daemons.

| Takes Effect              | At workstation Init                                                               |
|---------------------------|-----------------------------------------------------------------------------------|
| Retained in Client Memory | Yes                                                                               |
| User Interface Path       | Hardware->Workstation: Workstation Management<br>Settings: Administrator password |
| Registry Object           | /config                                                                           |
| Category                  | WORKSTATION                                                                       |
| Valid Preference Levels   | system, allworkstation, allusers, workstation                                     |
| Value Type                | Encoded String                                                                    |
| Shipped default value     | nil                                                                               |
| Allowable Values          |                                                                                   |

## unit-initial-locale

Initial locale for the Network Station. This value is set by install to reflect the locale of the server at the system wide level for workstations (system).

| Takes Effect              | At Workstation Init                           |
|---------------------------|-----------------------------------------------|
| Retained in Client Memory | No                                            |
| User Interface Path       | None                                          |
| Registry Object           | /config                                       |
| Category                  | EXTERNAL                                      |
| Valid Preference Levels   | system, allworkstation, allusers, workstation |

| Value Type            | Choice                                                                                                    |
|-----------------------|----------------------------------------------------------------------------------------------------|
| Shipped default value | en_US                                                                                                    |
| Allowable Values      | da_DK, de_CH, de_DE, en_US, es_ES, fi_FI, fr_BE,<br>fr_CA, fr_CH, fr_FR, it_CH, it_IT, nl_BE, nl_NL, no_NO,<br>pt_BR, pt_PT, sv_SE<br>See "Appendix F. Language and locale" on page 199 for a<br>description of these values. |

# unit-location

Specifies the physical location of the unit. This is provided as a convience for system administration personnel.

| Takes Effect              | At Workstation Init                           |
|---------------------------|-----------------------------------------------|
| Retained in Client Memory | No                                            |
| User Interface Path       | Hardware->Workstation:                        |
| Registry Object           | /config                                       |
| Category                  | WORKSTATION                                   |
| Valid Preference Levels   | system, allworkstation, allusers, workstation |
| Value Type                | String                                        |
| Shipped default value     | nil                                           |
| Allowable Values          |                                               |

# TCPIP

# tcpip-name-servers-1

| Takes Effect              |             |
|---------------------------|-------------|
| Retained in Client Memory |             |
| User Interface Path       |             |
| Registry Object           | /config     |
| Category                  | EXTERNAL    |
| Valid Preference Levels   |             |
| Value Type                |             |
| Shipped default value     | Not shipped |
| Allowable Values          |             |

# tcpip-name-servers-2

| Takes Effect              |          |
|---------------------------|----------|
| Retained in Client Memory |          |
| User Interface Path       |          |
| Registry Object           | /config  |
| Category                  | EXTERNAL |

| Valid Preference Levels |             |
|-------------------------|-------------|
| Value Type              |             |
| Shipped default value   | Not shipped |
| Allowable Values        |             |

## **Xserver Settings**

### xserver-access-control-enabled

Determines whether or not xhost-style access control is enabled on the client. When set to "false", any client can connect from any host. When set to "true", only clients on the specified host list can connect.

| Takes Effect              | At Workstation Initialization, At Login                        |
|---------------------------|----------------------------------------------------------------|
| Retained in Client Memory | No                                                             |
| User Interface Path       | Hardware->Workstation: Local Services: Allow remote X Clients  |
| Registry Object           | /config                                                        |
| Category                  | WORKSTATION                                                    |
| Valid Preference Levels   | system, allworkstation, allusers, usergroup, workstation, user |
| Value Type                | Boolean                                                        |
| Shipped default value     | true                                                           |
| Allowable Values          | true, false                                                    |

### xserver-access-control-enabled-default

Specifies whether xhost-style access control is on or off by default for client connections.

Specifies the default value to be used for the companion option "xserver-access-control-enabled".

| Takes Effect              | At Workstation Init                                            |
|---------------------------|----------------------------------------------------------------|
| Retained in Client Memory | No                                                             |
| User Interface Path       | None                                                           |
| Registry Object           | /config                                                        |
| Category                  | WORKSTATION                                                    |
| Valid Preference Levels   | system, allworkstation, allusers, usergroup, user, workstation |
| Value Type                | Boolean                                                        |
| Shipped default value     | true                                                           |
| Allowable Values          | true, false                                                    |

### xserver-access-control-list

This is a list of host names and address families for the hosts that clients may connect from using xhost-style authentication. Each list element must contain at least the field "host", which indicates the hostname or IP address of the host that is permitted access. List elements may also contain the field "field", which indicates the address family that is allowed access. The only supported address family is "tcpip", which is also the default. Hosts for other address families are ignored.

| Takes Effect              | At Workstation Initialization, At Login                        |
|---------------------------|----------------------------------------------------------------|
| Retained in Client Memory | No                                                             |
| User Interface Path       | None                                                           |
| Registry Object           | /config                                                        |
| Category                  | EXTERNAL                                                       |
| Valid Preference Levels   | system, allworkstation, allusers, workstation, usergroup, user |
| Value Type                | Table                                                          |
| Shipped default value     | <blank></blank>                                                |
| Allowable Values          |                                                                |

#### host

Specifies the name of the host that is granted access to make connections to the server.

| Retained in Client Memory | No     |
|---------------------------|--------|
| Value Type                | String |
| Allowable Values          |        |

### family

The access control family to which this entry applies.

| Retained in Client Memory | No     |
|---------------------------|--------|
| Value Type                | Choice |
| Allowable Values          | tcpip  |

## xserver-initial-x-resources

This is a string to be set as the initial resource list on the X server's root window. Its syntax must conform to that of the X resource file format.

| Takes Effect              | At Workstation Init                           |
|---------------------------|-----------------------------------------------|
| Retained in Client Memory | No                                            |
| User Interface Path       | None                                          |
| Registry Object           | /config                                       |
| Category                  | EXTERNAL                                      |
| Valid Preference Levels   | system, allworkstation, allusers, workstation |
| Value Type                | String                                        |
| Shipped default value     | not shipped                                   |
| Allowable Values          |                                               |

## Print

## print-access-control-enabled

Indicates whether to check the access control list.

| Takes Effect              | At Workstation Init                           |
|---------------------------|-----------------------------------------------|
| Retained in Client Memory | No                                            |
| User Interface Path       | Hardware->Printers: Printer Services          |
| Registry Object           | /config                                       |
| Category                  | DEVICE                                        |
| Valid Preference Levels   | system, allworkstation, allusers, workstation |
| Value Type                | Boolean                                       |
| Shipped default value     | false                                         |
| Allowable Values          | true, false                                   |

### print-access-control-list

Specifies the list of IP hosts that are allowed access to the print daemon

| Takes Effect              | At Workstation Init                           |
|---------------------------|-----------------------------------------------|
| Retained in Client Memory | No                                            |
| User Interface Path       | Hardware->Printers: Printer Services          |
| Registry Object           | /config                                       |
| Category                  | DEVICE                                        |
| Valid Preference Levels   | system, allworkstation, allusers, workstation |
| Value Type                | Table                                         |
| Shipped default value     | See the following tables                      |
| Allowable Values          | See the following tables                      |

The following attribute is valid for each table entry:

#### host

Specifies the network name/address of a node granted permission to access the print daemon.

| Value Type       | String                  |
|------------------|-------------------------|
| Default Value    | localhost               |
| Allowable Values | IP address or host name |

## print-lpd-cache-size

Maximum percentage of available memory LPD will allocate for print job

| Takes Effect              | At Workstation Init                                                                |
|---------------------------|------------------------------------------------------------------------------------|
| Retained in Client Memory | No                                                                                 |
| User Interface Path       | Hardware->Printers: Print Services: Print server (LPD):<br>Maximum LPD buffer size |
| Registry Object           | /config                                                                            |
| Category                  | DEVICE                                                                             |
| Valid Preference Levels   | system, allworkstation, allusers, workstation                                      |
| Value Type                | Integer                                                                            |

| Shipped default value | 10     |
|-----------------------|--------|
| Allowable Values      | 0 - 95 |

# print-lpd-stream-large-jobs

Indicates whether incoming jobs that overflow the cache are switched to streaming mode

| Takes Effect              | At Workstation Init                                                                |
|---------------------------|------------------------------------------------------------------------------------|
| Retained in Client Memory | No                                                                                 |
| User Interface Path       | Hardware->Printers: Print Services: Print server (LPD):<br>Maximum LPD buffer size |
| Registry Object           | /config                                                                            |
| Category                  | DEVICE                                                                             |
| Valid Preference Levels   | system, allworkstation, allusers, workstation                                      |
| Value Type                | Boolean                                                                            |
| Shipped default value     | true                                                                               |
| Allowable Values          | true, false                                                                        |

## print-lpr-servers

Print server information

| Takes Effect              | At Workstation Init                           |
|---------------------------|-----------------------------------------------|
| Retained in Client Memory | No                                            |
| User Interface Path       | Hardware->Printers                            |
| Registry Object           | /config                                       |
| Category                  | DEVICE                                        |
| Valid Preference Levels   | system, allworkstation, allusers, workstation |
| Value Type                | Table                                         |
| Shipped default value     | <blank></blank>                               |
| Allowable Values          |                                               |

The following attributes are valid for each table entry:

#### server

#### server name

| Value Type       | String |
|------------------|--------|
| Allowable Values |        |

#### queue-name

#### Name of print queue.

| Value Type    | String |
|---------------|--------|
| Default Value | nil    |

| Allowable Values |  |
|------------------|--|

### datastream-type

### Datastream type

| Value Type       | String      |
|------------------|-------------|
| Default Value    | not shipped |
| Allowable Values |             |

### description

description

| Value Type       | String      |
|------------------|-------------|
| Default Value    | not shipped |
| Allowable Values |             |

#### transform-file

### full path to transform file

| Value Type       | String      |
|------------------|-------------|
| Default Value    | not shipped |
| Allowable Values |             |

### dbcs-type

### DCBS type

| Value Type       | String      |
|------------------|-------------|
| Default Value    | not shipped |
| Allowable Values |             |

### print-resolution

#### print resolution

| Value Type       | String      |
|------------------|-------------|
| Default Value    | not shipped |
| Allowable Values |             |

#### dbcs-font-encoding

### DBCS font encoding

| Value Type    | String      |
|---------------|-------------|
| Default Value | not shipped |

| Allowable Values |  |
|------------------|--|

#### request-banner-page

request banner page

| Value Type       | Boolean     |
|------------------|-------------|
| Default Value    | not shipped |
| Allowable Values | true, false |

#### use-as-default

indicates whether this entry should be the default

| Value Type       | Boolean     |
|------------------|-------------|
| Default Value    | not shipped |
| Allowable Values | true, false |

## print-lprd-cache-size

Maximum percentage of available memory LPRD will allocate for print job

| Takes Effect              | At Workstation Init                                                                 |
|---------------------------|-------------------------------------------------------------------------------------|
| Retained in Client Memory | No                                                                                  |
| User Interface Path       | Hardware-> Printers: Print Services: Print Client (LPR):<br>Maximum LPR buffer size |
| Registry Object           | /config                                                                             |
| Category                  | DEVICE                                                                              |
| Valid Preference Levels   | system, allworkstation, allusers, workstation                                       |
| Value Type                | Integer                                                                             |
| Shipped default value     | 10                                                                                  |
| Allowable Values          | 0 - 95                                                                              |
|                           |                                                                                     |

# **Desktop Settings**

### collapsed

Sets whether or not the application launch bar on the left of the screen starts open (no) or collapsed (yes).

| Takes Effect              | At Destkop Init (login)                           |
|---------------------------|---------------------------------------------------|
| Retained in Client Memory | No                                                |
| User Interface Path       | Desktop->Display: Launch bar options: Collapsed   |
| Registry Object           | /desktop/preferences                              |
| Category                  | DESKTOP                                           |
| Valid Preference Levels   | system, allworkstation, allusers, usergroup, user |
| Value Type                | Choice                                            |
| Shipped default value     | not shipped; the default is no                    |

| Allowable Values | yes, no |
|------------------|---------|
|                  | 1-      |

### commands

Specifies the values to execute the kiosk RUN command. You must make sure the **desktop\_commands** is set to 'True'. See "desktop\_command" on page 131

|   | Takes Effect              | At workstation initialization                 |
|---|---------------------------|-----------------------------------------------|
|   | Retained in Client Memory | No                                            |
| L | User Interface Path       |                                               |
| l | Registry Object           | login/session                                 |
|   | Category                  | RUN                                           |
| L | Valid Preference Levels   | system, allworkstation, allusers, workstation |
|   | Value Type                | Table                                         |
| L | Shipped default value     |                                               |
| I | Allowable Values          | See the following tables                      |
|   |                           | •                                             |

The following are valid attributes for each row entry in the table:

### Ор

| Specifies the applications to execute.

|  | Value Type       | String |
|--|------------------|--------|
|  | Default value    |        |
|  | Allowable Values | RUN    |
|  |                  |        |

### Arg1

Specifies the applications to execute.

|  | Value Type       | String     |
|--|------------------|------------|
|  | Default Value    |            |
|  | Allowable Values | any string |
|  |                  |            |

### Arg2

| Specifies the applications to execute.

| Value Type       | String      |
|------------------|-------------|
| Default Value    |             |
| Allowable Values | true, false |
|                  |             |

# confirm\_logoff

Sets whether or not the confirmation dialog box should be displayed. When set to 'no', the user will be immediately logged off when 'Logoff and Exit' is selected.

| Takes Effect              | At Desktop Init                                                |
|---------------------------|----------------------------------------------------------------|
| Retained in Client Memory | No                                                             |
| User Interface Path       | None                                                           |
| Registry Object           | /desktop/preferences                                           |
| Category                  | DESKTOP                                                        |
| Valid Preference Levels   | system, allworkstation, allusers, usergroup, user, workstation |
| Value Type                | Choice                                                         |
| Shipped default value     | not shipped, the default is 'yes'                              |
| Allowable Values          | yes, no                                                        |

## confirm\_logoff\_system\_modal

When set to 'yes', the logoff confirmation dialog will be 'system modal'. That is, the user will not be able to access any other windows on the screen until the dialog has been answered. When set to 'no', the logoff confirmation dialog will be 'application modal', allowing the user to access other windows.

| Takes Effect              | At Desktop Init                                                |
|---------------------------|----------------------------------------------------------------|
| Retained in Client Memory | No                                                             |
| User Interface Path       | None                                                           |
| Registry Object           | /desktop/preferences                                           |
| Category                  | DESKTOP                                                        |
| Valid Preference Levels   | system, allworkstation, allusers, usergroup, user, workstation |
| Value Type                | Choice                                                         |
| *shipped default value    | not shipped; the default is yes                                |
| Allowable Values          | yes, no                                                        |

## constrained\_mode

Sets whether or not windows are constrained to be on-screen, or if they can be moved off-screen.

| Takes Effect              | At Desktop Init                                       |
|---------------------------|-------------------------------------------------------|
| Retained in Client Memory | No                                                    |
| User Interface Path       | Desktop->Display: Window Appearance: Constrained mode |
| Registry Object           | /desktop/preferences                                  |
| Category                  | DESKTOP                                               |
| Valid Preference Levels   | system, allworkstation, allusers, usergroup, user     |
| Value Type                | Choice                                                |
| Shipped default value     | no                                                    |
| Allowable Values          | yes, no                                               |

## current\_theme

This is the name of the color theme that is currently in use. A theme specifies the attributes for colors, screensaver, and background images to be used within the desktop. Available color themes are stored in "/usr/local/nc/registry/desktop/themes".

| Takes Effect              | At Desktop init                                                                                                    |
|---------------------------|----------------------------------------------------------------------------------------------------|
| Retained in Client Memory | No; retained in user's desktop profile if root-menu is enabled                                                                                                    |
| User Interface Path       | Desktop->Display : Window Appearance : Desktop Color Theme                                                                                                    |
| Registry Object           | /desktop/preferences                                                                                                    |
| Category                  | DESKTOP                                                                                                    |
| Valid Preference Levels   | system, allworkstation, allusers, usergroup, user, workstation                                                                                                    |
| Value Type                | choice                                                                                                    |
| Shipped default value     | BLUE                                                                                                    |
| Allowable Values          | BLUE = Blue<br>BLUES = Dark/Light Blue<br>BRICK = Brick Wall<br>CHAIN = Chain Link Fence<br>DROPS = Water Drops<br>EBIZ = e Business<br>GREEN = Green<br>KHAKI = Khaki<br>LAWN = Lawn<br>MAUVE = mauve<br>MIDNIGHT = Midnight<br>NSKEY = Series 2800<br>NSTFT = Network Station<br>OCEAN = Kids in Ocean<br>PLUM = Plum<br>PURPLE = Purple<br>SPACE = Kids in Space<br>STARS = Star in Night Sky<br>TAN = Tan<br>WATER = Choppy Water<br><file name=""> = Custom theme file</file> |

## desktop\_command

| Enables startup commands. See "commands" on page 129

| At Desktop Initialization                     |
|-----------------------------------------------|
| No                                            |
| None                                          |
| /desktop/preferences                          |
| DESKTOP                                       |
| system, allworkstation, allusers, workstation |
| String                                        |
|                                               |
| True, False                                   |
| -                                             |

# desktop\_font\_size

The point size of the font that the desktop uses on the icon bar and memory meter.

| Takes Effect              | At Desktop Init                                   |
|---------------------------|---------------------------------------------------|
| Retained in Client Memory | No                                                |
| User Interface Path       | None                                              |
| Registry Object           | /desktop/preferences                              |
| Category                  | DESKTOP                                           |
| Valid Preference Levels   | system, allworkstation, allusers, usergroup, user |
| Value Type                | Integer                                           |
| Shipped default value     | not shipped; desktop default is 12                |
| Allowable Values          | 8, 10, 12, 14, 18, 24                             |

## help\_button

Specifies if help button icon should be displayed on the launch bar. Simliar to show\_help\_button.

| Takes Effect              | At Desktop Init                                   |
|---------------------------|---------------------------------------------------|
| Retained in Client Memory | No                                                |
| User Interface Path       | None                                              |
| Registry Object           | /desktop/preferences                              |
| Category                  | DESKTOP                                           |
| Valid Preference Levels   | system, allworkstation, allusers, usergroup, user |
| Value Type                | Choice                                            |
| Shipped default value     | not shipped                                       |
| Allowable Values          | yes, no                                           |

## icon\_placement

Specifies where minimized application icons should be placed on the desktop.

| Takes Effect              | At Desktop Initialization (Login)                                                                                                    |
|---------------------------|----------------------------------------------------------------------------------------------------|
| Retained in Client Memory | No; saved in user's desktop profile                                                                                                    |
| User Interface Path       | Desktop->Display: Window appearance: Icon location                                                                                                    |
| Registry Object           | /desktop/preferences                                                                                                    |
| Category                  | DESKTOP                                                                                                    |
| Valid Preference Levels   | system, allworkstation, allusers, usergroup, user                                                                                                    |
| Value Type                | Integer                                                                                                    |
| Shipped default value     | 0                                                                                                    |
| Allowable Values          | <ul> <li>0 - Align on top, from left to right.</li> <li>1 - Align on bottom, from left to right.</li> <li>2 - Align on left, from top to bottom.</li> <li>3 - Align on right, from top to bottom.</li> <li>4 - Align on top, from right to left.</li> <li>5 - Align on bottom, from right to left.</li> <li>6 - Align on left, from bottom to top.</li> <li>7 - Align on right, from bottom to top.</li> </ul> |
# lock\_screen

| Takes Effect              | At Desktop Initialization (Login)                              |
|---------------------------|----------------------------------------------------------------|
| Retained in Client Memory | No                                                             |
| User Interface Path       | None                                                           |
| Registry Object           | /desktop/preferences                                           |
| Category                  | DESKTOP                                                        |
| Valid Preference Levels   | system, allworkstation, allusers, usergroup, user, workstation |
| Value Type                | Choice                                                         |
| Shipped default value     | Not shipped                                                    |
| Allowable Values          | yes, no                                                        |

# lock\_when\_screen\_saves

| Takes Effect              | At Desktop Initialization (Login)                 |
|---------------------------|---------------------------------------------------|
| Retained in Client Memory | No                                                |
| User Interface Path       | None                                              |
| Registry Object           | /desktop/preferences                              |
| Category                  | DESKTOP                                           |
| Valid Preference Levels   | system, allworkstation, allusers, usergroup, user |
| Value Type                | Choice                                            |
| Shipped default value     | Not shipped                                       |
| Allowable Values          | yes, no                                           |

# logout\_button

| Takes Effect              | At Desktop Initialization (Login)                 |
|---------------------------|---------------------------------------------------|
| Retained in Client Memory | No                                                |
| User Interface Path       | None                                              |
| Registry Object           | /desktop/preferences                              |
| Category                  | DESKTOP                                           |
| Valid Preference Levels   | system, allworkstation, allusers, usergroup, user |
| Value Type                | Choice                                            |
| Shipped default value     | Not shipped                                       |
| Allowable Values          | yes, no                                           |

# max\_unlock\_attempts

| Takes Effect              | At Desktop Initialization (Login) |
|---------------------------|-----------------------------------|
| Retained in Client Memory | No                                |
| User Interface Path       | None                              |
| Registry Object           | /desktop/preferences              |

| Category                | DESKTOP                                           |
|-------------------------|---------------------------------------------------|
| Valid Preference Levels | system, allworkstation, allusers, usergroup, user |
| Value Type              | Integer                                           |
| Shipped default value   | Not shipped                                       |
| Allowable Values        | 0 - 1000                                          |

# prompt\_for\_lock\_password

| Takes Effect              | At Desktop Initialization (Login)                 |
|---------------------------|---------------------------------------------------|
| Retained in Client Memory | No                                                |
| User Interface Path       | None                                              |
| Registry Object           | /desktop/preferences                              |
| Category                  | DESKTOP                                           |
| Valid Preference Levels   | system, allworkstation, allusers, usergroup, user |
| Value Type                | Choice                                            |
| Shipped default value     | Not shipped                                       |
| Allowable Values          | yes, no                                           |

#### root\_menu\_enabled

Indicates whether the pop-up menu on the desktop should be displayed if right-click on desktop is performed.

| Takes Effect              | At Desktop Initialization (Login)                                |
|---------------------------|------------------------------------------------------------------|
| Retained in Client Memory | No                                                               |
| User Interface Path       | Desktop -> Display : Window Appearance: Enable<br>Desktop Pop-up |
| Registry Object           | /desktop/preferences                                             |
| Category                  | DESKTOP                                                          |
| Valid Preference Levels   | system, allworkstation, allusers, usergroup, user                |
| Value Type                | Choice                                                           |
| Shipped default value     | yes                                                              |
| Allowable Values          | yes - show popup window<br>no - do not show popup window         |

### show\_logoff\_during\_lock

| Takes Effect              | At Desktop Initialization (Login)                 |
|---------------------------|---------------------------------------------------|
| Retained in Client Memory | No                                                |
| User Interface Path       | None                                              |
| Registry Object           | /desktop/preferences                              |
| Category                  | DESKTOP                                           |
| Valid Preference Levels   | system, allworkstation, allusers, usergroup, user |
| Value Type                | Choice                                            |

| Shipped default value | not shipped |
|-----------------------|-------------|
| Allowable Values      | yes, no     |

#### show\_logout\_button

Sets whether the logout image should be displayed on the launchbar.

| Takes Effect              | At Desktop Init (Login)                             |
|---------------------------|-----------------------------------------------------|
| Retained in Client Memory | No                                                  |
| User Interface Path       | Desktop->Display: Desktop buttons: Show Exit button |
| Registry Object           | /desktop/preferences                                |
| Category                  | DESKTOP                                             |
| Valid Preference Levels   | system, allworkstation, allusers, usergroup, user   |
| Value Type                | Choice                                              |
| Shipped default value     | not shipped; desktop default is yes                 |
| Allowable Values          | yes, no                                             |

### show\_lock\_button

Sets whether the lock screen image should be displayed on launchbar.

| Takes Effect              | At Desktop Initialization (Login)                   |
|---------------------------|-----------------------------------------------------|
| Retained in Client Memory | No                                                  |
| User Interface Path       | Desktop->Display: Desktop buttons: Show Lock button |
| Registry Object           | /desktop/preferences                                |
| Category                  | DESKTOP                                             |
| Valid Preference Levels   | system, allworkstation, allusers, usergroup, user   |
| Value Type                | Choice                                              |
| Shipped default value     | not shipped; desktop default is yes                 |
| Allowable Values          | yes, no                                             |

### show\_help\_button

Sets whether the help button/image should be displayed on launchbar.

| Takes Effect              | At Desktop Initialization (Login)                   |
|---------------------------|-----------------------------------------------------|
| Retained in Client Memory | No                                                  |
| User Interface Path       | Desktop->Display: Desktop buttons: Show Help button |
| Registry Object           | /desktop/preferences                                |
| Category                  | DESKTOP                                             |
| Valid Preference Levels   | system, allworkstation, allusers, usergroup, user   |
| Value Type                | Choice                                              |
| *shipped default value    | not shipped; desktop default is yes                 |
| Allowable Values          | yes, no                                             |

#### show\_memory\_meter

Sets whether or not the memory meter can be "popped out" to show actual memory usage figures. This has no effect on whether the memory meter is displayed on the launch bar.

| Takes Effect              | At Desktop Init (Login)                                 |
|---------------------------|---------------------------------------------------------|
| Retained in Client Memory | No                                                      |
| User Interface Path       | Desktop->Display: Launch bar options: Show memory meter |
| Registry Object           | /desktop/preferences                                    |
| Category                  | DESKTOP                                                 |
| Valid Preference Levels   | system, allworkstation, allusers, usergroup, user       |
| Value Type                | Choice                                                  |
| Shipped default value     | not shipped; desktop default is yes                     |
| Allowable Values          | yes, no                                                 |

#### winmgr\_font\_size

The point size of the font that the window manager uses for window titles, menus, and dialog boxes.

| Takes Effect              | At Desktop Initialization (Login)                      |
|---------------------------|--------------------------------------------------------|
| Retained in Client Memory | No                                                     |
| User Interface Path       | Desktop->Display: Fonts: Font size for icons and menus |
| Registry Object           | /desktop/preferences                                   |
| Category                  | DESKTOP                                                |
| Valid Preference Levels   | system, allworkstation, allusers, usergroup, user      |
| Value Type                | Choice                                                 |
| Shipped default value     | not shipped; default is 12                             |
| Allowable Values          | 8, 10, 12, 14, 18, 24                                  |

#### xserver-initialize-web-palette-colors

Specifies whether to preload the 216 web palette colors into the default colormap

| Takes Effect              | At Desktop Init                                    |
|---------------------------|----------------------------------------------------|
| Retained in Client Memory | No                                                 |
| User Interface Path       | Desktop->Display: Fonts: Enable web palette colors |
| Registry Object           | /desktop/preferences                               |
| Category                  | DESKTOP                                            |
| Valid Preference Levels   | system, allworkstation, allusers, usergroup, user  |
| Value Type                | Boolean                                            |
| Shipped default value     | false                                              |
| Allowable Values          | true, false                                        |

## **Keyboard Related Settings**

#### pref-keyboard-auto-repeat

Specifies whether or not keyboard auto-repeat is enabled. If "false", then keys do not auto-repeat at all.

| Takes Effect              | At Workstation Initialization, At Login           |
|---------------------------|---------------------------------------------------|
| Retained in Client Memory | No                                                |
| User Interface Path       | None                                              |
| Registry Object           | /config                                           |
| Category                  | EXTERNAL                                          |
| Valid Preference Levels   | system, allworkstation, allusers, usergroup, user |
| Value Type                | Boolean                                           |
| Shipped default value     | true                                              |
| Allowable Values          | true, false                                       |

#### pref-keyboard-auto-repeat-rate

The auto repeat rate to use for the keyboard (times per second). This option is ignored if "pref-keyboard-auto-repeat" is false.

| Takes Effect              | At Workstation Initializtion, At Login                |
|---------------------------|-------------------------------------------------------|
| Retained in Client Memory | No                                                    |
| User Interface Path       | Hardware->Workstation: Keyboard Settings: Repeat rate |
| Registry Object           | /config                                               |
| Category                  | WORKSTATION                                           |
| Valid Preference Levels   | system, allworkstation, allusers, usergroup, user     |
| Value Type                | Integer                                               |
| Shipped default value     | 20                                                    |
| Allowable Values          | 2-30                                                  |

#### pref-keyboard-auto-repeat-start

The delay (in milliseconds) to use before keyboard auto repeat begins. This option is ignored if

| Takes Effect              | At Workstation Initialization, At Login                |
|---------------------------|--------------------------------------------------------|
| Retained in Client Memory | No                                                     |
| User Interface Path       | Hardware->Workstation: Keyboard Settings: Repeat delay |
| Registry Object           | /config                                                |
| Category                  | WORKSTATION                                            |
| Valid Preference Levels   | system, allworkstation, allusers, usergroup, user      |
| Value Type                | Integer                                                |
| Shipped default value     | 500                                                    |
| Allowable Values          | 0 - 1000                                               |
|                           |                                                        |

"pref-keyboard-auto-repeat" is false.

#### nsm-numlock

Used to enable/disable status of numlock key on keyboard when session is started.

| Takes Effect              | At Workstation Initialization, At Login                |
|---------------------------|--------------------------------------------------------|
| Retained in Client Memory | No                                                     |
| User Interface Path       | Hardware->Workstation: Keyboard Settings: Num Lock key |
| Registry Object           | /config                                                |
| Category                  | HLOGIN                                                 |
| Valid Preference Levels   | system, allworkstation, allusers, usergroup, user      |
| Value Type                | Boolean                                                |
| false                     | false                                                  |
| Allowable Values          | true, false                                            |

#### key\_window\_close

The key sequence to close the active window.

| Takes Effect              | At Desktop Initialization (Login)                 |
|---------------------------|---------------------------------------------------|
| Retained in Client Memory | No                                                |
| User Interface Path       | None                                              |
| Registry Object           | /desktop/preferences                              |
| Category                  | DESKTOP                                           |
| Valid Preference Levels   | system, allworkstation, allusers, usergroup, user |
| Value Type                | String                                            |
| *shipped default value    | not shipped; default "Alt <key>F4"</key>          |
| Allowable Values          |                                                   |

#### key\_root\_menu

The key sequence to pop up the root menu at the current mouse pointer position.

| Takes Effect              | At Desktop Initialization (Login)                 |
|---------------------------|---------------------------------------------------|
| Retained in Client Memory | No                                                |
| User Interface Path       | None                                              |
| Registry Object           | /desktop/preferences                              |
| Category                  | DESKTOP                                           |
| Valid Preference Levels   | system, allworkstation, allusers, usergroup, user |
| Value Type                | String                                            |
| Shipped default value     | not shipped; default is "Alt <key>F10"</key>      |
| Allowable Values          |                                                   |

#### key\_window\_menu

The key sequence to pop up the window menu that is associated with the active window.

Takes Effect

At Desktop Initialization (Login)

| Retained in Client Memory | No                                                |
|---------------------------|---------------------------------------------------|
| User Interface Path       | None                                              |
| Registry Object           | /desktop/preferences                              |
| Category                  | DESKTOP                                           |
| Valid Preference Levels   | system, allworkstation, allusers, usergroup, user |
| Value Type                | String                                            |
| Shipped default value     | not shipped; default, "Alt <key>space"</key>      |
| Allowable Values          |                                                   |

#### key\_window\_menu\_alt

An alternative key sequence for accessing the window menu for the active window.

| Takes Effect              | At Desktop Initialization (Login)                 |
|---------------------------|---------------------------------------------------|
| Retained in Client Memory | No                                                |
| User Interface Path       | None                                              |
| Registry Object           | /desktop/preferences                              |
| Category                  | DESKTOP                                           |
| Valid Preference Levels   | system, allworkstation, allusers, usergroup, user |
| Value Type                | String                                            |
| Shipped default value     | not shipped; (default "Alt <key>minus")</key>     |
| Allowable Values          |                                                   |

#### key\_window\_switch

The key sequence to switch between windows by moving forwards through the window list.

| Takes Effect              | At Desktop Initialization (Login)                  |
|---------------------------|----------------------------------------------------|
| Retained in Client Memory | No                                                 |
| User Interface Path       | None                                               |
| Registry Object           | /desktop/preferences                               |
| Category                  | DESKTOP                                            |
| Valid Preference Levels   | system, allworkstation, allusers, usergroup, user  |
| Value Type                | String                                             |
| *shipped default value    | not shipped; (default " Shift Alt <key>Tab")</key> |
| Allowable Values          |                                                    |

### key\_window\_switch\_back

The key sequence to switch between windows by moving backwards through the window list.

| Takes Effect              | At Desktop Initialization (Login) |
|---------------------------|-----------------------------------|
| Retained in Client Memory | No                                |
| User Interface Path       | None                              |
| Registry Object           | /desktop/preferences              |
| Category                  | DESKTOP                           |

| Valid Preference Levels | system, allworkstation, allusers, usergroup, user |
|-------------------------|---------------------------------------------------|
| Value Type              | String                                            |
| Shipped default value   | not shipped; default "Shift Alt <key>Tab"</key>   |
| Allowable Values        |                                                   |

## key\_version

Display the desktop build date version.

| Takes Effect              | At Desktop Initialization (Login)                 |
|---------------------------|---------------------------------------------------|
| Retained in Client Memory | No                                                |
| User Interface Path       | None                                              |
| Registry Object           | /desktop/preferences                              |
| Category                  | DESKTOP                                           |
| Valid Preference Levels   | system, allworkstation, allusers, usergroup, user |
| Value Type                | String                                            |
| *shipped default value    | not shipped; default "Ctrl Alt <key>V"</key>      |
| Allowable Values          |                                                   |

## key\_logoff

The key sequence to log the user off. This has the same effect as selecting the "Logoff and Exit" option from the root menu.

| Takes Effect              | At Desktop Initialization (Login)                 |
|---------------------------|---------------------------------------------------|
| Retained in Client Memory | No                                                |
| User Interface Path       | None                                              |
| Registry Object           | /desktop/preferences                              |
| Category                  | DESKTOP                                           |
| Valid Preference Levels   | system, allworkstation, allusers, usergroup, user |
| Value Type                | String                                            |
| Default Value             | "Ctrl Alt <key>BackSpace"</key>                   |
| Allowable Values          |                                                   |

### key\_window\_kill

Hitting this key sequence twice will send an "XKillClient" message to the active window. This can be used to kill crashed applications. Note however that some applications may still stay in memory because they are not responding to X events. It is necessary to logout to kill the process in this situation.

| Takes Effect              | At Desktop Initialization (Login)                 |
|---------------------------|---------------------------------------------------|
| Retained in Client Memory | No                                                |
| User Interface Path       | None                                              |
| Registry Object           | /desktop/preferences                              |
| Category                  | DESKTOP                                           |
| Valid Preference Levels   | system, allworkstation, allusers, usergroup, user |

| Value Type            | String                                            |
|-----------------------|---------------------------------------------------|
| Shipped default value | not shipped; default "Ctrl Alt <key>Delete"</key> |
| Allowable Values      |                                                   |

# key\_login\_name

Display the userid of the logged in user.

| Takes Effect              | At Desktop Initialization (Login)                 |
|---------------------------|---------------------------------------------------|
| Retained in Client Memory | No                                                |
| User Interface Path       | None                                              |
| Registry Object           | /desktop/preferences                              |
| Category                  | DESKTOP                                           |
| Valid Preference Levels   | system, allworkstation, allusers, usergroup, user |
| Value Type                | String                                            |
| Default Value             | not "Ctrl Alt <key>L"</key>                       |
| Allowable Values          |                                                   |

## key\_information

Display information about the IP-related parameters that have been configured on the NC.

| Takes Effect              | At Desktop Initialization (Login)             |
|---------------------------|-----------------------------------------------|
| Retained in Client Memory | No                                            |
| User Interface Path       | None                                          |
| Registry Object           | /desktop/preferences                          |
| Category                  | DESKTOP                                       |
| Valid Preference Levels   | system, allworkstation, allusers, workstation |
| Value Type                | String                                        |
| Default Value             | "Ctrl Alt <key>I"</key>                       |
| Allowable Values          |                                               |

### key\_print\_screen

The key sequence to use to print the entire screen image to a BMP file in the user's document directory.

| Takes Effect              | At Desktop Initialization (Login)                 |
|---------------------------|---------------------------------------------------|
| Retained in Client Memory | No                                                |
| User Interface Path       | None                                              |
| Registry Object           | /desktop/preferences                              |
| Category                  | DESKTOP                                           |
| Valid Preference Levels   | system, allworkstation, allusers, usergroup, user |
| Value Type                | String                                            |
| Shipped default value     | Alt Shift <key>PrtSc</key>                        |
| Allowable Values          |                                                   |

### key\_print\_window

The key sequence to use to print the active window's image to a BMP file in the user's document directory.

| Takes Effect              | At Desktop Initialization (Login)                 |
|---------------------------|---------------------------------------------------|
| Retained in Client Memory | No                                                |
| User Interface Path       | None                                              |
| Registry Object           | /desktop/preferences                              |
| Category                  | DESKTOP                                           |
| Valid Preference Levels   | system, allworkstation, allusers, usergroup, user |
| Value Type                | String                                            |
| Shipped default value     | Alt Shift <key>Scroll_Lock</key>                  |
| Allowable Values          |                                                   |

## key\_toggle\_keys

The key sequence to use to toggle special keys on and off.

| Takes Effect              | At Desktop Initialization (Login)                    |
|---------------------------|------------------------------------------------------|
| Retained in Client Memory | No                                                   |
| User Interface Path       | None                                                 |
| Registry Object           | /desktop/preferences                                 |
| Category                  | DESKTOP                                              |
| Valid Preference Levels   | system, allworkstation, allusers, usergroup, user    |
| Value Type                | String                                               |
| Shipped default value     | not shipped; default "Shift Ctrl Alt <key>F11"</key> |
| Allowable Values          |                                                      |

### special\_keys\_enabled

This option can be set to false to disable the special keys when the user logs in. The user can change the special key state using the "key\_toggle\_keys" key at any time during the login session. Upon the next login, the state will revert to the server's setting: the user's changes do not persist across login sessions.

| Takes Effect              | At Desktop Initialization (Login)                 |
|---------------------------|---------------------------------------------------|
| Retained in Client Memory | No                                                |
| User Interface Path       | None                                              |
| Registry Object           | /desktop/preferences                              |
| Category                  | DESKTOP                                           |
| Valid Preference Levels   | system, allworkstation, allusers, usergroup, user |
| Value Type                | boolean                                           |
| Shipped default value     | not shipped; default true                         |
| Allowable Values          | true, false                                       |

#### xserver-keyboard-type

Specifies the type of keyboard in use. NOTE: Choices depend on attached keyboard.

| Takes Effect              | At Workstation Init                                                                                                    |
|---------------------------|----------------------------------------------------------------------------------------------------|
| Retained in Client Memory | Yes                                                                                                    |
| User Interface Path       | Hardware->Workstation: Keyboard Settings: Keyboard mapping language                                                                                                    |
| Registry Object           | /config                                                                                                    |
| Category                  | WORKSTATION                                                                                                    |
| Valid Preference Levels   | system, allworkstation, allusers, workstation                                                                                                    |
| Value Type                | Choice                                                                                                    |
| Shipped default value     | not shipped                                                                                                    |
| Allowable Values          | <ul> <li>15 - Danish</li> <li>110 - Dutch</li> <li>6 - Dutch (Belgian)</li> <li>9 - English (UK)</li> <li>0 - English (US)</li> <li>112 - English (US ISO)</li> <li>13 - Finnish</li> <li>5 - French</li> <li>44 - French (Belgian)</li> <li>43 - French (Canadian-1988)</li> <li>45 - French (Canadian-1992)</li> <li>46 - French (Swiss)</li> <li>4 - German</li> <li>7 - German (Swiss)</li> <li>10 - Italian</li> <li>12 - Norwegian</li> <li>14 - Portuguese (Brazilian)</li> <li>8 - Spanish (Latin America)</li> <li>107 - Swiss, French/German</li> </ul> |

# **Registry Settings**

## NSM\_ALLOW\_OVERRIDES

Indicates if override files should be pulled in by the registry during initialization.

| Takes Effect              | At Registry Initialization       |
|---------------------------|----------------------------------|
| Retained in Client Memory | No                               |
| User Interface Path       | None                             |
| Registry Object           | /login/rules                     |
| Category                  | RULES                            |
| Valid Preference Levels   | system, allworkstation, allusers |
| Value Type                | Choice                           |
| Shipped default value     | DISABLE                          |
| Allowable Values          | ENABLE, DISABLE                  |

# NSM\_NC\_NAME\_TYPE

Indicates what name format should be used to locate the workstation specific configuration information for this Network Station. Valid types are: ANY, IP\_ADDRESS, MAC\_ADDRESS, and HOST\_NAME. ANY indicates that all of the valid forms are acceptable. Specifying any of the other options will make that the only valid form and exclude usage of the other forms.

| Takes Effect              | At Registry Initialization              |
|---------------------------|-----------------------------------------|
| Retained in Client Memory | No                                      |
| User Interface Path       | None                                    |
| Registry Object           | /login/rules                            |
| Category                  | RULES                                   |
| Valid Preference Levels   | system, allworkstation, allusers        |
| Value Type                | Choice                                  |
| Shipped default value     | ANY                                     |
| Allowable Values          | ANY, IP_ADDRESS, MAC_ADDRESS, HOST_NAME |

## NSM\_ACCESS\_NC\_CONFIG

Specifies whether the registry should look for workstation specific configuration files during registry initialization. Disabling this attribute will result in a minor performance improvement during Network Station startup and eliminate any possibility of workstation specific configuration from being used.

| Takes Effect              | At Registry Initialization       |
|---------------------------|----------------------------------|
| Retained in Client Memory | No                               |
| User Interface Path       | None                             |
| Registry Object           | /login/rules                     |
| Category                  | RULES                            |
| Valid Preference Levels   | system, allworkstation, allusers |
| Value Type                | Choice                           |
| Shipped default value     | ENABLE                           |
| Allowable Values          | ENABLE, DISABLE                  |

# NSM\_ACCESS\_GROUP\_CONFIG

Specifies whether the registry should look forusergroup level configuration files during registry initialization of user information. Disabling this attribute will result in a minor performance improvement during user login and eliminate any possiblity of usergroup level configuration files being used.

| Takes Effect              | At Registry Initialization       |
|---------------------------|----------------------------------|
| Retained in Client Memory | No                               |
| User Interface Path       | None                             |
| Registry Object           | /login/rules                     |
| Category                  | RULES                            |
| Valid Preference Levels   | system, allworkstation, allusers |
| Value Type                | Choice                           |
| Shipped default value     | ENABLE                           |
| Allowable Values          | ENABLE, DISABLE                  |

# NSM\_ACCESS\_USER\_CONFIG

Specifies whether the registry should look for user specific configuration files during registry initialization of user information. Disabling this attribute will result in a minor performance improvement during user login and eliminate any possibility of user level configuration files being used.

| Takes Effect              | At Registry Initialization       |
|---------------------------|----------------------------------|
| Retained in Client Memory | No                               |
| User Interface Path       | None                             |
| Registry Object           | /login/rules                     |
| Category                  | RULES                            |
| Valid Preference Levels   | system, allworkstation, allusers |
| Value Type                | Choice                           |
| Shipped default value     | ENABLE                           |
| Allowable Values          | ENABLE, DISABLE                  |

### **Network Station Login**

### <User's Group Specification>

If a user belongs to more than one group, this specifies from which group the user should get their preferences.

| Takes Effect              | At Login                                                                                                    |
|---------------------------|----------------------------------------------------------------------------------------------------|
| Retained in Client Memory | No                                                                                                    |
| User Interface Path       | Administration->User's Group                                                                                      |
| Registry Object           | /login/groups                                                                                                    |
| Category                  | USERGROUP                                                                                                    |
| Valid Preference Levels   | system, allworkstation, allusers                                                                                  |
| Value Type                | List (user name, group name)                                                                                      |
| Shipped default value     | not shipped                                                                                                    |
| Allowable Values          | Any valid user name. The group name is the configuration value name and the user name is the configuration value. |

### FULL\_NAME

Specifies the user for which these defaults settings are being defined. The default is to not list any user.

| Takes Effect              | At Login                                                       |
|---------------------------|----------------------------------------------------------------|
| Retained in Client Memory | No                                                             |
| User Interface Path       | Environment->Network->Personal: User's name                    |
| Registry Object           | /login/groups                                                  |
| Category                  | INTERNET                                                       |
| Valid Preference Levels   | system, allworkstation, allusers, usergroup, user, workstation |

| Value Type            | String                     |
|-----------------------|----------------------------|
| Shipped Default Value | nil                        |
| Allowable Values      | Any invariant ASCII string |

### EMAIL\_USERID

For specifying the Internet E-mail address of this user.

| Takes Effect              | At Login                                                             |
|---------------------------|----------------------------------------------------------------------|
| Retained in Client Memory | No                                                                   |
| User Interface Path       | Environment->Network->Personal: Email address                        |
| Registry Object           | /login/groups                                                        |
| Category                  | INTERNET                                                             |
| Valid Preference Levels   | system, allworkstation, allusers<br>usergroup<br>user<br>workstation |
| Value Type                | String                                                               |
| Shipped Default Value     | nil                                                                  |
| Allowable Values          | Any invariant ASCII string                                           |

## **REPLY\_TO**

Used to specify an E-mail address at which this user can receive E-mail as an alternative to the users regular E-mail address.

| Takes Effect              | At Login                                                              |
|---------------------------|-----------------------------------------------------------------------|
| Retained in Client Memory | No                                                                    |
| User Interface Path       | Environment->Network->Personal: Reply to address                      |
| Registry Object           | /login/groups                                                         |
| Category                  | INTERNET                                                              |
| Valid Preference Levels   | system, allworkstations, allusers<br>usergroup<br>user<br>workstation |
| Value Type                | String                                                                |
| Shipped Default Value     | nil                                                                   |
| Allowable Values          | Any invariant ASCII string                                            |

## HOME\_PAGE

Specifies the URL address that is automatically loaded after the browser starts.

| Takes Effect              | At Login                                  |
|---------------------------|-------------------------------------------|
| Retained in Client Memory | No                                        |
| User Interface Path       | Environment->Network->Personal: Home page |
| Registry Object           | /login/groups                             |
| Category                  | INTERNET                                  |

| Valid Preference Levels | system, allworkstations, allusers |
|-------------------------|-----------------------------------|
|                         | usergroup                         |
|                         | user                              |
|                         | workstation                       |
| Value Type              | String                            |
| Shipped Default Value   | nil                               |
| Allowable Values        | Any invariant ASCII string        |

# FTP\_PROXY\_HOST

Specifies the name of the FTP proxy to be used.

| Takes Effect              | At Login                                                              |
|---------------------------|-----------------------------------------------------------------------|
| Retained in Client Memory | No                                                                    |
| User Interface Path       | Environment->Network->Proxies: FTP: Address of proxy server to use    |
| Registry Object           | /login/groups                                                         |
| Category                  | INTERNET                                                              |
| Valid Preference Levels   | system, allworkstations, allusers<br>usergroup<br>user<br>workstation |
| Value Type                | String                                                                |
| Shipped Default Value     | nil                                                                   |
| Allowable Values          | Any invariant ASCII string                                            |

# FTP\_PROXY\_PORT

Specifies the name of the FTP port to be used.

| Takes Effect              | At Login                                                              |
|---------------------------|-----------------------------------------------------------------------|
| Retained in Client Memory | No                                                                    |
| User Interface Path       | Environment->Network->Proxies: FTP: Port                              |
| Registry Object           | /login/groups                                                         |
| Category                  | INTERNET                                                              |
| Valid Preference Levels   | system, allworkstations, allusers<br>usergroup<br>user<br>workstation |
| Value Type                | Integer                                                               |
| Shipped Default Value     | nil                                                                   |
| Allowable Values          | 1 - 65535                                                             |

# HTTP\_PROXY\_HOST

Specifies the name of the HTTP proxy to be used.

| Takes Effect              | At Login |
|---------------------------|----------|
| Retained in Client Memory | No       |

| User Interface Path     | Environment->Network->Proxies: HTTP: Address of proxy server to use |
|-------------------------|---------------------------------------------------------------------|
| Registry Object         | /login/groups                                                       |
| Category                | INTERNET                                                            |
| Valid Preference Levels | system, allworkstations, allusers, usergroup, user, workstation     |
| Value Type              | String                                                              |
| Shipped Default Value   | nil                                                                 |
| Allowable Values        | Any invariant ASCII string                                          |

# HTTP\_PROXY\_PORT

Specifies the name of the HTTP port to be used.

| Takes Effect              | At Login                                                        |
|---------------------------|-----------------------------------------------------------------|
| Retained in Client Memory | No                                                              |
| User Interface Path       | Environment->Network->Proxies: HTTP: Port                       |
| Registry Object           | /login/groups                                                   |
| Category                  | INTERNET                                                        |
| Valid Preference Levels   | system, allworkstations, allusers, usergroup, user, workstation |
| Value Type                | Integer                                                         |
| Shipped Default Value     | nil                                                             |
| Allowable Values          | 1 - 65535                                                       |

# GOPHER\_PROXY\_HOST

Specifies the name of the GOPHER proxy to be used.

| Takes Effect              | At Login                                                              |
|---------------------------|-----------------------------------------------------------------------|
| Retained in Client Memory | No                                                                    |
| User Interface Path       | Environment->Network->Proxies: GOPHER: Address of proxy server to use |
| Registry Object           | /login/groups                                                         |
| Category                  | INTERNET                                                              |
| Valid Preference Levels   | system, allworkstations, allusers, usergroup, user, workstation       |
| Value Type                | String                                                                |
| Shipped Default Value     | nil                                                                   |
| Allowable Values          | Any invariant ASCII string                                            |

# **GOPHER\_PROXY\_PORT**

Specifies the name of the GOPHER port to be used.

| Takes Effect              | At Login |
|---------------------------|----------|
| Retained in Client Memory | No       |

| User Interface Path     | Environment->Network->Proxies: GOPHER: Port                     |
|-------------------------|-----------------------------------------------------------------|
| Registry Object         | /login/groups                                                   |
| Category                | INTERNET                                                        |
| Valid Preference Levels | system, allworkstations, allusers, usergroup, user, workstation |
| Value Type              | Integer                                                         |
| Shipped Default Value   | nil                                                             |
| Allowable Values        | 1 -65535                                                        |

## HTTPS\_PROXY\_HOST

Specifies the name of the security proxy to be used.

| Takes Effect              | At Login                                                                |
|---------------------------|-------------------------------------------------------------------------|
| Retained in Client Memory | No                                                                      |
| User Interface Path       | Environment->Network->Proxies: Security: Address of proxy server to use |
| Registry Object           | /login/groups                                                           |
| Category                  | INTERNET                                                                |
| Valid Preference Levels   | system, allworkstations, allusers, usergroup, user, workstation         |
| Value Type                | String                                                                  |
| Shipped Default Value     | nil                                                                     |
| Allowable Values          | Any invariant ASCII string                                              |

# HTTPS\_PROXY\_PORT

Specifies the name of the security port to be used.

| Takes Effect              | At Login                                                        |
|---------------------------|-----------------------------------------------------------------|
| Retained in Client Memory | No                                                              |
| User Interface Path       | Environment->Network->Proxies: Security: Port                   |
| Registry Object           | /login/groups                                                   |
| Category                  | INTERNET                                                        |
| Valid Preference Levels   | system, allworkstations, allusers, usergroup, user, workstation |
| Value Type                | Integer                                                         |
| Shipped Default Value     | nil                                                             |
| Allowable Values          | 1 - 65536                                                       |

## SOCKS\_HOST

SOCKS host field specifies the name of the SOCKS Host to be used.

| Takes Effect              | At Login |
|---------------------------|----------|
| Retained in Client Memory | No       |

| User Interface Path     | Environment->Network->Proxies: SOCKS: Address of<br>proxy server to use |
|-------------------------|-------------------------------------------------------------------------|
| Registry Object         | /login/groups                                                           |
| Category                | INTERNET                                                                |
| Valid Preference Levels | system, allworkstations, allusers, usergroup, user, workstation         |
| Value Type              | String                                                                  |
| Shipped Default Value   | nil                                                                     |
| Allowable Values        | Any invariant ASCII string                                              |

# SOCKS\_PORT

Specifies the name of the SOCKS port to be used.

| Takes Effect              | At Login                                                        |
|---------------------------|-----------------------------------------------------------------|
| Retained in Client Memory | No                                                              |
| User Interface Path       | Environment->Network->Proxies: SOCKS: Port                      |
| Registry Object           | /login/groups                                                   |
| Category                  | INTERNET                                                        |
| Valid Preference Levels   | system, allworkstations, allusers, usergroup, user, workstation |
| Value Type                | Integer                                                         |
| Shipped Default Value     | nil                                                             |
| Allowable Values          | 1 - 65535                                                       |

## SMTP\_SERVER

Specifies the name of the SMTP mail server to be used.

| Takes Effect              | At Login                                                                    |
|---------------------------|-----------------------------------------------------------------------------|
| Retained in Client Memory | No                                                                          |
| User Interface Path       | Environment->Network->Mail and News servers:<br>Outgoing mail (SMTP) server |
| Registry Object           | /login/groups                                                               |
| Category                  | INTERNET                                                                    |
| Valid Preference Levels   | system, allworkstations, allusers, usergroup, user, workstation             |
| Value Type                | String                                                                      |
| Shipped Default Value     | nil                                                                         |
| Allowable Values          | Any invariant ASCII string                                                  |

# POP3\_SERVER

Specifies the name of the POP3 mail server to be used.

| Takes Effect              | At Login |
|---------------------------|----------|
| Retained in Client Memory | No       |

| User Interface Path     | Environment->Network->Mail and News servers:<br>Incoming mail (POP3) server |
|-------------------------|-----------------------------------------------------------------------------|
| Registry Object         | /login/groups                                                               |
| Category                | INTERNET                                                                    |
| Valid Preference Levels | system, allworkstations, allusers, usergroup, user, workstation             |
| Value Type              | String                                                                      |
| Shipped Default Value   | nil                                                                         |
| Allowable Values        | Any invariant ASCII string                                                  |

# NNTP\_SERVER

Specifies the name of the NNTP news server to be used.

| Takes Effect              | At Login                                                        |
|---------------------------|-----------------------------------------------------------------|
| Retained in Client Memory | No                                                              |
| User Interface Path       | Environment->Network->Mail and News servers: News (NNTP) server |
| Registry Object           | /login/groups                                                   |
| Category                  | INTERNET                                                        |
| Valid Preference Levels   | system, allworkstations, allusers, usergroup, user, workstation |
| Value Type                | String                                                          |
| Shipped Default Value     | nil                                                             |
| Allowable Values          | Any invariant ASCII string                                      |

# NNTP\_SERVER\_PORT

Specifies the port that accesses the NNTP server.

| Takes Effect              | At Login                                                             |
|---------------------------|----------------------------------------------------------------------|
| Retained in Client Memory | No                                                                   |
| User Interface Path       | Environment->Network->Mail and News servers: News (NNTP) server port |
| Registry Object           | /login/groups                                                        |
| Category                  | INTERNET                                                             |
| Valid Preference Levels   | system, allworkstations, allusers, usergroup, user, workstation      |
| Value Type                | Integer                                                              |
| Shipped Default Value     | nil                                                                  |
| Allowable Values          | 1 - 65536                                                            |

# FTP\_PROXY\_OVERRIDES

Identifies hosts that can connect without going through the FTP proxy.

| Takes Effect              | At Login |
|---------------------------|----------|
| Retained in Client Memory | No       |

| User Interface Path     | Environment->Network->Proxy exceptions: No FTP proxy for                    |
|-------------------------|-----------------------------------------------------------------------------|
| Registry Object         | /login/groups                                                               |
| Category                | INTERNET                                                                    |
| Valid Preference Levels | system, allworkstations, allusers, usergroup, user, workstation             |
| Value Type              | String                                                                      |
| Shipped Default Value   | nil                                                                         |
| Allowable Values        | Any list of PATH:PORT entries separated by commas (must be invariant ASCII) |

## HTTP\_PROXY\_OVERRIDES

Identifies hosts that can connect without going through the FTP proxy.

| Takes Effect              | At Login                                                                    |
|---------------------------|-----------------------------------------------------------------------------|
| Retained in Client Memory | No                                                                          |
| User Interface Path       | Environment->Network->Proxy exceptions: No HTTP proxy for                   |
| Registry Object           | /login/groups                                                               |
| Category                  | INTERNET                                                                    |
| Valid Preference Levels   | system, allworkstations, allusers, usergroup, user, workstation             |
| Value Type                | String                                                                      |
| Shipped Default Value     | nil                                                                         |
| Allowable Values          | Any list of PATH:PORT entries separated by commas (must be invariant ASCII) |

## **GOPHER\_PROXY\_OVERRIDES**

Identifies hosts that can connect without going through the GOPHER proxy.

| Takes Effect              | At Login                                                                    |
|---------------------------|-----------------------------------------------------------------------------|
| Retained in Client Memory | No                                                                          |
| User Interface Path       | Environment->Network->Proxy exceptions: No GOPHER proxy for                 |
| Registry Object           | /login/groups                                                               |
| Category                  | INTERNET                                                                    |
| Valid Preference Levels   | system, allworkstations, allusers, usergroup, user, workstation             |
| Value Type                | String                                                                      |
| Shipped Default Value     | nil                                                                         |
| Allowable Values          | Any list of PATH:PORT entries separated by commas (must be invariant ASCII) |

### NSM\_HTTP\_PORT

Specifies the port that accesses the HTTP server.

| Takes Effect              | At Login                                                        |
|---------------------------|-----------------------------------------------------------------|
| Retained in Client Memory | No                                                              |
| User Interface Path       | Environment->Network->Ports: Web server port on the boot host   |
| Registry Object           | /login/groups                                                   |
| Category                  | INTERNET                                                        |
| Valid Preference Levels   | system, allworkstations, allusers, usergroup, user, workstation |
| Value Type                | Integer                                                         |
| Shipped Default Value     | 80                                                              |
| Allowable Values          | 1 - 65536                                                       |

## DESKTOP\_LAUNCHER\_PORT

Identifies the port to connect to when launching Java applets.

| Takes Effect              | At Login                                                        |
|---------------------------|-----------------------------------------------------------------|
| Retained in Client Memory | No                                                              |
| User Interface Path       | Environment->Network->Ports: Applet launcher port               |
| Registry Object           | /login/groups                                                   |
| Category                  | INTERNET                                                        |
| Valid Preference Levels   | system, allworkstations, allusers, usergroup, user, workstation |
| Value Type                | Integer                                                         |
| Shipped Default Value     | 5555                                                            |
| Allowable Values          | 1 - 65535                                                       |

## LANG

The default is Default (from server). The value for this field is taken from the Host server from which the IBM Network Stations are booted.

| Takes Effect              | At Login                                                                                 |
|---------------------------|------------------------------------------------------------------------------------------|
| Retained in Client Memory | No                                                                                       |
| User Interface Path       | Environment->Language->Formats: Format to use for dates, currency, numbers, and messages |
| Registry Object           | /login/groups                                                                            |
| Category                  | LANGUAGE                                                                                 |
| Valid Preference Levels   | system, allworkstations, allusers, usergroup, user                                       |
| Value Type                | String                                                                                   |
| Shipped Default Value     | nil                                                                                      |
| Allowable Values          | See "Appendix F. Language and locale" on page 199                                        |

## LC\_TIME

Refers to how dates and time are presented on paper or computer displays.

| Takes Effect              | At Login                                             |
|---------------------------|------------------------------------------------------|
| Retained in Client Memory | No                                                   |
| User Interface Path       | Environment->Language->Formats: Date and time format |
| Registry Object           | /login/groups                                        |
| Category                  | LANGUAGE                                             |
| Valid Preference Levels   | system, allworkstations, allusers, usergroup, user   |
| Value Type                | String                                               |
| Shipped Default Value     | nil                                                  |
| Allowable Values          | See "Appendix F. Language and locale" on page 199    |

## LC\_MONETARY

Defines the rules and symbols used to format monetary information.

| Takes Effect              | At Login                                                |
|---------------------------|---------------------------------------------------------|
| Retained in Client Memory | No                                                      |
| User Interface Path       | Environment->Language->Formats: Currency related format |
| Registry Object           | /login/groups                                           |
| Category                  | LANGUAGE                                                |
| Valid Preference Levels   | system, allworkstations, allusers, usergroup, user      |
| Value Type                | String                                                  |
| Shipped Default Value     | nil                                                     |
| Allowable Values          | See "Appendix F. Language and locale" on page 199       |

# LC\_NUMERIC

Defines the rules and symbols for formatting non-monetary numeric values.

| Takes Effect              | At Login                                           |
|---------------------------|----------------------------------------------------|
| Retained in Client Memory | No                                                 |
| User Interface Path       | Environment->Language->Formats: Numeric format     |
| Registry Object           | /login/groups                                      |
| Category                  | LANGUAGE                                           |
| Valid Preference Levels   | system, allworkstations, allusers, usergroup, user |
| Value Type                | String                                             |
| Shipped Default Value     | nil                                                |
| Allowable Values          | See "Appendix F. Language and locale" on page 199  |

# LC\_CTYPE

Defines how characters are classified for use.

| Takes Effect              | At Login |
|---------------------------|----------|
| Retained in Client Memory | No       |

| User Interface Path     | Environment->Language->Formats: Character handling rules |
|-------------------------|----------------------------------------------------------|
| Registry Object         | /login/groups                                            |
| Category                | LANGUAGE                                                 |
| Valid Preference Levels | system, allworkstations, allusers, usergroup, user       |
| Value Type              | String                                                   |
| Shipped Default Value   | nil                                                      |
| Allowable Values        | See "Appendix F. Language and locale" on page 199        |

# LC\_MESSAGES

Defines the format and values used for messages and menus on a system.

| Takes Effect              | At Login                                                        |
|---------------------------|-----------------------------------------------------------------|
| Retained in Client Memory | No                                                              |
| User Interface Path       | Environment->Language->Formats: Language for messages and menus |
| Registry Object           | /login/groups                                                   |
| Category                  | LANGUAGE                                                        |
| Valid Preference Levels   | system, allworkstations, allusers, usergroup, user              |
| Value Type                | String                                                          |
| Shipped Default Value     | nil                                                             |
| Allowable Values          | See "Appendix F. Language and locale" on page 199               |

# 5250 Emulator Settings

### NS5250\*KeyRemap

Determines if you want the user to have the ability to remap keys or to restrict the user to the 5250 default (or system default).

| Takes Effect              | At start of the first emulator session                         |
|---------------------------|----------------------------------------------------------------|
| Retained in Client Memory | No                                                             |
| User Interface Path       | Applications->5250->Keyboard mapping: Key remapping capability |
| Registry Object           | /ns5250/preferences                                            |
| Category                  | NS5250                                                         |
| Valid Preference Levels   | system, allworkstations, allusers, usergroup, user             |
| Value Type                | Choice                                                         |
| Shipped default value     | disable                                                        |
| Allowable Values          | enable, disable, disable_and_hide                              |

## NS5250\*KeymapPath

Select which key mapping is used with a 5250 session.

| Takes Effect | At start of the first emulator session |
|--------------|----------------------------------------|
|--------------|----------------------------------------|

| Retained in Client Memory | No                                                             |
|---------------------------|----------------------------------------------------------------|
| User Interface Path       | Applications->5250->Keyboard mapping: Default keyboard files   |
| Registry Object           | /ns5250/preferences                                            |
| Category                  | NS5250                                                         |
| Valid Preference Levels   | system, allworkstations, allusers, usergroup, user             |
| Value Type                | Choice                                                         |
| Shipped default value     | 0                                                              |
| Allowable Values          | 0, 1 (0 = no default at the level; $1 = default$ at the level) |

#### NS5250\*KeymapXXXPath

Provides the client path to the keymap file.

Note: the XXX in the preference name should be subsituted with the numeric value of the keyboard.

| Takes Effect              | At start of the first emulator session                       |
|---------------------------|--------------------------------------------------------------|
| Retained in Client Memory | No                                                           |
| User Interface Path       | Applications->5250->Keyboard mapping->Default keyboard files |
| Registry Object           | /ns5250/preferences                                          |
| Category                  | NS5250                                                       |
| Valid Preference Levels   | system, allworkstations, allusers, usergroup, user           |
| Value Type                | String                                                       |
| Shipped default value     |                                                              |
| Allowable Values          | valid path name accessible from the client                   |

## NS5250\*KeyPad

Allows you to customize keys.

| Takes Effect              | At start of the first emulator session             |
|---------------------------|----------------------------------------------------|
| Retained in Client Memory | No                                                 |
| User Interface Path       | Applications->5250->Keypad: Keypad capability      |
| Registry Object           | /ns5250/preferences                                |
| Category                  | NS5250                                             |
| Valid Preference Levels   | system, allworkstations, allusers, usergroup, user |
| Value Type                | Choice                                             |
| Shipped default value     | enable                                             |
| Allowable Values          | enable, keypad_only, disable_and_hide              |

### NS5250\*KeyPadPath

Contains the Keypad sequences that will be made available to users with enabled or keypad use only capability. The default is None, meaning you don't want to make any keypad sequences available.

Takes Effect

| Retained in Client Memory | No                                                                               |
|---------------------------|----------------------------------------------------------------------------------|
| User Interface Path       | Applications->5250->Keypad: Keypads to make available                            |
| Registry Object           | /ns5250/preferences                                                              |
| Category                  | NS5250                                                                           |
| Valid Preference Levels   | system, allworkstations, allusers, usergroup, user                               |
| Value Type                | Choice                                                                           |
| Shipped default value     | 0 (no paths specified)                                                           |
| Allowable Values          | any valid path name to default keypad files; multiple values separated by commas |

#### NS5250\*PlayBack

Determines if the user can use the 5250 emulator function of recording a series of keystrokes and then play them back.

| Takes Effect              | At start of the first emulator session                          |
|---------------------------|-----------------------------------------------------------------|
| Retained in Client Memory | No                                                              |
| User Interface Path       | Applications->5250->Record/Playback: Record/Playback capability |
| Registry Object           | /ns5250/preferences                                             |
| Category                  | NS5250                                                          |
| Valid Preference Levels   | system, allworkstations, allusers, usergroup, user              |
| Value Type                | Choice                                                          |
| Shipped default value     | enable                                                          |
| Allowable Values          | enable, playback_only, disable_and_hide                         |

## NS5250\*PlayBackPath

Contains the Playback sequences that will be made available to users with enable or playback only capability.

| Takes Effect              | At start of the first emulator session                                              |
|---------------------------|-------------------------------------------------------------------------------------|
| Retained in Client Memory | No                                                                                  |
| User Interface Path       | Applications->5250->Record/Playback: Playback sequences to make available           |
| Registry Object           | /ns5250/preferences                                                                 |
| Category                  | NS5250                                                                              |
| Valid Preference Levels   | system, allworkstations, allusers, usergroup, user                                  |
| Value Type                | Choice                                                                              |
| Shipped default value     | 0                                                                                   |
| Allowable Values          | any valid client path to default playback files, multiple paths separated by commas |

## NS5250\*ColorMap

Determines whether the user has the capability to create new color schemes (Advanced), use color schemes created by others (Basic), or be limited to the default color scheme.

| Takes Effect              | At start of the first emulator session                        |
|---------------------------|---------------------------------------------------------------|
| Retained in Client Memory | No                                                            |
| User Interface Path       | Applications->5250->Colors: Color customization<br>capability |
| Registry Object           | /ns5250/preferences                                           |
| Category                  | NS5250                                                        |
| Valid Preference Levels   | system, allworkstations, allusers, usergroup, user            |
| Value Type                | Choice                                                        |
| Shipped default value     | basic                                                         |
| Allowable Values          | basic, advanced, disable, disable_and_hide                    |

#### NS5250\*DefaultColorMapPath

Used to indicate which color scheme should be used when the 5250 emulation session is started.

| Takes Effect              | At start of the first emulator session             |
|---------------------------|----------------------------------------------------|
| Retained in Client Memory | No                                                 |
| User Interface Path       | Applications->5250->Colors: Default color scheme   |
| Registry Object           | /ns5250/preferences                                |
| Category                  | NS5250                                             |
| Valid Preference Levels   | system, allworkstations, allusers, usergroup, user |
| Value Type                | String                                             |
| Shipped default value     | 0                                                  |
| Allowable Values          | Any valid client path to color map files           |

#### NS5250\*ColorMapPath

Determines the color schemes that will be available to users with basic or advanced color customization capability. Clients path to color map files. Multiple paths should be separated by commas.

| Takes Effect              | At start of the first emulator session                                 |
|---------------------------|------------------------------------------------------------------------|
| Retained in Client Memory | No                                                                     |
| User Interface Path       | Applications->5250->Colors: Additional color schemes to make available |
| Registry Object           | /ns5250/preferences                                                    |
| Category                  | NS5250                                                                 |
| Valid Preference Levels   | system, allworkstations, allusers, usergroup, user                     |
| Value Type                | String                                                                 |
| Shipped default value     | 0 ; no paths                                                           |
| Allowable Values          | Any valid client path name to color map files                          |

#### NS5250\*27x132

Used to select the size (number of rows and columns) that you want your 5250 session to use. Possible values are: 24 by 80 and 27 by 132. The default value is 27 by 132.

 Takes Effect
 At start of the first emulator session

| Retained in Client Memory | No                                                 |
|---------------------------|----------------------------------------------------|
| User Interface Path       | Applications->5250->Appearance: Screen size        |
| Registry Object           | /ns5250/preferences                                |
| Category                  | NS5250                                             |
| Valid Preference Levels   | system, allworkstations, allusers, usergroup, user |
| Value Type                | Choice                                             |
| Shipped default value     | enable                                             |
| Allowable Values          | enable, disable                                    |

### NS5250\*ImageView

Enables or disables Sviewing of image or fax documents.

| Takes Effect              | At start of the first emulator session             |
|---------------------------|----------------------------------------------------|
| Retained in Client Memory | No                                                 |
| User Interface Path       | Applications->5250->Appearance: Image/Fax display  |
| Registry Object           | /ns5250/preferences                                |
| Category                  | NS5250                                             |
| Valid Preference Levels   | system, allworkstations, allusers, usergroup, user |
| Value Type                | Choice                                             |
| Shipped default value     | enable                                             |
| Allowable Values          | enable, disable                                    |

### NS5250\*ColumnSeparator

Enables or disables displaying column separators between certain types of fields.

| Takes Effect              | At start of the first emulator session             |
|---------------------------|----------------------------------------------------|
| Retained in Client Memory | No                                                 |
| User Interface Path       | Applications->5250->Appearance: Column separators  |
| Registry Object           | /ns5250/preferences                                |
| Category                  | NS5250                                             |
| Valid Preference Levels   | system, allworkstations, allusers, usergroup, user |
| Value Type                | Choice                                             |
| Shipped default value     | enable                                             |
| Allowable Values          | enable, disable                                    |

## NS5250\*Command

Allows you to enable or disable the menu bar Command choice.

| Takes Effect              | At start of the first emulator session         |
|---------------------------|------------------------------------------------|
| Retained in Client Memory | No                                             |
| User Interface Path       | Applications->5250->Allow use of: Command menu |
| Registry Object           | /ns5250/preferences                            |
| Category                  | NS5250                                         |

| Valid Preference Levels | system, allworkstations, allusers, usergroup, user |
|-------------------------|----------------------------------------------------|
| Value Type              | Choice                                             |
| Shipped default value   | enable                                             |
| Allowable Values        | enable, disable_and_hide                           |

## NS5250\*Edit

Allows you to enable or disable editing (copy, cut, and paste) functions.

| Takes Effect              | At start of the first emulator session             |
|---------------------------|----------------------------------------------------|
| Retained in Client Memory | No                                                 |
| User Interface Path       | Applications->5250->Allow use of: Edit menu        |
| Registry Object           | /ns5250/preferences                                |
| Category                  | NS5250                                             |
| Valid Preference Levels   | system, allworkstations, allusers, usergroup, user |
| Value Type                | Choice                                             |
| Shipped default value     | enable                                             |
| Allowable Values          | enable, disable_and_hide                           |

### NS5250\*Option

Allows you to enable or disable the menu bar Option choice.

| Takes Effect              | At start of the first emulator session             |
|---------------------------|----------------------------------------------------|
| Retained in Client Memory | No                                                 |
| User Interface Path       | Applications->5250->Allow use of: Option menu      |
| Registry Object           | /ns5250/preferences                                |
| Category                  | NS5250                                             |
| Valid Preference Levels   | system, allworkstations, allusers, usergroup, user |
| Value Type                | Choice                                             |
| Shipped default value     | enable                                             |
| Allowable Values          | enable, disable_and_hide                           |

### NS5250\*LocalPrint

Allows you to enable or disable the menu bar Print choice.

| Takes Effect              | At start of the first emulator session              |
|---------------------------|-----------------------------------------------------|
| Retained in Client Memory | No                                                  |
| User Interface Path       | Applications->5250->Allow use of: Print menu        |
| Registry Object           | /ns5250/preferences                                 |
| Category                  | NS5250                                              |
| Valid Preference Levels   | system, allworkstations, allusers, usergroup, user  |
| Value Type                | Choice                                              |
| Shipped default value     | enable                                              |
| Allowable Values          | enable, keyboard_only_local_print, disable_and_hide |

## NS5250\*Help

Enables the Help menu item.

| Takes Effect              | At start of the first emulator session             |
|---------------------------|----------------------------------------------------|
| Retained in Client Memory | No                                                 |
| User Interface Path       | Applications->5250->Allow use of: Help menu        |
| Registry Object           | /ns5250/preferences                                |
| Category                  | NS5250                                             |
| Valid Preference Levels   | system, allworkstations, allusers, usergroup, user |
| Value Type                | Choice                                             |
| Shipped default value     | enable                                             |
| Allowable Values          | enable, disable_and_hide                           |

### NS5250\*Control

Allows you to enable or disable the menu bar Control choice.

| Takes Effect              | At start of the first emulator session             |
|---------------------------|----------------------------------------------------|
| Retained in Client Memory | No                                                 |
| User Interface Path       | Applications->5250->Allow use of: Help menu        |
| Registry Object           | /ns5250/preferences                                |
| Category                  | NS5250                                             |
| Valid Preference Levels   | system, allworkstations, allusers, usergroup, user |
| Value Type                | Choice                                             |
| Shipped default value     | enable                                             |
| Allowable Values          | enable, disable_and_hide                           |

### NS5250\*MiscPref

Determines (to some extent) the look and feel of your 5250 display screen.

| Takes Effect              | At start of the first emulator session                      |
|---------------------------|-------------------------------------------------------------|
| Retained in Client Memory | No                                                          |
| User Interface Path       | Applications->5250->Allow use of: Miscellaneous preferences |
| Registry Object           | /ns5250/preferences                                         |
| Category                  | NS5250                                                      |
| Valid Preference Levels   | system, allworkstations, allusers, usergroup, user          |
| Value Type                | Choice                                                      |
| Shipped default value     | enable                                                      |
| Allowable Values          | enable, disable_and_hide                                    |

### NS5250\*FontMenu

Provides the capability to select a different size font for a 5250 emulation session.

| Takes Effect              | At start of the first emulator session                          |
|---------------------------|-----------------------------------------------------------------|
| Retained in Client Memory | No                                                              |
| User Interface Path       | Applications->5250->Allow use of: Font menu list                |
| Registry Object           | /ns5250/preferences                                             |
| Category                  | NS5250                                                          |
| Valid Preference Levels   | system, allworkstations, allusers, usergroup, user              |
| Value Type                | Choice                                                          |
| Shipped default value     | enable                                                          |
| Allowable Values          | enable, disable, disable_no_resize_or_move,<br>fixed_fonts_only |

#### NS5250\*ChangelPAddress

Provides the capability to request a 5250 session on a different host.

| Takes Effect              | At start of the first emulator session               |
|---------------------------|------------------------------------------------------|
| Retained in Client Memory | No                                                   |
| User Interface Path       | Applications->5250->Allow use of: New session window |
| Registry Object           | /ns5250/preferences                                  |
| Category                  | NS5250                                               |
| Valid Preference Levels   | system, allworkstations, allusers, usergroup, user   |
| Value Type                | Choice                                               |
| Shipped default value     | enable                                               |
| Allowable Values          | enable, disable                                      |

#### NS5250\*BrowserStart

Provides the capability to launch a browser session from any valid URL address encountered during a 5250 Emulation session

| Takes Effect              | At start of the first emulator session             |
|---------------------------|----------------------------------------------------|
| Retained in Client Memory | No                                                 |
| User Interface Path       | Applications->5250->Allow use of: Browser hotspot  |
| Registry Object           | /ns5250/preferences                                |
| Category                  | NS5250                                             |
| Valid Preference Levels   | system, allworkstations, allusers, usergroup, user |
| Value Type                | Choice                                             |
| Shipped default value     | enable                                             |
| Allowable Values          | enable, disable                                    |

### NS5250\*DesktopFunction

Stores the window size, location, and the fonts in the most recent use of the application.

| Takes Effect              | At start of the first emulator session |
|---------------------------|----------------------------------------|
| Retained in Client Memory | No                                     |

| User Interface Path     | Applications->5250->Allow use of: Desktop file write |
|-------------------------|------------------------------------------------------|
| Registry Object         | /ns5250/preferences                                  |
| Category                | NS5250                                               |
| Valid Preference Levels | system, allworkstations, allusers, usergroup, user   |
| Value Type              | Choice                                               |
| Shipped default value   | enable                                               |
| Allowable Values        | enable, disable                                      |

#### NS5250\*

Provides ability to add any additional 5250 application parameter. Any literal can follow the NS5250\* prefix and it will become a custom 5250 parameter.

| Takes Effect              | At start of the first emulator session             |
|---------------------------|----------------------------------------------------|
| Retained in Client Memory | No                                                 |
| User Interface Path       | Applications->5250->Additional parameters:         |
| Registry Object           | /ns5250/preferences                                |
| Category                  | NS5250                                             |
| Valid Preference Levels   | system, allworkstations, allusers, usergroup, user |
| Value Type                | Choice                                             |
| Shipped default value     | enable                                             |
| Allowable Values          |                                                    |

# 3270 Emulator Settings

## NS3270\*KeyRemap

Determines if users can have the capability to remap keys or if users are restricted to the 3270 default (or system default).

| Takes Effect              | At start of the first emulator session                         |
|---------------------------|----------------------------------------------------------------|
| Retained in Client Memory | No                                                             |
| User Interface Path       | Applications->3270->Keyboard mapping: Key remapping capability |
| Registry Object           | /ns3270/preferences                                            |
| Category                  | NS3270                                                         |
| Valid Preference Levels   | system, allworkstations, allusers, usergroup, user             |
| Value Type                | Choice                                                         |
| Shipped default value     | disable                                                        |
| Allowable Values          | enable, disable, disable_and_hide                              |

## NS3270\*KeymapPath

Select which key mapping is used with a 3270 session.

| Takes Effect              | At start of the first emulator session |
|---------------------------|----------------------------------------|
| Retained in Client Memory | No                                     |

| User Interface Path     | Applications->5250->Keyboard mapping: Default keyboard files |
|-------------------------|--------------------------------------------------------------|
| Registry Object         | /ns5250/preferences                                          |
| Category                | NS5250                                                       |
| Valid Preference Levels | system, allworkstations, allusers, usergroup, user           |
| Value Type              | Choice                                                       |
| Shipped default value   | 0                                                            |
| Allowable Values        | 0, 1                                                         |

### NS3270\*KeymapXXXPath

Provides the client path to the keymap file.

Note: the XXX in the preference name should be subsituted with the numeric value of the keyboard.

| Takes Effect              | At start of the first emulator session             |
|---------------------------|----------------------------------------------------|
| Retained in Client Memory | No                                                 |
| User Interface Path       | None                                               |
| Registry Object           | /ns3270/preferences                                |
| Category                  | NS3270                                             |
| Valid Preference Levels   | system, allworkstations, allusers, usergroup, user |
| Value Type                | String                                             |
| Shipped default value     |                                                    |
| Allowable Values          | valid path name accessible from the client         |
|                           |                                                    |

# NS3270\*buttonBox (KeyPad)

Allows you to customize keys.

| Takes Effect              | At start of the first emulator session             |
|---------------------------|----------------------------------------------------|
| Retained in Client Memory | No                                                 |
| User Interface Path       | Applications->3270->Keypad: Keypad capability      |
| Registry Object           | /ns3270/preferences                                |
| Category                  | NS3270                                             |
| Valid Preference Levels   | system, allworkstations, allusers, usergroup, user |
| Value Type                | Choice                                             |
| Shipped default value     | true                                               |
| Allowable Values          | true, false, disable_and_hide, keypad_only         |

### NS3270\*KeyPadPath

Contains the Keypad sequences that will be made available to users with enabled or keypad use only capability.

| Takes Effect              | At start of the first emulator session                |
|---------------------------|-------------------------------------------------------|
| Retained in Client Memory | No                                                    |
| User Interface Path       | Applications->3270->Keypad: Keypads to make available |

| Registry Object         | /ns3270/preferences                                                      |
|-------------------------|--------------------------------------------------------------------------|
| Category                | NS3270                                                                   |
| Valid Preference Levels | system, allworkstations, allusers, usergroup, user                       |
| Value Type              | Choice                                                                   |
| Shipped default value   | 0 (no paths specified)                                                   |
| Allowable Values        | any valid path name to keypad files; multiple values separated by commas |

### NS3270\*PlayBack

Determines if the user can use the 3270 emulator function of recording a series of keystrokes and then playing them back.

| Takes Effect              | At start of the first emulator session                          |
|---------------------------|-----------------------------------------------------------------|
| Retained in Client Memory | No                                                              |
| User Interface Path       | Applications->3270->Record/Playback: Record/Playback capability |
| Registry Object           | /ns3270/preferences                                             |
| Category                  | NS3270                                                          |
| Valid Preference Levels   | system, allworkstations, allusers, usergroup, user              |
| Value Type                | Choice                                                          |
| Shipped default value     | enable                                                          |
| Allowable Values          | enable, playback_only, disable_and_hide                         |

## NS3270\*PlayBackPath

Contains the Playback sequences that will be made available to users with enable or playback only capability.

| Takes Effect              | At start of the first emulator session                                    |
|---------------------------|---------------------------------------------------------------------------|
| Retained in Client Memory | No                                                                        |
| User Interface Path       | Applications->3270->Record/Playback: Playback sequences to make available |
| Registry Object           | /ns3270/preferences                                                       |
| Category                  | NS3270                                                                    |
| Valid Preference Levels   | system, allworkstations, allusers, usergroup, user                        |
| Value Type                | Choice                                                                    |
| Shipped default value     | 0                                                                         |
| Allowable Values          | any valid client paths, multiple paths separated by a comma               |

## NS3270\*ColorMap

Determines whether the user has the capability to create new color schemes (Advanced), use color schemes created by others (Basic), or be limited to the default color scheme.

| Takes Effect              | At start of the first emulator session |
|---------------------------|----------------------------------------|
| Retained in Client Memory | No                                     |

| User Interface Path     | Applications->3270->Colors: Color customization capability |
|-------------------------|------------------------------------------------------------|
| Registry Object         | /ns3270/preferences                                        |
| Category                | NS3270                                                     |
| Valid Preference Levels | system, allworkstations, allusers, usergroup, user         |
| Value Type              | Choice                                                     |
| Shipped default value   | basic                                                      |
| Allowable Values        | basic, advanced, disable, disable_and_hide                 |

## NS3270\*DefaultColorMapPath

Used to indicate which color scheme should be used when the 3270 emulation session is started.

| Takes Effect              | At start of the first emulator session             |
|---------------------------|----------------------------------------------------|
| Retained in Client Memory | No                                                 |
| User Interface Path       | Applications->3270->Colors: Default color scheme   |
| Registry Object           | /ns3270/preferences                                |
| Category                  | NS3270                                             |
| Valid Preference Levels   | system, allworkstations, allusers, usergroup, user |
| Value Type                | String                                             |
| Shipped default value     | 0                                                  |
| Allowable Values          | Any valid client path to color map files           |

## NS3270\*ColorMapPath

Clients path to color map files. Multiple paths should be separated by commas.

| Takes Effect              | At start of the first emulator session                                 |
|---------------------------|------------------------------------------------------------------------|
| Retained in Client Memory | No                                                                     |
| User Interface Path       | Applications->3270->Colors: Additional color schemes to make available |
| Registry Object           | /ns3270/preferences                                                    |
| Category                  | NS3270                                                                 |
| Valid Preference Levels   | system, allworkstations, allusers, usergroup, user                     |
| Value Type                | String                                                                 |
| Shipped default value     | 0 ; no paths                                                           |
| Allowable Values          | Any valid client path to color map files                               |

#### NS3270\*rows

Selects the size (number of rows) that you want your 3270 session to use.

| Takes Effect              | At start of the first emulator session      |
|---------------------------|---------------------------------------------|
| Retained in Client Memory | No                                          |
| User Interface Path       | Applications->3270->Appearance: Screen size |
| Registry Object           | /ns3270/preferences                         |

| Category                | NS3270                                             |
|-------------------------|----------------------------------------------------|
| Valid Preference Levels | system, allworkstations, allusers, usergroup, user |
| Value Type              | Choice                                             |
| Shipped default value   | 32                                                 |
| Allowable Values        | 24, 32, 43, 27                                     |

### NS3270\*cols

Selects the size (number of columns) that you want your 3270 session to use.

| Takes Effect              | At start of the first emulator session             |
|---------------------------|----------------------------------------------------|
| Retained in Client Memory | No                                                 |
| User Interface Path       | Applications->3270->Appearance: Screen size        |
| Registry Object           | /ns3270/preferences                                |
| Category                  | NS3270                                             |
| Valid Preference Levels   | system, allworkstations, allusers, usergroup, user |
| Value Type                | Choice                                             |
| Shipped default value     | 80                                                 |
| Allowable Values          | 80, 132                                            |

### NS3270\*Port

Specifies which TCP/IP port on a System/390 is used to establish a 3270 session.

| Takes Effect              | At start of the first emulator session                         |
|---------------------------|----------------------------------------------------------------|
| Retained in Client Memory | No                                                             |
| User Interface Path       | Applications->3270->Appearance: Telnet 3270 port to connect to |
| Registry Object           | /ns3270/preferences                                            |
| Category                  | NS3270                                                         |
| Valid Preference Levels   | system, allworkstations, allusers, usergroup, user             |
| Value Type                | Integer                                                        |
| Shipped default value     | 23                                                             |
| Allowable Values          | 1- 65535                                                       |

# NS3270\*Speckey (Enter key position)

Specifies the key you want to use as the Enter key.

| Takes Effect              | At start of the first emulator session                 |
|---------------------------|--------------------------------------------------------|
| Retained in Client Memory | No                                                     |
| User Interface Path       | Applications->3270->Appearance: Key for Enter function |
| Registry Object           | /ns3270/preferences                                    |
| Category                  | NS3270                                                 |
| Valid Preference Levels   | system, allworkstations, allusers, usergroup, user     |
| Value Type                | Choice                                                 |

| Shipped default value | false       |
|-----------------------|-------------|
| Allowable Values      | true, false |

### NS3270\*Command

Allows you to enable or disable the menu bar Command choice.

| Takes Effect              | At start of the first emulator session             |
|---------------------------|----------------------------------------------------|
| Retained in Client Memory | No                                                 |
| User Interface Path       | Applications->3270->Allow use of: Command menu     |
| Registry Object           | /ns3270/preferences                                |
| Category                  | NS3270                                             |
| Valid Preference Levels   | system, allworkstations, allusers, usergroup, user |
| Value Type                | Choice                                             |
| Shipped default value     | enable                                             |
| Allowable Values          | enable, disable_and_hide                           |

### NS3270\*Edit

Allows you to enable or disable editing (copy, cut, and paste) functions.

| Takes Effect              | At start of the first emulator session             |
|---------------------------|----------------------------------------------------|
| Retained in Client Memory | No                                                 |
| User Interface Path       | Applications->3270->Allow use of: Edit menu        |
| Registry Object           | /ns3270/preferences                                |
| Category                  | NS3270                                             |
| Valid Preference Levels   | system, allworkstations, allusers, usergroup, user |
| Value Type                | Choice                                             |
| Shipped default value     | enable                                             |
| Allowable Values          | enable, disable_and_hide                           |

### NS3270\*Option

Allows you to enable or disable the menu bar Option choice.

| Takes Effect              | At start of the first emulator session             |
|---------------------------|----------------------------------------------------|
| Retained in Client Memory | No                                                 |
| User Interface Path       | Applications->3270->Allow use of: Option menu      |
| Registry Object           | /ns3270/preferences                                |
| Category                  | NS3270                                             |
| Valid Preference Levels   | system, allworkstations, allusers, usergroup, user |
| Value Type                | Choice                                             |
| Shipped default value     | enable                                             |
| Allowable Values          | enable, disable_and_hide                           |
# NS3270\*LocalPrint

Allows you to enable or disable the menu bar Print choice.

| Takes Effect              | At start of the first emulator session              |
|---------------------------|-----------------------------------------------------|
| Retained in Client Memory | No                                                  |
| User Interface Path       | Applications->3270->Allow use of: Print menu        |
| Registry Object           | /ns3270/preferences                                 |
| Category                  | NS3270                                              |
| Valid Preference Levels   | system, allworkstations, allusers, usergroup, user  |
| Value Type                | Choice                                              |
| Shipped default value     | enable                                              |
| Allowable Values          | enable, keyboard_only_local_print, disable_and_hide |

#### NS3270\*Help

Enables the Help menu item.

| Takes Effect              | At start of the first emulator session             |
|---------------------------|----------------------------------------------------|
| Retained in Client Memory | No                                                 |
| User Interface Path       | Applications->3270->Allow use of: Help menu        |
| Registry Object           | /ns3270/preferences                                |
| Category                  | NS3270                                             |
| Valid Preference Levels   | system, allworkstations, allusers, usergroup, user |
| Value Type                | Choice                                             |
| Shipped default value     | enable                                             |
| Allowable Values          | enable, disable_and_hide                           |

# NS3270\*Graphics

Allows you to enable or disable the capability of the 3270 session to display graphics.

| Takes Effect              | At start of the first emulator session             |
|---------------------------|----------------------------------------------------|
| Retained in Client Memory | No                                                 |
| User Interface Path       | Applications->3270->Allow use of: Graphics         |
| Registry Object           | /ns3270/preferences                                |
| Category                  | NS3270                                             |
| Valid Preference Levels   | system, allworkstations, allusers, usergroup, user |
| Value Type                |                                                    |
| Shipped default value     | false                                              |
| Allowable Values          | true, false                                        |

#### NS3270\*MiscPref

Determines (to some extent) the look and feel of your 3270 display screen.

| Takes Effect | At start of the first emulator session |
|--------------|----------------------------------------|
|--------------|----------------------------------------|

| Retained in Client Memory | No                                                          |
|---------------------------|-------------------------------------------------------------|
| User Interface Path       | Applications->3270->Allow use of: Miscellaneous preferences |
| Registry Object           | /ns3270/preferences                                         |
| Category                  | NS3270                                                      |
| Valid Preference Levels   | system, allworkstations, allusers, usergroup, user          |
| Value Type                | Choice                                                      |
| Shipped default value     | enable                                                      |
| Allowable Values          | enable, disable_and_hide                                    |

#### NS3270\*FontMenu

Provides the capability to select a different size font for a 3270 emulation session.

| Takes Effect              | At start of the first emulator session                          |
|---------------------------|-----------------------------------------------------------------|
| Retained in Client Memory | No                                                              |
| User Interface Path       | Applications->3270->Allow use of: Font menu list                |
| Registry Object           | /ns3270/preferences                                             |
| Category                  | NS3270                                                          |
| Valid Preference Levels   | system, allworkstations, allusers, usergroup, user              |
| Value Type                | Choice                                                          |
| Shipped default value     | enable                                                          |
| Allowable Values          | enable, disable, disable_no_resize_or_move,<br>fixed_fonts_only |

#### NS3270\*ChangelPAddress

Provides the capability to request a new 3270 session on a different host.

| Takes Effect              | At start of the first emulator session               |
|---------------------------|------------------------------------------------------|
| Retained in Client Memory | No                                                   |
| User Interface Path       | Applications->3270->Allow use of: New session window |
| Registry Object           | /ns3270/preferences                                  |
| Category                  | NS3270                                               |
| Valid Preference Levels   | system, allworkstations, allusers, usergroup, user   |
| Value Type                | Choice                                               |
| Shipped default value     | enable                                               |
| Allowable Values          | enable, disable                                      |

#### NS3270\*BrowserStart

Provides the capability to launch a browser session from any valid URL address encountered during a 3270 Emulation session.

| Takes Effect              | At start of the first emulator session            |
|---------------------------|---------------------------------------------------|
| Retained in Client Memory | No                                                |
| User Interface Path       | Applications->3270->Allow use of: Browser hotspot |

| Registry Object         | /ns3270/preferences                                |
|-------------------------|----------------------------------------------------|
| Category                | NS3270                                             |
| Valid Preference Levels | system, allworkstations, allusers, usergroup, user |
| Value Type              | Choice                                             |
| Shipped default value   | enable                                             |
| Allowable Values        | enable, disable                                    |

#### NS3270\*

Provides ability to add any additional 3270 application parameter. Any literal can follow the NS3270\* prefix and it will become a custom 3270 parameter.

| Takes Effect              | At start of the first emulator session             |
|---------------------------|----------------------------------------------------|
| Retained in Client Memory | No                                                 |
| User Interface Path       | Applications->3270->Additional parameters          |
| Registry Object           | /ns3270/preferences                                |
| Category                  | NS3270                                             |
| Valid Preference Levels   | system, allworkstations, allusers, usergroup, user |
| Value Type                | Choice                                             |
| Shipped default value     | enable                                             |
| Allowable Values          | enable, disable                                    |

# VT Emulator (NSTerm) Settings

#### NSTerm\*KeyRemap

Determines if you want the user to have the ability to remap keys or to restrict the user to the VT Emulator default (or system default).

| Takes Effect              | Under Application Control                                     |
|---------------------------|---------------------------------------------------------------|
| Retained in Client Memory | No                                                            |
| User Interface Path       | Applications->VT Emulator->Keyboard: Key remapping capability |
| Registry Object           | /nsterm/preferences                                           |
| Category                  | NSTERM                                                        |
| Valid Preference Levels   | system, allworkstations, allusers, usergroup, user            |
| Value Type                | Choice                                                        |
| Shipped default value     | disable                                                       |
| Allowable Values          | enable, disable, disable_and_hide                             |

# NSTerm\*KeymapPath

Selects which key mapping is used with a VT Emulator session.

| Takes Effect              | Under Application Control |
|---------------------------|---------------------------|
| Retained in Client Memory | No                        |

| User Interface Path     | Applications->VT Emulator->Keyboard: Default keyboard files |
|-------------------------|-------------------------------------------------------------|
| Registry Object         | /nsterm/preferences                                         |
| Category                | NSTERM                                                      |
| Valid Preference Levels | system, allworkstations, allusers, usergroup, user          |
| Value Type              | Choice                                                      |
| Shipped default value   | 0                                                           |
| Allowable Values        | 0, 1                                                        |

#### NSterm\*KeymapXXXPath

Provides the client path to the keymap file.

Note: the XXX in the preference name should be subsituted with the numeric value of the keyboard.

| Takes Effect              | Under Application Control                          |
|---------------------------|----------------------------------------------------|
| Retained in Client Memory | No                                                 |
| User Interface Path       | None                                               |
| Registry Object           | /nsterm/preferences                                |
| Category                  | NSTERM                                             |
| Valid Preference Levels   | system, allworkstations, allusers, usergroup, user |
| Value Type                | String                                             |
| Shipped default value     |                                                    |
| Allowable Values          | valid path name accessible from the client         |
|                           |                                                    |

#### NSTerm\*Command

Allows you to enable or disable the menu bar Command choice.

| Takes Effect              | Under Application Control                             |
|---------------------------|-------------------------------------------------------|
| Retained in Client Memory | No                                                    |
| User Interface Path       | Applications->VT Emulator->Allow use of: Command menu |
| Registry Object           | /nsterm/preferences                                   |
| Category                  | NSTERM                                                |
| Valid Preference Levels   | system, allworkstations, allusers, usergroup, user    |
| Value Type                | Choice                                                |
| Shipped default value     | enable                                                |
| Allowable Values          | enable, disable_and_hide                              |

#### **NSTerm\*Edit**

Allows you to enable or disable editing (copy, cut, and paste) functions.

| Takes Effect              | Under Application Control                          |
|---------------------------|----------------------------------------------------|
| Retained in Client Memory | No                                                 |
| User Interface Path       | Applications->VT Emulator->Allow use of: Edit menu |

| Registry Object         | /nsterm/preferences                                |
|-------------------------|----------------------------------------------------|
| Category                | NSTERM                                             |
| Valid Preference Levels | system, allworkstations, allusers, usergroup, user |
| Value Type              | Choice                                             |
| Shipped default value   | enable                                             |
| Allowable Values        | enable, disable_and_hide                           |

#### **NSterm\*Option**

Allows you to enable or disable the menu bar Option choice.

| Takes Effect              | Under Application Control                            |
|---------------------------|------------------------------------------------------|
| Retained in Client Memory | No                                                   |
| User Interface Path       | Applications->VT Emulator->Allow use of: Option menu |
| Registry Object           | /nsterm/preferences                                  |
| Category                  | NSTERM                                               |
| Valid Preference Levels   | system, allworkstations, allusers, usergroup, user   |
| Value Type                | Choice                                               |
| Shipped default value     | enable                                               |
| Allowable Values          | enable, disable_and_hide                             |

#### NSTerm\*LocalPrint

Allows you to enable or disable the menu bar Print choice.

| Takes Effect              | Under Application Control                           |
|---------------------------|-----------------------------------------------------|
| Retained in Client Memory | No                                                  |
| User Interface Path       | Applications->VT Emulator->Allow use of: Print menu |
| Registry Object           | /nsterm/preferences                                 |
| Category                  | NSTERM                                              |
| Valid Preference Levels   | system, allworkstations, allusers, usergroup, user  |
| Value Type                | Choice                                              |
| Shipped default value     | enable                                              |
| Allowable Values          | enable, keyboard_only_local_print, disable_and_hide |

#### NSterm\*Help

Enables the Help menu item.

| Takes Effect              | Under Application Control                          |
|---------------------------|----------------------------------------------------|
| Retained in Client Memory | No                                                 |
| User Interface Path       | Applications->VT Emulator->Allow use of: Help menu |
| Registry Object           | /nsterm/preferences                                |
| Category                  | NSTERM                                             |
| Valid Preference Levels   | system, allworkstations, allusers, usergroup, user |
| Value Type                | Choice                                             |

| Shipped default value | enable                   |
|-----------------------|--------------------------|
| Allowable Values      | enable, disable_and_hide |

#### **NSTerm\*Control**

Allows you to enable or disable the menu bar Control choice.

| Takes Effect              | Under Application Control                             |
|---------------------------|-------------------------------------------------------|
| Retained in Client Memory | No                                                    |
| User Interface Path       | Applications->VT Emulator->Allow use of: Control menu |
| Registry Object           | /nsterm/preferences                                   |
| Category                  | NSTERM                                                |
| Valid Preference Levels   | system, allworkstations, allusers, usergroup, user    |
| Value Type                | Choice                                                |
| Shipped default value     | enable                                                |
| Allowable Values          | enable disable_and_hide                               |

#### NSterm\*MiscPref

Determine (to some extent) the look and feel of your VT emulator display screen.

| Takes Effect              | Under Application Control                                          |
|---------------------------|--------------------------------------------------------------------|
| Retained in Client Memory | No                                                                 |
| User Interface Path       | Applications->VT Emulator->Allow use of: Miscellaneous preferences |
| Registry Object           | /nsterm/preferences                                                |
| Category                  | NSTERM                                                             |
| Valid Preference Levels   | system, allworkstations, allusers, usergroup, user                 |
| Value Type                | Choice                                                             |
| Shipped default value     | enable                                                             |
| Allowable Values          | enable, disable_and_hide                                           |

#### NSTerm\*FontMenu

Provides the capability to select a different size font for a VT emulator session.

| Takes Effect              | Under Application Control                                    |
|---------------------------|--------------------------------------------------------------|
|                           |                                                              |
| Retained in Client Memory | No                                                           |
| User Interface Path       | Applications->VT Emulator->Allow use of: Font menu list      |
| Registry Object           | /nsterm/preferences                                          |
| Category                  | NSTERM                                                       |
| Valid Preference Levels   | system, allworkstations, allusers, usergroup, user           |
| Value Type                | Choice                                                       |
| Shipped default value     | enable                                                       |
| Allowable Values          | enable, disable, disable_no_resize_or_move, fixed_fonts_only |

# NSTerm\*EightBitInput

Allows special diacritic marks to be displayed correctly.

| Takes Effect              | Under Application Control                                            |
|---------------------------|----------------------------------------------------------------------|
| Retained in Client Memory | No                                                                   |
| User Interface Path       | Applications->VT Emulator->Advanced settings: Eight bit input enable |
| Registry Object           | /nsterm/preferences                                                  |
| Category                  | NSTERM                                                               |
| Valid Preference Levels   | system, allworkstations, allusers, usergroup, user                   |
| Value Type                | Choice                                                               |
| Shipped default value     | false                                                                |
| Allowable Values          | true, false                                                          |

## NSTerm\*EightBitEmit

Allows special diacritic marks to be displayed correctly.

| Takes Effect              | Under Application Control                                           |
|---------------------------|---------------------------------------------------------------------|
| Retained in Client Memory | No                                                                  |
| User Interface Path       | Applications->VT Emulator->Advanced settings: Eight bit emit enable |
| Registry Object           | /nsterm/preferences                                                 |
| Category                  | NSTERM                                                              |
| Valid Preference Levels   | system, allworkstations, allusers, usergroup, user                  |
| Value Type                | Choice                                                              |
| Shipped default value     | False                                                               |
| Allowable Values          | True, False                                                         |

# NSTerm\*FieldAccess

| Takes Effect              | Under Application Control                          |
|---------------------------|----------------------------------------------------|
| Retained in Client Memory | No                                                 |
| User Interface Path       | None                                               |
| Registry Object           | /nsterm/preferences                                |
| Category                  | NSTERM                                             |
| Valid Preference Levels   | system, allworkstations, allusers, usergroup, user |
| Value Type                | Choice                                             |
| Shipped default value     | enable                                             |
| Allowable Values          | enable, disable                                    |

### NSTerm\*DiagdAccess

| Takes Effect              | Under Application Control |
|---------------------------|---------------------------|
| Retained in Client Memory | No                        |

| User Interface Path     | None                                               |
|-------------------------|----------------------------------------------------|
| Registry Object         | /nsterm/preferences                                |
| Category                | NSTERM                                             |
| Valid Preference Levels | system, allworkstations, allusers, usergroup, user |
| Value Type              | Choice                                             |
| Shipped default value   | enable                                             |
| Allowable Values        | enable, disable                                    |

## NSTerm\*ConfigdAccess

| Takes Effect              | Under Application Control                          |
|---------------------------|----------------------------------------------------|
| Retained in Client Memory | No                                                 |
| User Interface Path       | None                                               |
| Registry Object           | /nsterm/preferences                                |
| Category                  | NSTERM                                             |
| Valid Preference Levels   | system, allworkstations, allusers, usergroup, user |
| Value Type                | Choice                                             |
| Shipped default value     | enable                                             |
| Allowable Values          | enable, disable                                    |

#### NSTerm\*SaveLines

Specifies the number of lines to save in the scroll buffer.

| Takes Effect              | Under Application Control                                             |
|---------------------------|-----------------------------------------------------------------------|
| Retained in Client Memory | No                                                                    |
| User Interface Path       | Applications->VT Emulator->Advanced settings: Lines to save in buffer |
| Registry Object           | /nsterm/preferences                                                   |
| Category                  | NSTERM                                                                |
| Valid Preference Levels   | system, allworkstations, allusers, usergroup, user                    |
| Value Type                | Integer                                                               |
| Shipped default value     | 240                                                                   |
| Allowable Values          | non negative integer                                                  |

#### NSTerm\*scrollBar

The VT emulator uses a scrollable window. If you do not want the window to be scrollable, the scroll bar can be hidden using this preference setting.

| Takes Effect              | Under Application Control                                        |
|---------------------------|------------------------------------------------------------------|
| Retained in Client Memory | No                                                               |
| User Interface Path       | Applications->VT Emulator->Advanced settings: Vertical scrollbar |
| Registry Object           | /nsterm/preferences                                              |

| Category                | NSTERM                                             |
|-------------------------|----------------------------------------------------|
| Valid Preference Levels | system, allworkstations, allusers, usergroup, user |
| Value Type              | Choice                                             |
| Shipped default value   | True                                               |
| Allowable Values        | True, False                                        |

#### NSTerm\*c132

|

Provides ability to add any additional VT Emulator or VT Emulator application parameter. Any literal can follow the NS3270\* prefix and it will become a custom VT emulator parameter.

| Takes Effect              | Under Application Control                          |
|---------------------------|----------------------------------------------------|
| Retained in Client Memory | No                                                 |
| User Interface Path       | Applications->VT Emulator                          |
| Registry Object           | /nsterm/preferences                                |
| Category                  | NSTERM                                             |
| Valid Preference Levels   | system, allworkstations, allusers, usergroup, user |
| Value Type                | Choice                                             |
| Shipped default value     | true                                               |
| Allowable Values          |                                                    |

#### NSTerm\*

Provides ability to add any additional VT Emulator or VT Emulator application parameter. Any literal can follow the NS3270\* prefix and it will become a custom VT emulator parameter.

| Takes Effect              | Under Application Control                          |
|---------------------------|----------------------------------------------------|
| Retained in Client Memory | No                                                 |
| User Interface Path       | Applications->VT Emulator->Additional parameters   |
| Registry Object           | /nsterm/preferences                                |
| Category                  | NSTERM                                             |
| Valid Preference Levels   | system, allworkstations, allusers, usergroup, user |
| Value Type                | Choice                                             |
| Shipped default value     | enable                                             |
| Allowable Values          | enable, disable                                    |

# **Netscape Communicator Settings**

#### lockPref.network.proxy.type

Indicates how you want to obtain your proxy settings; or no proxy.

| Takes Effect              | Under Application Control                                 |
|---------------------------|-----------------------------------------------------------|
| Retained in Client Memory | No                                                        |
| User Interface Path       | Applications->Netscape Communicator->Proxy configuration: |
| Registry Object           | /netscape/preferences                                     |

| Category                | NETSCAPE                                           |
|-------------------------|----------------------------------------------------|
| Valid Preference Levels | system, allworkstations, allusers, usergroup, user |
| Value Type              | Choice                                             |
| Shipped default value   | 1                                                  |
| Allowable Values        | 1, 2, 3                                            |

#### lockPref.network.proxy.autoconfig\_url

Allows the ability to ype the URL of the automatic proxy.

| Takes Effect              | Under Application Control                                                      |
|---------------------------|--------------------------------------------------------------------------------|
| Retained in Client Memory | No                                                                             |
| User Interface Path       | Applications->Netscape Communicator->Proxy<br>configuration: Configuration URL |
| Registry Object           | /netscape/preferences                                                          |
| Category                  | NETSCAPE                                                                       |
| Valid Preference Levels   | system, allworkstations, allusers, usergroup, user                             |
| Value Type                | String                                                                         |
| Shipped default value     | no shipped value                                                               |
| Allowable Values          | any valid URL                                                                  |

#### lockPref.security.enable\_java

Specifies that Netscape Communicator is enabled to run Java Applets.

| Takes Effect              | Under Application Control                                      |
|---------------------------|----------------------------------------------------------------|
| Retained in Client Memory | No                                                             |
| User Interface Path       | Applications->Netscape Communicator->Java: Enable Java Applets |
| Registry Object           | /netscape/preferences                                          |
| Category                  | NETSCAPE                                                       |
| Valid Preference Levels   | system, allworkstations, allusers, usergroup, user             |
| Value Type                | Boolean                                                        |
| Shipped default value     | false                                                          |
| Allowable Values          | true, false                                                    |

#### lockPref.java.use\_plugin

Allows you to use the external Java Virtual Machine (JVM) shipped by IBM rather than the the JVM shipped with Netscape Communicator.

| Takes Effect              | Under Application Control                                                                       |
|---------------------------|-------------------------------------------------------------------------------------------------|
| Retained in Client Memory | No                                                                                              |
| User Interface Path       | Applications->Netscape Communicator->Java: Runtime<br>Plug-in for Network Station, Java Edition |
| Registry Object           | /netscape/preferences                                                                           |
| Category                  | NETSCAPE                                                                                        |

| Valid Preference Levels | system, allworkstations, allusers, usergroup, user |
|-------------------------|----------------------------------------------------|
| Value Type              | Boolean                                            |
| Shipped default value   | false                                              |
| Allowable Values        | true, false                                        |

# lockPref.browser.cache.memory\_cache\_size

Specifies the largest cache size, in kilobytes, of the memory in the IBM Network Station system unit available for caching web pages and images.

| Takes Effect              | Under Application Control                                             |
|---------------------------|-----------------------------------------------------------------------|
| Retained in Client Memory | No                                                                    |
| User Interface Path       | Applications->Netscape Communicator->Network:<br>Maximum memory cache |
| Registry Object           | /netscape/preferences                                                 |
| Category                  | NETSCAPE                                                              |
| Valid Preference Levels   | system, allworkstations, allusers, usergroup, user                    |
| Value Type                | Integer                                                               |
| Shipped default value     | 1024                                                                  |
| Allowable Values          | 0-5000                                                                |

#### lockPref.browser.mail.server\_type

Defines your mail server type.

| Takes Effect              | Under Application Control                              |
|---------------------------|--------------------------------------------------------|
| Retained in Client Memory | No                                                     |
| User Interface Path       | Applications->Netscape Communicator->Mail server type: |
| Registry Object           | /netscape/preferences                                  |
| Category                  | NETSCAPE                                               |
| Valid Preference Levels   | system, allworkstations, allusers, usergroup, user     |
| Value Type                | Choice                                                 |
| Shipped default value     | 0                                                      |
| Allowable Values          | 0, 1                                                   |

#### lockPref.mail.imap.root\_dir

Specifies the IMAP4 directory path.

| Takes Effect              | Under Application Control                                                 |
|---------------------------|---------------------------------------------------------------------------|
| Retained in Client Memory | No                                                                        |
| User Interface Path       | Applications->Netscape Communicator->Mail server type:<br>IMAP4 directory |
| Registry Object           | /netscape/preferences                                                     |
| Category                  | NETSCAPE                                                                  |
| Valid Preference Levels   | system, allworkstations, allusers, usergroup, user                        |
| Value Type                | String                                                                    |

| Shipped default value | /ns_imap/             |
|-----------------------|-----------------------|
| Allowable Values      | Any valid client path |

#### lockPref.java.classpath

Specifies Java classpaths for Netscape Communicator to use.

| Takes Effect              | Under Application Control                                                                                           |
|---------------------------|----------------------------------------------------------------------------------------------------|
| Retained in Client Memory | No                                                                                                    |
| User Interface Path       | Applications->Netscape Communicator->Netscape Java Classpath options: Netscape Java Classpath:                      |
| Registry Object           | /netscape/preferences                                                                                               |
| Category                  | NETSCAPE                                                                                                    |
| Valid Preference Levels   | system, allworkstations, allusers, usergroup, user                                                                  |
| Value Type                | String                                                                                                    |
| Shipped default value     | \${PRODBASE}/usr/locale/netscape/java/classes/java40.jar/<br>\${PRODBASE}/usr/local/netscape/java/classes/jae40.jar |
| Allowable Values          | any valid client path appended to above string                                                                      |

#### **ICA Remote Application Manager**

#### ica-connect-records

Lets you configure ICA connections to a PC server.

| Takes Effect              | Under Application Control                                               |
|---------------------------|-------------------------------------------------------------------------|
| Retained in Client Memory | No                                                                      |
| User Interface Path       | Applications->ICA Remote Application Manager: ICA<br>Connection Entries |
| Registry Object           | /ica/connections                                                        |
| Category                  | ICA                                                                     |
| Valid Preference Levels   | system, allworkstations, allusers, usergroup, user                      |
| Value Type                | List that contains name, command, id                                    |
| Shipped default value     |                                                                         |
| Allowable Values          |                                                                         |

#### Launch Bar

For an example of a launch bar command line, please see "DELETE" on page 47

#### Folder

Lets you create a folder for the desktop.

| Takes Effect              | Desktop initialization           |
|---------------------------|----------------------------------|
| Retained in Client Memory | No                               |
| User Interface Path       | Applications->Launch Bar->Folder |
| Registry Object           | /desktops/default                |

|   | Category                | LAUNCHBAR                                            |
|---|-------------------------|------------------------------------------------------|
| I | Valid Preference Levels | allusers, usergroup, user                            |
|   | Value Type              | List that contains name, folder, type                |
|   | Shipped default value   | No                                                   |
| I | Allowable Values        | Folder, Host_Access, Java, Tool_Kit, Extras, Startup |
|   |                         |                                                      |

#### 5250 Emulator

Lets you create an icon for the desktop.

|  | Takes Effect              | Desktop initialization                   |
|--|---------------------------|------------------------------------------|
|  | Retained in Client Memory | No                                       |
|  | User Interface Path       | Applications->Launch Bar->5250 Emulator  |
|  | Registry Object           | /desktops/default                        |
|  | Category                  | LAUNCHBAR                                |
|  | Valid Preference Levels   | allusers, usergroup, user                |
|  | Value Type                | List that contains name, folder, command |
|  | Shipped default value     | No                                       |
|  | Allowable Values          | User preference                          |
|  |                           | •                                        |

#### 3270 Emulator

Lets you create an icon for the desktop.

| Takes Effect              | Desktop initialization                   |
|---------------------------|------------------------------------------|
| Retained in Client Memory | No                                       |
| User Interface Path       | Applications->Launch Bar->3270 Emulator  |
| Registry Object           | /desktops/default                        |
| Category                  | LAUNCHBAR                                |
| Valid Preference Levels   | allusers, usergroup, user                |
| Value Type                | List that contains name, folder, command |
| Shipped default value     | No                                       |
| Allowable Values          | User preference                          |
|                           |                                          |

#### VT Emulator

| Lets you create an icon for the desktop.

|  | Takes Effect              | Desktop initialization                   |
|--|---------------------------|------------------------------------------|
|  | Retained in Client Memory | No                                       |
|  | User Interface Path       | Applications->Launch Bar->VT Emulator    |
|  | Registry Object           | /desktops/default                        |
|  | Category                  | LAUNCHBAR                                |
|  | Valid Preference Levels   | allusers, usergroup, user                |
|  | Value Type                | List that contains name, folder, command |
|  | Shipped default value     | No                                       |

| Allowable Values | User preference |
|------------------|-----------------|
|                  |                 |

#### Windows-based Application

Lets you create an icon for the desktop.

|  | Takes Effect              | Desktop initialization                             |
|--|---------------------------|----------------------------------------------------|
|  | Retained in Client Memory | No                                                 |
|  | User Interface Path       | Applications->Launch Bar->Window-based Application |
|  | Registry Object           | /desktops/default                                  |
|  | Category                  | LAUNCHBAR                                          |
|  | Valid Preference Levels   | allusers, usergroup, user                          |
|  | Value Type                | List that contains name, folder, command           |
|  | Shipped default value     | No                                                 |
|  | Allowable Values          | User preference                                    |
|  |                           | ·                                                  |

# ICA Remote Application Manager

| Lets you create an icon for the desktop.

|  | Takes Effect              | Desktop initialization                                      |
|--|---------------------------|-------------------------------------------------------------|
|  | Retained in Client Memory | No                                                          |
|  | User Interface Path       | Applications->Launch Bar->ICA Remote Application<br>Manager |
|  | Registry Object           | /desktops/default                                           |
|  | Category                  | LAUNCHBAR                                                   |
|  | Valid Preference Levels   | allusers, usergroup, user                                   |
|  | Value Type                | List that contains name, folder, command                    |
|  | Shipped default value     | No                                                          |
|  | Allowable Values          | User preference                                             |
|  |                           |                                                             |

#### Netscape

| Lets you create an icon for the desktop.

|  | Takes Effect              | Desktop initialization                   |
|--|---------------------------|------------------------------------------|
|  | Retained in Client Memory | No                                       |
|  | User Interface Path       | Applications->Launch Bar->Netscape       |
|  | Registry Object           | /desktops/default                        |
|  | Category                  | LAUNCHBAR                                |
|  | Valid Preference Levels   | allusers, usergroup, user                |
|  | Value Type                | List that contains name, folder, command |
|  | Shipped default value     | No                                       |
|  | Allowable Values          | User preference                          |
|  |                           |                                          |

# Java Application

| Lets you create an icon for the desktop.

|  | Takes Effect              | Desktop initialization                     |
|--|---------------------------|--------------------------------------------|
|  | Retained in Client Memory | No                                         |
|  | User Interface Path       | Applications->Launch Bar->Java Application |
|  | Registry Object           | /desktops/default                          |
|  | Category                  | LAUNCHBAR                                  |
|  | Valid Preference Levels   | allusers, usergroup, user                  |
|  | Value Type                | List that contains name, folder, command   |
|  | Shipped default value     | No                                         |
|  | Allowable Values          | User preference                            |
|  |                           |                                            |

#### Java Applet

| Lets you create an icon for the desktop.

|  | Takes Effect              | Desktop initialization                   |
|--|---------------------------|------------------------------------------|
|  | Retained in Client Memory | No                                       |
|  | User Interface Path       | Applications->Launch Bar->Java Applet    |
|  | Registry Object           | /desktops/default                        |
|  | Category                  | LAUNCHBAR                                |
|  | Valid Preference Levels   | allusers, usergroup, user                |
|  | Value Type                | List that contains name, folder, command |
|  | Shipped default value     | No                                       |
|  | Allowable Values          | User preference                          |
|  |                           |                                          |

# File Manager

| Lets you create an icon for the desktop.

| Takes Effect              | Desktop initialization                 |
|---------------------------|----------------------------------------|
| Retained in Client Memory | No                                     |
| User Interface Path       | Applications->Launch Bar->File Manager |
| Registry Object           | /desktops/default                      |
| Category                  | LAUNCHBAR                              |
| Valid Preference Levels   | allusers, usergroup, user              |
| Value Type                | List that contains name, folder        |
| Shipped default value     | No                                     |
| Allowable Values          | User preference                        |

#### **Text Editor**

Lets you create an icon for the desktop.

| Takes Effect | Desktop initialization |
|--------------|------------------------|
|--------------|------------------------|

| Retained in Client Memory | No                                    |
|---------------------------|---------------------------------------|
| User Interface Path       | Applications->Launch Bar->Text Editor |
| Registry Object           | /desktops/default                     |
| Category                  | LAUNCHBAR                             |
| Valid Preference Levels   | allusers, usergroup, user             |
| Value Type                | List that contains name, folder       |
| Shipped default value     | No                                    |
| Allowable Values          | User preference                       |

#### Calendar List

Lets you create an icon for the desktop.

|  | Takes Effect              | Desktop initialization                  |
|--|---------------------------|-----------------------------------------|
|  | Retained in Client Memory | No                                      |
|  | User Interface Path       | Applications->Launch Bar->Calendar List |
|  | Registry Object           | /desktops/default                       |
|  | Category                  | LAUNCHBAR                               |
|  | Valid Preference Levels   | allusers, usergroup, user               |
|  | Value Type                | List that contains name, folder         |
|  | Shipped default value     | No                                      |
|  | Allowable Values          | User preference                         |
|  |                           |                                         |

#### Calculator

| Lets you create an icon for the desktop.

|  | Takes Effect              | Desktop initialization               |
|--|---------------------------|--------------------------------------|
|  | Retained in Client Memory | No                                   |
|  | User Interface Path       | Applications->Launch Bar->Calculator |
|  | Registry Object           | /desktops/default                    |
|  | Category                  | LAUNCHBAR                            |
|  | Valid Preference Levels   | allusers, usergroup, user            |
|  | Value Type                | List that contains name, folder      |
|  | Shipped default value     | No                                   |
|  | Allowable Values          | User preference                      |

## Audio Player

| Lets you create an icon for the desktop.

| Takes Effect              | Desktop initialization                 |
|---------------------------|----------------------------------------|
| Retained in Client Memory | No                                     |
| User Interface Path       | Applications->Launch Bar->Audio Player |
| Registry Object           | /desktops/default                      |
| Category                  | LAUNCHBAR                              |

| Valid Preference Levels | allusers, usergroup, user       |
|-------------------------|---------------------------------|
| Value Type              | List that contains name, folder |
| Shipped default value   | No                              |
| Allowable Values        | User preference                 |
|                         |                                 |

# Video Player

Lets you create an icon for the desktop.

| Takes Effect              | Desktop initialization                 |
|---------------------------|----------------------------------------|
| Retained in Client Memory | No                                     |
| User Interface Path       | Applications->Launch Bar->Video Player |
| Registry Object           | /desktops/default                      |
| Category                  | LAUNCHBAR                              |
| Valid Preference Levels   | allusers, usergroup, user              |
| Value Type                | List that contains name, folder        |
| Shipped default value     | No                                     |
| Allowable Values          | User preference                        |
|                           |                                        |

#### Real Player

| Lets you create an icon for the desktop.

|  | Takes Effect              | Desktop initialization                |
|--|---------------------------|---------------------------------------|
|  | Retained in Client Memory | No                                    |
|  | User Interface Path       | Applications->Launch Bar->Real Player |
|  | Registry Object           | /desktops/default                     |
|  | Category                  | LAUNCHBAR                             |
|  | Valid Preference Levels   | allusers, usergroup, user             |
|  | Value Type                | List that contains name, folder       |
|  | Shipped default value     | No                                    |
|  | Allowable Values          | User preference                       |
|  |                           |                                       |

#### Paint

| Lets you create an icon for the desktop.

|  | Takes Effect              | Desktop initialization          |
|--|---------------------------|---------------------------------|
|  | Retained in Client Memory | No                              |
|  | User Interface Path       | Applications->Launch Bar->Paint |
|  | Registry Object           | /desktops/default               |
|  | Category                  | LAUNCHBAR                       |
|  | Valid Preference Levels   | allusers, usergroup, user       |
|  | Value Type                | List that contains name, folder |
|  | Shipped default value     | No                              |
|  | Allowable Values          | User preference                 |

# **Remote Program**

Lets you create an icon for the desktop.

|  | Takes Effect              | Desktop initialization                   |
|--|---------------------------|------------------------------------------|
|  | Retained in Client Memory | No                                       |
|  | User Interface Path       | Applications->Launch Bar->Remote Program |
|  | Registry Object           | /desktops/default                        |
|  | Category                  | LAUNCHBAR                                |
|  | Valid Preference Levels   | allusers, usergroup, user                |
|  | Value Type                | List that contains name, folder, command |
|  | Shipped default value     | No                                       |
|  | Allowable Values          | x11_class                                |
|  |                           |                                          |

#### Local Program

Lets you create an icon for the desktop.

|  | Takes Effect              | Desktop initialization                   |
|--|---------------------------|------------------------------------------|
|  | Retained in Client Memory | No                                       |
|  | User Interface Path       | Applications->Launch Bar->Local Program  |
|  | Registry Object           | /desktops/default                        |
|  | Category                  | LAUNCHBAR                                |
|  | Valid Preference Levels   | allusers, usergroup, user                |
|  | Value Type                | List that contains name, folder, command |
|  | Shipped default value     | No                                       |
|  | Allowable Values          | Application_name, autocommand, x11_class |
|  |                           |                                          |

#### Custom URL

| Lets you create an icon for the desktop.

|  | Takes Effect              | Desktop initialization               |
|--|---------------------------|--------------------------------------|
|  | Retained in Client Memory | No                                   |
|  | User Interface Path       | Applications->Launch Bar->Custom URL |
|  | Registry Object           | /desktops/default                    |
|  | Category                  | LAUNCHBAR                            |
|  | Valid Preference Levels   | allusers, usergroup, user            |
|  | Value Type                | List that contains name, folder      |
|  | Shipped default value     | No                                   |
|  | Allowable Values          | resource NSM URL, url                |

# Advanced Diagnostics

Lets you create an icon for the desktop.

|   | Takes Effect              | Desktop initialization                         |
|---|---------------------------|------------------------------------------------|
| I | Retained in Client Memory | No                                             |
| I | User Interface Path       | Applications->Launch Bar->Advanced Diagnostics |
| I | Registry Object           | /desktops/default                              |
| I | Category                  | LAUNCHBAR                                      |
| I | Valid Preference Levels   | allusers, usergroup, user                      |
| I | Value Type                | List that contains name, folder                |
| I | Shipped default value     | No                                             |
|   | Allowable Values          | User preference                                |
|   |                           | •                                              |

#### Print Monitor

Lets you create an icon for the desktop.

|   | Takes Effect              | Desktop initialization                  |
|---|---------------------------|-----------------------------------------|
| L | Retained in Client Memory | No                                      |
| l | User Interface Path       | Applications->Launch Bar->Print Monitor |
|   | Registry Object           | /desktops/default                       |
|   | Category                  | LAUNCHBAR                               |
| l | Valid Preference Levels   | allusers, usergroup, user               |
| l | Value Type                | List that contains name, folder         |
| l | Shipped default value     | No                                      |
|   | Allowable Values          | User preference                         |
|   |                           |                                         |

# Calibration Tools

Lets you create an icon for the desktop.

|   | Takes Effect              | Desktop initialization                      |
|---|---------------------------|---------------------------------------------|
| l | Retained in Client Memory | No                                          |
| l | User Interface Path       | Applications->Launch Bar->Calibration Tools |
| l | Registry Object           | /desktops/default                           |
| l | Category                  | LAUNCHBAR                                   |
| l | Valid Preference Levels   | allusers, usergroup, user                   |
|   | Value Type                | List that contains name, folder             |
| l | Shipped default value     | No                                          |
|   | Allowable Values          | User preference                             |
|   |                           |                                             |

# XTerm

| Lets you create an icon for the desktop.

|  | Takes Effect              | Desktop initialization          |
|--|---------------------------|---------------------------------|
|  | Retained in Client Memory | No                              |
|  | User Interface Path       | Applications->Launch Bar->XTerm |
|  | Registry Object           | /desktops/default               |

| Category                | LAUNCHBAR                       |
|-------------------------|---------------------------------|
| Valid Preference Levels | allusers, usergroup, user       |
| Value Type              | List that contains name, folder |
| Shipped default value   | No                              |
| Allowable Values        | User preference                 |
|                         |                                 |

#### LBGeneral

Lets you create an icon for the desktop.

| Takes Effect              | Desktop initialization                                                                                                    |
|---------------------------|----------------------------------------------------------------------------------------------------|
| Retained in Client Memory | No                                                                                                    |
| User Interface Path       | Applications->Launch Bar->LBGeneral                                                                                          |
| Registry Object           | /desktops/default                                                                                                    |
| Category                  | LAUNCHBAR                                                                                                    |
| Valid Preference Levels   | allusers, usergroup, user                                                                                                    |
| Value Type                | List                                                                                                    |
| Shipped default value     | No                                                                                                    |
| Allowable Values          | kill_priority (1-10), memory_size (1000-50000),<br>activate_class (yes, no), save_size (yes, no),<br>save_position (yes, no) |

# Start Up

#### 5250 Emulator

Lets you put a program in the Start Up folder.

|  | Takes Effect              | Desktop initialization                   |
|--|---------------------------|------------------------------------------|
|  | Retained in Client Memory | No                                       |
|  | User Interface Path       | Applications->Start Up->5250 Emulator    |
|  | Registry Object           | /startup                                 |
|  | Category                  | ICA                                      |
|  | Valid Preference Levels   | allusers, usergroup, user                |
|  | Value Type                | List that contains name, folder, command |
|  | Shipped default value     | No                                       |
|  | Allowable Values          | User preference                          |
|  |                           |                                          |

#### 3270 Emulator

|  | Takes Effect              | Desktop initialization                |
|--|---------------------------|---------------------------------------|
|  | Retained in Client Memory | No                                    |
|  | User Interface Path       | Applications->Start Up->3270 Emulator |
|  | Registry Object           | /startup                              |

|   | Category                | ICA                                      |
|---|-------------------------|------------------------------------------|
| I | Valid Preference Levels | allusers, usergroup, user                |
|   | Value Type              | List that contains name, folder, command |
|   | Shipped default value   | No                                       |
|   | Allowable Values        | User preference                          |
|   |                         |                                          |

## VT Emulator

Lets you put a program in the Start Up folder.

|   | Takes Effect              | Desktop initialization                   |
|---|---------------------------|------------------------------------------|
|   | Retained in Client Memory | No                                       |
|   | User Interface Path       | Applications->Start Up->VT Emulator      |
|   | Registry Object           | /startup                                 |
| I | Category                  | ICA                                      |
|   | Valid Preference Levels   | allusers, usergroup, user                |
|   | Value Type                | List that contains name, folder, command |
|   | Shipped default value     | No                                       |
|   | Allowable Values          | User preference                          |
|   |                           | •                                        |

#### Windows-based Application

Lets you put a program in the Start Up folder.

| Takes Effect              | Desktop initialization                            |
|---------------------------|---------------------------------------------------|
| Retained in Client Memory | No                                                |
| User Interface Path       | Applications->Start Up->Windows-based Application |
| Registry Object           | /startup                                          |
| Category                  | ICA                                               |
| Valid Preference Levels   | allusers, usergroup, user                         |
| Value Type                | List that contains name, folder, command          |
| Shipped default value     | No                                                |
| Allowable Values          | User preference                                   |
|                           |                                                   |

#### ICA Remote Application Manager

| 1 |                           | T                                                      |
|---|---------------------------|--------------------------------------------------------|
|   | Takes Effect              | Desktop initialization                                 |
|   | Retained in Client Memory | No                                                     |
|   | User Interface Path       | Applications->Start Up->ICA Remote Application Manager |
|   | Registry Object           | /startup                                               |
|   | Category                  | ICA                                                    |
|   | Valid Preference Levels   | allusers, usergroup, user                              |
|   | Value Type                | List that contains name, folder, command               |
|   | Shipped default value     | No                                                     |

| Allowable Values | User preference |
|------------------|-----------------|
|                  |                 |

#### Netscape

Lets you put a program in the Start Up folder.

|  | Takes Effect              | Desktop initialization                   |
|--|---------------------------|------------------------------------------|
|  | Retained in Client Memory | No                                       |
|  | User Interface Path       | Applications->Start Up->Netscape         |
|  | Registry Object           | /startup                                 |
|  | Category                  | ICA                                      |
|  | Valid Preference Levels   | allusers, usergroup, user                |
|  | Value Type                | List that contains name, folder, command |
|  | Shipped default value     | No                                       |
|  | Allowable Values          | User preference                          |
|  |                           |                                          |

# Java Application

Lets you put a program in the Start Up folder.

|  | Takes Effect              | Desktop initialization                   |
|--|---------------------------|------------------------------------------|
|  | Retained in Client Memory | No                                       |
|  | User Interface Path       | Applications->Start Up->Java Application |
|  | Registry Object           | /startup                                 |
|  | Category                  | ICA                                      |
|  | Valid Preference Levels   | allusers, usergroup, user                |
|  | Value Type                | List that contains name, folder, command |
|  | Shipped default value     | No                                       |
|  | Allowable Values          | User preference                          |
|  |                           |                                          |

#### Java Applet

Lets you put a program in the Start Up folder.

|  | Takes Effect              | Desktop initialization                   |
|--|---------------------------|------------------------------------------|
|  | Retained in Client Memory | No                                       |
|  | User Interface Path       | Applications->Start Up->Java Applet      |
|  | Registry Object           | /startup                                 |
|  | Category                  | ICA                                      |
|  | Valid Preference Levels   | allusers, usergroup, user                |
|  | Value Type                | List that contains name, folder, command |
|  | Shipped default value     | No                                       |
|  | Allowable Values          | User preference                          |
|  |                           | 6                                        |

#### File Manager

| Takes Effect              | Desktop initialization               |
|---------------------------|--------------------------------------|
| Retained in Client Memory | No                                   |
| User Interface Path       | Applications->Start Up->File Manager |
| Registry Object           | /startup                             |
| Category                  | ICA                                  |
| Valid Preference Levels   | allusers, usergroup, user            |
| Value Type                | List that contains name, folder      |
| Shipped default value     | No                                   |
| Allowable Values          | User preference                      |
|                           |                                      |

#### Text Editor

Lets you put a program in the Start Up folder.

|   | Takes Effect              | Desktop initialization              |
|---|---------------------------|-------------------------------------|
|   | Retained in Client Memory | No                                  |
|   | User Interface Path       | Applications->Start Up->Text Editor |
|   | Registry Object           | /startup                            |
|   | Category                  | ICA                                 |
| l | Valid Preference Levels   | allusers, usergroup, user           |
|   | Value Type                | List that contains name, folder     |
| l | Shipped default value     | No                                  |
| I | Allowable Values          | User preference                     |
|   |                           |                                     |

# Calendar

Lets you put a program in the Start Up folder.

|   | Takes Effect              | Desktop initialization           |
|---|---------------------------|----------------------------------|
| I | Retained in Client Memory | No                               |
| I | User Interface Path       | Applications->Start Up->Calendar |
| I | Registry Object           | /startup                         |
| I | Category                  | ICA                              |
|   | Valid Preference Levels   | allusers, usergroup, user        |
| I | Value Type                | List that contains name, folder  |
|   | Shipped default value     | No                               |
|   | Allowable Values          | User preference                  |
|   | L                         | •                                |

#### | Calculator

|  | Takes Effect              | Desktop initialization             |
|--|---------------------------|------------------------------------|
|  | Retained in Client Memory | No                                 |
|  | User Interface Path       | Applications->Start Up->Calculator |
|  | Registry Object           | /startup                           |

|   | Category                | ICA                             |
|---|-------------------------|---------------------------------|
| L | Valid Preference Levels | allusers, usergroup, user       |
|   | Value Type              | List that contains name, folder |
|   | Shipped default value   | No                              |
|   | Allowable Values        | User preference                 |
|   |                         |                                 |

## Audio Player

Lets you put a program in the Start Up folder.

|  | Takes Effect              | Desktop initialization               |
|--|---------------------------|--------------------------------------|
|  | Retained in Client Memory | No                                   |
|  | User Interface Path       | Applications->Start Up->Audio Player |
|  | Registry Object           | /startup                             |
|  | Category                  | ICA                                  |
|  | Valid Preference Levels   | allusers, usergroup, user            |
|  | Value Type                | List that contains name, folder      |
|  | Shipped default value     | No                                   |
|  | Allowable Values          | User preference                      |
|  |                           |                                      |

#### Video Player

Lets you put a program in the Start Up folder.

| Takes Effect              | Desktop initialization               |
|---------------------------|--------------------------------------|
| Retained in Client Memory | No                                   |
| User Interface Path       | Applications->Start Up->Video Player |
| Registry Object           | /startup                             |
| Category                  | ICA                                  |
| Valid Preference Levels   | allusers, usergroup, user            |
| Value Type                | List that contains name, folder      |
| Shipped default value     | No                                   |
| Allowable Values          | User preference                      |
|                           |                                      |

#### **Real Player**

|  | Takes Effect              | Desktop initialization              |
|--|---------------------------|-------------------------------------|
|  | Retained in Client Memory | No                                  |
|  | User Interface Path       | Applications->Start Up->Real Player |
|  | Registry Object           | /startup                            |
|  | Category                  | ICA                                 |
|  | Valid Preference Levels   | allusers, usergroup, user           |
|  | Value Type                | List that contains name, folder     |
|  | Shipped default value     | No                                  |

| Allowable values | User preference |
|------------------|-----------------|
|                  |                 |

#### Paint

|

Lets you put a program in the Start Up folder.

| Takes Effect              | Desktop initialization          |
|---------------------------|---------------------------------|
| Retained in Client Memory | No                              |
| User Interface Path       | Applications->Start Up->Paint   |
| Registry Object           | /startup                        |
| Category                  | ICA                             |
| Valid Preference Levels   | allusers, usergroup, user       |
| Value Type                | List that contains name, folder |
| Shipped default value     | No                              |
| Allowable Values          | User preference                 |
|                           |                                 |

#### Remote Program

Lets you put a program in the Start Up folder.

| Takes Effect              | Desktop initialization                   |
|---------------------------|------------------------------------------|
| Retained in Client Memory | No                                       |
| User Interface Path       | Applications->Start Up->Remote Program   |
| Registry Object           | /startup                                 |
| Category                  | ICA                                      |
| Valid Preference Levels   | allusers, usergroup, user                |
| Value Type                | List that contains name, folder, command |
| Shipped default value     | No                                       |
| Allowable Values          | x11_class                                |
|                           |                                          |

#### Local Program

Lets you put a program in the Start Up folder.

|   | Takes Effect              | Desktop initialization                   |
|---|---------------------------|------------------------------------------|
| I | Retained in Client Memory | No                                       |
| I | User Interface Path       | Applications->Start Up->Local Program    |
| I | Registry Object           | /startup                                 |
| I | Category                  | ICA                                      |
| I | Valid Preference Levels   | allusers, usergroup, user                |
| I | Value Type                | List that contains name, folder, command |
| I | Shipped default value     | No                                       |
| I | Allowable Values          | application_name, autocommand, x11_class |
|   |                           | ·                                        |

# Custom URL

|  | Takes Effect              | Desktop initialization             |
|--|---------------------------|------------------------------------|
|  | Retained in Client Memory | No                                 |
|  | User Interface Path       | Applications->Start Up->Custom URL |
|  | Registry Object           | /startup                           |
|  | Category                  | ICA                                |
|  | Valid Preference Levels   | allusers, usergroup, user          |
|  | Value Type                | List that contains name, folder    |
|  | Shipped default value     | No                                 |
|  | Allowable Values          | resource NSM URL, url              |
|  |                           |                                    |

#### Advanced Diagnostics

Lets you put a program in the Start Up folder.

|  | Takes Effect              | Desktop initialization                 |
|--|---------------------------|----------------------------------------|
|  | Retained in Client Memory | No                                     |
|  | User Interface Path       | Applications->Start Up->Remote Program |
|  | Registry Object           | /startup                               |
|  | Category                  | ICA                                    |
|  | Valid Preference Levels   | allusers, usergroup, user              |
|  | Value Type                | List that contains name, folder        |
|  | Shipped default value     | No                                     |
|  | Allowable Values          | User preference                        |
|  |                           |                                        |

#### Print Monitor

Lets you put a program in the Start Up folder.

|  | Takes Effect              | Desktop initialization                |
|--|---------------------------|---------------------------------------|
|  | Retained in Client Memory | No                                    |
|  | User Interface Path       | Applications->Start Up->Print Monitor |
|  | Registry Object           | /startup                              |
|  | Category                  | ICA                                   |
|  | Valid Preference Levels   | allusers, usergroup, user             |
|  | Value Type                | List that contains name, folder       |
|  | Shipped default value     | No                                    |
|  | Allowable Values          | User preference                       |
|  |                           |                                       |

#### Calibration Tools

| Takes Effect              | Desktop initialization                    |
|---------------------------|-------------------------------------------|
| Retained in Client Memory | No                                        |
| User Interface Path       | Applications->Start Up->Calibration Tools |
| Registry Object           | /startup                                  |

|   | Category                | ICA                             |
|---|-------------------------|---------------------------------|
| I | Valid Preference Levels | allusers, usergroup, user       |
|   | Value Type              | List that contains name, folder |
|   | Shipped default value   | No                              |
| I | Allowable Values        | User preference                 |
|   |                         |                                 |

#### **XTerm**

Lets you put a program in the Start Up folder.

|   | Takes Effect              | Desktop initialization          |
|---|---------------------------|---------------------------------|
|   | Retained in Client Memory | No                              |
|   | User Interface Path       | Applications->Start Up->XTerm   |
|   | Registry Object           | /startup                        |
|   | Category                  | ICA                             |
|   | Valid Preference Levels   | allusers, usergroup, user       |
|   | Value Type                | List that contains name, folder |
|   | Shipped default value     | No                              |
| I | Allowable Values          | User preference                 |
|   |                           | *                               |

#### LBGeneral

|  | Takes Effect              | Desktop initialization                                                                                                    |
|--|---------------------------|----------------------------------------------------------------------------------------------------|
|  | Retained in Client Memory | No                                                                                                    |
|  | User Interface Path       | Applications->Start Up->LBGeneral                                                                                            |
|  | Registry Object           | /startup                                                                                                    |
|  | Category                  | ICA                                                                                                    |
|  | Valid Preference Levels   | allusers, usergroup, user                                                                                                    |
|  | Value Type                | List                                                                                                    |
|  | Shipped default value     | No                                                                                                    |
|  | Allowable Values          | kill_priority (1–10), memory_size (1000–50000),<br>activate_class (yes, no), save_size (yes, no),<br>save_position (yes, no) |

# Appendix E. Regular expression notation

A regular expression specifies a pattern of character strings. One or more regular expressions can be used to create a matching pattern. Certain characters (sometimes called wildcards) have special meanings. Table 25 describes the pattern matching scheme.

| Pattern | Description                                                                                                    |
|---------|----------------------------------------------------------------------------------------------------|
| string  | String (no special characters) - a string with no special characters matches the values that contain the string.                                                                                                    |
| [set]   | Set - matches a single character specified by the set of single characters within the square brackets.                                                                                                    |
| ^       | Caret - signifies the characters following the ^ are the beginning of the value.                                                                                                    |
| \$      | Dollar - signifies the characters preceding the \$ are the end of the value.                                                                                                    |
|         | Period - signifies any one character. The period means match any character.                                                                                                    |
| *       | Asterisk - signifies zero or more of preceding character.                                                                                                    |
| ١       | Backslash - signifies an escape character. When preceding any of the characters that have special meaning, the escape character removes any special meaning from the character. The backslash is useful to remove special meaning from a period in an IP address. |

Table 25. Regular expression pattern matching

#### For example:

Table 26. Examples of regular expression pattern matching

| Pattern            | Examples of strings that match                                   |
|--------------------|------------------------------------------------------------------|
| ibm                | ibm01, myibm, aibmbc                                             |
| îbm\$              | ibm                                                              |
| ^ibm0[0-4][0-9]\$  | ibm000 through ibm049                                            |
| ibm[3-8]           | ibm3, myibm4, aibm5b                                             |
| îbm                | ibm01, ibm                                                       |
| ibm\$              | myibm, ibm, 3ibm                                                 |
| ibm                | ibm123, myibmabc, aibm09bcd                                      |
| ibm*1              | ibm1, myibm1, aibm1abc, ibmkkkkk12                               |
| <sup>^</sup> ibm0  | ibm001, ibm099, ibm0abcd                                         |
| ibm0\$             | ibm001, ibm099                                                   |
| 10.2.1.9           | 10.2.1.9, 10.2.139.6, 10.231.98.6                                |
| 10\.2\.1\.9\$      | 10.2.1.9                                                         |
| 10\.2\.1\.1[0-5]\$ | 10.2.1.10, 10.2.1.11, 10.2.1.12, 10.2.1.13, 10.2.1.14, 10.2.1.15 |
| ^192.\.168\*\*\$   | (All addresses on class B subnet 192.168.0.0)                    |
| 192.\.168\.10\*\$  | (All addresses on class C subnet 192.168.10.0)                   |

# Appendix F. Language and locale

Note: Entities with @euro mean that euro character support is added.

| Language   | Locale (country) | Value                                                                               |
|------------|------------------|-------------------------------------------------------------------------------------|
| Danish     | Denmark          | da_DK                                                                               |
| Danish     | Denmark          | da_DK@euro                                                                          |
| German     | Switzerland      | de_CH                                                                               |
| German     | Switzerland      | de_CH@euro                                                                          |
| German     | Germany          | de_DE                                                                               |
| German     | Germany          | de_DE@euro                                                                          |
| English    | Great Britain    | en_GB (uses en_US)                                                                  |
| English    | Great Britain    | en_GB@euro                                                                          |
| English    | United States    | en_US                                                                               |
| English    | United States    | en_US@euro                                                                          |
| Spanish    | Spain            | es_ES                                                                               |
| Spanish    | Spain            | es_ES@euro                                                                          |
| Finnish    | Finland          | fi_Fl                                                                               |
| Finnish    | Finland          | fi_FI@euro                                                                          |
| Spanish    | Latin America    | es_LA (no translation - uses English;<br>keyboard and localization support<br>only) |
| Spanish    | Latin America    | es_LA@euro                                                                          |
| French     | Belgium          | fr_BE                                                                               |
| French     | Belgium          | fr_BE@euro                                                                          |
| French     | Canada           | fr_CA                                                                               |
| French     | Canada           | fr_CA@euro                                                                          |
| French     | Switzerland      | fr_CH                                                                               |
| French     | Switzerland      | fr_CH@euro                                                                          |
| French     | France           | fr_FR                                                                               |
| French     | France           | fr_FR@euro                                                                          |
| Italian    | Switzerland      | it_CH                                                                               |
| Italian    | Switzerland      | it_CH@euro                                                                          |
| Italian    | Italy            | it_IT                                                                               |
| Italian    | Italy            | it_IT@euro                                                                          |
| Dutch      | Belgium          | nl_BE                                                                               |
| Dutch      | Belgium          | nl_BE@euro                                                                          |
| Dutch      | Netherlands      | nl_NL                                                                               |
| Dutch      | Netherlands      | nl_NL@euro                                                                          |
| Norwegian  | Norway           | no_NO                                                                               |
| Norwegian  | Norway           | no_NO@euro                                                                          |
| Portuguese | Brazil           | pt_BR                                                                               |
| Portuguese | Brazil           | pt_BR@euro                                                                          |

| Language   | Locale (country) | Value      |
|------------|------------------|------------|
| Portuguese | Portugal         | pt_PT      |
| Portuguese | Portugal         | pt_PT@euro |
| Swedish    | Sweden           | sv_SE      |
| Swedish    | Sweden           | sv_SE@euro |

# **Appendix G. Notices**

This information was developed for products and services offered in the U.S.A. IBM may not offer the products, services, or features discussed in this document in other countries. Consult your local IBM representative for information on the products and services currently available in your area. Any reference to an IBM product, program, or service is not intended to state or imply that only that IBM product, program, or service may be used. Any functionally equivalent product, program, or service that does not infringe any IBM intellectual property right may be used instead. However, it is the user's responsibility to evaluate and verify the operation of any non-IBM product, program, or service.

IBM may have patents or pending patent applications covering subject matter described in this document. The furnishing of this document does not give you any license to these patents. You can send license inquiries, in writing, to:

IBM Director of Licensing IBM Corporation North Castle Drive Armonk, NY 10504-1785 U.S.A.

For license inquiries regarding double-byte (DBCS) information, contact the IBM Intellectual Property Department in your country or send inquiries, in writing, to:

IBM World Trade Asia Corporation Licensing 2-31 Roppongi 3-chome, Minato-ku Tokyo 106, Japan

The following paragraph does not apply to the United Kingdom or any other country where such provisions are inconsistent with local law: INTERNATIONAL BUSINESS MACHINES CORPORATION PROVIDES THIS PUBLICATION "AS IS" WITHOUT WARRANTY OF ANY KIND, EITHER EXPRESS OR IMPLIED, INCLUDING, BUT NOT LIMITED TO, THE IMPLIED WARRANTIES OF NON-INFRINGEMENT, MERCHANTABILITY OR FITNESS FOR A PARTICULAR PURPOSE. Some states do not allow disclaimer of express or implied warranties in certain transactions, therefore, this statement may not apply to you.

This information could include technical inaccuracies or typographical errors. Changes are periodically made to the information herein; these changes will be incorporated in new editions of the publication. IBM may make improvements and/or changes in the product(s) and/or the program(s) described in this publication at any time without notice.

Any references in this information to non-IBM Web sites are provided for convenience only and do not in any manner serve as an endorsement of those Web sites. The materials at those Web sites are not part of the materials for this IBM product and use of those Web sites is at your own risk.

Licensees of this program who wish to have information about it for the purpose of enabling: (i) the exchange of information between independently created programs and other programs (including this one) and (ii) the mutual use of the information which has been exchanged, should contact:

IBM Corporation Software Interoperability Coordinator 3605 Highway 52 N Rochester, MN 55901-7829 U.S.A.

Such information may be available, subject to appropriate terms and conditions, including in some cases, payment of a fee.

The licensed program described in this information and all licensed material available for it are provided by IBM under terms of the IBM Customer Agreement, IBM International Program License Agreement, or any equivalent agreement between us.

Any performance data contained herein was determined in a controlled environment. Therefore, the results obtained in other operating environments may vary significantly. Some measurements may have been made on development-level systems and there is no guarantee that these measurements will be the same on generally available systems. Furthermore, some measurement may have been estimated through extrapolation. Actual results may vary. Users of this document should verify the applicable data for their specific environment.

Information concerning non-IBM products was obtained from the suppliers of those products, their published announcements or other publicly available sources. IBM has not tested those products and cannot confirm the accuracy of performance, compatibility or any other claims related to non-IBM products. Questions on the capabilities of non-IBM products should be addressed to the suppliers of those products.

All statements regarding IBM's future direction or intent are subject to change or withdrawal without notice, and represent goals and objectives only.

This information is for planning purposes only. The information herein is subject to change before the products described become available.

This information contains examples of data and reports used in daily business operations. To illustrate them as completely as possible, the examples include the names of individuals, companies, brands, and products. All of these names are fictitious and any similarity to the names and addresses used by an actual business enterprise is entirely coincidental.

#### COPYRIGHT LICENSE:

This information contains sample application programs in source language, which illustrates programming techniques on various operating platforms. You may copy, modify, and distribute these sample programs in any form without payment to IBM, for the purposes of developing, using, marketing or distributing application programs conforming to the application programming interface for the operating platform for which the sample programs are written. These examples have not been thoroughly tested under all conditions. IBM, therefore, cannot guarantee or imply reliability, serviceability, or function of these programs. You may copy, modify, and distribute these sample programs in any form without payment to IBM for the purposes of developing, using, marketing, or distributing application programs conforming to IBM is application programs.

#### Trademarks

The following terms are trademarks of International Business Machines Corporation in the United States, or other countries, or both:

AIX Application System/400 AS/400 Client Access DB2 eNetwork IBM IBM Network Station InfoColor Information Assistant InfoPrint IPDS MVS NetView Network Station On-Demand Server OpenEdition Operating System/400 OS/390 OS/400 RS/6000 S/390 System/390 VM/ESA

#### Micro Channel

Lotus is a trademark of Lotus Development Corporation in the United States and other countries.

Tivoli is a trademark of Tivoli Systems Inc. in the United States and other countries.

Microsoft, Windows, Windows NT, and the Windows logo are trademarks of Microsoft Corporation in the United States, other countries, or both.

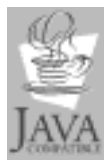

Java and all Java-based trademarks are trademarks of Sun Microsystems, Inc. in the United States, other countries, or both.

UNIX is a registered trademark in the United States and other countries licensed exclusively through The Open Group.

Other company, product, and service names may be trademarks or service marks of others.
### Index

#### **Numerics**

3270 emulator command line syntax655250 emulator command line syntax68

# Α

Adding custom applications to flash images flash boot 31 adding mount points 57 advanced diagnostics helpful commands 82 Applet viewer command line syntax customizing additional values 58 AS/400 server command line utility 39 authentication server 3

## В

backup planning 17 base code server 3 base code servers using load balancing 7 boot sequence 79 Booting from a CompactFlash card kiosk mode 21 Booting from a peer Network Station flash boot 32 booting with a flash solution 27 Booting with a flash solution 27 BOOTP server 3 browser-safe color palette 91

# С

CALL command, command line utility 45 Changing levels of the JVM for Java applications customizing additional values 58 class, IBMNSM DHCP 3 color chart 91 Command line utility 39 AS/400 server 39 commands 44 configuring the Launch Bar 56 IBM Network Station client (AS/400 only) 41 RS/6000 server 41 script file 42 SGCL.ini 43 Windows-based client (AS/400 only) 41 Windows NT server 40 commands advanced diagnostics 82 Commands command line utility 44 COMMIT command, command line utility 45 configuration files, migrating 75 configuration server 3 configuration values 98

Configure the Network Station flash boot 29 Configure the server flash boot 27 Configuring a Java applet customizing additional values 58 Configuring a Java application customizing additional values 57 Configuring DNS kiosk mode 21 Configuring the Launch Bar command line utility 56 console (system) log 82 COPY command, command line utility 45 core dump 82 creating desktop themes 73 xpm files 73 Customization of flash images flash boot 30 customizing additional values 57 Customizing additional values applet viewer command line syntax 58 changing levels of the JVM for Java applications 58 configuring a Java applet 58 configuring a Java application 57 Java 57 Java Media Framework 1.1 58 launching local applications from Netscape Communicator 59 login 60 Netscape Communicator 59 Netscape Communicator command line syntax 60 using the Runtime Plug-in for the Network Station, Java Edition 58

#### D

DELETE command, command line utility 47 desktop themes, creating 73 determining DHCP classes 3 DHCP class, IBMNSM 3 server 3 diagnostic information 79 directory structure 85 dmesg command 82 download profile examples kiosk mode 20 dump files 82

#### Ε

Editing bill of materials files flash boot 30 environment variables 89 Errors, command line utility 56 euro character support 199 example load balancing 7 roaming user 6 EXEC command, command line utility 48 exports 86 exports, Windows NT 87

### F

files 85 flash boot 27 Flash boot 27 adding custom applications to flash images 31 booting from a peer Network Station 32 configure the Network Station 29 configure the server 27 customization of flash images 30 editing bill of materials files 30 flash boot example 34 server flash images 29 update the flash card 30 Flash boot example flash boot 34 front-to-end start up description 79 full-screen applications 19

### Η

hand-edited configuration files, migrating 75 HELP command, command line utility 55 help viewer 72 helpful commands, advanced diagnostics 82

# 

IBM Network Station client (AS/400 only) command line utility 41
IBM Network Station Manager program server 3
IBMNSM DHCP class 3
ICA client command line syntax 62
ICA key mapping 63
INSERT command, command line utility 48

## J

Java customizing additional values 57 migrating 76 Java Media Framework 1.1 customizing additional values 58

### Κ

key mapping, ICA 63
kiosk mode 19
download profile examples 20
enable print screen 20
sample kiosk files 20
Kiosk mode
booting from a CompactFlash card 21
configuring DNS 21

kiosk mode compared to suppression of login 21

#### L

language and locale 199 Launching local applications from Netscape Communicator customizing additional values 59 load balancing example 7 locale and language 199 log, system 82 Login customizing additional values 60

## Μ

MIB file 37 migrating 75 migrating Java 76 mount points 86 mount points, adding 57

# Ν

NetBSD 79 Netscape Communicator customizing additional values 59 Netscape Communicator command line syntax customizing additional values 60

#### 0

OS/390, migrating 75

#### Ρ

preferences, migrating 75 print screen enable in kiosk mode 20

### R

registry 79 regular expression notation 197 remote reboot using SNMP 37 Remote reboot using SNMP RS/6000 server 37 Windows server 37 roaming user example 6 ROLLBACK command, command line utility 51 RS/6000 server command line utility 41 remote reboot using SNMP 37

#### S

S/390, migrating 75 sample kiosk files kiosk mode 20 Script file command line utility 42 secure sockets layer 71 SELECT command, command line utility 51 Server flash images flash boot 29 SET command, command line utility 53 SGCL.ini command line utility 43 SNMP, remote reboot using 37 split boot 7 start up description 79 suppression of login 23 suppression of login 23 suppression of login compared to kiosk mode 21 system log 82

# Т

telnet to a Network Station 81 template files 19 troubleshooting 79

# U

UPDATE command, command line utility 54 Update the flash card flash boot 30 Using the Runtime Plug-in for the Network Station, Java Edition customizing additional values 58

# V

V1R3 migration 75 variables, environment 89 VM/ESA, migrating 75 VT emulator command line syntax 64

### W

Windows-based client (AS/400 only) command line utility 41 Windows NT exports 87 Windows NT server command line utility 40 Windows server remote reboot using SNMP 37

## Х

xbm, creating 60 xpm, creating 73

# Readers' Comments — We'd Like to Hear from You

**IBM Network Station** 

IBM Network Station Advanced Information V2R1, February 2000

Overall, how satisfied are you with the information in this book?

|                          | Very Satisfied     | Satisfied        | Neutral | Dissatisfied | Very Dissatisfied |
|--------------------------|--------------------|------------------|---------|--------------|-------------------|
| Overall satisfaction     |                    |                  |         |              |                   |
| How satisfied are you th | at the information | in this book is: |         |              |                   |
|                          | Very Satisfied     | Satisfied        | Neutral | Dissatisfied | Very Dissatisfied |
| Accurate                 |                    |                  |         |              |                   |
| Complete                 |                    |                  |         |              |                   |
| Easy to find             |                    |                  |         |              |                   |
| Easy to understand       |                    |                  |         |              |                   |
| Well organized           |                    |                  |         |              |                   |
| Applicable to your tasks |                    |                  |         |              |                   |

Please tell us how we can improve this book:

Thank you for your responses. May we contact you? 
Yes No

When you send comments to IBM, you grant IBM a nonexclusive right to use or distribute your comments in any way it believes appropriate without incurring any obligation to you.

Name

Address

Company or Organization

Phone No.

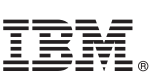

Cut or Fold Along Line

Fold and Tape Fold and Tape Please do not staple NO POSTAGE NECESSARY IF MAILED IN THE UNITED STATES **BUSINESS REPLY MAIL** FIRST-CLASS MAIL PERMIT NO. 40 ARMONK, NEW YORK POSTAGE WILL BE PAID BY ADDRESSEE **IBM CORPORATION** ATTN DEPT 542 IDCLERK 3605 HWY 52 N ROCHESTER MN 55901-7829 hhlahhhlallaanillaallahahdhlahahd Fold and Tape Please do not staple Fold and Tape

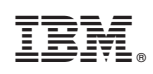

Printed in U.S.A.